# Oracle® Communications Calendar Server System Administrator's Guide

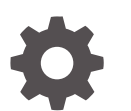

Release 8.0 E63136-05 June 2025

ORACLE

Oracle Communications Calendar Server System Administrator's Guide, Release 8.0

E63136-05

Copyright © 2015, 2025, Oracle and/or its affiliates.

This software and related documentation are provided under a license agreement containing restrictions on use and disclosure and are protected by intellectual property laws. Except as expressly permitted in your license agreement or allowed by law, you may not use, copy, reproduce, translate, broadcast, modify, license, transmit, distribute, exhibit, perform, publish, or display any part, in any form, or by any means. Reverse engineering, disassembly, or decompilation of this software, unless required by law for interoperability, is prohibited.

The information contained herein is subject to change without notice and is not warranted to be error-free. If you find any errors, please report them to us in writing.

If this is software, software documentation, data (as defined in the Federal Acquisition Regulation), or related documentation that is delivered to the U.S. Government or anyone licensing it on behalf of the U.S. Government, then the following notice is applicable:

U.S. GOVERNMENT END USERS: Oracle programs (including any operating system, integrated software, any programs embedded, installed, or activated on delivered hardware, and modifications of such programs) and Oracle computer documentation or other Oracle data delivered to or accessed by U.S. Government end users are "commercial computer software," "commercial computer software documentation," or "limited rights data" pursuant to the applicable Federal Acquisition Regulation and agency-specific supplemental regulations. As such, the use, reproduction, duplication, release, display, disclosure, modification, preparation of derivative works, and/or adaptation of i) Oracle programs (including any operating system, integrated software, any programs embedded, installed, or activated on delivered hardware, and modifications of such programs), ii) Oracle computer documentation and/or iii) other Oracle data, is subject to the rights and limitations specified in the license contained in the applicable contract. The terms governing the U.S. Government's use of Oracle cloud services are defined by the applicable contract for such services. No other rights are granted to the U.S. Government.

This software or hardware is developed for general use in a variety of information management applications. It is not developed or intended for use in any inherently dangerous applications, including applications that may create a risk of personal injury. If you use this software or hardware in dangerous applications, then you shall be responsible to take all appropriate fail-safe, backup, redundancy, and other measures to ensure its safe use. Oracle Corporation and its affiliates disclaim any liability for any damages caused by use of this software or hardware in dangerous applications.

Oracle®, Java, MySQL, and NetSuite are registered trademarks of Oracle and/or its affiliates. Other names may be trademarks of their respective owners.

Intel and Intel Inside are trademarks or registered trademarks of Intel Corporation. All SPARC trademarks are used under license and are trademarks or registered trademarks of SPARC International, Inc. AMD, Epyc, and the AMD logo are trademarks or registered trademarks of Advanced Micro Devices. UNIX is a registered trademark of The Open Group.

This software or hardware and documentation may provide access to or information about content, products, and services from third parties. Oracle Corporation and its affiliates are not responsible for and expressly disclaim all warranties of any kind with respect to third-party content, products, and services unless otherwise set forth in an applicable agreement between you and Oracle. Oracle Corporation and its affiliates will not be responsible for any loss, costs, or damages incurred due to your access to or use of third-party content, products, or services, except as set forth in an applicable agreement between you and Oracle.

# Contents

## Preface

| Audience                    | xiii |
|-----------------------------|------|
| Nomenclature                | xiii |
| Documentation Accessibility | xiv  |
| Diversity and Inclusion     | xiv  |

# Part I Monitoring and Managing Calendar Server

## 1 Calendar Server System Administration Overview

| About Calendar Server                            | 1-1 |
|--------------------------------------------------|-----|
| Overview of Calendar Server Administration Tasks | 1-1 |
| About Calendar Server Administration Tools       | 1-2 |
| Directory Placeholders Used in This Guide        | 1-2 |

# 2 Stopping and Starting Calendar Server Services

| Overview of Stopping and Starting Calendar Server | 2-1 |
|---------------------------------------------------|-----|
| Stopping and Starting Calendar Server             | 2-1 |
| Starting and Stopping the Remote Document Store   | 2-2 |

# 3 Managing Calendar Server

| Supported Application Server                                           | 3-1 |
|------------------------------------------------------------------------|-----|
| Administering Calendar Server Using the Application Server             | 3-1 |
| Administering the Document Store                                       | 3-1 |
| Changing the Password Used for Remote Document Store Authentication    | 3-2 |
| Using Calendar Server Administration Utilities                         | 3-2 |
| Managing Logging                                                       | 3-2 |
| Overview of Calendar Server Logging                                    | 3-3 |
| Logging Calendar Server Information to the Application Server Log File | 3-3 |
| Configuring Logging                                                    | 3-4 |
| Viewing the Document Store Logs                                        | 3-4 |

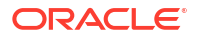

| Using the scheduling Log                                          | 3-4  |
|-------------------------------------------------------------------|------|
| Using the commands Log                                            | 3-6  |
| Administering Calendar Server Access                              | 3-7  |
| Overview of ACLs                                                  | 3-7  |
| Calendar Access Controls                                          | 3-8  |
| Scheduling Access Controls                                        | 3-8  |
| Setting Access Control for LDAP Groups                            | 3-9  |
| Retrieving Access Control Information                             | 3-9  |
| Modifying Access Control Configuration Parameters                 | 3-9  |
| Command-Line Utilities for Access Control                         | 3-10 |
| WCAP Commands for Access Control                                  | 3-10 |
| Managing Domain ACLs                                              | 3-10 |
| Managing Dynamic Group ACLs                                       | 3-11 |
| Administering Scheduling Options                                  | 3-11 |
| Configuring Scheduling Options                                    | 3-11 |
| Overview of Calendar Booking Window                               | 3-12 |
| Configuring a Booking Window                                      | 3-13 |
| Modifying Calendar Double Booking                                 | 3-13 |
| Controlling Double Booking When Creating Accounts Automatically   | 3-14 |
| Modifying Configuration Parameters That Control Double Booking    | 3-14 |
| Overriding the Account Autocreation Through LDAP                  | 3-15 |
| Manually Creating Accounts                                        | 3-15 |
| Modifying Double Booking on Existing Accounts                     | 3-15 |
| Inviting LDAP Groups                                              | 3-16 |
| Administering Resource Calendars                                  | 3-16 |
| About Resource Calendars                                          | 3-16 |
| Provisioning Resource Calendars (commadmin)                       | 3-17 |
| Provisioning Resource Calendars (Delegated Administrator Console) | 3-18 |
| Managing a Resource Calendar's Mailbox                            | 3-18 |
| Administering Time Zones Support                                  | 3-18 |
| Adding New WCAP Time Zones                                        | 3-19 |
| Adding an Alias to an Existing Time Zone                          | 3-19 |
| Adding a New Time Zone                                            | 3-19 |
| Customizing Calendar Notifications                                | 3-20 |
| Administering the Calendar Server Back End Databases              | 3-20 |
| Administering the MySQL Database                                  | 3-20 |
| Administering the Oracle Database                                 | 3-20 |
| Backing Up and Restoring Calendar Server Data                     | 3-21 |
| Removing Unwanted Calendar Data to Reclaim Space                  | 3-21 |
| Purging Deleted Calendar Entries                                  | 3-21 |
| Purging Messages From the Scheduling Inbox and Outbox             | 3-21 |

# 4 Monitoring Calendar Server

| About Monitoring Calendar Server                                       | 4-1 |
|------------------------------------------------------------------------|-----|
| Calendar Server Monitoring Attributes                                  | 4-1 |
| General Monitoring Attributes                                          | 4-1 |
| Back-End Database Schedule Queue Attributes                            | 4-1 |
| Back-End Database Average Response Times Attributes                    | 4-2 |
| LDAP Response Time Monitoring Attributes                               | 4-2 |
| Using a Java Management Extension Client to Access the Monitoring Data | 4-3 |
| Using the responsetime Script                                          | 4-4 |
| responsetime Script Syntax                                             | 4-4 |
| Location                                                               | 4-4 |
| General Syntax                                                         | 4-4 |
| responsetime Script Error Codes                                        | 4-5 |
| responsetime Script Example                                            | 4-6 |
| Creating a Dedicated User Account for the responsetime Script          | 4-6 |

# 5 Setting Up and Managing Calendar Server Users

| Provisioning Calendar Server Users                                       | 5-1  |
|--------------------------------------------------------------------------|------|
| Overview of Provisioning Calendar Server                                 | 5-1  |
| Provisioning Calendar Users by Using Delegated Administrator             | 5-2  |
| Provisioning Calendar Users Across Virtual Domains                       | 5-3  |
| Managing Calendar Users and Accounts                                     | 5-3  |
| Defining Valid Calendar Users                                            | 5-4  |
| Enabling and Disabling Automatic Account Creation                        | 5-4  |
| Creating Calendar Account with Default Calendar Automatically Upon Login | 5-4  |
| Preventing a User or Resource From Accessing Calendar Server             | 5-5  |
| Checking for Active Calendar Users                                       | 5-5  |
| Removing Calendar Users                                                  | 5-5  |
| Removing a Calendar User (Example)                                       | 5-6  |
| Moving Calendar Users to a New Back-End Database                         | 5-7  |
| Changing a User's Email Address in the Calendar Server Database          | 5-8  |
| Subscribing and Unsubscribing Calendars                                  | 5-8  |
| About Configuring External Authentication                                | 5-9  |
| Configuring Calendar Server for External Authentication                  | 5-9  |
| Example: External Authentication by Using cn                             | 5-10 |
| Configuring Proxy Authentication                                         | 5-11 |

# 6 Enabling Advanced Features

**Enabling Attachments** 

6-1

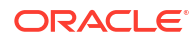

| Enabling Apple iCal Private/Confidential Support       | 6-1 |
|--------------------------------------------------------|-----|
| Enabling SMS Calendar Notifications in Convergence     | 6-1 |
| Enabling the iSchedule Channel to Handle iMIP Messages | 6-1 |
| Enabling CalDAV and CardDAV Autodiscovery              | 6-2 |

# 7 Configuring CalDAV Clients

| Configuring CalDAV Clients7-1Configuring Apple Calendar for Calendar Server7-1Configuring Apple iPhone for Calendar Server7-2Configuring Lightning 1.0 beta2 for Calendar Server7-3Configuring Lightning 1.0 beta for Calendar Server7-3Configuring Lightning 0.9 for Calendar Server7-4Accessing a Shared Calendar7-5Configuring a CalDAV Account by Using Non-standard or Demo Settings7-5iOS 3.x and 4.x Non-standard Configuration7-6Apple iCal Non-standard Configuration7-6Lising the iPhone Configuration Utility7-7 |
|----------------------------------------------------------------------------------------------------|
| Configuring Apple Calendar for Calendar Server7-1Configuring Apple iPhone for Calendar Server7-2Configuring Lightning 1.0 beta2 for Calendar Server7-3Configuring Lightning 1.0 beta for Calendar Server7-3Configuring Lightning 0.9 for Calendar Server7-4Accessing a Shared Calendar7-5Configuring a CalDAV Account by Using Non-standard or Demo Settings7-5iOS 3.x and 4.x Non-standard Configuration7-6Apple iCal Non-standard Configuration7-6Configuring Android for Calendar Server7-7                              |
| Configuring Apple iPhone for Calendar Server7-2Configuring Lightning 1.0 beta2 for Calendar Server7-2Configuring Lightning 1.0 beta for Calendar Server7-3Configuring Lightning 0.9 for Calendar Server7-4Accessing a Shared Calendar7-5Configuring a CalDAV Account by Using Non-standard or Demo Settings7-5iOS 3.x and 4.x Non-standard Configuration7-6Apple iCal Non-standard Configuration7-6Configuring Android for Calendar Server7-7Using the iPhone Configuration Litility7-7                                     |
| Configuring Lightning 1.0 beta2 for Calendar Server7-2Configuring Lightning 1.0 beta for Calendar Server7-3Configuring Lightning 0.9 for Calendar Server7-4Accessing a Shared Calendar7-5Configuring a CalDAV Account by Using Non-standard or Demo Settings7-5iOS 3.x and 4.x Non-standard Configuration7-6Apple iCal Non-standard Configuration7-6Configuring Android for Calendar Server7-7Using the iPhone Configuration Litility7-7                                                                                    |
| Configuring Lightning 1.0 beta for Calendar Server7-3Configuring Lightning 0.9 for Calendar Server7-4Accessing a Shared Calendar7-5Configuring a CalDAV Account by Using Non-standard or Demo Settings7-5iOS 3.x and 4.x Non-standard Configuration7-6Apple iCal Non-standard Configuration7-6Configuring Android for Calendar Server7-7Using the iPhone Configuration Litility7-7                                                                                                    |
| Configuring Lightning 0.9 for Calendar Server7-4Accessing a Shared Calendar7-5Configuring a CalDAV Account by Using Non-standard or Demo Settings7-5iOS 3.x and 4.x Non-standard Configuration7-6Apple iCal Non-standard Configuration7-6Configuring Android for Calendar Server7-7Using the iPhone Configuration Litility7-7                                                                                                    |
| Accessing a Shared Calendar7-5Configuring a CalDAV Account by Using Non-standard or Demo Settings7-5iOS 3.x and 4.x Non-standard Configuration7-6Apple iCal Non-standard Configuration7-6Configuring Android for Calendar Server7-7Using the iPhone Configuration Utility7-7                                                                                                    |
| Configuring a CalDAV Account by Using Non-standard or Demo Settings7-5iOS 3.x and 4.x Non-standard Configuration7-6Apple iCal Non-standard Configuration7-6Configuring Android for Calendar Server7-7Using the iPhone Configuration Utility7-7                                                                                                    |
| iOS 3.x and 4.x Non-standard Configuration7-6Apple iCal Non-standard Configuration7-6Configuring Android for Calendar Server7-7Using the iPhone Configuration Utility7-7                                                                                                    |
| Apple iCal Non-standard Configuration7-6Configuring Android for Calendar Server7-7Using the iPhone Configuration Utility7-7                                                                                                    |
| Configuring Android for Calendar Server 7-7                                                                                                    |
| Using the iPhone Configuration Utility 7-7                                                                                                    |
|                                                                                                    |
| Exporting and Importing Calendars in Thunderbird Lightning 7-7                                                                                                    |
| Exporting a Calendar 7-7                                                                                                    |
| Importing a Calendar 7-7                                                                                                    |
| Client Issues 7-8                                                                                                    |
| Troubleshooting CalDAV Clients 7-8                                                                                                    |
| Connector for Microsoft Outlook and Event Time Modifications 7-8                                                                                                    |

# 8 Configuring and Managing Virus Scanning

| About Calendar Server and Virus Scanning                                           | 8-1 |
|------------------------------------------------------------------------------------|-----|
| Overview of Calendar Server Virus Scanning Architecture                            | 8-1 |
| Configuring Calendar Server Virus Scanning                                         | 8-3 |
| Configuring the MTA                                                                | 8-3 |
| Installing a Standalone Message Transfer Agent                                     | 8-4 |
| Configuring the Messaging Server MTA for the Virus Spam Filter                     | 8-4 |
| Creating an Incoming SMTP Channel That Uses the Filter                             | 8-4 |
| Configuring the Rewrite Rule to Detect Calendar Data and Discard it After Scanning | 8-5 |
| Configuring Calendar Server for Virus Scanning                                     | 8-5 |
| Example MTA Configuration for Calendar Server Virus Scanning                       | 8-5 |
| Calendar Server Configuration Examples                                             | 8-8 |
| Calendar Server Virus Scan Command-line Utility                                    | 8-9 |
| Virus Scan Logging                                                                 | 8-9 |

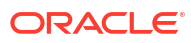

# 9 Using Calendar Server Notifications

| Overview of Notification Architecture                               | 9-1  |
|---------------------------------------------------------------------|------|
| About Reminders (Alarms)                                            | 9-2  |
| About Server Email Notifications                                    | 9-3  |
| Enabling Calendar Server Notifications                              | 9-3  |
| Enabling Notifications on an Account                                | 9-4  |
| Modifying Notifications on an Account                               | 9-5  |
| Managing Notification Templates                                     | 9-5  |
| Notification Types                                                  | 9-5  |
| Templates, Resource Bundle, and Other Configuration Files           | 9-7  |
| Notification Configuration                                          | 9-7  |
| Resource Bundles                                                    | 9-7  |
| Template Files                                                      | 9-7  |
| Customizing Templates                                               | 9-10 |
| Preserving Customized Template Files During Calendar Server Upgrade | 9-12 |
| Writing a Java Messaging Service Consumer                           | 9-13 |
| Notification Message Format                                         | 9-13 |
| Code Sample                                                         | 9-14 |
| Managing Calendar Server Java Messaging Server Destinations         | 9-15 |
| Overview of Calendar Server JMS Destinations                        | 9-15 |
| Administer JMS Destination in GlassFish Server Deployments          | 9-15 |
| Listing a JMS Destination's Metrics                                 | 9-15 |
| Purging All Messages                                                | 9-16 |
| Monitoring Disk Utilization                                         | 9-16 |
| Accessing Remote Brokers Tip                                        | 9-16 |
| Administer JMS Destination in WebLogic Server Deployments           | 9-16 |
| Presence Notifications                                              | 9-16 |
| Configuring Presence Notifications                                  | 9-17 |

# 10 Troubleshooting Calendar Server

| Troubleshooting Calendar Server Initial Configuration                             | 10-1 |
|-----------------------------------------------------------------------------------|------|
| Troubleshooting Application Server and Java                                       | 10-1 |
| Troubleshooting Common Issues                                                     | 10-1 |
| Using the asadmin Command to Specify GlassFish Server Port                        | 10-2 |
| Using the GlassFish Server Administration Console to Check Calendar Server Status | 10-2 |
| Using the asadmin Command-line Utility to Check Calendar Server Status            | 10-2 |
| Using the WebLogic Server Administration Console to Check Calendar Server Status  | 10-2 |
| Troubleshooting the Calendar Server davserver Process                             | 10-3 |

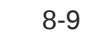

| Troubleshooting a Failing davadmin Command                               | 10-3  |
|--------------------------------------------------------------------------|-------|
| Troubleshooting MySQL Server Errors                                      | 10-5  |
| Importing a Convergence ics File                                         | 10-6  |
| Refreshing Domain Information                                            | 10-7  |
| Troubleshooting the iSchedule Back End on MySQL Server                   | 10-7  |
| Enabling Telemetry Logging                                               | 10-7  |
| Common Errors in Log Files                                               | 10-8  |
| Using the Same Start and End Date for an Event                           | 10-8  |
| Same UID Already in Use                                                  | 10-8  |
| No Specification of Content-type Header                                  | 10-8  |
| Deleting a Non-existing File                                             | 10-8  |
| Posting to Calendar Collection Without a File Name                       | 10-8  |
| Using a Non-implemented HTTP Method                                      | 10-9  |
| Using the Browser Servlet in GlassFish Server Deployments                | 10-9  |
| Troubleshooting CalDAV Clients                                           | 10-9  |
| Lightning                                                                | 10-10 |
| Apple iCal                                                               | 10-10 |
| iPod touch                                                               | 10-10 |
| Known Issues                                                             | 10-11 |
| Troubleshooting Clients Running iOS 5 and Mac OS 10.7                    | 10-11 |
| Mac OS 10.9 iCal Client Not Able to Delete Events                        | 10-11 |
| Checking Active Calendar Users                                           | 10-11 |
| Troubleshooting Calendar Server Agent Alerts in Instant Messaging Server | 10-11 |

# 11 Improving Calendar Server Performance

| Tuning Calendar Server Logging                       |      |
|------------------------------------------------------|------|
| Tuning Oracle GlassFish Server                       | 11-1 |
| Tuning JVM Options                                   | 11-1 |
| Tuning JDBC Pool                                     | 11-1 |
| Tuning HTTP Service and Listener                     | 11-1 |
| Tuning Oracle WebLogic Server                        | 11-2 |
| Tuning JVM Options for WebLogic Server               | 11-2 |
| Tuning JDBC Pool for WebLogic Server                 | 11-3 |
| Tuning HTTP Service and Listener for WebLogic Server | 11-4 |
| Tuning MySQL Server                                  | 11-4 |
| Tuning Oracle Solaris CMT Server                     | 11-5 |
| Tuning Reference                                     | 11-6 |
|                                                      |      |

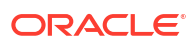

# 12 Backing Up and Restoring Calendar Server Files and Data

| Overview of Calendar Server Backup and Restore | 12-1 |
|------------------------------------------------|------|
| Calendar Server Backup and Restore Techniques  | 12-1 |
| Using the davadmin db backup Command           | 12-2 |
| Using ZFS Snapshots                            | 12-2 |
| MySQL Backup and Restore Techniques            | 12-2 |
| MySQL Asynchronous Replication                 | 12-3 |
| MySQL Database Dump                            | 12-3 |
| Point-In-Time Binlog Backup and Recovery       | 12-3 |
| Oracle Database Backup and Restore Techniques  | 12-3 |

# Part II Administering a High-Availability System

## 13 Configuring a High-Availability Database

| Overview of MySQL Server Asynchronous Replication                   | 13-1 |
|---------------------------------------------------------------------|------|
| MySQL Server Asynchronous Replication Example                       | 13-1 |
| MySQL Server Two-Way Replication Example                            | 13-2 |
| Replication Synchronization Issues                                  | 13-2 |
| Using the Multi-Host Failover Feature of JDBC Connector/J           | 13-3 |
| Test for MySQL Server Asynchronous Replication (Manual)             | 13-5 |
| Test for MySQL Server Two-Way Replication with Connector/J Failover | 13-8 |

## 14 Configuring Calendar Server for Highly Availability

| Front End High Availability: Load Balancing         | 14-1 |
|-----------------------------------------------------|------|
| Back End High Availability: MySQL Async Replication | 14-1 |
| Back End High Availability: Oracle Data Guard       | 14-1 |
| Document Store High Availability                    | 14-1 |
|                                                     |      |

# Part III Calendar Server Reference

# 15 Calendar Server Configuration Reference

| davserver.properties File                | 15-1 |
|------------------------------------------|------|
| davservercreds.properties File           | 15-1 |
| Document Store Server Configuration File | 15-1 |
| certmap.conf File                        | 15-2 |
| davadmin.properties File                 | 15-2 |

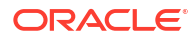

# 16 Calendar Server Configuration Parameters

# 17 Calendar Server Command-Line Utilities

| Overview of the Command-Line Utilities | 17-1  |
|----------------------------------------|-------|
| davadmin Security                      | 17-1  |
| Environment Variables                  | 17-1  |
| davadmin Utility                       | 17-1  |
| Location                               | 17-2  |
| General Syntax                         | 17-2  |
| Ways to Provide Options                | 17-2  |
| Clifile Properties                     | 17-3  |
| Common Options                         | 17-3  |
| davadmin Operations                    | 17-5  |
| Tool-Only Options                      | 17-6  |
| Exit Code                              | 17-6  |
| davadmin account                       | 17-6  |
| Syntax                                 | 17-6  |
| account Operation                      | 17-6  |
| Options for account Operation          | 17-7  |
| davadmin account Examples              | 17-10 |
| davadmin backend                       | 17-11 |
| Syntax                                 | 17-11 |
| backend Operation                      | 17-12 |
| Options for backend Operation          | 17-12 |
| davadmin backend Examples              | 17-12 |
| davadmin cache                         | 17-13 |
| Syntax                                 | 17-13 |
| cache Operation                        | 17-13 |
| Options for the cache Operation        | 17-13 |
| davadmin calendar                      | 17-14 |
| Syntax                                 | 17-14 |
| calendar Operation                     | 17-14 |
| Options for calendar Operation         | 17-14 |
| davadmin calendar Examples             | 17-15 |
| davadmin calcomponent                  | 17-16 |
| Syntax                                 | 17-16 |
| calcomponent Operation                 | 17-16 |

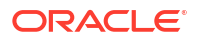

| Options for calcomponent Operation             | 17-16 |
|------------------------------------------------|-------|
| davadmin calcomponent Examples                 | 17-17 |
| davadmin config                                | 17-18 |
| Syntax                                         | 17-18 |
| config Operation                               | 17-18 |
| Options for config Operation                   | 17-18 |
| davadmin config Examples                       | 17-19 |
| davadmin db                                    | 17-19 |
| Syntax                                         | 17-20 |
| db Operation                                   | 17-20 |
| Options for db Operation                       | 17-21 |
| davadmin db Examples                           | 17-22 |
| davadmin Idappool                              | 17-23 |
| Syntax                                         | 17-24 |
| Idappool Operations                            | 17-24 |
| Options for Idappool Operation                 | 17-24 |
| davadmin Idappool Examples                     | 17-25 |
| davadmin migration                             | 17-25 |
| Syntax                                         | 17-25 |
| migration Operation                            | 17-25 |
| Options for migration Operation                | 17-26 |
| davadmin migration Examples                    | 17-27 |
| davadmin passfile                              | 17-28 |
| Syntax                                         | 17-28 |
| passfile Operation                             | 17-28 |
| Options for passfile Operation                 | 17-28 |
| davadmin passfile Examples                     | 17-28 |
| davadmin vscan                                 | 17-29 |
| Syntax                                         | 17-29 |
| vscan Operation                                | 17-30 |
| Options for vscan Operation                    | 17-30 |
| davadmin vscan Examples                        | 17-31 |
| JConsole                                       | 17-32 |
| AdminAccountMXBean Operation                   | 17-32 |
| AdminBackendMXBean Operation                   | 17-32 |
| AdminCalComponentMXBean Operation              | 17-32 |
| AdminCalendarMXBean Operation                  | 17-32 |
| AdminConfigMBean Operation                     | 17-32 |
| AdminMigrationMXBean Operation                 | 17-32 |
| AdminMiscMXBean Operation                      | 17-32 |
| AdminUtilMXBean                                | 17-33 |
| Starting the Application Server in Secure Mode | 17-33 |
|                                                |       |

## ORACLE

| Summary of davadmin Changes by Release        | 17-33 |
|-----------------------------------------------|-------|
| Changes in Calendar Server 7 Update 1         | 17-33 |
| Changes in Calendar Server 7 Update 2         | 17-33 |
| Changes in Calendar Server 7 Update 2 Patch 5 | 17-33 |
| Changes in Calendar Server 7 Update 3         | 17-34 |
| Changes in Calendar Server 7.0.4.14.0         | 17-34 |
| Changes in Calendar Server 7.0.4.16.0         | 17-35 |
| Changes in Calendar Server 7.0.5.17.0         | 17-35 |
| Deprecated Options                            | 17-35 |

# 18 Time Zone Database

| Africa     | 18-1 |
|------------|------|
| America    | 18-2 |
| Antarctica | 18-4 |
| Arctic     | 18-5 |
| Asia       | 18-5 |
| Atlantic   | 18-6 |
| Australia  | 18-6 |
| Europe     | 18-7 |
| Indian     | 18-8 |
| Pacific    | 18-8 |

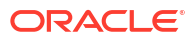

# Preface

This guide explains how to administer Oracle Communications Calendar Server and its accompanying software components.

# Audience

This document is intended for system administrators whose responsibility includes Calendar Server. This guide assumes you are familiar with the following topics:

- Oracle Communications Calendar Server and Oracle Communications Messaging Server protocols
- Oracle GlassFish Server or Oracle WebLogic Server
- Directory Server and LDAP
- System administration and networking
- General deployment architectures

# Nomenclature

The following nomenclature is used throughout the document.

| Convention         | Meaning                                                                                                    |
|--------------------|----------------------------------------------------------------------------------------------------|
| Application Server | The term Application Server or application server is used in this document to refer to either GlassFish Server or WebLogic Server.                                                                                                    |
|                    | Supported Application Server: Oracle Communications<br>Calendar Server 8.0.0.3.0 and previous releases were<br>deployed on GlassFish Server, which is no longer<br>supported by Oracle. For that reason, Calendar Server<br>8.0.0.4.0 and beyond are only supported on Oracle<br>WebLogic Server. Oracle strongly recommends that you<br>upgrade your Calendar Server environments to release<br>8.0.0.4.0 or higher and migrate to WebLogic Server to<br>receive full Oracle support. |
| Directory Server   | The term Directory Server or directory server is used in this document to refer to either Oracle Unified Directory Server (OUD) or Oracle Directory Server Enterprise Edition (ODSEE). Oracle strongly recommends that you migrate from ODSEE to OUD to receive full Oracle support.                                                                                                    |

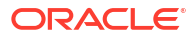

## Note:

Calendar Server release 8.0.0.6.0 and above support Oracle Unified Directory Server 12.2.1.4. For Oracle Unified Directory support, you need to install and run DS setup 6.4.0.30.0. For more information, see the appendices "rundssetup Reference" and "ODSEE to OUD Migration" in *Oracle Communications Calendar Server Installation and Configuration Guide*. ODSEE is not supported from 8.0.0.8.20250424.

Calendar Server 8.0.0.8.20250424 supports MySQL Server 8.4. Calendar Server 8.0.0.6.0 and above support MySQL Server 8.0 in addition to MySQL Server 5.7.x. Calendar Server 8.0.0.6.0 and above does not support MySQL Server 5.5.x.

# **Documentation Accessibility**

For information about Oracle's commitment to accessibility, visit the Oracle Accessibility Program website at http://www.oracle.com/pls/topic/lookup?ctx=acc&id=docacc.

#### Access to Oracle Support

Oracle customers that have purchased support have access to electronic support through My Oracle Support. For information, visit <a href="http://www.oracle.com/pls/topic/lookup?ctx=acc&id=info">http://www.oracle.com/pls/topic/lookup?ctx=acc&id=trs</a> if you are hearing impaired.

# **Diversity and Inclusion**

Oracle is fully committed to diversity and inclusion. Oracle respects and values having a diverse workforce that increases thought leadership and innovation. As part of our initiative to build a more inclusive culture that positively impacts our employees, customers, and partners, we are working to remove insensitive terms from our products and documentation. We are also mindful of the necessity to maintain compatibility with our customers' existing technologies and the need to ensure continuity of service as Oracle's offerings and industry standards evolve. Because of these technical constraints, our effort to remove insensitive terms is ongoing and will take time and external cooperation.

# Part I

# Monitoring and Managing Calendar Server

Part I contains the following chapters:

- Calendar Server System Administration Overview
- Stopping and Starting Calendar Server Services
- Managing Calendar Server
- Monitoring Calendar Server
- Setting Up and Managing Calendar Server Users
- Enabling Advanced Features
- Configuring CalDAV Clients
- Configuring and Managing Virus Scanning
- Using Calendar Server Notifications
- Troubleshooting Calendar Server
- Improving Calendar Server Performance
- Backing Up and Restoring Calendar Server Files and Data

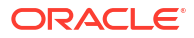

# Calendar Server System Administration Overview

This chapter provides an overview of Oracle Communications Calendar Server, and describes the basic administration tasks and tools used to perform those tasks.

# About Calendar Server

Oracle Communications Calendar Server (also referred to as Calendar Server 7 and formerly known as Oracle Communications Calendar Server for CALDAV Clients and Sun Java System Calendar Server) is a carrier-grade, highly scalable, secure, and reliable calendaring and scheduling platform. Calendar Server is compliant with the latest calendaring and scheduling standards, including the CalDAV access protocol, which makes it usable with Apple iCal, iPhone, Thunderbird Lightning, and any other CalDAV client.

Calendar Server provides a number of calendaring and scheduling capabilities, including:

- Personal appointments (one-time/recurring) and reminders
- Multiple calendars per user (Work calendar, Home calendar)
- Document store for storing event/task attachments
- Multiple access points, including desktop clients (Apple iCal, Outlook, Lightning), Convergence web client, and mobile clients (iPhone, Android)
- Availability checks
- Invitation notifications
- Special handling of resource scheduling
- Comprehensive access control settings including settings for groups
- Sharing and subscription of calendars

# **Overview of Calendar Server Administration Tasks**

A Calendar Server administrator is responsible for the day-to-day tasks of maintaining and managing Calendar Server and its users. The tasks also include managing Calendar Server components, the application server, and potentially other Unified Communications Suite components.

You perform the following tasks as a Calendar Server administrator:

- Stopping and starting Calendar Server
- Managing calendar accounts
- Monitoring Calendar Server
- Tuning Calendar Server performance
- Migrating data to Calendar Server
- Managing the Calendar Server back-end database

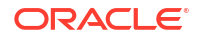

- Backing up and restoring files
- Troubleshooting Calendar Server

# About Calendar Server Administration Tools

Calendar Server is deployed on an application server domain.

When GlassFish Server is used as the container, you can use the GlassFish Server Administration Console and **asadmin** command to manage the Calendar Server web container. See the GlassFish Server documentation for more information.

When WebLogic Server is used as a container, you can use WebLogic Server Administration Console to manage the Calendar Server web container. See the WebLogic Server documentation for more information.

Calendar Server provides a number of command-line utilities for administering the server. These utilities run under the umbrella command, **davadmin**. For more information, see "Calendar Server Command-Line Utilities".

# **Directory Placeholders Used in This Guide**

Table 1-1 lists the placeholders that are used in this guide:

| Placeholder         | Directory                                                                                                    |
|---------------------|----------------------------------------------------------------------------------------------------|
| CalendarServer_home | Specifies the installation location for the Calendar Server software. The default is <b>/opt/sun/comms/davserver</b> .                                                      |
| DelegatedAdmin_home | Specifies the installation location for the Delegated Administrator software. The default is <b>/opt/sun/comms/da</b> .                                                     |
| GlassFish_home      | Specifies the installation location for the Oracle GlassFish Server software. The default is <b>/opt/glassfish3/glassfish</b> .                                             |
| WebLogic_home       | The base directory in which Oracle WebLogic Server software is installed.                                                                                                   |
| GlassFish_Domain    | Oracle GlassFish server domain in which Calendar Server is deployed.<br>For example, <b>GlassFish_home/domains/domain1</b>                                                  |
| WebLogic_Domain     | Oracle WebLogic Server domain in which Calendar Server is deployed.<br>For example, <i>WebLogic_home</i> / <b>user_projects/domains/</b><br><b>base_domain</b> .            |
|                     | <b>Note</b> : In case of WebLogic Server, it must have at least one Managed Server instance configured and the Managed Server instance must be hosting the Calendar Server. |
| AppServer_Domain    | Domain of the application server in which Calendar Server will be deployed.                                                                                                 |
|                     |                                                                                                    |

#### Table 1-1 Calendar Server Directory Placeholders

# 2 Stopping and Starting Calendar Server Services

This chapter describes how to stop and start Oracle Communications Calendar Server services.

# Overview of Stopping and Starting Calendar Server

Stopping and starting Calendar Server involves stopping and starting processes and databases on the Calendar Server front-end and back-end hosts.

To stop and start the Calendar Server process on the front-end hosts, you must stop and start the application server domain in which Calendar Server is deployed.

To stop and start the Calendar Server database on the back-end hosts, you use the appropriate MySQL or Oracle Database command. See the following documentation for more information:

- "Starting and Stopping MySQL Automatically" in MySQL Reference Manual
- "Stopping and Starting Oracle Software" in Oracle Database Administrator's Reference 19c for Linux and UNIX-Based Operating Systems

When you start Calendar Server, you must first start the Calendar Server back-end database hosts, as well as the remote document stores, before starting the Calendar Server front-end hosts.

# Stopping and Starting Calendar Server

The following examples show how to stop and start Calendar Server deployed on GlassFish Server and WebLogic Server.

For GlassFish Server:

Example of a default GlassFish Server installation with Calendar Server deployed in domain1:

• To stop Calendar Server:

GlassFish\_home/bin/asadmin stop-domain domain1

To start Calendar Server:

GlassFish home/bin/asadmin start-domain domain1

For WebLogic Server:

You can stop or start the domains in WebLogic Server Administration Console. You can also stop or start the domains using the scripts provided in the **bin** directory of the domain. After stopping or starting the domains, you should restart the Administration Server and Managed Server on which Calendar Server is deployed. For more information, see the discussion about starting and stopping servers in Administering Server Startup and Shutdown for Oracle WebLogic Server.

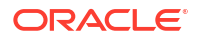

# Starting and Stopping the Remote Document Store

The Calendar Server document store is used to store and retrieve *large data*, such as todo attachments.

To stop and start the Calendar Server remote document store server, use the **stop-as** and **start-as** commands.

To start the remote document store server:

CalendarServer\_home/sbin/start-as

• To stop the remote document store server:

CalendarServer\_home/sbin/stop-as

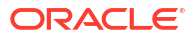

# 3 Managing Calendar Server

This chapter provides details on managing Oracle Communications Calendar Server.

# Supported Application Server

Oracle Communications Calendar Server 8.0.0.3.0 and previous releases were deployed on GlassFish Server, which is no longer supported by Oracle. For that reason, Calendar Server 8.0.0.4.0 and beyond are only supported on Oracle WebLogic Server. Oracle strongly recommends that you upgrade your Calendar Server environments to release 8.0.0.4.0 or higher and migrate to WebLogic Server to receive full Oracle support.

# Administering Calendar Server Using the Application Server

Calendar Server depends on Oracle GlassFish Server or Oracle WebLogic Server deployed as a web container.

For more information on administering GlassFish Server, see the Oracle GlassFish Server 3.0 documentation.

- Certificates and SSL in Oracle GlassFish Server Security Guide
- asadmin Utility in Oracle GlassFish Server Administration Guide

For more information on administering Oracle WebLogic Server, see the Oracle WebLogic Server documentation.

- **Configuring Keystores** in Fusion Middleware Administering Security for Oracle WebLogic Server Guide.
- **Configure keystores** in Oracle Fusion Middleware Administration Console Online Help for Oracle WebLogic Server 12.2.1.3.0.
- Administration Console Online Help in Oracle Fusion Middleware Administration Console Online Help for Oracle WebLogic Server 12.2.1.3.0.

# Administering the Document Store

The Calendar Server document store is used to store and retrieve "large data," such as calendar events with many invitees, and todos with large attachments. Normally, you configure the document store as part of the Calendar Server installation process. You set up one document store per configured Calendar Server back end. You do so by specifying the location of the document store directory for Calendar Server to use in the

**store.dav.defaultbackend.dbdir** configuration parameter, if the store is local, and the **store.dav.***backend\_name.***attachstorehost** configuration parameter, if the store is remote. For more information, see the topic on configuring the document store in *Calendar Server Installation and Configuration Guide*.

Administering the document store involves:

Starting and Stopping the Remote Document Store

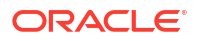

Changing the Password Used for Remote Document Store Authentication

# Changing the Password Used for Remote Document Store Authentication

When changing passwords used for remote document store authentication, you must change them on both the local Calendar Server host and on each remote document store host to keep them synchronized.

To change the remote document store password:

 Use the following davadmin command to change the password on each remote document store host.

```
cd CalendarServer_home/sbin
davadmin passfile modify -0
```

Respond to the prompts.

Stop then restart the document store server for the password change to take effect.

```
cd CalendarServer_home/sbin
stop-as
start-as
```

 Use the following davadmin command to change the password on the local Calendar Server host.

```
cd CalendarServer_home/sbin
davadmin passfile modify
```

Respond to the prompts.

#### Note:

When you run the **davadmin db backup** command, you are prompted for the document store password. To avoid having to enter a password every time when running this command, create a password file by running the **davadmin passfile** command.

# Using Calendar Server Administration Utilities

Calendar Server provides a number of command-line utilities for server administration. These utilities run under the umbrella command, **davadmin**, which is a simple shell script. By default, the **davadmin** utility is installed in the *CalendarServer\_homelsbin* directory with user or group **bin/bin** permissions. See "Calendar Server Command-Line Utilities" for more information.

# **Managing Logging**

Managing logging includes:

- Logging Calendar Server Information to the Application Server Log File
- Configuring Logging
- Viewing the Document Store Logs
- Using the scheduling Log

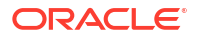

Using the commands Log

# Overview of Calendar Server Logging

Calendar Server maintains the following types of log files:

- commands: Stores information about requests that are sent to the server and information related to each operation performed to satisfy those requests. The commands log contains servlet and core operation classes entries that are designed to help you monitor requests to the server and help diagnose problems. See "Using the commands Log" for more information on the commands log.
- **errors**: Stores error and debug-level information that is supplied by the server for use in diagnosing problems.
- scheduling: Stores information on scheduling actions, showing when invitations are enqueued and dequeued.
- telemetry: Stores entire Calendar Server servlet request and response transcripts.
- scan: Stores information on virus scanning actions.

Each log file has its own configuration parameters that control the log file location, maximum size, log level, and number of files allowed.

Log files are created with a suffix of *.number*, for example, **commands.0**, **commands.1**, and so on. The log file numbered **.0** is the latest, the log file numbered **.1** is previous, and so on. When a log file is filled to its maximum configured size, the logging system increments each of the existing log file suffixes to the next higher number, starting with the highest. If the number of log files reaches the configured maximum, the highest numbered log file is deleted and the next higher takes its place.

For example, Calendar Server is started for the first time and you have configured the maximum number of log files at 10. The logging system begins writing messages to the log file with the **.0** suffix. When the **.0** log file is filled to capacity, the logging system increments its suffix to the next higher number and the file becomes **.1**. The logging system then creates a new **.0** log file and begins writing messages to it. When the **.0** file become full, the logging system increments the **.1** file to **.2**, increments the **.0** file to **.1**, and creates a new **.0** file. This process continues until the maximum number of configured log files is reached. When that happens, the logging system deletes the highest numbered (oldest) log file, **.9**, increments each of the lower numbered files' suffixes, and creates a new **.0** log file.

The Calendar Server log files are kept separate from the application server log files. The GlassFish Server log files are maintained in the *GlassFish\_home/domains/domain\_name/* logs directory. For example, *lopt/glassfish3/glassfish/domains/domain1/logs*.

The WebLogic Server log files are stored in the *WebLogic\_Domain*/servers/ managed\_server\_name/logs.

Even though the container's log file is the root log file, by default, information that is stored in the Calendar Server's log files is not stored in the container's log file.

# Logging Calendar Server Information to the Application Server Log File

By default, the Calendar Server **logToParent** flag is set to **false**. It prevents logging of information to the application server log file.

To log the calendar information to the application server log file (**server.log** for GlassFish Server and *managed\_server\_name*.log for WebLogic Server) and the Calendar Server log file (**commands.0**), set the log.dav.commands.logtoparent parameter to true:

# **Configuring Logging**

Use the **davadmin** command to configure Calendar Server logging configuration parameters as shown in Table 3-1.

*name* can be **commands**, **errors**, **scheduling**, **telemetry**, or **scan**, depending on the type of logging you want to configure; use **error** to configure Calendar Server error logging. **SEVERE** and **WARNING** messages need immediate attention. **FINE**, **FINER**, and **FINEST** messages are usually informational only, but can provide more context for troubleshooting when accompanying **SEVERE** and **WARNING** messages.

For more information about the logging configuration parameters and their default values, see "Calendar Server Configuration Parameters".

| Parameter                   | Description                                                                                                    |
|-----------------------------|----------------------------------------------------------------------------------------------------|
| log.dav.name.logdir         | Specifies the log file directory path                                                                                                    |
| log.dav.name.loglevel       | <ul> <li>Specifies the log level:</li> <li>OFF: No information is logged.</li> <li>SEVERE: Logs catastrophic errors.</li> <li>WARNING: Logs major errors or exceptions with the system.</li> <li>INFO: Logs general informational messages. This is the default level.</li> <li>FINE: Logs general debugging and tracing information to show the higher level flow through the code or more detailed information about a problem.</li> <li>FINER: Logs more details than FINE.</li> <li>FINEST or ALL: Logs the finest grain details about code flow or problem information. Enabling this level can result in massive amounts of data in the log file, making it hard to</li> </ul> |
| les deu nome lestenerent    | parse.                                                                                                    |
| log.dav.name.logtoparent    | Enables of disables logging of the application server log file.<br>When set to <b>true</b> , messages are stored in the application server<br>log file and the Calendar Server log file. Set this parameter to<br><b>false</b> to disable logging to the application server log file.                                                                                                    |
| log.dav.name.maxlogfiles    | Specifies the maximum number of log files                                                                                                    |
| log.dav.name.maxlogfilesize | Specifies the log file's maximum size                                                                                                    |

Table 3-1 Calendar Server Log File Parameters

# Viewing the Document Store Logs

The document store logs are named **astore**.*number* and are located in the *CalendarServer\_homellogs* directory. Change to this directory to view the log files.

# Using the scheduling Log

The **scheduling** log file stores information on scheduling actions, showing when invitations are enqueued and dequeued Table 3-2 describes the scheduling codes in the **scheduling** log file.

| Code | Log Level Needed | Description                                                        |
|------|------------------|--------------------------------------------------------------------|
| E    | INFO             | Enqueuing of an inbound scheduling message                         |
| J    | INFO             | Rejection of attempted enqueue                                     |
| DL   | FINE             | Successful dequeue for a local recipient                           |
| DE   | FINE             | Successful dequeue for an external (iSchedule) recipient           |
| DM   | FINE             | Successful dequeue for an iMIP recipient                           |
| QE   | INFO             | Temporary failure to dequeue for an external (iSchedule) recipient |
| QM   | INFO             | Temporary failure to dequeue for an iMIP recipient                 |
| R    | INFO             | Permanent failure to dequeue                                       |

By default, enqueues are logged, as well as unsuccessful dequeues, such as wrong user, temporary errors, and so on. To see successful dequeues in the log, you must set the **scheduling** log level to at least **FINE**.

The following log sample shows sample dequeues and enqueues.

```
[2012-06-01T16:26:56.018+0200] E "allbdb82-422alldd-8002d2ed-c263972e@example.com/
calendar-outbox/REQUEST-1338560816008-3-.ics" 6954475.scen REQUEST
mailto:james.smith@example.com mailto:ron.white@example.com "1.2;Delivered"
[2012-06-01T16:26:56.019+0200] E "allbdb82-422alldd-8002d2ed-c263972e@example.com/
calendar-outbox/REQUEST-1338560816008-3-.ics" 6954475.scen REQUEST
mailto:james.smith@example.com mailto:mary.jones@example.com "1.2;Delivered"
[2012-06-01T16:26:56.083+0200] DL "allbdb82-422alldd-8002d2ed-c263972e@example.com/
calendar-outbox/REQUEST-1338560816008-3-.ics" 6954475.scen REQUEST
mailto:james.smith@example.com mailto:ron.white@example.com "Success"
[2012-06-01T16:26:56.239+0200] DL "allbdb82-422alldd-8002d2ed-c263972e@example.com/
calendar-outbox/REQUEST-1338560816008-3-.ics" 6954475.scen REQUEST
mailto:james.smith@example.com mailto:ron.white@example.com "Success"
[2012-06-01T16:26:56.239+0200] DL "allbdb82-422alldd-8002d2ed-c263972e@example.com/
calendar-outbox/REQUEST-1338560816008-3-.ics" 6954475.scen REQUEST
mailto:james.smith@example.com mailto:ron.white@example.com "Success"
```

invitation from james to ron and mary with UID "6954475.scen" was submitted (E) at "2012-06-01T16:26:56.018+0200" and delivered at 2012-06-01T16:26:56.083 to ron and at 2012-06-01T16:26:56.239 to mary

This example shows the following information:

- 1. Timestamp
- 2. Scheduling codes (E,DL)
- Relative URI of scheduling message being processed
- 4. iCalendar UID of the event/tasks
- 5. Type of message (iTIP REQUEST, REPLY)
- 6. Originator
- 7. Recipient
- 8. iTIP detailed status code

# Using the commands Log

The Calendar Server **commands** log file contains per servlet entries that are designed to help monitor requests to the server and help diagnose problems. The **commands** log file includes the principal account that logged in and what operations were done from that account.

Table 3-3 describes the **command** log fields. The **commands** log records contain three set fields and one variable field.

| Field      | Description                                                                                                    |
|------------|----------------------------------------------------------------------------------------------------|
| Time stamp | Identifies when the log entry is created.                                                                                                    |
| Sequence   | Unique number for each request.                                                                                                    |
| Servlet    | Name of the Calendar Server servlet that handles the request.                                                                                                    |
| Variable   | Logs information about the start and end of specific internal server operations.                                                                                                    |
|            | For HTTP commands that are logged from the servlet layers, this field also logs the HTTP request coming in with a <b>[REQ]</b> , the HTTP method, URI information, IP address, host name, and port, as well as the user principal information for that request. The corresponding response is marked as <b>[RES]</b> , followed by an HTTP status. |

Table 3-3 commands Log Fields

The following log entries are for a simple CalDAV query of a calendar event performed by **caluser8@example.com**:

```
[2011-11-16T11:50:21.512-0700] <22> DavServlet[REQ] GET /davserver/dav/home/
caluser8@example.com/calendar/test.ics 127.0.0.1 localhost:8080{principal:
caluser8@example.com}
[2011-11-16T11:50:21.512-0700] <22> DavServlet----- {authenticated principal:
caluser8@example.com}
[2011-11-16T11:50:21.512-0700] <22> DavServlet----- Authentication: caluser8@example.com
login_time=0.0 secs,start_service_time=0.0 secs.
[2011-11-16T11:50:21.513-0700] <22> DavServlet----- Get /davserver/dav/home/
caluser8@example.com/calendar/test.ics start.
[2011-11-16T11:50:21.517-0700] <22> DavServlet----- Get end. Processing time=0.0040 secs.
[2011-11-16T11:50:21.517-0700] <22> DavServlet----- Get /davserver/dav/home/
caluser8@example.com/calendar/test.ics start.
[2011-11-16T11:50:21.517-0700] <22> DavServlet----- Get end. Processing time=0.0040 secs.
[2011-11-16T11:50:21.521-0700] <22> DavServlet----- Get end. Processing time=0.0040 secs.
[2011-11-16T11:50:21.521-0700] <22> DavServlet----- Get end. Processing time=0.0040 secs.
[2011-11-16T11:50:21.521-0700] <22> DavServlet----- Get end. Processing time=0.0040 secs.
[2011-11-16T11:50:21.521-0700] <22> DavServlet----- Get end. Processing time=0.0040 secs.
[2011-11-16T11:50:21.521-0700] <22> DavServlet[RES] [200] Command execution time: 0.014
secs
```

# The following log entries are from a **list\_subscribed.wcap** command executed by user **arnaud@example.com**.

```
[2011-11-14T13:48:36.504-0700] <2056> WCAPServlet [REQ] GET /davserver/wcap/login.wcap?
user=arnaud&password=****&fmt-out=text/xml 127.0.0.1 localhost:8080{principal:
arnaud@example.com}
[2011-11-14T13:48:36.504-0700] <2056> WCAPServlet----- {authenticated principal:
arnaud@example.com}
[2011-11-14T13:48:36.504-0700] <2056> WCAPServlet----- Authentication:
arnaud@example.com login_time=0.0 secs,start_service_time=0.0 secs.
[2011-11-14T13:48:36.504-0700] <2056> WCAPServlet----- Search /home/arnaud@example.com/
start. scope=SCOPE_ONE filter={DAV:}resourcetype=DEFAULT_CALENDAR
[2011-11-14T13:48:36.507-0700] <2056> WCAPServlet----- Search end. Processing
time=0.0030 secs. NbEvaluatedNodes=2,NbMatchingNodes=1
[2011-11-14T13:48:36.509-0700] <2056> WCAPServlet[RES] [200] Command execution time:
```

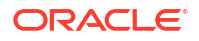

0.0060 secs [2011-11-14T13:48:36.565-0700] <2057> WCAPServlet [REQ] GET /davserver/wcap/ list subscribed.wcap?id=W6a505a75-cf21-4d68-90b6-35095ad51ccb&fmt-out=text/xml 127.0.0.1 localhost:8080{authenticated principal: arnaud@example.com} [2011-11-14T13:48:36.596-0700] <2056> WCAPServlet---- ListSubscribedCalendars /home/ arnaud@example.com/calendar subscribed set start. [2011-11-14T13:48:36.596-0700] <2056> WCAPServlet---- Get /home/arnaud@example.com/ calendar subscribed set start. [2011-11-14T13:48:36.598-0700] <2056> WCAPServlet----- Get end. Processing time=0.0020 secs. [2011-11-14T13:48:36.600-0700] <2056> WCAPServlet---- ListSubscribedCalendars end. Processing time=0.0040 secs. [2011-11-14T13:48:36.600-0700] <2056> WCAPServlet----- Search /home/arnaud@example.com/ start. scope=SCOPE ONE filter=|({DAV:}resourcetype=CALENDAR) ({DAV:}resourcetype=DEFAULT CALENDAR) [2011-11-14T13:48:36.612-0700] <2056> WCAPServlet---- Search end. Processing time=0.012 secs. NbEvaluatedNodes=10, NbMatchingNodes=5 [2011-11-14T13:48:36.613-0700] <2057> WCAPServlet[RES] [200] Command execution time: 0.049 secs [2011-11-14T13:48:36.668-0700] <2058> WCAPServlet [RE0] GET /davserver/wcap/ list subscribed.wcap?id=W6a505a75-cf21-4d68-90b6-35095ad51ccb&fmt-out=text/xml 127.0.0.1 localhost:8080{authenticated principal: arnaud@example.com} [2011-11-14T13:48:36.668-0700] <2056> WCAPServlet---- ListSubscribedCalendars /home/ arnaud@example.com/calendar subscribed set start. [2011-11-14T13:48:36.668-0700] <2056> WCAPServlet---- Get /home/arnaud@example.com/ calendar subscribed set start. [2011-11-14T13:48:36.670-0700] <2056> WCAPServlet----- Get end. Processing time=0.0020 secs. [2011-11-14T13:48:36.672-0700] <2056> WCAPServlet----- ListSubscribedCalendars end. Processing time=0.0040 secs. [2011-11-14T13:48:36.672-0700] <2056> WCAPServlet---- Search /home/arnaud@example.com/ start. scope=SCOPE ONE filter=|({DAV:}resourcetype=CALENDAR) ({DAV:}resourcetype=DEFAULT CALENDAR) [2011-11-14T13:48:36.691-0700] <2056> WCAPServlet---- Search end. Processing time=0.019 secs. NbEvaluatedNodes=9,NbMatchingNodes=4 [2011-11-14T13:48:36.692-0700] <2058> WCAPServlet[RES] [200] Command execution time: 0.025 secs

In this example, following the initial **login.wcap** command, the test issued multiple **list\_subscribed.wcap commands** to the Calendar Server WCAP servlet by using the same session ID obtained from the **login** command. The email address of the user principal who issues the request is also included as part of the fourth field, between curly braces.

# Administering Calendar Server Access

Calendar Server uses Access Control Lists (ACLs) to determine access control for calendars and scheduling.

# Overview of ACLs

An Access Control List (ACL) consists of one or more Access Control Entries (ACEs), which are strings that grant a particular level of access. ACEs collectively apply to the same calendar or component, or for scheduling, to an account. Each ACE in an ACL must be separated by a semicolon. Multiple ACE strings can apply to a single calendar or a single account.

ACLs are denied unless explicitly granted. Some control access is "built-in" to Calendar Server. For example, calendar owners have full access to their calendars. Granting of a particular ACE means implicitly granting anything considered a "lower" ACE.

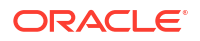

ACEs are in the form, ace\_principal:right, where ace\_principal can be "@" for all, "@domain" for a domain, "user@domain" for a user and "group@domain" for a group. See "Calendar Access Controls" for ACE rights for calendars and scheduling.

ACEs function in the following way:

- More specific access rights override other access rights.
- Access rights granted to a specific user are more specific than rights granted to a user as member of a group.
- Rights granted as part of the "all" users setting are considered least specific.
- If a user is a member of multiple groups, the highest level of access granted individually by any one of the groups is the access level of the user.
- Calendar Server access control does not take into consideration nesting levels within each group.

You set Calendar Server access controls by using either the **davadmin** command or WCAP commands. Calendar Server uses the **acl** parameter to facilitate storing of the ACE strings. The **acl** parameter is a semicolon-separated list of ACE strings.

## Calendar Access Controls

You can set the following four levels of calendar access controls on each calendar collection:

- none (level n)
- read (level r)
- read+write+delete (level w)
- read+write+delete+manage (level a)

An ACE is granted to all (@), domain, user or group. Definition of "all" is made server-wide through the **davcore.acl.calendaranonymousall** configuration parameter. If set to **false**, "all" does not include unauthenticated users. Users and groups are represented by their **mail** address. If you change the **davcore.acl.calendaranonymousall** parameter, the change does not affect ACLs that were previously configured. Changing **davcore.acl.calendaranonymousall** only affects new ACLs.

The following example shows an ACE in which all users get read access, userA@example.com gets read, write, delete, and manage access, and all members of groupA@example.com get read, write, and delete access.

@:r;userA@example.com:a;groupA@example.com:w

The **davcore.acl.defaultcalendaracl** configuration parameter defines a default ACL for all calendar collections. You can change this value by using the **davadmin config** command. Calendar Server uses default ACLs for all calendars for which ACLs are not explicitly set.

# Scheduling Access Controls

You can set scheduling permissions for an account, which are used for checking a user's freebusy information, inviting a user, and inviting on behalf of a user. The four levels of scheduling access levels are:

- none (level n)
- freebusy (level f)
- freebusy+schedule\_invite (level s)

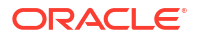

freebusy+schedule\_invite+manage (level m)

An ACE is granted to all (@), domain, user or group. Definition of "all" is made server-wide through the **davcore.acl.schedulinganonymousall** configuration parameter. If set to **false**, "all" does not include unauthenticated users. If you change the

**davcore.acl.schedulinganonymousall** parameter, the change does not affect ACLs that were previously configured. Changing **davcore.acl.schedulinganonymousall** only affects new ACLs.

You define a default ACL for scheduling by using the **davcore.acl.defaultschedulingacl** configuration parameter.

To invite someone else, you must have a scheduling right of at least **s** for that user.

# Setting Access Control for LDAP Groups

In addition to granting calendar and scheduling ACEs to users, you can grant them to LDAP groups. The group is represented by its mail address just like a user. An ACE granted to a group is effective for all members of the group. Any user-specific ACEs granted to a group member override the ACEs granted through group membership.

When evaluating group members for ACL evaluation, only internal group members are considered. That is, only members defined in LDAP by using their DN, directly using the **uniquemember** attribute, or indirectly as an LDAP URL that resolves to member DNs belonging to the group by using the **memberurl** attribute, are considered for ACL evaluation.

# **Retrieving Access Control Information**

You use the **davadmin** command or WCAP commands **get\_calprops.wcap**, **search\_calprops.wcap**, and **get\_accountprops.wcap** to retrieve the access control rights of a logged-in user to a particular calendar, or user. The ACL itself is viewable by owners, administrators, and those users with manage rights only. All other users can get their access rights through the **X-S1CS-MYRIGHTS** property that is returned by the **get** and **search** commands. The value of this property is either calendar-level rights (**n**, **r**, **w**, or **a**); or scheduling rights (**n**, **f**, **s** or **m**), depending on the WCAP call.

See *Calendar Server WCAP Developer's Guide* for information on the **get\_calprops.wcap**, **search\_calprops.wcap**, and **get\_accountprops.wcap** commands.

# Modifying Access Control Configuration Parameters

To modify an access control configuration parameter, run the **davadmin config modify** command:

davadmin config modify -o configuration parameter -v value

Table 3-4 describes the configuration parameters that Calendar Server uses for access control.

Table 3-4 Access Control Configuration Parameters

| Parameter                      | Description                                                                                              |
|--------------------------------|----------------------------------------------------------------------------------------------------|
| davcore.acl.defaultcalendaracl | Specifies the default access control settings used when creating a new user calendar. The default is: "" |

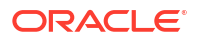

| Parameter                                | Description                                                                                                    |
|------------------------------------------|----------------------------------------------------------------------------------------------------|
| davcore.acl.defaultschedulingacl         | Specifies the default access control used for<br>scheduling that is set on a scheduling inbox creation<br>(from the server configuration parameter). The default<br>is: @:s |
| davcore.acl.calendaranonymousall         | Determines if <b>all</b> (@) includes anonymous principals for user calendar access. The default is: <b>false</b>                                                           |
| davcore.acl.schedulinganonymousall       | Determines if <b>all</b> (@) includes anonymous principals for scheduling access. The default is: <b>false</b>                                                              |
| davcore.acl.defaultresourcecalendaracl   | Specifies the default access control settings used when creating a new resource calendar. The default is: @:r                                                               |
| davcore.acl.defaultresourceschedulingacl | Specifies the default access control settings set on scheduling inboxes of resource calendars. The default is: <b>@:s</b>                                                   |

#### Table 3-4 (Cont.) Access Control Configuration Parameters

See "Calendar Server Configuration Parameters" for more information on these access control configuration parameters.

# Command-Line Utilities for Access Control

Use the **davadmin calendar** command to get or set calendar ACLs for calendars and the **davadmin account** command to get or set scheduling ACLs for access control. See "Calendar Server Command-Line Utilities" for more information.

To update the default calendar ACLs for existing user's calendar resource types calendar, default\_calendar, calsched\_inbox, addressbook, and default\_addressbook, use one of the following commands:

davadmin account repair  $-\mathbf{u}$  weblogic admin user --all-acl

or

davadmin account repair  $-{\bf u}$  weblogic admin user -l

For more information, see "Calendar Server Command-Line Utilities".

# WCAP Commands for Access Control

Use get\_accountprops.wcap and set\_accountprops.wcap to access and set an account's scheduling rights. Use get\_calprops.wcap and set\_calprops.wcap to access and set the access rights to a calendar. Use search\_calprops.wcap to view a user's "MYRIGHTS" (privilege level of access to other users' calendars).

For information on these commands, see the topic on Web Calendar Access Protocol overview in *Calendar Server WCAP Developer's Guide*.

# Managing Domain ACLs

Domain ACLs control calendar operations that span multiple domains. Calendar Server combines domain ACLs with the calendar and scheduling ACLs to grant or deny levels of

access to any calendaring or scheduling operation. All operations within a single domain rely strictly on the calendar and scheduling ACLs.

For more information, see the topic on managing domain access controls in *Calendar Server Security Guide.* 

# Managing Dynamic Group ACLs

The group ACL feature supports the use of dynamic groups. A dynamic group in LDAP uses the member URL attribute to specify an LDAP filter for the membership of the group. For example, the following URL uses a "department=marketing" filter for group membership:

[ldap:///o=mcom.com??sub?(department=marketing)]

Users that are determined to be members through the search filter are granted whatever access is given to the group in the ACL.

# Administering Scheduling Options

This section describes how manage Calendar Server scheduling rules, booking window, and LDAP group invitation.

Administering scheduling options involves:

- Configuring Scheduling Options
- Configuring a Booking Window
- Modifying Calendar Double Booking
- · Controlling Double Booking When Creating Accounts Automatically
- Modifying Configuration Parameters That Control Double Booking
- Overriding the Account Autocreation Through LDAP
- Manually Creating Accounts
- Modifying Double Booking on Existing Accounts
- Inviting LDAP Groups

# **Configuring Scheduling Options**

Calendar Server processes incoming invitations and delivers them to recipients, including delivery to default calendars for internal recipients, without any extra client interaction. If you need Calendar Server to perform additional checks and processing during scheduling, configure the **attendantflag** of the recipient's inbox by using either the **davadmin account** command or the **set\_accountprops.wcap** command.

The attendantflag properties are:

- Auto Decline of Recurring Meetings. You can disallow recurring meetings for some resource calendars. Any invitation for a recurring meeting received on such a calendar is declined, regardless of its availability.
- Auto Decline on Scheduling Conflict. Calendar Server performs an upfront freebusy check on internal recipients and rejects the invitation if the scheduling results in a conflict and the recipient is set up to auto decline on conflict.
- Auto Accept of invitation. Calendar Server can automatically accept incoming invitations if the recipient is set up for it.

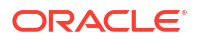

Default settings of the flag are determined by the following configuration parameters:

- davcore.autocreate.calattendantuserflags: default value for users (0 = no auto accept, no auto decline booking conflict, no recurrence check on invitations)
- davcore.autocreate.calattendantresourceflags: default value for resource calendars (3 = auto accept invitation and auto decline on booking conflict)

# Overview of Calendar Booking Window

The booking window is the scheduling time frame that determines how far into the future a calendar or resource can be booked. The optional **minbookingwindow** setting calculates the earliest date and time when a reservation can be made on a calendar for an event starting on a specific date and time. The **maxbookingwindow** setting defines the latest date and time when a resource can be reserved for an event starting on a specific date and time.

If the **minbookingwindow** value is defined, scheduling for an event at a certain time can occur only if the current time is equal to or greater than the date and time calculated by subtracting this value from the event's proposed start time. If the **minbookingwindow** setting is not defined, then bookings can be made at any time before the end of the booking window. The **minbookingwindow** takes a value in the range of 0 to 2,147,483,647 days. A negative integer value indicates that the **minbookingwindow** is not honored during a freebusy check. The default value is **-1**.

The **maxbookingwindow** setting (the default value is 365 days) defines the latest date and time when a calendar or resource can be reserved for an event starting on a specific date and time. If the current time is equal to or before the value obtained by subtracting the **maxbookingwindow** value from the start date and time of the event, then the invitation is successful. If this setting is absent, then the scheduling can occur any time from **minbookingwindow**. The **maxbookingwindow** takes a value in the range of 0 to 2,147,483,647 days.

Taken together, the **minbookingwindow** and **maxbookingwindow** settings provide the window of time events can be scheduled on the calendar, relative to the scheduling time. If a single event's timing is outside that window or a recurring event's instances go beyond the window (either before the minimum bound or after the maximum bound), all instances of the event are declined. Otherwise, only instances that are in conflict with other events are declined, if double booking is disallowed. In the case when no minimum bound is set, the event is autodeclined only when any instance is beyond the upper bound specified by **maxbookingwindow** settings.

In the case when no minimum bound is set, the event is autodeclined only when any instance is beyond the upper bound specified by **maxbookingwindow** settings.

You set the global booking window settings by using the

davcore.scheduling.minbookingwindow parameter and the

**davcore.scheduling.maxbookingwindow** parameter. You can override the global minimum and maximum values by using account-specific settings. These account-level minimum and maximum booking window properties are stored as scheduling inbox collection properties.

In general, only use the **davcore.scheduling.minbookingwindow** parameter for specialized resources or ones that require upfront time to be readied. For example, you might have a conference room that needs to be configured for Internet connectivity and it normally takes a week to do so. In this case, you would set the **davcore.scheduling.minbookingwindow** parameter to 7 (days). The conference room resource calendar would then only be available for booking 7 days in advance.

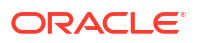

## Note:

Calendar Server performs a booking window check only if the account is set up to decline on doublebooking or when outside of booking window, that is, if the attendant flag for the **davcore.autocreate.calattendantuserflags** or

**davcore.autocreate.calattendantresourceflags** configuration parameters is set only to 2, 3, 6, or 7. For information on double booking, see "Modifying Calendar Double Booking".

# Configuring a Booking Window

To configure both the minimum and maximum booking windows for accounts, you can use either the **davadmin** command or the **set\_accountprops.wcap** interface. In absence of an account property, Calendar Server defaults to using the corresponding system-wide booking window configuration. For example:

davadmin command:

davadmin account modify -a resource1@example.com -y
minbookingwindow=10,maxbookingwindow=365

set\_accountprops.wcap command:

```
$ (wcapbase) / set_accountprops.wcap?account=$
(resourceEmail) & minbookingwindow=10& maxbookingwindow=365& fmt-out=text/json
```

The minimum and maximum booking window settings are used only if the attendant flag is also set appropriately, that is, set to 2, 3, 6, or 7.

# Modifying Calendar Double Booking

Double booking is the ability to schedule and display two events on a calendar at the same time. Calendar Server keeps track of double booking based on a per-account property. You can use the following ways to control double booking:

- Use account autocreation to automatically assign the double-booking property flag. Additionally, you can control the value assigned during autocreation on a per-account basis by using specific LDAP values in the account's LDAP entry.
- 2. Manually create accounts with the desired property flag setting.
- Modify the value of an existing account by using the davadmin account command or a client that uses the wcap\_setaccountprops command.

## Note:

This feature concerns double booking by invitation only. It does not prevent users with write permission from double booking the calendar by directly creating events in it.

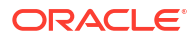

# Controlling Double Booking When Creating Accounts Automatically

Because automatic creation of calendar accounts happens when users log in to Calendar Server, you create users by provisioning the users in LDAP then providing instructions for logging in. For more information, see "Creating Calendar Account with Default Calendar Automatically Upon Login".

The two Calendar Server "autocreate" configuration parameters that control double booking are:

- For users: **davcore.autocreate.calattendantuserflags** (default is **0**, no auto decline, no auto accept)
- For resources: davcore.autocreate.calattendantresourceflags (default is 3, auto decline and auto accept)

Table 3-5 describes the flag options. Both the davcore.autocreate.calattendantuserflags and davcore.autocreate.calattendantresourceflags configuration parameters take the options described in the table. Double booking is allowed on calendars when the value of these attendant flag options is **0**, **1**, **4**, or **5**.

| Option Value | Description                                                                                                    |
|--------------|----------------------------------------------------------------------------------------------------|
| 0            | Does not perform autoaccept, does not check booking conflict, does not check recurrence on invitations                        |
| 1            | Automatically accepts invitations                                                                                             |
| 2            | Automatically declines if invitation results in booking conflict                                                              |
| 3            | Automatically accepts invitation and automatically declines on booking conflict                                               |
| 4            | Automatically declines recurring meeting invitations                                                                          |
| 5            | Automatically accepts invitations and automatically declines recurring meeting invitations                                    |
| 6            | Automatically declines recurring invitations and invitations that cause a booking conflict                                    |
| 7            | Automatically accepts invitations, automatically declines recurring invitations and invitations that cause a booking conflict |

Table 3-5 Flag Options

## Note:

At the system-wide level, if the **davcore.scheduling.allowownerdoublebooking** parameter is set to **true** (the default value is **false**), then resource calendar owners can double book the resource even if an attendant flag is set that prevents double booking.

# Modifying Configuration Parameters That Control Double Booking

Use the davadmin config modify command to change double booking behavior.

For example, the following command causes invitations for resources to be automatically accepted on invitation and declined on booking conflict or if outside the allowed booking window.

davadmin config modify -u admin -o davcore.autocreate.calattendantresourceflags -v 3

The following command configures the system to not perform autoaccept, not check booking conflict, and not check recurrence on invitations for users:

davadmin config modify -u admin -o davcore.autocreate.calattendantuserflags -v 0

# Overriding the Account Autocreation Through LDAP

You can use LDAP to override the double booking value that is set on individual accounts during autocreation.

 Check the value of the davcore.ldapattr.icsdoublebooking configuration parameter and change it if necessary.

The value is an LDAP attribute that controls the double booking setting used during autocreation. By default, this attribute is **icsDoublebooking**.

davadmin config list -o davcore.ldapattr.icsdoublebooking Enter Admin password: *password* davcore.ldapattr.icsdoublebooking: icsDoubleBooking

2. Update the account's entry in LDAP.

For example, if you use the **icsDoublebooking** attribute, a value of **1** enables double booking, and a value of **0** prohibits double-booking. The autoaccept behavior is also controlled similarly. The default attribute that controls autoaccept is **icsAutoaccept** and it is defined by the **davcore.ldapattr.icsautoaccept** configuration parameter.

## Manually Creating Accounts

Instead of relying on account autocreation (when a user logs in for the first time or a user or resource is invited to an event for the first time), you can use the **davadmin account create** command to explicitly create the account with the desired double booking flag setting.

For example, the following command creates a resource calendar that allows double booking and no auto-accept:

davadmin account create -a "resource@example.com" -y "attendanceflag=0"

## Note:

For accounts created through the **davadmin** command, the same defaults for autocreation are used if you do not specify a value.

# Modifying Double Booking on Existing Accounts

You can use the **davadmin account modify** command to change the double booking behavior of any account at any time. For example, the following command modifies a resource calendar so that double booking is no longer allowed:

```
davadmin account modify -a "resource@example.com" -y "attendanceflag=2"
```

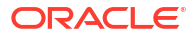

# **Inviting LDAP Groups**

You can invite entire groups in the LDAP directory as one attendee. The group is maintained as one attendee in the organizer's calendar, but the Scheduling Service expands the group and adds each member as a recipient of the invitation. When storing the invitation in each recipients' calendar, that recipient is added as an ATTENDEE, which is referenced as a member of the group. When a recipient replies, that recipient is added as an individual ATTENDEE, also referenced as member of the initial group in the organizer's calendar. This feature can be used to invite both static and dynamic groups in LDAP.

The following configuration parameters control this feature:

- davcore.serverlimits.maxgroupexpansion Limits the level of nested group expansion. By default, it is 3 (three levels deep)
- davcore.serverlimits.maxattendeesperinstance For scheduling, limits the number of members as a result of group expansion. The default is 1000.
- davcore.ldapattr.dngroupmember=uniquemember, davcore.ldapattr.urlgroupmember=memberurl, anddavcore.ldapattr.mailgroupmember=mgrprfc822mailmember - Specify the various type of LDAP group memberships. davcore.ldapattr.dngroupmember is used for group members specified as a DN, which denotes static membership. davcore.ldapattr.urlgroupmember is used for group members specified through an LDAP filter, which denotes dynamic membership. davcore.ldapattr.mailgroupmember is used for group members specified through an email address.

If you have your own schema elements that follow the semantics of the preceding default settings, you could add those attributes to the corresponding list by using a space delimited fashion.

# Administering Resource Calendars

Administering resource calendars involves:

- Provisioning Resource Calendars (commadmin)
- Provisioning Resource Calendars (Delegated Administrator Console)
- Managing a Resource Calendar's Mailbox

# About Resource Calendars

Entities that can be scheduled but that do not control their own attendance status are called *resources*. You provision resources in LDAP, either by using Delegated Administrator or LDAP tools. See "Messaging Server and Calendar Server LDAP Object Classes and Attributes" in *Communications Suite Schema Reference* for object classes and attributes required or allowed by Calendar Server. Once provisioned, the actual calendars are automatically created on first invite, if auto-creation is enabled. You can also create the calendar account with the default calendar for the provisioned resource by using the **davadmin account create** command. See "davadmin account" for details.

You can manage resource accounts and calendars just like user accounts and calendars. In addition, you can set the resource account owner by using either the **davadmin account** or **set\_accountprops.wcap** commands.

An LDAP "mail" attribute (most often the **mail** attribute) is required to be present for resource entries. Though resources do not check email, Calendar Server uses this address value to

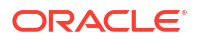

identify and schedule the resource, and thus it must be unique to the resource. You do not need to specify other values, such as owner's email address. Depending on your site's requirements, you may choose to discard or manage the email that is sent to resource email addresses. See "Managing a Resource Calendar's Mailbox" for more information.

#### Note:

When sharing a resource calendar and you do not receive the email notification advising of the share in your local language then set the **preferredLanguage** attribute to be your local language in the resource LDAP.

# Provisioning Resource Calendars (commadmin)

When you have multiple back-end hosts, to provision the Calendar Server back-end host for the resource, use the following command:

-A davstore:backend -E email

where *backend* is the JDBC resourcename without the JDBC prefix.

This is mandatory for:

- Multiple Calendar Server back-end hosts
- Calendar Server 6 coexistent deployments

Example for one back-end host:

DelegatedAdmin\_home/bin/commadmin resource create -D admin -c bigdipper -N "Big Dipper Conference Room" -E bigdipper@us.example.com -o calmaster

#### The LDAP entry for this example resembles the following.

```
dn: uid=bigdipper,ou=People,o=us.example.com,o=isp
cn: Big Dipper Conference Room
davuniqueid: d256e98e-fblc-470e-9f78-eb80bc5e5ee8
icscalendar: bigdipper@us.example.com
icsstatus: active
mail: bigdipper@us.example.com
objectclass: daventity
objectclass: inetresource
objectclass: icscalendarresource
objectclass: top
owner: uid=calmaster, ou=People, o=us.example.com,o=isp
uid: bigdipper
```

#### Example for multiple back-end host deployment:

DelegatedAdmin\_home/bin/commadmin resource create -D calmaster -d demo.example.com -w password -u room1 -c room1 -N Room1 -A davstore:defaultbackend -E room1@demo.example.com

Notes:

- For **commadmin resource create**, use the **-o** *owner* option, if you want a Convergence user to be able to subscribe to the calendar.
- The -o owner option can only used be on a uid in the same domain as the resource.

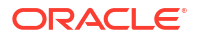
#### Provisioning Resource Calendars (Delegated Administrator Console)

To provision resource calendars by using the Delegated Administrator console:

- **1**. Log in to Delegated Administrator Console.
- 2. Select the organization in which to create the resource calendar.
- 3. Click the Calendar Resources tab.
- 4. Click New.

The New Calendar Resource page is displayed.

5. Type the required resource information, including Resource ID, Calendar Resource Name, and Resource Owner.

You cannot create a resource without a resource owner.

- 6. In a multiple back-end deployment, make sure that you type the correct calendar store.
- 7. Click Next.

The summary page is displayed.

8. Click Finish to create the resource.

#### Managing a Resource Calendar's Mailbox

Use one of the following options for a resource calendar's mailbox:

 In the resource's LDAP entry, set the mail delivery option to forward and set the forwarding address to the bitbucket channel.

#### Here is sample LDIF:

```
dn: uid=calresbitbucket,ou=People, o=exaample.com, o=dav
uid: calresbitbucket
cn: CalResBitBucket
description: Conference Room
mail: calresbitbucket@example.com
icsStatus: active
objectClass: top
objectClass: inetresource
objectClass: icscalendarresource
objectClass: daventity
objectClass: inetMailUser
objectclass: inetlocalmailrecipient
inetResourceStatus: active
owner: uid=john, ou=People, o=example.com, o=dav
mailDeliveryOption: forward
mailForwardingAddress: calresbitbucket@[channel:bitbucket]
mailhost: icsmail.example.com
```

Assign the resource a valid email address and manage its mailbox. Either assign the
password and management of that mailbox to the owner of the resource, or expire and
expunge the email account more aggressively, so that email does not build up.

### Administering Time Zones Support

Time zones are an important part of any time and date based application like calendaring and scheduling. Calendar Server uses the standard Time Zone Database, which is maintained by

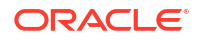

IANA, for time zone information. The timez one information is compiled and shipped along with Calendar Server. Each Calendar Server patch is updated to the latest available Time Zone Database. For more information on IANA, see the website at:

http://www.iana.org/time-zones

Administering time zones includes:

- Adding New WCAP Time Zones
- Adding an Alias to an Existing Time Zone
- Adding an Alias to an Existing Time Zone

#### Adding New WCAP Time Zones

Calendar Server makes a subset of supported time zones available to WCAP clients. Calendar Server derives the supported WCAP time zones to match those that the Convergence client supports. If you modify the Convergence client to support a new time zone, you must also add the new time zone to Calendar Server's WCAP time zone list.

The list of WCAP time zones is derived from the list provided in the *CalendarServer\_homel* **config/timezoneids.txt** file. The file consists of the supported Time Zone Database **timezoneid** strings followed by their aliases, if any. The alias names are separated by a colon character. The file has one line per supported time zone.

For more information on how this works with Convergence, see the topic on adding and modifying Calendar Server time zones in *Convergence Customization Guide*.

#### Adding an Alias to an Existing Time Zone

The following task applies to WCAP clients that use time zone aliases. Currently, the Convergence client does not support time zone aliases.

To add an alias to an existing time zone:

- 1. Edit the CalendarServer\_homelconfig/timezoneids.txt file.
- Find the corresponding time zone line and add a colon followed by the new alias name at the end of the line. For example, to add the alias US West Coast to the Americal Los\_Angeles time zone entry, change:

America/Los\_Angeles:Pacific Standard Time:US/Pacific

to

America/Los\_Angeles:Pacific Standard Time:US/Pacific:US West Coast

3. Restart Calendar Server.

See "Stopping and Starting Calendar Server" for details.

#### Adding a New Time Zone

To add a new time zone:

- 1. Find the time zone or its equivalent in the "Time Zone Database" list supported by the server.
- 2. Edit the CalendarServer\_homelconfig/timezoneids.txt file.
- 3. Add an entry for that time zone ID to the end of the file.

- 4. If you prefer a different name, add that name as an alias too, by adding a colon and the name following the time zone ID entry.
- 5. Restart Calendar Server.

See "Stopping and Starting Calendar Server" for details.

### **Customizing Calendar Notifications**

Calendar Server provides preformatted notification messages to be sent to calendar owners when changes occur in calendar resources and properties. You can customize these files for your own deployment. See "Using Calendar Server Notifications" for details.

### Administering the Calendar Server Back End Databases

This section describes how to administer the Calendar Server back end databases.

#### Administering the MySQL Database

The following links provide information about administering MySQL. For more information, consult the MySQL documentation directly.

- Starting and Stopping MySQL Automatically" in MySQL Reference Manual
- "MySQL Server and Server-Startup Programs" in MySQL Reference Manual
- "MySQL Administrative and Utility Programs" in MySQL Reference Manual
- Backing Up and Restoring Calendar Server Files and Data

#### Caution:

You can view the contents of the back-end store by using standard MySQL tools. Do not use MySQL tools to modify your data.

#### Administering the Oracle Database

For information about administering Oracle Database, see the following:

- Stopping and Starting Oracle Software in Oracle Database Administrator's Reference for Linux and UNIX-Based Operating Systems.
- Administering Oracle Database in Oracle Database Administrator's Reference for Linux and UNIX-Based Operating Systems.
- Backing Up and Restoring Calendar Server Files and Data

For more information, see the Oracle Database documentation.

#### Caution:

You can view the contents of the back-end store by using standard Oracle Database tools. Do not use Oracle Database tools to modify your data.

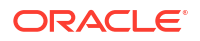

### Backing Up and Restoring Calendar Server Data

See "Backing Up and Restoring Calendar Server Files and Data" for information.

### Removing Unwanted Calendar Data to Reclaim Space

To reclaim space in the Calendar Server database, you can purge deleted calendar entries and purge messages from the scheduling inbox and outbox.

#### Purging Deleted Calendar Entries

When calendar data is deleted, either by users deleting events and tasks, or by using the **davadmin account delete**, the data is only marked for deletion. The data is actually purged from the calendar database when the expiry time is reached. The default expiry time is 30 days and is controlled by the **store.dav.defaultbackend.purgedelay** configuration parameter. See "Calendar Server Configuration Parameters" for more information on this parameter.

#### Purging Messages From the Scheduling Inbox and Outbox

Oracle Communications Calendar Server supports implicit scheduling. The actual scheduling process involves writing of the iTIP request to the sender's calendar outbox, then posting it to the recipients' inboxes, and eventually writing to the recipients' default calendars. The interim iTIP messages are stored as resources in the Calendar Server users' scheduling outbox and inbox. You can automatically purge these resources in the outbox and inbox collections.

To set the interval to purge messages from the scheduling outbox and inbox, use the **davcore.scheduling.calendaroutboxexpirytime** and

**davcore.scheduling.calendarinboxexpirytime** parameters. See "Calendar Server Configuration Parameters" for more information on these options. These parameters enable you to set the expiration time for scheduling messages in all the users' outbox and inbox.

For each parameter, specify the number of seconds after which the resources in the outboxor inbox should be deleted. The default for **davcore.scheduling.calendaroutboxexpirytime** is 604800 seconds (7 days), and the default for **davcore.scheduling.calendarinboxexpirytime** is 2592000 seconds (30 days).

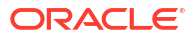

# 4 Monitoring Calendar Server

This chapter provides details on monitoring Oracle Communications Calendar Server.

### About Monitoring Calendar Server

Calendar Server uses a managed bean (MBean) created in the application server to collect monitoring data. By using the application server's Java Management Extension (JMX) interface, you can then access this data by using a JMX-compliant client. The JMX client connects to the platform's MBeanServer by using a JMX Service URL. Once a client connects to the MBeanServer, it uses the Calendar Server monitoring MBean object name to access the MBean's attributes.

### **Calendar Server Monitoring Attributes**

This section describes the attributes of the Calendar Server monitoring MBean object name, **com.sun.comms.davserver:type=monitor**.

#### **General Monitoring Attributes**

Table 4-1 describes the general monitoring attributes.

| Name                        | Туре                                                               | Description                                                                                                    |
|-----------------------------|--------------------------------------------------------------------|----------------------------------------------------------------------------------------------------|
| EventsCreated               | Integer                                                            | The number of events created since the server was started.                                                                                                    |
| FailedLogins                | Integer                                                            | The number of failed login attempts since the server was started.                                                                                                    |
| TasksCreated                | Integer                                                            | The number of created tasks since the server was started.                                                                                                    |
| BackendMonitorScheduleQData | CompositeData[]                                                    | The calendar schedule queue length per back-end database.<br>For more information, see "Back-End Database Schedule<br>Queue Attributes".                                                                                                    |
| BackendMonitorARTData       | CompositeData[]                                                    | The average response time per back-end database. For more information, see "Back-End Database Average Response Times Attributes".                                                                                                    |
| BackendRTData               | TabularType<br>Map< <i>K</i> ,V><br>TabularData<br>(BackendRTData) | A dynamic collection of response time data of LDAP<br>connections, provided in a Map interface, that is, Map< <i>String</i><br><i>backendID</i> , <i>BackendRTData rtData</i> >.<br>Both the UG lookup and LDAP authentication connections are<br>monitored. For more information, see "LDAP Response Time<br>Monitoring Attributes". |

#### Table 4-1 General Monitoring Attributes

### Back-End Database Schedule Queue Attributes

Table 4-2 describes the back-end database schedule queue monitoring attributes.

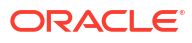

| Name        | Туре   | Description                                                                                                    |  |
|-------------|--------|----------------------------------------------------------------------------------------------------|--|
| backendID   | String | Name ID of this back-end database as defined on this front-end host.                                                                                                    |  |
| message     | String | Optional exception or informational message from this back-end database.                                                                                                    |  |
| activeCount | Long   | The count of resources on the schedule queue that are scheduled for immediate processing. A value of <b>-1</b> means no data is available.                                      |  |
| retryCount  | Long   | The count of resources on the schedule queue that initially failed and are waiting for a later retry. The default retry time period is 1 hour. The maximum retry default is 24. |  |

#### Table 4-2 Back-End Database Schedule Queue Monitoring Attributes

#### Back-End Database Average Response Times Attributes

The average response time for a back-end database is passively calculated during normal work load and reported in milliseconds. The sample duration period is approximately 60 seconds. Numerical fields may have a value of **-1** if no data can be returned from that back-end database. However, if there is no activity, then the last good value is retained if possible. The data is measured by taking samples of real client requests. Thus, if no clients are active or are not making requests, there is no data to be measured.

Table 4-3 describes the back-end database average response time monitoring attributes.

| Name       | Туре   | Description                                                                                                    |  |
|------------|--------|----------------------------------------------------------------------------------------------------|--|
| backendID  | String | Name ID of this back-end database as defined on this front-end host.                                                                                                    |  |
| message    | String | Optional exception or informational message from this back-end database.                                                                                                    |  |
| ART        | Long   | The average response time for a random sampling of simple database requests in milliseconds over approximately a previous 60 seconds time frame. A value of <b>-1</b> means no data.                           |  |
| NSamples   | Long   | The number of samples taken in this average.                                                                                                    |  |
| startTime  | Long   | The system time in milliseconds of the first sample.                                                                                                    |  |
| endTime    | Long   | The system time in milliseconds of the last sample.                                                                                                    |  |
| status     | Long   | <ul> <li>The back-end database status as known by this front-end host. The possible values are:</li> <li>0 - Database is okay</li> <li>-1 - Database is down</li> <li>-2 - Database failed to start</li> </ul> |  |
| statusTime | Long   | The system time at which this JMX request was issued.                                                                                                    |  |

#### Table 4-3 Back-End Database Average Response Times Monitoring Attributes

#### LDAP Response Time Monitoring Attributes

Table 4-4 describes the LDAP response time monitoring attributes.

#### Table 4-4 LDAP Response Times Monitoring Attributes

| Name      | Туре   | Description                                                                                                  |
|-----------|--------|----------------------------------------------------------------------------------------------------|
| backendID | String | Key. Name ID of this LDAP host, in format, <i>BackendType-HostName</i> , for example, LDAPUg-01.example.com. |
| resptime  | Long   | The response time of simple back-end requests in milliseconds.                                               |

| Name      | Туре   | Description                                                                                             |  |
|-----------|--------|----------------------------------------------------------------------------------------------------|--|
| message   | String | Optional information about the connection, for example, "Exception occurred during LDAP healthCheck()." |  |
| timestamp | Long   | The system timestamp that was issued by this request.                                                   |  |

#### Table 4-4 (Cont.) LDAP Response Times Monitoring Attributes

# Using a Java Management Extension Client to Access the Monitoring Data

Calendar Server itself does not provide a client to access the monitoring data. Instead, you can use any Java Management Extension (JMX) client.

To access the monitoring data, a JMX client needs the following information:

- Application Server host name or IP address
- Application Server port number (GlassFish Administration port or WebLogic Managed Server port)
- Application Server administrative user name and password
- MBean ObjectName, which is com.sun.comms.davserver:type=monitor
- Attribute names

If you use GlassFish Server:

You connect a JMX client to the GlassFish Server's MBeanServer by using a JMX Service URL of the following form:

service:jmx:rmi:///jndi/rmi://host:port/jmxrmi

where:

- host is the name or IP address of the GlassFish Server
- port is the GlassFish Server administration port number

If you use WebLogic Server:

For remote access, Oracle recommends you to use the T3/T3S protocol support provided in the **wlthint3client.jar** library.

For more information, see the discussion about accessing WebLogic Server MBeans with JMX in Oracle Fusion Middleware Developing Custom Management Utilities Using JMX for Oracle WebLogic Server.

You connect a JMX client to the WebLogic Server's MBeanServer by using a JMX Service URL that has the following syntax:

service:jmx:t3s://host:port/jndi/weblogic.management.mbeanservers.runtime

where:

- host is the name or IP address of the WebLogic Server
- port is the WebLogic Managed Server port

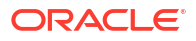

Note:

Ensure to provide SSL Port when using t3s protocol in the URL.

More information on JMX and JMX clients is available on the Java documentation web site at:

https://docs.oracle.com/javase/8/docs/technotes/guides/jmx/

### Using the responsetime Script

In addition to using monitoring data gathered by the Calendar Server monitoring MBean, you can also check the health of your hosts by using the Calendar Server supplied **responsetime** script. This script sends a set of basic requests to Calendar Server and measures the amount of time needed to process those requests. When the **responsetime** script shows a spike or a large increase in response time, this indicates a potential issue with Calendar Server that needs to be addressed.

To run the **responsetime** script, you must provide the server type (**calendar**), the application server host name and port, and an LDAP user account to run the script. When the script finishes, it displays the number of milliseconds needed to run the series of requests to **stdout**. When the script encounters no problems, it returns an exit status of **0**. If the script encounters a problem, it returns an exit status of **1** to **stderr**. See "responsetime Script Error Codes" for a list of error codes and descriptions.

#### responsetime Script Syntax

Use the responsetime script to check the health of your Calendar Server hosts.

#### Location

CalendarServer\_homelsbin

#### General Syntax

responsetime -t calendar -H host -p port [-s path\_of\_truststore]
 [-x context\_root] [-L locale] [-h]

 Table 4-5 describes the options.

#### Table 4-5 Options for responsetime Script

| Option | Description                                                                |  |
|--------|----------------------------------------------------------------------------|--|
| -t     | Specifies to monitor Calendar Server (calendar).                           |  |
| -Н     | Specifies the application server host name.                                |  |
| -р     | Specifies the application server administrative port.                      |  |
| -s     | Specifies the path to the truststore file, if a secure connection is used. |  |
| -x     | Specifies the context root for Calendar Server. The default is / (root).   |  |

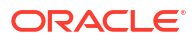

| Option | Description                                                                                                    |  |  |
|--------|----------------------------------------------------------------------------------------------------|--|--|
| -L     | Specifies the language locale to use to display messages. The format is <i>LL_CC_VV</i> , where:                               |  |  |
|        | <ul> <li><i>LL</i> is the language code.</li> <li><i>CC</i> is the country code.</li> <li><i>VV</i> is the variant.</li> </ul> |  |  |
| -h     | Displays usage help.                                                                                                    |  |  |

#### Table 4-5 (Cont.) Options for response time Script

The **responsetime** script requires that you stream the following user name and password, each on a separate line, to the script by using **stdin**:

- **RT\_USER=**user
- **RT\_PWD=**password

The **responsetime** script uses the WCAP protocol to fetch an event from a calendar that belongs to **RT\_USER**. The first time the **responsetime** script runs, the calendar event does not yet exist. Thus, the script creates the calendar event for subsequent use. This one-time calendar event creation causes a slight increase to the response time. Afterwards, the response times should be similar except when server load differs.

For information on creating a dedicated user account for **RT\_USER**, see "Creating a Dedicated User Account for the responsetime Script".

#### responsetime Script Error Codes

Table 4-6 describes the responsetime script error codes and descriptions.

| Error Code | String                                             | Description                                                                                                    |
|------------|----------------------------------------------------|----------------------------------------------------------------------------------------------------|
| 200        | Ok                                                 | The request succeeded and the amount of time, in milliseconds, is displayed to <b>stdout</b> .                                          |
| 201        | Application server is down.                        | The <b>responsetime</b> script cannot connect to the application server host.                                                           |
| 202        | Calendar server is down or server path not found.  | The <b>responsetime</b> program had trouble sending a request to the application server host.                                           |
| 204        | Login failure.                                     | A problem occurred when trying to log in to the application server host.                                                                |
| 205        | Invalid user name or password.                     | Either the user name or the password was invalid.                                                                                       |
| 206        | Invalid server type.                               | The value of the <b>-t</b> option provided was invalid.                                                                                 |
| 207        | Response Time request failed.                      | A problem occurred when a request was made to the GlassFish Server.                                                                     |
| 208        | Unable to find truststore file.                    | The truststore file was not found or could not be accessed.                                                                             |
| 209        | Unable to create resource.                         | A problem occurred when creating the monitoring event.                                                                                  |
| 210        | Unable to locate or open messages resource bundle. | A problem occurred when accessing the localization resource bundle.                                                                     |
| 211        | Invalid option:                                    | An invalid option was entered on the command line.                                                                                      |
| 212        | The "{0}" option is required.                      | A required option was not entered on the command line. The "{0}" string is replaced in the message with the name of the missing option. |

Table 4-6 responsetime Script Error Codes

#### responsetime Script Example

The following example shows how to invoke the **responsetime** script and run it by using **csrtuser** as **RT\_USER**.

```
#!/bin/sh
#
echo "RT_USER=csrtuser\nRT_PWD=password" | sbin/responsetime -t calendar -H
sc11.example.com -p 8080 -x /davserver
bash> example_csrt.sh
1374
bash>
```

#### Creating a Dedicated User Account for the responsetime Script

The **responsetime** script requires a user account in LDAP to be specified in the **RT\_USER** variable. You should create a dedicated user account for the **responsetime** script to use. Create this user by using the Calendar Server **config-rtuser** script, which is located in the *CalendarServer\_homelsbin* directory. The **config-rtuser** script both creates the user in LDAP and runs the **davadmin** command to create the user in the Calendar Server database.

To create a dedicated user for the responsetime script by using the config-rtuser script:

- 1. Log in to the Calendar Server host as root.
- 2. Change to the CalendarServer\_homelsbin directory.
- 3. Run the config-rtuser script:

config-rtuser

- 4. Respond to the prompts for user account and password, Directory Manager password, and the application server administrative password.
- 5. When prompted to proceed, type Y.

The script runs the **Idapmodify** command to create the user account.

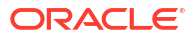

## 5 Setting Up and Managing Calendar Server Users

This chapter describes how to provision Oracle Communications Calendar Server users and manage calendar accounts.

### **Provisioning Calendar Server Users**

This section describes how to provision Calendar Server users and contains the following topics:

- Overview of Provisioning Calendar Server
- Provisioning Calendar Users by Using Delegated Administrator
- Provisioning Calendar Users Across Virtual Domains

#### Overview of Provisioning Calendar Server

Calendar Server uses Directory Server to store and retrieve user and resource information and to perform authentication. Calendar Server does not add or modify LDAP data. Calendar Server data (such as todos and events) is stored in an SQL database, which can be either MySQL Server or Oracle Database.

#### Note:

Oracle Communications Calendar Server supports the same LDAP schema used by Calendar Server 6. Some additional object classes and attributes were added for Oracle Communications Calendar Server.

By default, Calendar Server automatically creates the necessary entries in the SQL database for users upon their initial Calendar Server login. However, you must also perform some basic LDAP user provisioning for users and resources to be able to access Calendar Server services, and for Calendar Server automatic account creation to work. You can provision Calendar Server users and resources in the Directory Server LDAP by using either Delegated Administrator or LDAP tools.

You must provision Calendar Server users and resources so that Calendar Server can automatically create accounts and users and resources can access Calendar Server services. You must provision users and resources with the following attributes:

- An email attribute, such as **mail**.
- A unique ID attribute corresponding to the value for the server davcore.uriinfo.permanentuniqueid configuration parameter. The default value is davUniqueld. Be sure to also index the attribute used for davcore.uriinfo.permanentuniqueid, as Calendar Server performs searches on it.

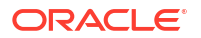

To define these attributes, the corresponding object classes must be present in LDAP. The **davEntity** object class defines the **davUniqueld** attribute. In addition to the preceding two LDAP requirements, if your deployment consists of multiple back-end databases, you must define the Store ID attribute. The **davEntity** object class also defines the default Store ID attribute. The davEntity object class also defines the default Store ID attribute. The davEntity object class also defines the default Store ID attribute.

By default, if you provision Calendar Server users for email and unique ID attributes (and the Store ID attribute when multiple back-end databases are deployed), users have a status of **active**. The **active** status enables users to access Calendar Server services. To deny Calendar Server services to users, you specify a value of either **inactive** or **deleted** for the user's **icsStatus** attribute.

If you have a co-existent deployment of both Calendar Server 6 and Oracle Communications Calendar Server, and are migrating users to Oracle Communications Calendar Server, you must update the user's LDAP once the user is marked for migration and taken offline for migration. You can only migrate the user at that point. Calendar Server uses an LDAP attribute to determine if a user has been migrated. By default, the **davStore** attribute is used, but you can choose another attribute if desired. In a single back-end deployment, this attribute must be added with the value of **defaultbackend**. In a multiple back-end deployment, the value must be the logical back-end ID for the database where the user's data resides after migration. Again, the object class that defines the **davStore** attribute is **davEntity**.

For more information on Calendar Server LDAP schema, object classes, and attributes, see *Calendar Server Concepts* and *Communications Suite Schema Reference*.

#### Provisioning Calendar Users by Using Delegated Administrator

Delegated Administrator 7 supports Calendar Server provisioning. Calendar Server makes use of the **davStore** attribute and not **icsdwphost** (which is used in Calendar Server 6) to assign a specific back-end in a multiple back-end scenario. You can add the **davStore** LDAP attribute to users' and resources' subject entries to associate those users and resources with a particular back-end Calendar Server store. The value of the **davStore** attribute is equal to one of the davStore IDs defined in the server configuration. **davStore** is single valued. When not present, a server configurable default davStore ID is used.

When a user or group is assigned a calendar service, the **davEntity** object class is added along with **icscalendaruser** or **icscalendargroup** object class, enabling you to provision the user or the group with a **davStore** attribute.

The new user wizard with the Calendar Service Details consists of the following fields:

- Calendar Host
- Calendar Store
- Timezone

where the Calendar Host and Timezone are applicable to Calendar Server 6 and Calendar Store is applicable to Oracle Communications Calendar Server.

The user properties section in the Calendar Service Details consists of the following fields:

- Calendar Host: (icsdwphost)
- Calendar Store: (davstore)
- Email Address: (mail)
- Default Calendar: (icscalendar)
- Owned Calendar: (icscalendarowned)

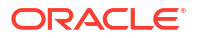

- Subscribed Calendar: (icssubscribed)
- Timezone: (icstimezone)
- Calendar Service Status: (icsstatus)

where the Calendar Host, Default Calendar, Timezone, Owned Calendar, and Subscribed Calendar are applicable to Calendar Server 6 and Calendar Store is applicable to Oracle Communications Calendar Server. Email Address and Calendar Service Status are applicable to both servers.

A new field called Calendar Store is added for Oracle Communications Calendar Server users. When configuring a user in Delegated Administrator with Calendar services, a valid daystore ID has to be entered in the Calendar Store field instead of a host name.

#### Provisioning Calendar Users Across Virtual Domains

Calendar Server supports hosted (or virtual) domains. In a hosted domain installation, each domain shares the same instance of Calendar Server, which enables multiple domains to exist on a single server. Each domain defines a name space within which all users, groups, and resources are unique. Each domain also has a set of attributes and preferences that you specifically set.

Installing and configuring hosted domains on a server involves these high-level steps:

1. Installing and configuring Calendar Server and Delegated Administrator.

For more information, see Calendar Server Installation and Configuration Guide and Delegated Administrator Installation and Configuration Guide.

 Using Delegated Administrator to create the hosted domain, and users, resources, and groups in that hosted domain.

For more information, see Delegated Administrator System Administrator's Guide.

3. Setting domain ACLs.

For more information, see the topic on managing domain access controls in *Calendar Server Security Guide.* 

#### Note:

Always perform your provisioning for Schema 2 with Delegated Administrator. Schema 1 provisioning tools do not support hosted domains.

### Managing Calendar Users and Accounts

Managing calendar users and accounts includes:

- Defining Valid Calendar Users
- Enabling and Disabling Automatic Account Creation
- Creating Calendar Account with Default Calendar Automatically Upon Login
- Preventing a User or Resource From Accessing Calendar Server
- Checking for Active Calendar Users
- Removing Calendar Users

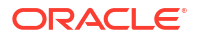

- Removing a Calendar User (Example)
- Moving Calendar Users to a New Back-End Database
- Changing a User's Email Address in the Calendar Server Database

#### Defining Valid Calendar Users

The **davcore.ldapattr.userobject** configuration parameter defines what LDAP object class is required for a calendar user entry to be considered valid. By default, **davcore.ldapattr.userobject** is empty. A value that would make sense is **icsCalendarUser**, however, if you use custom provisioning, you can define your own object class instead.

To define a valid calendar user:

Set the **davcore.ldapattr.userobject** configuration parameter to a valid LDAP object class. For example:

davadmin config modify -o davcore.ldapattr.userobject -v icsCalendarUser

Setting **davcore.ldapattr.userobject** to the LDAP attribute **icsCalendarUser** would consider users without that object class in their LDAP entries as invalid calendar users, therefore no auto-provisioning would take place for them in the calendar store.

#### Enabling and Disabling Automatic Account Creation

You can enable or disable, on a system-wide basis, automatic account creation. When automatic account creation is enabled, users' accounts are automatically created for them when they first log in to Calendar Server.

To enable automatic calendar accounts creation:

davadmin config modify -o davcore.autocreate.enableautocreate -v true

To disable automatic calendar accounts creation:

davadmin config modify -o davcore.autocreate.enableautocreate -v false

See the **davcore.autocreate.enableautocreate** parameter in "Calendar Server Configuration Parameters" for more information.

#### Creating Calendar Account with Default Calendar Automatically Upon Login

To create accounts with default calendars automatically when users log in:

- 1. Create users by provisioning them in LDAP.
- Use the davadmin command to set any of the davcore.autocreate.\* parameters to customize your deployment.

See "Calendar Server Configuration Parameters" for more information.

3. Enable automatic account creation.

See "Enabling and Disabling Automatic Account Creation".

4. Provide users with instructions for logging in to Calendar Server.

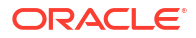

#### Preventing a User or Resource From Accessing Calendar Server

To prevent a particular user from accessing Calendar Server, set the **icsStatus** attribute to **inactive**. You can set the **icsStatus** attribute on a user or resource, or domain basis. For more information on **icsStatus**, see *Communications Suite Schema Reference*.

#### Checking for Active Calendar Users

Use the **commands** log to check for which users have been querying their calendars. In this way you can determine which users are active. For more information, see "Using the commands Log".

#### **Tip**:

Use a cron job script to automatically scan the **commands** log file and generate this kind of report.

#### **Removing Calendar Users**

Completely removing a calendar user involves deleting the user from the Calendar Server database and the LDAP directory.

To remove a Calendar Server user:

- 1. Run the **davadmin account delete** command to delete the user account and calendars from the Calendar Server back-end database.
- 2. Set the icsStatus attribute for users being deleted to "removed."

You must do this so that the last step of deleting the account from LDAP by using the **commadmin** command is successful. Even when you delete the user account in previous step, the LDAP entry for the user remains with the **icsStatus** attribute unchanged. Thus, you must manually set the **icsStatus** attribute to "removed" so that running the Delegated Administrator **commadmin domain purge** command removes the user's LDAP entry.

3. Run the Delegated Administrator **commadmin domain purge** command to remove the user's LDAP entry.

#### Note:

The **commadmin domain purge** command does not, however, remove the user as a member from any groups of which the user is a member. To completely remove a user's entry from the directory, you must enable the Referential Integrity plug-in. See the topic on maintaining referential integrity in *Oracle Fusion Middleware Administration Guide for Oracle Directory Server Enterprise Edition 11*.

When you remove a calendar user by running the **davadmin account delete** command, the back-end resources for the user are deleted, and then purged according to the value of the **store.dav.defaultbackend.purgedelay** configuration parameter. See "Removing Unwanted Calendar Data to Reclaim Space" for more information.

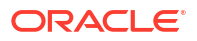

#### Note:

The **search\_calprops.wcap** command does not return calendars belonging to accounts which have a status of 'inactive,' 'removed,' or 'deleted.'

#### Removing a Calendar User (Example)

These steps show how to use the command-line to remove a calendar user. In this example, the user is:

```
dn: uid=jsmith,ou=People,o=us.example.com,o=isp
```

These steps use the **Idapmodify** command to make changes to the Directory Server LDAP. Other LDAP tools are also available.

1. In LDAP, search for the user(s) to be removed. For example:

```
ldapsearch -h ds.us.example.com -b "o=isp" "(uid=jsmith)"
version: 1
dn: uid=jsmith,ou=People,o=us.example.com,o=isp
...
```

2. Run the **davadmin** command to remove the calendar account and its calendars from the Calendar Server back-end database:

```
CalendarServer_home/sbin/davadmin account delete -a jsmith@us.example.com
Enter Admin password:
Are you sure you want to delete the account of jsmith@us.example.com and all of its
calendars (y/n)? [n] y
```

 Verify that the calendar account has been removed from the Calendar Server back-end database:

```
CalendarServer_home/sbin/davadmin account list -a jsmith@us.example.com
Enter Admin password:
Unknown user: jsmith@us.example.com
```

4. Run the **Idapmodify** command to change the user's status to **removed** in LDAP:

```
ldapmodify -h ds.us.example.com -D "cn=Directory Manager" -w password
dn: uid=jsmith,ou=People,o=us.example.com,o=isp
changetype: modify
replace: icsStatus
icsStatus: removed
^D
modifying entry uid=jsmith,ou=People,o=us.example.com,o=isp
```

#### Alternately, you can run the following **commadmin** command:

```
DelegatedAdmin_home/bin/commadmin user modify -D admin -d us.example.com -l jsmith -
A icsstatus:removed
```

5. (Optional) If user account is configured for mail service, remove the service for the user and run the **msuserpurge** command to purge the account from the Messaging Server message store. For example:

```
DelegatedAdmin_home/bin/commadmin user delete -l jsmith -S mail
MessagingServer_home/lib/msuserpurge -d us.example.com -g 0
```

The -g 0 option performs an immediate purge.

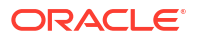

6. Run the **commadmin** command to purge the account:

```
DelegatedAdmin_home/bin/commadmin domain purge -D admin -n us.example.com -d
us.example.com -g 0
Enter login password:
OK
```

The -g 0 option performs an immediate purge.

7. Verify that the user has been removed from LDAP:

ldapsearch -h ds.us.example.com -b "o=isp" "(uid=jsmith)"

Nothing is returned from this command, indicating that the user is no longer present in LDAP.

#### Moving Calendar Users to a New Back-End Database

To move an existing calendar user from one back-end database to another:

- 1. Take the user offline by using the **Idapmodify** command to set the LDAP attribute **icsstatus** to **inactive**.
- 2. Back up the user's data by using the davadmin db backup command.
- Delete the user's data from the old back-end database by using the davadmin account delete command.
- 4. Update the user's **davStore** attribute to the new back-end database by using the **Idapmodify** command.
- Restore the user's data to the new back-end database by using the davadmin db restore command.
- 6. Re-activate the user by setting the LDAP attribute icsstatus to active.
- 7. Restart the application server.
- 8. Verify that the data has been successfully moved by having the user log in and view calendar data.

The following example shows how to move user **caltest1@backend1.com** from **backend1** to the default back-end **host1**. In this example:

- The default back end is on host host1 and the database name on the default back end is caldav.
- The other back end is on host backend1 and the database name on backend1 is caldav\_backend1.
- The user caltest1@backend1.com has data located on backend1.
- 1. Take the user offline by using the **Idapmodify** command to set the LDAP attribute **icsstatus** to **inactive**.

```
ldapmodify -D "cn=Directory Manager" -w password
dn: uid=caltest1, ou=People, o=backend1.com, o=dav
changetype: modify
replace: icsStatus
icsStatus:inactive
```

2. Back up the user's data by using the **davadmin db backup** command.

```
davadmin db backup -u database_user -a caltestl@backendl.com -H backendl -d caldav backendl -k caltestl.bak
```

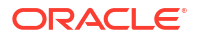

 Delete the user's data from the old back-end database by using the davadmin account delete command.

davadmin account delete -u admin user -a caltest1@backend1.com

 Update the user's davStore attribute to the new back-end database by using the Idapmodify command.

```
ldapmodify -D "cn=Directory Manager" -w password
dn: uid=caltest1, ou=People, o=backend1.com, o=dav
changetype: modify
replace: davStore:
davStore: defaultbackend
```

5. Restore the user's data to the new back-end database by using the **davadmin db restore** command.

davadmin db restore -H hostl -u database\_user -d caldav -k caltestl.bak

6. Re-activate the user by setting the LDAP attribute **icsstatus** to **active**.

```
ldapmodify -D "cn=Directory Manager" -w password
dn: uid=caltest1, ou=People, o=backend1.com, o=dav
changetype: modify
replace: icsStatus
icsStatus: active
```

7. Restart the application server.

#### Changing a User's Email Address in the Calendar Server Database

When a user undergoes an email address change, use this procedure to fix notification addresses, organizer addresses, attendee addresses, and alarm addresses in the Calendar Server database.

To change a user's email address in the Calendar Server database:

- (Optional) If you are changing the email address because the user's mail domain has changed, move the user entry to the correct domain container in LDAP for the new domain. Be sure to retain the value of the davUniqueid attribute in the user's LDAP.
- Add the previous email address value to the LDAP attribute defined as mailAlternateAddress, that is, the attribute defined by the davcore.ldapattr.mailalternateaddress configuration parameter.
- Replace the value for the user's mail attribute in LDAP with the new email address.
- Run the davadmin account repair -a command on the old email address. If the user's domain has changed, also use the -D option to specify the new domain value. See davadmin account in "Calendar Server Command-Line Utilities" for more information on this command.
- (Optional) Remove the previous email value from the mailAlternateAddress values.

### Subscribing and Unsubscribing Calendars

Calendar Server administrators can subscribe or unsubscribe calendars for a user by using the **davadmin account** command with **subscribe** or **unsubscribe** actions.

To subscribe a user to another user's calendar:

- 1. User A gives User B read, write, or all rights to User A's calendar.
- 2. User B is subscribed to User A's calendar:

davadmin account subscribe -a User\_B -c User\_A's\_calendar

#### For example:

davadmin account subscribe -a userb@example.com -c /home/usera@example.com/calendar/

#### To unsubscribe a user from another user's calendar:

davadmin account unsubscribe -a User B -c User A's calendar

#### For example:

davadmin account unsubscribe -a userb@example.com -c /home/usera@example.com/calendar/

#### To subscribe using a collection file:

Create a file such as /tmp/list\_of\_collections with the following content:

```
/home/usera@example.com/calendar/
/home/userc@example.com/cal1/
/home/userd@example.com/personal/
```

2. Run the following command:

davadmin account subscribe -a userb@example.com -C /tmp/list of collections

See the **account Operation** commands in "Calendar Server Command-Line Utilities" for more information.

### About Configuring External Authentication

Calendar Server enables user authentication against a separate, LDAP directory external to the Calendar server environment. Such a configuration is useful in hosted environments for delegating one administrative aspect to a provider (managing the Calendar Server front- and back-end hosts and LDAP directory with non-sensitive data), while maintaining control over the LDAP user passwords in the internal, corporate network. In this setup, Calendar Server uses the external directory for user authentication.

Configuring Calendar Server for external authentication consists of the following high-level steps:

- Creating the LDAP pool for the external authentication directory
- Specifying how to search for users in that directory
- 3. Specifying how to map the external user entry back into a Unified Communications Suite directory user entry

#### Configuring Calendar Server for External Authentication

 Use the davadmin ldappool command to create then verify an LDAP pool for the external authentication directory. For example:

```
cd CalendarServer_home/sbin
davadmin ldappool create -n myldap -y
'ldaphost=ldap.example.com,ldapport=389,ldapusessl=true,binddn="cn=Directory
Manager",bindpassword=password'
Enter Admin password: password
davadmin ldappool list
Enter Admin password:
Pool Name: myldap
ldaphost: ldap.example.com
```

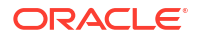

```
ldapport: 389
ldapusessl: true
ldappoolsize: 10
binddn: cn=Directory Manager
bindpassword: *******
ldaptimeout: 60
ldappoolrefreshinterval: 1
```

You can also set other parameters, such as **Idappoolsize** and **Idaptimeout**. See the **davadmin Idappool** command in "Calendar Server Command-Line Utilities" for more information.

 Define how to search for users in that directory by adding the externalAuthPreUrlTemplate LDAP attribute to each of the domain entries associated with that external directory. The attribute value is an LDAP URL (http://tools.ietf.org/ html/rfc4516) of the following form:

ldap://server\_name/search\_base\_DN?attributes?scope?search\_filter

where:

server\_name must correspond to a defined LDAP pool.

search\_base\_DN and search\_filter can contain the following patterns:

- %o (original login ID, as provided by the user over protocol)
- %U (user part of login ID)
- **%V** (domain part of login ID)

The % character in %o, %U, and %V needs to be encoded as per the general URI definition. That is, the % character becomes %25.

3. Define how to map the external user entry back into a UCS directory user entry.

Do the external directory user entries have a **mail** attribute value corresponding to their internal Unified Communications Suite directory attribute value?

- If yes, no further configuration is required. (In Step 2, the list of attributes to retrieve should simply include the **mail** attribute.)
- If no, define a search to be issued against the Unified Communications Suite directory by using the externalAuthPostUrlTemplate domain entry attribute. As with the externalAuthPreUrlTemplate attribute, the externalAuthPostUrlTemplate value is an LDAP URL of the following form:

ldap://server name/search base DN?attributes?scope?search filter

For more information, see the **externalAuthPostUrlTemplate** attribute description in *Communication Suite Schema Reference*.

Note the following:

- The server\_name is ignored and should be empty because the lookup is performed against the internal Communications Suite directory.
- The *attributes* to be retrieved must include the **mail** attribute.

#### Example: External Authentication by Using cn

In this external authentication scenario, **example.com** is the default domain and uses the **cn** attribute as the login ID. Each user entry in the external authentication directory contains a **ucsUid** attribute value that corresponds to the internal Unified Communications Suite directory

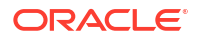

**uid** attribute value (in the Unified Communications Suite user entry). The LDAP pool is **myldap** and the following two attributes have been added to the **example.com** domain entry:

```
externalAuthPreUrlTemplate: ldap://myldap/dc=example,dc=com?ucsUid?sub?(cn=%25U)
externalAuthPostUrlTemplate: ldap:///uid=%25A[ucsUid],ou=people,o=example.com?mail?base?
(objectclass=*)
```

The LDAP entry in the external directory for a sample user, **John Doe**, looks like the following:

```
dn:cn=John Doe,ou=people,o=marketing,dc=example,dc=com
cn:John Doe
ucsUid:jdoe
...
```

The LDAP entry in the internal Unified Communications Suite directory for **John Doe** looks like the following:

```
dn:uid=jdoe,ou=people,o=example.com
cn:Doe, John
uid:jdoe
mail:john.doe@example.com
...
```

The user authenticates by using the login ID **John Doe**. Given that this login ID has no domain part, the default domain (**example.com**) is assumed and the **externalAuthPreUrITemplate** attribute of that domain entry is used to construct the following search against the server defined by **authPool**:

- base DN: dc=example,dc=com
- scope: subtree search
- filter: (cn=John Doe)
- attributes to retrieve: ucsUid

The entry **dn:cn=John Doe,ou=people,o=marketing,dc=example,dc=com** is returned and that dn is used to issue an LDAP bind request to verify the user's password.

That same entry (containing the **ucsUid** attribute) is used to construct a second search, against the Unified Communications Suite user/group directory:

- base DN: uid=jdoe,ou=people,o=example.com
- scope: base search
- filter: (objectClass=\*)
- attributes to retrieve: mail

The correct entry is found and the authentication is considered successful.

### **Configuring Proxy Authentication**

You can configure Calendar Server for proxy authentication to enable a calendar administrator to log in to Calendar Server on behalf of a calendar user. For more information, see *Calendar Server Security Guide*.

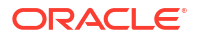

# 6 Enabling Advanced Features

This chapter provides details on enabling advanced features in Oracle Communications Calendar Server.

### **Enabling Attachments**

To enable or disable attachments:

1. List the davcore.attachment.enable parameter value:

davadmin config list -u admin -o davcore.attachment.enable

- 2. Modify the parameter value:
  - a. To enable attachments:

davadmin config modify -u admin -o davcore.attachment.enable -v true

b. To disable attachments:

davadmin config modify -u admin -o davcore.attachment.enable -v false

You do not need to restart the Calendar Server process for a change in the **davcore.attachment.enable** parameter to take effect.

### Enabling Apple iCal Private/Confidential Support

To enable Apple iCal private/confidential support, set the **davcore.acl.appleprivateevent** to **true**.

davadmin config modify -u admin -o davcore.acl.appleprivateevent -v true

This triggers the sending of the DAV header with the value **calendarserver-private-events** to the iCal client. As a result, the iCal client includes a check box labeled "private" in the event creation and modification UI. When the private check box is checked, the iCal property **X-CALENDARSERVER-ACCESS** is set to **CONFIDENTIAL**. If the check box is unchecked, the **X-CALENDARSERVER-ACCESS** is set to **PUBLIC**. Apple iCal currently supports only these two values.

### **Enabling SMS Calendar Notifications in Convergence**

You can enable SMS notifications for calendar event reminders (but not for calendar invitations) in Convergence. For more information, see *Convergence System Administrator's Guide*.

### Enabling the iSchedule Channel to Handle iMIP Messages

The iSchedule database is used to manage external calendar invitations. The established standard for scheduling between two separate calendar servers is still only through iCalendar Message-Based Interoperability Protocol (iMIP), which sends calendar data over email. Previously, end users had to manually import such invitations and responses that arrived in

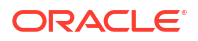

email into their calendars. You can use an iSchedule channel that interprets such mail messages and posts them to the Calendar server directly. Thus, external invitations and responses get into users' calendars without any user intervention. See the topic on using the iSchedule channel to handle iMIP messages in *Messaging Server Unified Configuration Administration Guide* for instructions on how to set up Messaging Server. No special setup is required for Calendar server.

You can also use the **service.dav.ischedulewhitelist** configuration parameter to prevent denial of service attacks on the iSchedule port. The **service.dav.ischedulewhitelist** parameter lists the hosts from which iSchedule **POST** requests are allowed. The parameter takes a space separated list of single host IP addresses and/or Classless Inter-Domain Routing (CIDR) entries. A CIDR entry is a base IP address followed by a number indicating how many upper bits to mask. For example, specifying a CIDR of **10.20.30.0/24** matches all addresses from the IP address **10.20.30.0** to the IP address **10.20.30.255**. An entry of **0.0.0/0** allows all requests. The default setting for the parameter is an empty list, which denies all requests except for those from **localhost**.

You can also secure the iSchedule port. For more information, see *Calendar Server Security Guide*.

### Enabling CalDAV and CardDAV Autodiscovery

Calendar Server supports the **.well-known** URI concept to access the Principal URI without having to specify the entire URI. That is, access to *I* (root) or *I*.well-known/caldav/ is redirected to the *I*dav/principals/ URI.

To take full advantage of this functionality, see the IEFT Tools website for information about how to configure a corresponding DNS record at:

http://tools.ietf.org/html/rfc6764

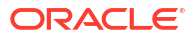

# 7 Configuring CalDAV Clients

This chapter describes how to configure Apple and Lightning clients to communicate with Oracle Communications Calendar Server.

### Prerequisites

- 1. Users need to be provisioned in Directory Server. For information on provisioning users, see "Overview of Provisioning Calendar Server". For information on how Calendar Server works with Directory Server, see *Calendar Server Concepts*.
- 2. Obtain the following information on your Calendar Server deployment:
  - application server host name and port where Calendar Server is installed
  - user identifier (email address or uid@domain)

### **Configuring CalDAV Clients**

This section contains the following tasks:

- Configuring Apple Calendar for Calendar Server
- Configuring Apple iPhone for Calendar Server
- Configuring Lightning 1.0 beta2 for Calendar Server
- Configuring Lightning 1.0 beta for Calendar Server
- Configuring Lightning 0.9 for Calendar Server
- Accessing a Shared Calendar
- Configuring a CalDAV Account by Using Non-standard or Demo Settings
- Configuring Android for Calendar Server

#### Configuring Apple Calendar for Calendar Server

To configure Apple Calendar:

- 1. Choose Internet Accounts from the Mac System Preferences menu.
- 2. Click Add(+), then click Add Other Account.
- 3. Click Add a calDav Account.
- 4. Change the Account type to Manual.
- 5. Enter your user name, password, and server address, then click **Create**. The calendar appears in the left-hand column of the Calendar app.
- 6. You can now use the Calendar app.

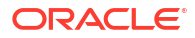

#### Configuring Apple iPhone for Calendar Server

To configure Apple iPhone:

- 1. Navigate to the Mail, Contacts, and Calendar settings menu.
- 2. Select Add Account.
- 3. Select Other.
- 4. Select Add CalDAV Account.
- 5. Enter your Server address, User Name, and Password.
- 6. Tap Next.

The client indicates "Verifying CalDAV account", then "Account verified."

7. You can now use the Calendar application.

#### Configuring Lightning 1.0 beta2 for Calendar Server

These instructions assume that you have already installed at least Thunderbird 3.1.x on your client machine.

To configure Lightning 1.0 beta 2:

1. Download Lightning 1.0 beta2 to your client machine from the Lightning Calendar web site at:

http://www.mozilla.org/projects/calendar/releases/lightning1.0b2.html

- 2. Download, but do not execute, the appropriate binary for your client platform. If the downloaded file is a zip file, unzip it.
- 3. Create a Thunderbird profile as follows:
  - a. In Mozilla Thunderbird, choose **Add Ons** or **Extensions** from the Tools menu, depending on the version of Thunderbird.
  - b. Click the Install button.

A file chooser is displayed.

- c. Navigate to the previously downloaded (and perhaps unzipped) **.XPI** file, select it, and click **OK**.
- d. In the Software Installation dialog box, click Install Now.
- e. Click Restart Thunderbird.
- f. Click Calendar in the Events and Tasks menu item at the top of the Thunderbird UI.
- g. From the File menu, choose New, then Calendar.

If this selection is grayed out, you might need first to open the default calendar in Thunderbird.

- h. Choose On the Network.
- i. Choose CalDAV.
- j. Enter the URL of the calendar, for example:

https://example.com/dav/home/jsmith@example.com/calendar/

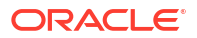

- **k.** Enter your name, choose a color scheme, choose to set alarms or not, and select your email address.
- I. Enter your user name and password for the CalDAV server.

A confirmation dialog box informs you that your calendar has been created.

m. Click Finish.

The new calendar appears in the listing of calendars on the left side of the Thunderbird UI.

#### Configuring Lightning 1.0 beta for Calendar Server

These instructions assume that you have already installed at least Mozilla Thunderbird 2.0.0.x on your client machine.

To configure Lightning 1.0 beta:

1. Download Lightning 1.0 beta 1 to your client machine from the Lightning Calendar web site at:

http://www.mozilla.org/projects/calendar/lightning/download.html

2. Download, but do not execute, the appropriate binary for your client platform.

If the downloaded file is a zip file, unzip it.

- 3. Create a Thunderbird profile as follows:
  - a. In Mozilla Thunderbird, choose **Add Ons** or **Extensions** from the Tools menu, depending on the version of Thunderbird.
  - b. Click the **Install** button.

A file chooser is displayed.

- c. Navigate to the previously downloaded (and perhaps unzipped) **.XPI** file, select it, and click **OK**.
- d. In the Software Installation dialog box, click Install Now.
- e. Click Restart Thunderbird.
- f. Click the Calendar icon in the lower left corner of the Thunderbird UI.
- g. From the File menu, choose New then Calendar.

If this selection is grayed out, you might need first to open the default calendar in Thunderbird.

- h. Choose On the Network.
- i. Choose CalDAV.
- j. Enter the URL of the calendar, for example:

http://example.com:3080/dav/home/jsmith@example.com/calendar/

In this example, the default URI of *I* was used during initial configuration.

The general format is:

http://Application\_Server\_host:Application\_Server\_port/baseuri/dav/home/ email\_address/calendar/

**k.** Enter your name, choose a color scheme, choose to set alarms or not, and select your email address.

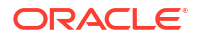

I. Enter your user name and password for the CalDAV server.

A confirmation dialog box informs you that your calendar has been created.

m. Click Finish.

The new calendar appears in the listing of calendars on the left side of the Thunderbird UI.

- Lightning 1.0 has CalDAV scheduling capability but it is turned off by default. Turn on the following configuration preferences for CalDAV scheduling to work by using the Config Editor.
  - calendar.itip.notify
  - calendar.caldav.sched.enabled

Windows: From the Tools menu, selection **Options**, then **Advanced**, then **Config Editor**.

UNIX: From the Edit menu, select Preferences, Advanced, then General.

#### Configuring Lightning 0.9 for Calendar Server

These instructions assume that you have already installed at least Mozilla Thunderbird 2.0.0.x on your client machine.

To configure Lightning 0.9:

1. Download Lightning 0.9 to your client machine from the Lightning Calendar web site at:

http://www.mozilla.org/projects/calendar/releases/lightning0.9.html

2. Download, but do not execute, the appropriate binary for your client platform.

If the downloaded file is a zip file, unzip it.

- Create a Thunderbird profile as follows:
  - a. In Mozilla Thunderbird, choose **Add Ons** or **Extensions** from the Tools menu, depending on the version of Thunderbird.
  - b. Click the Install button.

A file chooser is displayed.

- c. Navigate to the previously downloaded (and perhaps unzipped) **.XPI** file, select it, and click OK.
- d. In the Software Installation dialog box, click Install Now.
- e. Click Restart Thunderbird.
- f. Click the Calendar icon in the lower left corner of the Thunderbird UI.
- g. From the File menu, choose New then Calendar.

If this selection is grayed out, you might need first to open the default calendar in Thunderbird.

- h. Choose On the Network.
- i. Choose CalDAV.
- j. Enter the URL of the calendar, for example:

http://example.com:3080/dav/home/jsmith@example.com/calendar/

In this example, the default URI of *I* was used during initial configuration.

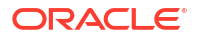

The general format is:

http://Application\_Server\_host/Application\_Server\_port/baseuri/dav/home/ email\_address/calendar/

- **k.** Enter your name, choose a color scheme, choose to set alarms or not, and select your email address.
- I. Enter your user name and password for the CalDAV server.

A confirmation dialog box informs you that your calendar has been created.

m. Click Finish.

The new calendar appears in the listing of calendars on the left side of the Thunderbird UI.

- Lightning 0.9 has CalDAV scheduling capability but it is turned off by default. Turn on the following configuration preferences for CalDAV scheduling to work by using the Config Editor.
  - calendar.itip.notify
  - calendar.caldav.sched.enabled

Windows: From the Tools menu, selection **Options**, then **Advanced**, then **Config Editor**.

UNIX: From the Edit menu, select Preferences, Advanced, then General.

#### Accessing a Shared Calendar

The following steps describe how user A can access user B's calendar:

- 1. In Convergence, user B grants user A read, read/write, or owner privilege through the Share panel.
- 2. Alternately, an administrator can use the **davadmin calendar** command to set the calendar ACLs.
- **3.** To view the newly shared calendar of user B, user A creates a new calendar or account on the calendar client.
  - Lightning: User A enters user B's calendar URL
  - Apple iCal: User A enters user B's principal URL (in the Server Option of the Apple iCal Account Creation panel)

#### Configuring a CalDAV Account by Using Non-standard or Demo Settings

The previous information assumes settings for valid for a production system but not for a demo server, for example:

- Use of standard ports (443 or 80)
- SSL is the default
- Account URL follows a fixed pattern: http(s)://server\_name/principals/users/username/

Demo servers usually run on non-standard port numbers and they do not always own the full namespace, leading to account URLs (actually principal URL) that look more like the following one for iCal:

http://caldav.example.com:3080/demo/dav/principals/username/

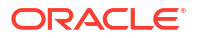

#### Similarly, a demo Lightning URL might resemble the following:

http://caldav.example.com:3080/demo/dav/home/username/calendar/

For information on configuring the default context URI for a Calendar Server deployment, see *Calendar Server Installation and Configuration Guide*.

#### iOS 3.x and 4.x Non-standard Configuration

Typing the previous kind of URL can be very tedious and error prone, especially given that the iPhone advanced configuration panel offers just a tiny text box. The following procedure simplify the configuration process, assuming that you have a mail account already configured.

1. From your usual desktop client, email the principal URL to yourself.

Check that the URL is valid (by using a regular browser) before sending it.

The principal URL varies across servers. It is the same that you might have configured if you are using the Apple iCal client.

- 2. Copy the URL from the iPhone Mail App.
  - a. From the iPhone Mail App, open the email.
  - **b.** Press and hold on the URL in the message. You should be asked whether you want to open or copy the link.
  - c. Select copy.
- 3. Navigate to the CalDAV account creation panel.
- 4. Enter the server information.
  - a. Tap on the Server field.

A Paste button should appear on top of the text field.

b. Press Paste.

The full URL is shown. The client accepts a full URL in the server name field.

- 5. Enter the user name and password.
  - a. Go to the User Name field. The full principal URL is replaced by the server name only, which is to be expected.
  - b. Enter your password and tap Next.

The client indicates "Verifying CalDAV account", then "Account verified."

6. You can now use the Calendar application.

#### Apple iCal Non-standard Configuration

- 1. Launch iCal.
- 2. Choose Preferences from the iCal menu and click Accounts.
- 3. To add a new account, click the Add (+) button.
- 4. Choose CalDAV from the Account type menu.
- 5. Enter your user name and password.
- 6. In Server Address, enter the principal URL, for example:

http://caldav.example.com:3080/demo/dav/principals/username/

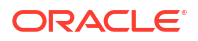

#### 7. Click Create.

You can now use the Calendar application.

For the regular server configuration, you would click the server options and enter the principal URI, for example:

http://caldav.example.com/dav/principals/username/

#### Configuring Android for Calendar Server

Download and install the Android CalDAV-Sync client to synchronize events and tasks, and the Android task app to synchronize all tasks, from the Android Apps web site at:

https://play.google.com/store/apps/details?id=com.icalparse&hl=en\_IN

Note the following limitations:

- When you create an event with an attachment, the event is created without the server storing the attachment.
- You cannot see attachments added to events by other clients.

### Using the iPhone Configuration Utility

Apple provides the Apple Configurator to install and manage installation profiles. Enterprises might find this utility helpful to manage their end user accounts. For more information, see the Apple Configurator web page at:

https://apps.apple.com/in/app/apple-configurator/id1037126344?mt=12

### Exporting and Importing Calendars in Thunderbird Lightning

This section contains the following tasks:

- Exporting a Calendar
- Importing a Calendar

#### Exporting a Calendar

To export a calendar:

- 1. Open any Calendar view.
- 2. Choose Export Calendar from the File menu.
- 3. Select the calendar.
- 4. When prompted to save the file, use the iCalendar format (the default is HTML).

#### Importing a Calendar

To import a calendar:

- **1.** Open any Calendar view.
- 2. Choose Import Calendar from the File menu.
- 3. Select the exported file.

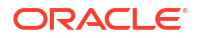

### **Client Issues**

Topics in this section:

- Troubleshooting CalDAV Clients
- Connector for Microsoft Outlook and Event Time Modifications

#### Troubleshooting CalDAV Clients

For information on troubleshooting issues with Lightning ad Apple clients, see "Troubleshooting CalDAV Clients".

#### Connector for Microsoft Outlook and Event Time Modifications

If you use Connector for Microsoft Outlook to create or modify the time of an event, and later make a change to the event time by using Convergence, the event "jumps" to a new time. In some cases, the event appears to "vanish" but in reality it "jumps" to the following day. Currently, there is no workaround.

To reproduce:

- 1. Log into Convergence and create an event.
- 2. Log into Connector for Outlook and move the event.
- 3. Log into Convergence and make sure event is moved by refreshing.
- 4. Move the event again, but this time on Convergence.

The event "jumps" to a new time.

# 8 Configuring and Managing Virus Scanning

This chapter describes how to configure and manage virus scanning for Oracle Communications Calendar Server.

### About Calendar Server and Virus Scanning

To enhance security within your deployment, you can use Calendar Server attachments virus scanning. Calendar Server virus scanning can examine calendar attachments in a "real-time" mode to test and optionally reject incoming infected data. You can also choose to scan and optionally delete infected existing data "on-demand."

Virus scanning is not performed by Calendar Server itself. Instead, you configure an Oracle Communications Messaging Server's Message Transfer Agent (MTA) to filter the calendar data. You can configure Calendar Server to share an existing MTA that has already been configured for Messaging Server virus scanning. Or, if you prefer, you can configure a standalone MTA that functions only for Calendar Server virus scanning.

Calendar Server reports all virus scanning activities, as well as detected viruses, in its log file, for both real-time and on-demand scanning.

### Overview of Calendar Server Virus Scanning Architecture

Figure 8-1 depicts the Calendar Server virus scanning logical architecture.

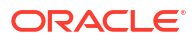

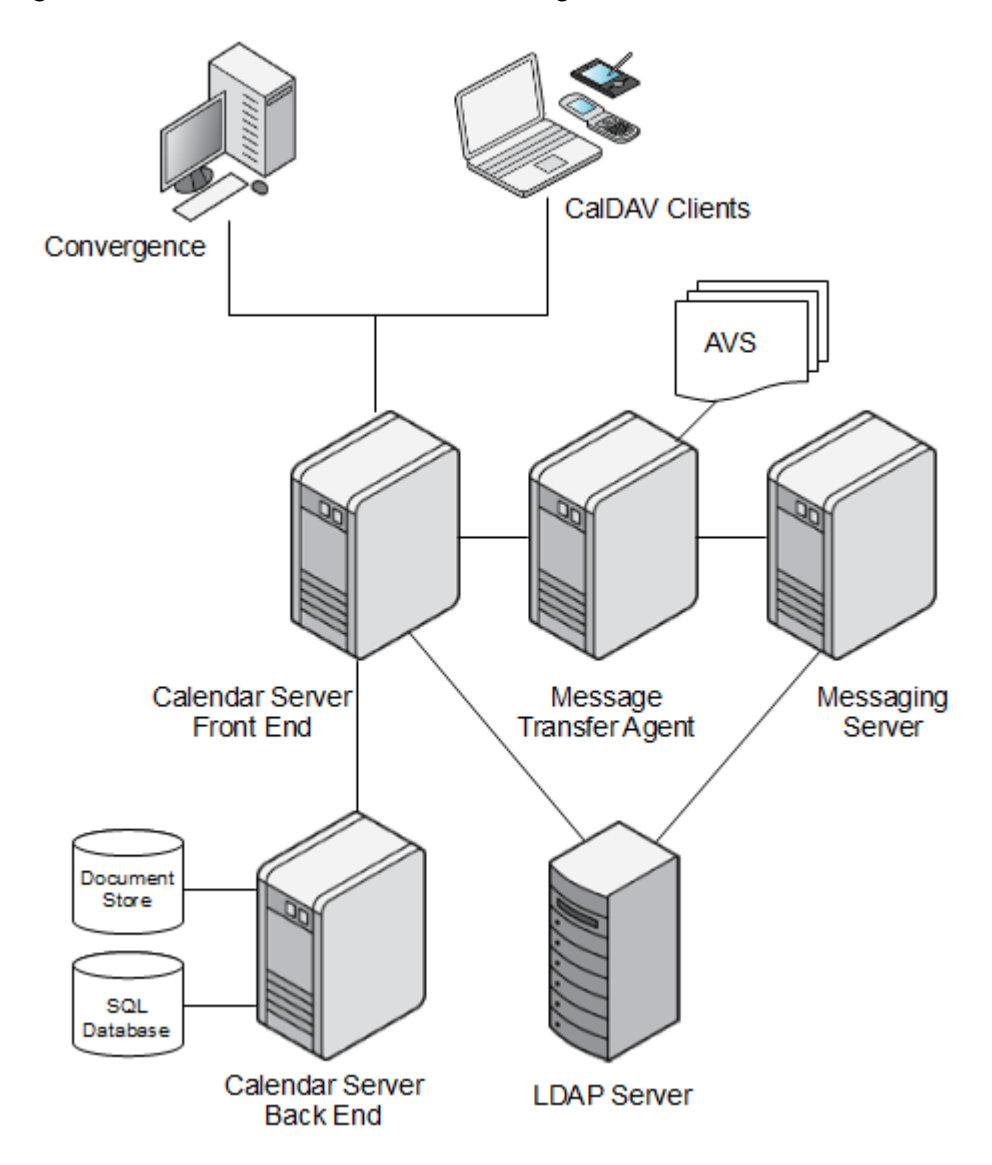

#### Figure 8-1 Calendar Server Virus Scanning Architecture

The following information describes how a calendar attachment is scanned for viruses.

- 1. A calendar client submits a calendar event and attachment to Calendar Server.
- 2. Calendar Server receives the event and attachment then packages the attachment as an email message for the MTA that has been configured to scan calendar attachments.
- Calendar Server sends the email message containing the attachment by using the SMTP protocol to the configured MTA.
- Calendar Server keeps the connection to the MTA open as it awaits the response from the MTA. During this time, the calendar client is also waiting for the MTA to reply back to Calendar Server with its verdict.
- 5. The Calendar Server function responsible for connecting to the MTA keeps the attachment.

Later, after the scan has completed, the function either stores the attachment (and possibly the event) in the Calendar Server document store or aborts if the MTA finds a virus. See step 7 for details.

6. The MTA receives the package on a specific channel that is configured for a **sourcespamfilter**, which in turn is linked to an Anti-Virus Scanner (AVS).

You actually define a **sourcespamfilter***n*, where *n* is an integer in a given range, to define one of the possible **sourcespamfilters** on the system.

- 7. The AVS scans the package.
  - a. If the AVS detects a virus, the MTA refuses the message and replies with a virus positive message to Calendar Server over the open connection.
  - b. If the AVS does not detect a virus, the MTA uses a Messaging Server rewrite rule to send the package to the bitbucket channel and discard it. Calendar Server logs an error either when it detect a virus or the AVS is not working.
- 8. Once it is notified by the MTA, Calendar Server decides if it can continue processing the calendaring request normally or abort. If the davcore.virusscan.onlinevirusaction parameter remains unset (is using the default value) or is set to reject, the submission is rejected. The client receives the reply HttpStatus.FORBIDDEN (Virus Detected in Attachment). Otherwise if davcore.virusscan.onlinevirusaction is set to "keep," the attachment is accepted. The davcore.virusscan.onlinefailureaction parameter works similarly, except that the default action is "keep."

### Configuring Calendar Server Virus Scanning

The high-level steps to prepare your deployment to perform virus scanning for Calendar Server include:

- 1. (Optional) Installing the Messaging Server MTA
- 2. Configuring the Messaging Server MTA
- 3. Configuring the MTA for the virus scan filter
- 4. Creating the incoming SMTP port and channel for Calendar Server virus scan
- 5. Configuring the rewrite rule to discard Calendar Server data after scanning
- 6. Configuring Calendar Server virus scanning parameters

The following sections describe configuring Messaging Server and Calendar Server in more detail.

Topics in this section:

- Configuring the MTA
- Configuring the Messaging Server MTA for the Virus Spam Filter
- Configuring Calendar Server for Virus Scanning

#### Configuring the MTA

It is possible that your deployment has already deployed Messaging Server and an MTA to perform email virus scanning. If so, you can reuse this existing MTA to also scan calendar attachments for viruses. If this is not the case, you can install and configure a stand alone MTA.

**Prerequisite:** Calendar Server virus scanning requires at least Messaging Server 7 Update 4 patch 23.

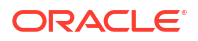

#### Installing a Standalone Message Transfer Agent

When installing a standalone MTA for Calendar Server virus scanning, be sure to use meaningful values for administrator postmaster, mail domain, and other configuration settings. If you use values that are not meaningful to your deployment, errors can result.

The general steps to install an MTA include:

- 1. Installing the Messaging Server software
- 2. Running the Messaging Server configure script
- 3. Disabling the Message Store and Webmail Server

For details, see the topic on installing a Message Transfer Agent in *Unified Communications Suite Installation Guide*.

When configuring Messaging Server, the "configure" step requires a valid Directory Server host that is used to include configuration data such as the default mail domain and messaging administrator account. The Directory Server host that you specify needs to be available during virus scanning operations. However, due to MTA caching of LDAP data, this host is not heavily utilized.

#### Configuring the Messaging Server MTA for the Virus Spam Filter

The MTA itself does not check for viruses. You configure the MTA to communicate with the desired virus scanning software, also referred to as the AVS. For instructions, refer to the topic on integrating spam and virus filtering programs Into Messaging Server in **Messaging Server Administration Guide**.

The filter should use a Sieve rule to "refuse" the message from Calendar Server if a virus is found by the virus scanning software. The Sieve rule returns **FilterVerdictPositive**. Calendar Server checks SMTP return values for this exact string, which is defined in the **option.dat** file. See "Example MTA Configuration for Calendar Server Virus Scanning" for more information.

#### Note:

You configure the MTA to perform a Sieve refuse action if there is a virus, which returns an SMTP code **5xy** plus the MTA-configured string **FilterVerdictPositive**. Calendar Server responds to the target string, where other errors are considered failures in service.

#### Creating an Incoming SMTP Channel That Uses the Filter

You create a new incoming SMTP port in Messaging Server's **dispatcher.cnf** file, strictly for Calendar Server virus scanning use. In this way, Calendar Server traffic is tracked. In addition, a separate SMTP port makes it easier to destroy all data being scanned. You associate this incoming SMTP port with a new MTA channel in the **imta.cnf** file. Finally, you configure the receiving channel to use the **sourcespamfiltern** that is configured with the desired virus scan software, so that incoming calendar data is tested. For instructions, refer to *Messaging Server Administration Guide*.

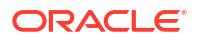

#### Configuring the Rewrite Rule to Detect Calendar Data and Discard it After Scanning

Calendar Server sends the attachment data as an email with a user recipient email address. You configure the MTA to detect the chosen email address. The email address is set up to use the MTA's host name and domain, so that the MTA does not need to perform a lookup for the domain. The user email address itself is not significant since incoming data is not actually delivered. See the topic on rewrite rules and channels in *Messaging Server Administration Guide* for more information.

#### Configuring Calendar Server for Virus Scanning

You use the **davadmin** command to configure Calendar Server parameters for virus scanning. Some parameters are required. Others are optional.

- 1. Configure the following required parameters:
  - davcore.virusscan.emailaddress
  - davcore.virusscan.host
  - davcore.virusscan.port
  - davcore.viruscan.onlineenable
  - davcore.virusscan.onlinevirusaction

The syntax for the **davadmin** command in this instance is as follows:

davadmin config modify -u adminID -o parameter -v value

For example:

davadmin config modify -u admin -o davcore.virusscan.emailaddress -v myvirususer@mymachine.example.com

The email address' domain must match the MTA's domain. The user name itself is not significant.

2. Configure optional parameters.

See "Calendar Server Configuration Parameters" for more information.

### Example MTA Configuration for Calendar Server Virus Scanning

This example describes how to configure a Messaging Server MTA for Calendar Server virus scanning.

1. Install Messaging Server software and configure an MTA.

If necessary, use the "Installation Scenario for Message Transfer Agent" instructions in *Unified Communications Suite Installation Guide*.

In this example, the following values are used:

```
The Fully Qualified Host Name is required: mymachine.example.com
The LDAP directory server the MTA will use: myldap.example.com
The LDAP port: 389
The LDAP Bind user: cn=Directory Manager
The LDAP password: password
The system user name and group: mailsrv mailsrv
The default mail domain: example.com
```

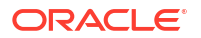
The postmaster email address admin@example.com The password for messaging admin: *password* 

2. Disable the Message Store and Webmail server.

```
configutil -o local.store.enable -v 0
configutil -o service.http.enable -v 0
```

3. Start the MTA.

start-msg

4. Configure the MTA for the virus scan filter.

This example uses ClamAV for the virus scanning software package to work with the MTA.

- a. Create the ClamAV configuration file, clamav.mtaconf, in the /opt/sun/comms/ messaging64/lib/ directory.
- b. Make sure that **clamav.mtaconf** file contains the following information:

HOST=localhost PORT=3310

5. Edit the clamd.conf file to contain the follow information:

On Solaris: Iopt/ClamAV/etc/clamd.conf

#### On Linux: letc/clamd.conf

```
LogFile /tmp/clamd.log
LogTime yes
LogVerbose yes
FixStaleSocket yes
TCPSocket 3310
TCPAddr 127.0.0.1
```

(Solaris only) Set the path to the ClamAV bin directory.

setenv PATH /opt/ClamAV/bin:\$PATH

#### 7. Become root and start ClamAV.

```
su -
cd /opt/ClamAV/sbin/
clamd session
```

8. Create a "filter" on the MTA that serves as the connection to the ClamAV server.

Add the following information to the **option.dat** file in the **config** directory:

```
SPAMFILTER1_LIBRARY=/opt/sun/comms/messaging64/lib/libclamav.so
SPAMFILTER1_CONFIG_FILE=/opt/sun/comms/messaging64/lib/clamav.mtaconf
SPAMFILTER1_NULL_ACTION=data:,require ["reject","ereject","refuse"]; refuse
"FilterVerdictPositive";
```

This example uses filter 1, hence many of the keywords have "1" in them. For example, **SPAMFILTER1\_LIBRARY** is a registered MTA keyword. The MTA needs to know where to locate the ClamAV configuration file. It also needs to know the location for the already existing ClamAV client library that the MTA provides. This is the MTA's specific code that knows how to communicate to ClamAV servers. Finally, an "action" is needed to tell the MTA what to do depending on what is returned by clamAV.

By using this information for spam filter 1, the MTA knows where to find the existing MTA library, where to find the configuration file for communicating to ClamAV, and how to handle the response back from ClamAV. The "action" is a sieve string that explains that if there is a virus detected, then "refuse" the SMTP submission with the **FilterVerdictPositive** string. This is the string that is sent back to the Calendar server, and must be exact. So far, this

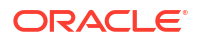

configuration does not attach the filter to any incoming data. But now that this spam filter is configured, it can be used in the channel definitions.

- O. Create the incoming SMTP channel that uses the filter.
  - a. Create an SMTP port the Calendar Server uses.
  - b. Create a virus scan port and channel called tcp\_vscan by adding code to the dispatcher.cnf file:

```
!
! Virus Scan Port
!
[SERVICE=SMTP_VSCAN]
PORT=3025
IMAGE=IMTA_BIN:tcp_smtp_server
LOGFILE=IMTA_LOG:tcp_vscan_server.log
PARAMETER=CHANNEL=tcp_vscan
STACKSIZE=2048000
! Uncomment the following line and set INTERFACE_ADDRESS to an appropriate
! host IP (dotted quad) if the dispatcher needs to listen on a specific
! interface (e.g. in a HA environment).
!INTERFACE_ADDRESS=
```

10. Create a matching channel definition in the channel definition configuration. Rewrite rules and channel definitions are located in the **imta.cnf** file. Add this channel in the channel area, paying strict attention to syntax rules described in the MTA documentation in *Messaging Server Administration Guide*.

```
!
! tcp_vscan
tcp_vscan smtp sourcespamfilter1 missingrecipientpolicy 6 pool SMTP_POOL
tcp vscan-daemon
```

### Note:

This example uses **sourcespamfilter1**, which is the spam filter already configured. All incoming SMTP submissions on this port and channel are submitted to ClamAV, and if a virus is found, Calendar Server receives the correct message.

11. Configure the rewrite rule to send calendar data to be discarded after scanning.

With the virus scan channel and virus spam filter configured, Calendar Server receives the proper return values from ClamAV. However, the incoming message needs to be handled by the MTA. A rewrite rule is required to send it to be destroyed in the bitbucket channel. Add the following rewrite rule to the **imta.cnf** file just before the rule "Rules to select local users."

```
! Avoid all lookups and just force to bitbucket channel for messages
! coming in the tcp_vscan channel:
$* $E$F$U%$H@bitbucket-daemon$Mtcp vscan
```

This rewrite rule checks for email coming in on the **tcp\_vscan** port and sends it to the bitbucket (where it is destroyed).

 Configure Calendar Server's virus scan email address to be in the MTA's domain. The user name is not significant.

Set davcore.virusscan.emailaddress to joe@mymachine.example.com.

**13.** Recompile the MTA configuration.

```
imsimta cnbuild
imsimta restart
```

Summary:

- Calendar Server sends data to be scanned to the Messaging Server MTA by using an email address of joe@mymachine.example.com.
- 2. This is done on the specified port configured in the dispatcher.cnf file.
- This email arrives at the MTA on the tcp\_vscan channel, and is subjected to sourcespamfilter1, which is tied to ClamAV through the configuration in the option.dat file.
- 4. If virus scanning software detects a virus, a refuse action is sent back through SMTP to Calendar Server with the string **FilterVerdictPositive**.
- 5. If the virus scanning software does not detect a virus, the incoming message is subjected to rewrite rules that send it to the bitbucket for deletion.

The MTA communicates to LDAP to look up **example.com**, but caches LDAP's response so it does not make this call often.

For more information on the virus scanning configuring parameters, see "Calendar Server Configuration Parameters".

# **Calendar Server Configuration Examples**

• To set the MTA host:

davadmin config modify -u admin -o "davcore.virusscan.host" -v "myhost.example.com"

To set the SMTP port:

davadmin config modify -u admin -o "davcore.virusscan.port" -v "3025"

To set the email address:

```
davadmin config modify -u admin -o "davcore.virusscan.emailaddress" -v
"myvirususer@mymachine.example.com"
```

To set the timeout value:

davadmin config modify -u admin -o "davcore.virusscan.timeout" -v "1000"

To enable scanning on incoming data:

davadmin config modify -u admin -o "davcore.virusscan.onlineenable" -v "true"

To reject viruses discovered in attachments by the MTA:

davadmin config modify -u admin -o "davcore.virusscan.onlinevirusaction" -v "reject"

To reject viruses if the AVS is not functioning or is not responding:

davadmin config modify -u admin -o "davcore.virusscan.onlinefailureaction" -v "reject"

To automatically delete a virus when scanning.

davadmin config modify -u admin -o "davcore.virusscan.clivirusaction" -v "delete"

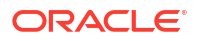

# Calendar Server Virus Scan Command-line Utility

Use the **davadmin vscan** command to perform virus scanning operations. The **davadmin vscan** command must be followed by the **scan** action. For more information, see "Calendar Server Command-Line Utilities".

# Virus Scan Logging

Virus scan activity for both online and CLI is logged in the calendar server's "scan" log. Found virus are reported in the log. Actions taken against viruses are reported if any actions are configured. Owning components that are found to reference data that is found to be a virus are reported. The time just before a **davadmin** scan is started is printed at the end of a scan, in case this time may be useful with the **-T** option in future scans.

Because the **davadmin scan** command runs on the application server (and not the **davadmin** client), most useful information is printed in the Calendar Server's "scan" log, not always in the standard output of the **davadmin command**. This also provides a central repository for all historical virus scan related information and tracking.

# **MTA Logging**

See the MTA documentation in Messaging Server Administration Guide for logging information.

To view and test channel traffic, add the keyword **logging** to the **defaults** channel in the **imta.cnf** file. Add **LOG\_CONNECTION=255** and **LOG\_FILTER=1** to the **option.dat** file. Use the MTA documentation to interpret channel operations such as "E" enqueue and "D" dequeue, "O" open connection, "C" close connection. View messages coming in on the **tcp\_vscan** channel, and dequeue onto the bitbucket channel.

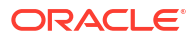

# 9

# **Using Calendar Server Notifications**

This chapter describes the Oracle Communications Calendar Server notification architecture, how to enable notifications, the different types of notifications, and how to customize notifications.

# **Overview of Notification Architecture**

Calendar Server is capable of generating notifications for any change to the calendar data in the database, or for some preset trigger. Notifications are published as Java Message Service (JMS) messages. Calendar Server also includes a JMS consumer program that consumes the JMS notifications and sends email messages to end users. One type of such end user email notification, reminders, (sometimes called alarms), are set by end-users for themselves, so that they are notified about their upcoming events and todos. Another type of notification is sent by the server when a user, different than the one being notified, makes a change to the calendar database, for example, by modifying an event invitation, granting a calendar permission, and so on.

Calendar Server notification services use a publish/subscribe paradigm. Calendar Server publishes messages, in this case, notifications. Receiving clients (the subscribers) receive only those messages that they are interested in.

Calendar Server utilizes the built-in Java Messaging Service (JMS) in the application server to communicate calendar data changes and calendar alarm triggers. Calendar Server bundles a consumer program that "consumes" this information and sends email for certain subset of the notifications as detailed in "Notification Types". For more information, see the JMS website at:

#### http://java.sun.com/products/jms/

Figure 9-1 shows that the Calendar Server notification service consists of two major components, the *Notification Service* and *Notification Consumer*. The Notification Service component is part of the Calendar Server itself, and is the publisher that posts messages of a pre-configured JMS topic managed by the JMS provider. The Notification Consumer component is the subscriber or the message consumer of that JMS topic.

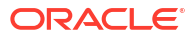

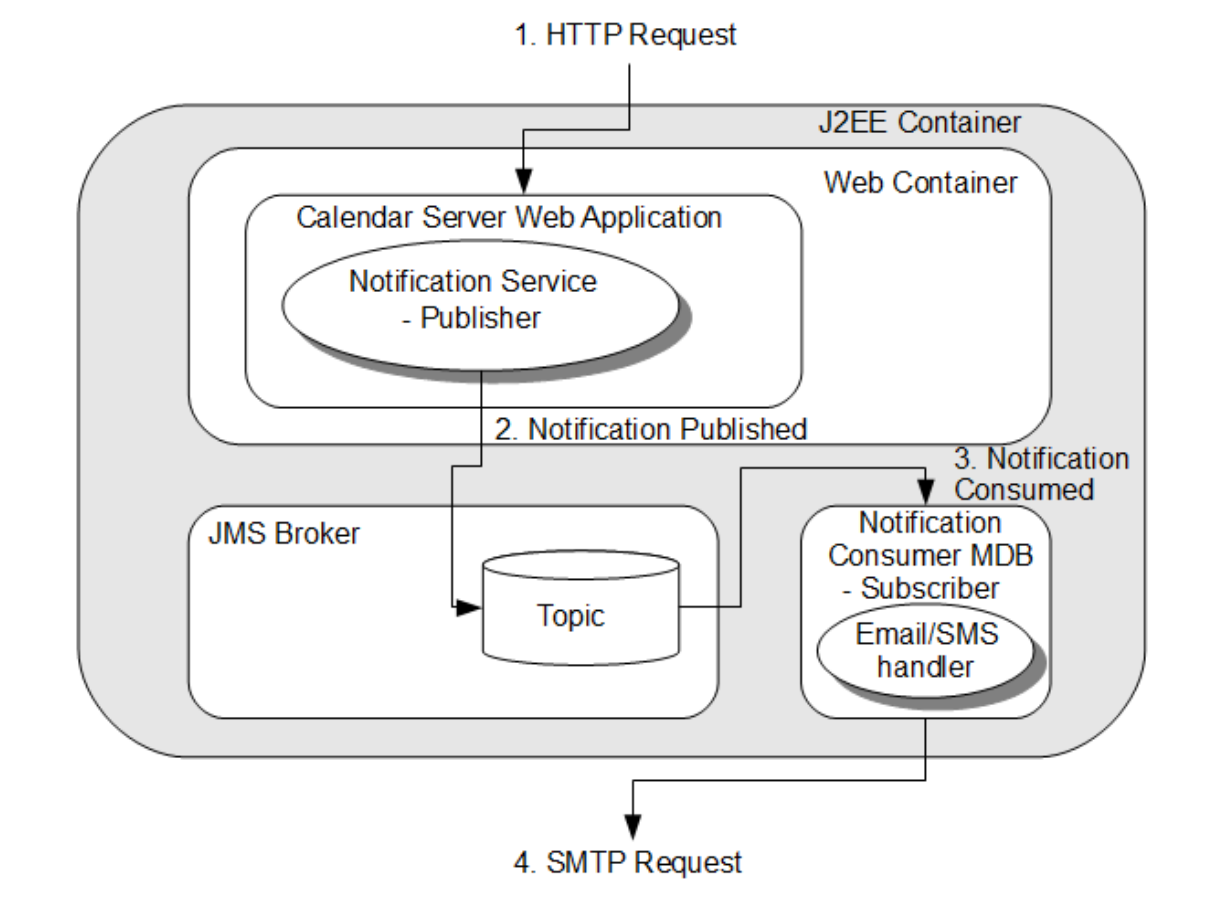

Figure 9-1 Calendar Server Notifications Services Architecture

The Notification Service component provides interfaces for Calendar Server to publish JMS messages to a specific JMS topic (**DavNotificationTopic**) of the JMS broker. The Notification Service component is part of the main Calendar Server servlet that is deployed in the application server web container. The Notification Consumer component listens on the JMS bus for the specific topic (**DavNotificationTopic**) notification messages, consumes the messages, and sends notification email to recipients, if applicable. The consumer checks the notification type and other instructions provided in the JMS message to determine what action is to be taken. The Notification Consumer component message-driven bean (MDB) runs in the application server J2EE container. The consumer MDB is deployed in **EMBEDDED** mode, and thus is running in the same JVM of the J2EE container.

You can choose to write your own customized Notification Consumer programs. See "Writing a Java Messaging Service Consumer".

# About Reminders (Alarms)

Calendar Server sends out email for upcoming events and tasks if the owners of the events and tasks have set an email or SMS reminder. (Convergence users can enable default reminders.) The information is stored along with the event or task in the standard VALARM format as specified in RFC 5545 with action set to EMAIL. The server maintains a queue of these alarms and when the right time arrives, it posts the relevant information to the JMS bus with the notification type set to ALARM. The notification consumer fills in the right alarm template file based on the instructions in the JMS payload and the email is sent. For reminders to work, you only need to set the **notification.dav.enablejmsnotif** parameter to **true**, as well as the correct SMTP configuration settings.

Calendar Server supports the Alarm-Agent Property. This property specifies whether a client, server, both client and server, or none, is responsible for processing an alarm when it is triggered. This is in accordance with the Extended VALARM draft. To view the draft, see the IETF website at:

http://tools.ietf.org/html/draft-daboo-valarm-extensions-04

For details on how to set alarms by using the store commands in the WCAP protocol, see the *Calendar Server WCAP Developer's Guide*.

## About Server Email Notifications

Server notifications are used to notify users mostly about changes to their calendars due to actions by other users, including event or task invitations, granting permission to a calendar, and so on. To enable email notifications at a server level, both the

**notification.dav.enablejmsnotif** and **notification.dav.enableemailnotif** configuration parameters must be set to **true**. In addition, notification should be enabled on a per account basis. In case of event and task invitations or responses, to include the actual event or task in standard ics format, the **notification.dav.enableimipemailnotif** needs to be enabled as well (set to **true**).

Calendar Server supports RFC 6047 and sends iMIP invitations and responses to external users as a consequence. External users reside either on a different Calendar Server deployment administered by a separate group, or on an outside calendaring system, such as Exchange, Google Calendar, and so on. However, this is a separate feature from the notifications that are explained in this chapter. Calendar Server uses the **notification.dav.enableimip** configuration parameter to control iMIP notifications. Both iMIP and server email notifications use the **notification.dav.smtp\*** configuration parameters to configure the SMTP server to use.

In addition to external users, internal users that have their status set to **inactive** can also be configured to receive iMIP invitations. The **davcore.scheduling.rejectinactiverecipients** parameter enables and disables this capability. If this value is set to **false**, internal users whose status attribute (**icsStatus** by default) is set to **inactive** in the LDAP directory receive iMIP invitations just like external users. For users whose status is set to **deleted** or **inactive**, no iMIP invitations are sent under any circumstances.

## **Enabling Calendar Server Notifications**

Table 9-1 describes the Calendar Server notifications that are controlled by the configuration parameters.

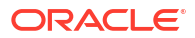

| Parameter                             | Description                                                                                                    |
|---------------------------------------|----------------------------------------------------------------------------------------------------|
| notification.dav.enableemailnotif     | Controls server-wide email notification. When this<br>parameter is set to <b>true</b> , Calendar Server sends<br>email notifications for new event, task, calendar<br>creation, and access changes, if end users choose<br>to receive them. End users can choose to receive<br>notifications either by enabling their own account<br>through Convergence or by requesting that an<br>administrator do so by using the <b>davadmin</b><br>command. These notifications are text emails sent to<br>users for actions that have already been recorded in<br>their calendars. If set to <b>false</b> , server-wide email<br>notification is disabled.                           |
| notification.dav.enablejmsnotif       | Controls server-wide JMS notification. When set to <b>true</b> , Calendar Server publishes notifications to the JMS bus. This parameter must be set to true for any notification to work.                                                                                                    |
| notification.dav.enableimipemailnotif | Controls server-wide inclusion of actual event/task<br>ical content in email notification. When this<br>parameter is set to <b>true</b> , iCal content is included in<br>the server-wide JMS notification email sent to users<br>on the internal deployment. By default, iCal content<br>is not included in notifications. If this parameter is<br>enabled, email notifications with ics content can be<br>interpreted by iCal aware clients and even used for<br>responding from the email client itself. For this<br>feature to work correctly,<br><b>notification.dav.enableemailnotif</b> , and<br><b>notification.dav.enableimipemailnotif</b> must all be<br>enabled. |

### Table 9-1 Notification Configuration Parameters

You can enable or disable these parameters by using Jconsole or the **davadmin** utility. You do not need to restart the server for a change to these parameters to take effect.

The settings are not cumulative. That is, to receive email notification, not only should **notification.dav.enableemailnotif** be set to **true**, so should **notification.dav.enablejmsnotif**. Similarly, to get ics information in notifications, all three configuration options must be set to **true**.

Other **notification.dav.**\* configuration parameters control items such as the SMTP server to use and its settings, maximum notification payload, location of notification templates, and so on. The **davcore.autocreate.enableemailnotification** parameter determines if notification is enabled by default on a newly created account and the

**davcore.autocreate.emailnotificationaddressattr** parameter specifies which LDAP attribute to set as the default notification address when autocreating an account. (The default value is **mail**.) For more details, see "Calendar Server Configuration Parameters".

## Enabling Notifications on an Account

To enable notifications for all accounts:

 Use the davadmin command to set the davcore.autocreate.enableemailnotification to true.

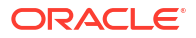

davadmin config modify -o davcore.autocreate.enableemailnotification -v true Enter Admin password: password

 If necessary, change the value of the LDAP attribute corresponding to davcore.autocreate.emailnotificationaddressattr, which is used to set the email notification address during account autocreation. The default value is mail.

### Modifying Notifications on an Account

Calendar Server stores the values for the **davcore.autocreate.enableemailnotification** and **davcore.autocreate.emailnotificationaddressattr** parameters in the database as properties for each account. These parameters can be modified in two ways:

- User: Use a WCAP client that is capable of running the set\_accountprops.wcap command, specifying a new value for notifemail and notifrecipients.
- Administrator: Run the davadmin account command.

For more information on davadmin account see "Calendar Server Command-Line Utilities".

For information on the **get\_accountprops.wcap** command, see *Calendar Server WCAP Developer's Guide*.

# **Managing Notification Templates**

This section describes the Calendar Server notification service in more detail and how to customize notification templates for your deployment.

Topics in this section:

- Notification Types
- Templates, Resource Bundle, and Other Configuration Files
- Customizing Templates
- Preserving Customized Template Files During Calendar Server Upgrade

## Notification Types

The notification message contains a type field that indicates what action triggered the notification and thus helps the consumer decide how to process it.

Table 9-2 describes the notification types. It also lists the payload data, which is the resource content (for example, iCal data) in byte array format. Attachments are not included.

| Notification Type     | Description                                                                           | Payload   | CS7 Consumer Action                                                                                                    |
|-----------------------|---------------------------------------------------------------------------------------|-----------|----------------------------------------------------------------------------------------------------|
| ALARM                 | Alarm                                                                                 | iCal data | Email is sent if <b>ACTION</b> type is <b>EMAIL</b> .                                                                                                    |
| AUTOCREATE            | Initial creation of a user's home<br>collection (and its default sub-<br>collections) | None      | Email sent if creation happened as a result of a scheduling invitation.<br>Creation due to user login or explicit account creation by using the <b>davadmin</b> command does not trigger an email. |
| CREATE_CAL_COLLECTION | Creation of a calendar collection                                                     | None      | None.                                                                                                    |

### Table 9-2Notification Types

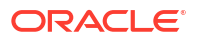

### Table 9-2 (Cont.) Notification Types

| Notification Type     | Description                                                       | Payload                   | CS7 Consumer Action                                                                                                    |  |
|-----------------------|-------------------------------------------------------------------|---------------------------|----------------------------------------------------------------------------------------------------|--|
| CREATE_CAL_RESOURCE   | Creation of an entry (event or task) in a calendar collection     | iCal data                 | None.                                                                                                    |  |
| CREATE_COLLECTION     | Creation of a non-calendar collection                             | None                      | None.                                                                                                    |  |
| CREATE_RESOURCE       | Creation of an entry in a non-<br>calendar collection             | iCal data                 | None.                                                                                                    |  |
| DELETE_CAL_COLLECTION | Deletion of a calendar collection                                 | None                      | None.                                                                                                    |  |
| DELETE_CAL_RESOURCE   | Deletion of an entry (event or task) in a calendar collection     | iCal data                 | None.                                                                                                    |  |
| DELETE_COLLECTION     | Deletion of a non-calendar collection                             | None                      | None.                                                                                                    |  |
| DELETE_RESOURCE       | Deletion of an entry in a non-<br>calendar collection             | iCal data                 | None.                                                                                                    |  |
| EVENT_START           | Event start for presence integration                              | UID,<br>DTSTART,<br>DTEND | Notification email is triggered if<br>presence notification is enabled<br>(davcore.presence.enable=true).                                                                                                    |  |
| EVENT_END             | Event end for presence integration                                | UID,<br>DTSTART,<br>DTEND | Notification email is triggered if presence notification is enabled (davcore.presence.enable=true).                                                                                                    |  |
| MODIFY_CAL_RESOURCE   | Modification of an entry (event or task) in a calendar collection | iCal data                 | None.                                                                                                    |  |
| MODIFY_RESOURCE       | Modification of an entry in a non-<br>calendar collection         | iCal data                 | None.                                                                                                    |  |
| MOVE_CAL_COLLECTION   | A calendar collection was moved                                   | None                      | None.                                                                                                    |  |
| MOVE_CAL_RESOURCE     | An entry in a calendar collection was moved                       | iCal data                 | None.                                                                                                    |  |
| MOVE_COLLECTION       | A non-calendar collection was moved                               | None                      | None.                                                                                                    |  |
| MOVE_RESOURCE         | An entry in a non-calendar collection was moved                   | None                      | None.                                                                                                    |  |
| SHARE_ACCOUNT         | An account was shared                                             | None                      | An email is sent if additional permission was granted.                                                                                                    |  |
| SHARE_CAL_COLLECTION  | A calendar collection was shared                                  | None                      | An email is sent if additional permission was granted.                                                                                                    |  |
| SCHEDULE_ITIP*        | Scheduling iTIP message                                           | iCal data                 | al data iTIP scheduling: Announces an iTIP scheduling event, task, or a significant change to an event or task to an external attendee.                                                                            |  |
| SCHEDULE_RECEIVE      | Scheduling message is received                                    | iCal data                 | Sends an email notification of the<br>invitation or the response as long as it<br>refers to an event or task in the future.<br>Notifies attendee of new event, task, or<br>a significant change to the event/task. |  |
| SCHEDULE_SEND         | Scheduling message is sent                                        | iCal data                 | None.                                                                                                    |  |
| NONE                  | Undefined type                                                    | iCal data                 | Not applicable.                                                                                                    |  |

**SCHEDULE\_ITIP\*** notification type is used by the notification service to directly send iMIP messages to external invitees by using the same template substitution mechanism. No posting is done to the JMS bus.

## Templates, Resource Bundle, and Other Configuration Files

This section contains the following topics:

- Notification Configuration
- Resource Bundles
- Template Files

### Notification Configuration

You enable or disable notifications and set the values of the SMTP server used by the notification consumer by using the **davadmin** command or Jconsole. See "Calendar Server Configuration Parameters" for details on each of the configuration properties that you can set for notifications.

### **Resource Bundles**

The value of the user's locale/preferred language attribute (defined by the **davcore.ldapattr.preferredlang** configuration parameter) in the user's directory entry is used to localize notification email. The attribute is retrieved from LDAP every time a notification is triggered and is then passed along as part of the notification object being published. If the user does not have any preferred locale/language, it defaults to the consumer module's system's default.

### **Template Files**

Notification templates are files that contain pre-formatted notification messages. For example, **request.fmt** is used for scheduling request notification email message, while **sms.fmt** contains a short template for alarm SMS messages.

Table 9-3 describes the available notification email templates. In a deployed production environment, by default the templates should be located in the *l*config/templates sub-directory, for example, *lopt/sun/comms/davserver/config/templates/*. The location of the templates directory is defined by the notification.dav.configdir configuration parameter.

### Table 9-3 Scenarios That Trigger Notifications and Templates Files Used

| Message<br>Type | Notification<br>Type | Template Files               | From                             | То                               | Description                                                                                                    |
|-----------------|----------------------|------------------------------|----------------------------------|----------------------------------|----------------------------------------------------------------------------------------------------|
| Alarm           | ALARM                | alarm.fmt?<br>alarm_todo.fmt | User's<br>scheduling<br>address  | Recipients<br>listed in<br>alarm | Email reminder for an upcoming event or todo.                                                                              |
| Alarm           | ALARM                | sms.fmt                      | User's<br>scheduling<br>address  | Recipients<br>listed in<br>alarm | SMS reminder for an upcoming event or<br>todo. The SMS message is a more<br>concise message but is still sent by<br>email. |
| Auto creation   | AUTOCREAT<br>E       | autocreate.fmt               | User's<br>scheduling<br>address. | User's<br>scheduling<br>address  | Notifies of auto creation of user's home collection due to the arrival of the very first invitation.                       |

| Message<br>Type                                       | Notification<br>Type | Template Files                                                                                                    | From      | То                         | Description                                                                                                    |  |
|-------------------------------------------------------|----------------------|----------------------------------------------------------------------------------------------------|-----------|----------------------------|----------------------------------------------------------------------------------------------------|--|
| Event<br>Request<br>Notification                      | SCHEDULE_<br>RECEIVE | request.fmt,<br>request_recur.fm<br>t                                                                                 | Organizer | Notification recipients    | Notifies attendee of a new event invitation or significant change to an invitation.                                                                                                    |  |
| Todo Request<br>Notification                          | SCHEDULE_<br>RECEIVE | request_todo.fmt<br>,<br>request_recur_to<br>do.fmt                                                                   | Organizer | Notification recipients    | Notifies attendee of a new todo or significant change to a todo.                                                                                                    |  |
| Event reply<br>Notification                           | SCHEDULE_<br>RECEIVE | reply_requeststa<br>tus.fmt                                                                                           | Attendee  | Organizer                  | Notifies the organizer of the status of an invitation, when the status is of value 3.x and 4.x, which indicates some issues with the scheduling.                                                                                                    |  |
| Todo Reply<br>Notification                            | SCHEDULE_<br>RECEIVE | reply_requeststa<br>tus_todo.fmt                                                                                      | Attendee  | Organizer                  | Notifies the organizer of the status of a todo, when the status is of value 3.x and 4.x, which indicates some issues with the scheduling.                                                                                                    |  |
| Event Cancel<br>Notification                          | SCHEDULE_<br>RECEIVE | cancel.fmt,<br>cancel_recur.fmt,<br>cancel_imip_tod<br>o.fmt,<br>cancel_recur_imi<br>p_todo.fmt                       | Organizer | Notification<br>recipients | Notifies of a canceled event (to attendee).                                                                                                    |  |
| Todo Cancel<br>Notification                           | SCHEDULE_<br>RECEIVE | cancel_todo.fmt,<br>cancel_recur_to<br>do.fmt                                                                         | Organizer | Notification recipients    | Notifies of a canceled todo (to attendee).                                                                                                    |  |
| Event Reply<br>Notification                           | SCHEDULE_<br>RECEIVE | reply.fmt,<br>reply_recur.fmt,<br>reply_imip_todo.<br>fmt,<br>reply_recur_imip<br>_todo.fmt                           | Attendee  | Organizer                  | <ol> <li>Notifies of the following reply scenarios:</li> <li>Notifies the event organizer that an attendee accepted the invitation;</li> <li>Notifies the event organizer that an attendee declined the invitation;</li> <li>Notifies the event organizer that an attendee tentatively accepted the invitation.</li> </ol> |  |
| Todo Reply<br>Notification                            | SCHEDULE_<br>RECEIVE | reply_todo.fmt,<br>reply_recur_todo<br>.fmt                                                                           | Attendee  | Organizer                  | <ol> <li>Notifies of the following reply scenarios:</li> <li>Notifies the todo organizer that an attendee accepted the todo;</li> <li>Notifies the todo organizer that an attendee declined the todo;</li> <li>Notifies the todo organizer that an attendee tentatively accepted the todo.</li> </ol>                      |  |
| Event<br>Request<br>Notification<br>with iMIP<br>Data | SCHEDULE_<br>RECEIVE | request_imip.fmt<br>,<br>request_recur_i<br>mip.fmt,<br>request_imip_to<br>do.fmt,<br>request_recur_i<br>mip_todo.fmt | Organizer | Notification<br>recipients | todo.<br>Notifies attendee of a new event or<br>significant change to the event. The<br>notification contains iCal information<br>because the<br><b>notification.dav.enableimipemailnotif</b><br>configuration parameter has been set to<br>true.                                                                          |  |

### Table 9-3 (Cont.) Scenarios That Trigger Notifications and Templates Files Used

| Message<br>Type                                   | Notification<br>Type | Template Files                                                                                  | From                         | То                           | Description                                                                                                    |  |
|---------------------------------------------------|----------------------|-------------------------------------------------------------------------------------------------|------------------------------|------------------------------|----------------------------------------------------------------------------------------------------|--|
| Event Cancel<br>Notification<br>with iMIP<br>Data | SCHEDULE_<br>RECEIVE | cancel_imip.fmt,<br>cancel_recur_imi<br>p.fmt,<br>cancel_imip.fmt,<br>cancel_recur_imi<br>p.fmt | Organizer                    | Notification<br>recipients   | Notifies of a canceled event (to<br>attendee). The notification contains iCal<br>information because the<br><b>notification.dav.enableimipemailnotif</b><br>configuration parameter has been set to<br><b>true</b> .                             |  |
| Event Reply<br>Notification                       | SCHEDULE_<br>RECEIVE | reply_imip.fmt,<br>reply_recur_imip                                                             | Attendee                     | Organizer                    | Notifies of the following reply scenarios:                                                                                                    |  |
| with iMIP<br>Data                                 |                      | .fmt,<br>reply_imip.fmt,                                                                        |                              |                              | <ol> <li>Notifies the event organizer that an<br/>attendee accepted the invitation;</li> </ol>                                                                                                    |  |
|                                                   |                      | reply_recur_imip<br>.fmt                                                                        |                              |                              | <ol> <li>Notifies the event organizer that an<br/>attendee declined the invitation;</li> </ol>                                                                                                    |  |
|                                                   |                      |                                                                                                 |                              |                              | 3. Notifies the event organizer that an attendee tentatively accepted the invitation. The notification contains iCal information because the <b>notification.dav.enableimipemailn otif</b> configuration parameter has been set to <b>true</b> . |  |
| iTIP Event<br>Request                             | SCHEDULE_<br>ITIP    | itip_eventreques<br>t.fmt                                                                       | Organizer                    | External attendee            | iTIP scheduling: Announces an iTIP<br>scheduling event or a significant change<br>to an event to an external attendee.                                                                                                    |  |
| iTIP Todo<br>Request                              | SCHEDULE_<br>ITIP    | itip_todorequest.<br>fmt                                                                        | Organizer                    | External attendee            | iTIP scheduling: Announces an iTIP todo<br>or a significant change to a todo to an<br>external attendee.                                                                                                    |  |
| iTIP Event<br>Cancel                              | SCHEDULE_<br>ITIP    | itip_eventcancel.<br>fmt                                                                        | Organizer                    | External attendee            | iTIP scheduling: Notifies of a cancellation of an iTIP scheduling event to an external attendee.                                                                                                    |  |
| iTIP Todo<br>Cancel                               | SCHEDULE_<br>ITIP    | itip_todocancel.f<br>mt                                                                         | Organizer                    | External attendee            | iTIP scheduling: Notifies of a<br>cancellation of an iTIP todo to an<br>external attendee.                                                                                                    |  |
| iTIP Event<br>Reply                               | SCHEDULE_<br>ITIP    | itip_eventreply.f<br>mt                                                                         | External attendee            | Organizer                    | iTIP scheduling: Replies to an iTIP scheduling event.                                                                                                    |  |
|                                                   |                      |                                                                                                 |                              |                              | 1. attendee accepted the invitation;                                                                                                    |  |
|                                                   |                      |                                                                                                 |                              |                              | 2. attendee declined the invitation;                                                                                                    |  |
|                                                   |                      |                                                                                                 |                              |                              | <b>3.</b> attendee tentatively accepted the invitation.                                                                                                    |  |
| iTIP Todo<br>Reply                                | SCHEDULE             | itip_todoreply.fm                                                                               | External                     | Organizer                    | iTIP scheduling: Replies to an iTIP todo.                                                                                                    |  |
| керіу                                             | 1116                 | L                                                                                               | allendee                     |                              | 1. attendee accepted the todo;                                                                                                    |  |
|                                                   |                      |                                                                                                 |                              |                              | 2. attendee declined the todo;                                                                                                    |  |
|                                                   |                      |                                                                                                 |                              |                              | <ol> <li>attendee tentatively accepted the todo.</li> </ol>                                                                                                    |  |
| Share<br>calendar<br>account                      | SHARE_ACC<br>OUNT    | share_account.f<br>mt                                                                           | Sharer's<br>email<br>address | Sharee's<br>email<br>address | Notifies of a calendar account being shared.                                                                                                    |  |

Table 9-3 (Cont.) Scenarios That Trigger Notifications and Templates Files Used

| Message<br>Type                 | Notification<br>Type         | Template Files | From                         | То                           | Description                                     |
|---------------------------------|------------------------------|----------------|------------------------------|------------------------------|-------------------------------------------------|
| Share<br>calendar<br>collection | SHARE_CAL<br>_COLLECTI<br>ON | share_cal.fmt  | Sharer's<br>email<br>address | Sharee's<br>email<br>address | Notifies of a calendar collection being shared. |

### Table 9-3 (Cont.) Scenarios That Trigger Notifications and Templates Files Used

Notes about notifications and templates:

- Notification recipients: A recipient list stored in the property, SUN\_NOTIFRECIPIENT. By default, it's the scheduling address of the LDAP user on behalf of whom the operation is executed. It can be modified through interfaces provided by WCAP or by using the davadmin command.
- \_recur files: Templates of file names containing "\_recur" are used for notifications regarding recurring resources.
- \_imip templates: These templates are used by the iSchedule gateway, and contain x-headers added by the gateway for special processing instructions.

## **Customizing Templates**

Because JavaMail has interfaces to parse an entire string into a MIME message, a notification template file is designed to be a well-formatted email MIME message that contains character sequences denoted by a starting "%{", and an ending "}".

A template contains two types of trinkets:

- Resource bundle key: A place holder for locale-specific resource, in the format of \${key};
  - For example, trinket \${summary} contains a key "summary" that uniquely identifies a locale-specific object in the resource bundle.
- Value trinket: A place holder for notification field value, in the format of %{trinket};

For a complete list of keys, refer to the email.properties file.

Table 9-4 describes all notification values and trinkets.

| Table 9-4 | Notification | Value | Trinkets |
|-----------|--------------|-------|----------|
|           |              |       |          |

| Name      | Description or Note                    | Example        |
|-----------|----------------------------------------|----------------|
| summary   | Summary                                | Not applicable |
| from      | Email from value for this notification | Not applicable |
| to        | Email to value for this notification   | Not applicable |
| organizer | Organizer in ical                      | Not applicable |
| attendees | Attendee list in ical                  | Not applicable |
| sender    | On behalf of sender                    | Not applicable |
| recipient | Original recipient                     | Not applicable |
| start     | Start date/time for this notification  | Not applicable |
| end       | End date/time for this notification    | Not applicable |
| location  | Location in ical                       | Not applicable |

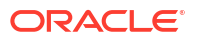

| Name           | Description or Note                                    | Example                               |
|----------------|--------------------------------------------------------|---------------------------------------|
| description    | Description in ical                                    | Not applicable                        |
| note_recurring | Used in template in recurring resources                | Not applicable                        |
| partstat       | Used in reply                                          | [ACCEPTED,<br>TENTATIVE,<br>DECLINED] |
| requeststatus  | Used in reply_requeststatus templates                  | As defined in RFC5545                 |
| due            | Used in todo templates                                 | Not applicable                        |
| alarm_summary  | Used in alarm templates                                | Not applicable                        |
| cal_owner      | Owner of the shared calender. Used in share templates. | Not applicable                        |
| displayname    | The displayname of a calendar                          | Not applicable                        |
| ical           | Used for iMIP messages                                 | Entire ical raw data                  |

| Table 9-4 | (Cont.) | <b>Notification</b> | Value | Trinkets |
|-----------|---------|---------------------|-------|----------|
|           |         | , nounouton         | vaide | 11111000 |

The following example shows an event request template, **request.fmt**, and the resulting notification message constructed from the template.

### **Event Request Template**

```
Subject: ${event_request_notification} %{summary}
From: %{from}
To: %{to}
MIME-Version: 1.0
Content-Type: text/plain; charset=utf-8
Content-Transfer-Encoding: 7BIT
${summary}: %{summary}
${organizer}: %{organizer}
${attendees}: %{attendees}
${attendees}: %{attendees}
${start}: %{start}
${end}: %{end}
${location}: %{location}
${description}:
%{description}
```

### **Resulting Notification Message**

```
Subject: Event Request Notification: test
From: caluser39@example.com
To: caluser8@example.com
MIME-version: 1.0
Content-type: text/plain; charset=utf-8
Content-transfer-encoding: 7BIT
Summary: test
Organizer: caluser7@example.com
Attendees: caluser8@example.com
Start: Tue December 01, 2009 10:30:00 AM PST
End: Tue December 01, 2009 11:30:00 AM PST
Location: Loveland conf room, BRM05
Description: test notes.
```

The following example shows a customized **request.fmt** template, and the resulting notification message constructed from the template. In the resource bundle, a new entry should be included as shown in the example (**summary\_cap=SUMMARY**).

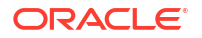

### Customized request.fmt

```
Subject: ${event_request_notification} %{summary}
From: %{from}
To: %{to}
MIME-Version: 1.0
Content-Type: text/plain; charset=utf-8
Content-Transfer-Encoding: 7BIT
${summary_cap}: %{summary}
${organizer}: %{organizer}
${attendees}: %{attendees}
${start}: %{start}
${end}: %{end}
${location}: %{location}
${description}:
%{description}
```

### **Resulting Notification Message**

```
Subject: Event Request Notification: test
From: caluser39@example.com
To: caluser8@example.com
MIME-version: 1.0
Content-type: text/plain; charset=utf-8
Content-transfer-encoding: 7BIT
SUMMARY: test
Organizer: caluser7@example.com
Attendees: caluser8@example.com
Start: Tue December 01, 2009 10:30:00 AM PST
End: Tue December 01, 2009 11:30:00 AM PST
Location: Loveland conf room, BRM05
Description: test notes.
```

The Calendar Notifications module constructs the notification message from the corresponding template. Based on the user's preferred language/locale, the Notification module retrieves the locale-specific template from a runtime templates cache. It then performs more customization with the notification values. If the locale-specific template is not found, the original template is loaded and localized. The localized template is then stored in the cache, and thus should be constructed only once.

You can customize a template as long as it is in valid MIME format. Each resource bundle key is defined in the resource bundles and can be adjusted and added as long as it has a matching entry in the bundle files. All notification value trinkets are predefined in the Java source code, and should not be changed.

## Preserving Customized Template Files During Calendar Server Upgrade

Customized notification template files are preserved during a Calendar Server upgrade. Normally, there should be no problem merging customized notification template files during the upgrade. If the upgrade encounters a problem with merging these files, the following message is displayed:

log\_msg "There are conflicts in merging \$file customization"
log\_msg "Please finish the merge by manually resolving the conflicts in \$cfgFileNew"

The **\$file** and **\$cfgFileNew** are substituted with actual file names.

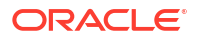

# Writing a Java Messaging Service Consumer

Calendar Server Notification Services use a publish/subscribe paradigm. The information in this section describes how to create your own consumer program.

All Calendar Server notification messages are posted to a pre-defined JMQ Topic called **DavNotificationTopic**. Each message consists of the associated iCal data as the message body and some additional information passed in as properties.

Topics in this section:

- Notification Message Format
- Code Sample

## Notification Message Format

The Notification data posted to the JMS bus is a JMS Message object. The iCal data is sent as a JMS message body, while all other information is sent as message properties.

The properties are as follows:

- **type** (notification type): Indicates the type of change that occurred. See "Notification Types" for the types that are currently defined. The following notification types trigger a notification message to be sent from the MDB consumer:
  - ALARM
  - AUTOCREATE
  - SCHEDULE\_RECEIVE
  - **SCHEDULE\_ITIP** (email directly from Calendar Server)
  - SHARE\_ACCOUNT
  - SHARE\_CAL\_COLLECTION
- resourceURI: A string property indicating the URI of the changed resource.
- **fromAddress**: A string Property indicating the originator, the scheduling address of the principal URI who made the change.
- **toAddresses**: A string Property consisting of a comma separated list of recipient address(es) where the notification is to be delivered. The final list of recipients are further calculated based on the notification type and other conditions at the consumer.
- **locale**: A string Property that specifies the locale/preferred language of the owner of the resource or collection on which a notification was triggered.
- notificationDate: A Long Property with the timestamp when the notification was posted to the JMS bus.

The Notification Message payload is the resource content (that is, iCal data) in byte array format. Attachments are not included.

An instruction field in a notification carries a special instruction on processing of a notification. For example, an instruction of **EXCEED\_PAYLOAD\_LIMIT** indicates the iCal data involved in this change exceeds the pre-configured maximum JMS payload size, and thus the consumer needs to fetch the data separately.

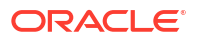

## Code Sample

The following sample code for a consumer assumes that you know now to implement Message Driven Beans (MDB), and that you are familiar with Calendar Server's notification model and types.

```
@MessageDriven(mappedName = "jms/DavNotificationTopic",
activationConfig = {
@ActivationConfigProperty(propertyName = "subscriptionDurability", propertyValue =
"Durable"),
@ActivationConfigProperty(propertyName = "clientID", propertyValue =
"CalDAVNotifConsumerID"),
@ActivationConfigProperty(propertyName = "subscriptionName", propertyValue =
"CalDAVNotifConsumer")
})
public class NotificationConsumer implements MessageListener {
. . .
public void onMessage(Message contents) {
public void onMessage(Message contents) {
if (contents instanceof StreamMessage) {
Notification notif = null;
// read the JMS message,
StreamMessage msg = (StreamMessage) contents;
try {
msg.reset();
byte[] theData = (byte[]) msg.readObject();
//first, filter out those types of notification that we want to process.
NotificationType type = NotificationType.valueOf(msg.getStringProperty("type"));
switch (type) {
case ACLCHANGE:
case CREATE COLLECTION:
case CREATE CAL COLLECTION:
case DELETE COLLECTION:
case DELETE CAL COLLECTION:
case SCHEDULE SEND:
case CREATE RESOURCE:
case CREATE CAL RESOURCE:
case DELETE_RESOURCE:
case DELETE CAL RESOURCE:
case MODIFY RESOURCE:
case MODIFY CAL RESOURCE:
return;
case ALARM:
case AUTOCREATE:
case SCHEDULE RECEIVE:
default:
break;
notif = new Notification(type,
msg.getStringProperty("resourceURI"),
msg.getStringProperty("fromAddress"),
msg.getStringProperty("toAddresses").split(","),
msg.getStringProperty("locale"),
new Date(msg.getLongProperty("notificationDate")),
theData);
} catch (MessageEOFException meofex) {
LOGGER.log(Level.WARNING, "Error reading message data object: "
+ "unexpected end of message stream has been reached. \n",
meofex);
```

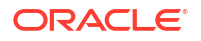

```
} catch (MessageFormatException mfex) {
LOGGER.warning("Invalid type conversion.\n" + mfex);
} catch (JMSException jmse) {
LOGGER.log(Level.WARNING, "Error reading JMS message: "
  + "JMS provider fails to read the message due to some internal error.\n",
jmse);
}
if(notif != null) {
try {
// Get iCal data
byte[] data = notif.getData();
}
......
```

# Managing Calendar Server Java Messaging Server Destinations

This section describes how to manage Java Messaging Server (JMS) destinations in Calendar Server.

Topics in this section:

- Overview of Calendar Server JMS Destinations
- Administer JMS Destination in GlassFish Server Deployments
- Administer JMS Destination in WebLogic Server Deployments

### Overview of Calendar Server JMS Destinations

The JMS API enables messages to be specified as either PERSISTENT or NON\_PERSISTENT. By default, Calendar Server JMS notification messages are delivered in PERSISTENT mode. Thus, you should monitor and purge JMS messages for cases when the destination's accumulated messages are taking up too much of the system's resources. Calendar Server uses the **DavNotificationTopic** JMS topic.

### Administer JMS Destination in GlassFish Server Deployments

This section describes how to manage Java Messaging Server (JMS) destinations in Calendar Server by using the **imqcmd** command. For a complete list of **imqcmd** options, see *Sun Java System Message Queue 4.1 Administration Guide*.

Use the following tasks to use the JMS impcmd command to work with JMS destinations:

- Listing a JMS Destination's Metrics
- Purging All Messages
- Monitoring Disk Utilization
- Accessing Remote Brokers Tip

### Listing a JMS Destination's Metrics

To list a JMS destination's metrics:

- 1. Change directories to the GlassFish\_homelimq/bin directory.
- 2. List and display the metrics of the JMS topic used by the Calendar Server, **DavNotificationTopic**.

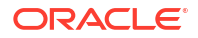

```
imqcmd list dst -t t -n DavNotificationTopic
...
imqcmd metrics dst -t t -n DavNotificationTopic
```

### Purging All Messages

Occasionally, you might need to purge all messages queued at the **DavNotificationTopic** physical destination, if the destination's accumulated messages are taking up too much of the system's resources. Purging a physical destination deletes all messages queued at the destination. Consider pausing the destination to temporarily suspend the delivery of messages from producers to the destination previous to the purge operation. Also, take a snapshot of the metrics before and after you run the **purge** command.

### To purge all messages:

```
imqcmd pause dst -t t -n DavNotificationTopic PRODUCERS
...
imqcmd purge dst -t t -n DavNotificationTopic
...
imqcmd resume dst -t t -n DavNotificationTopic
...
```

### Monitoring Disk Utilization

To monitor a physical destination's disk utilization, use the **imqcmd metrics** command with the **dsk** option:

```
imqcmd metrics dst -t t -n DavNotificationTopic -m dsk -u admin
```

### Accessing Remote Brokers Tip

You can also use the **-b** *host:port* option to specify a remote broker host name and port, for example, **-b** host1.example.com:7676.

## Administer JMS Destination in WebLogic Server Deployments

For information about administering JMS destination in WebLogic Server deployments, refer to the following WebLogic Server documentation:

- See the discussion about JMS message management in Administration Console Online Help.
- See the discussion about using WLST to manage JMS servers and JMS system module resources in Fusion Middleware Administering JMS Resources for Oracle WebLogic Server Guide.
- See the discussion about navigating and managing JMS resources in Understanding the WebLogic Scripting Tool Guide.

# **Presence Notifications**

Calendar Server publishes a JMS message on an event start and end that presence clients, including Oracle Communications Instant Messaging Server, can use to automatically set presence status. The client then displays a status message based on how that client consumes and posts the status. Calendar Server publishes this JMS message through its existing JMS infrastructure, which is also used to publish alarms for database changes.

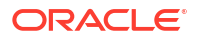

# **Configuring Presence Notifications**

- **1.** If you upgraded to Calendar Server 7.0.4.14.0, run the **davadmin account upgrade** command.
- 2. Enable server-wide presence by setting the **davcore.presence.enable** parameter to **true**. See "Enabling Notifications on an Account" for more information.
- 3. Configure the **davcore.presence.advancepresencetriggerinterval** parameter to set time difference in seconds, between actual event timings and trigger time.

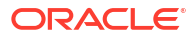

# 10 Troubleshooting Calendar Server

This chapter describes troubleshooting strategies for Oracle Communications Calendar Server.

# **Troubleshooting Calendar Server Initial Configuration**

If you experience trouble configuring Calendar Server while running the **init-config** initial configurator script and you receive an error from the application server, ensure that you are running the recommended Java version based on the JDK support available for the container and that your environment is configured appropriately.

### Note:

If you use GlassFish Server 3.x, use the JDK version 1.7 and if you use WebLogic Server 12.x, use the JDK version 1.8. For more information, see the installation guide of the corresponding application server.

# Troubleshooting Application Server and Java

If you upgrade your Java SE to Java SE Development Kit 7, Update 7 (JDK 7u7) or later, you must also upgrade GlassFish Server to the recommended patch level. If you use WebLogic Server, upgrade Java to the recommended JDK8 update version as suggested by the WebLogic Server version. Otherwise, you may encounter problems running the **davadmin** command.

# **Troubleshooting Common Issues**

Begin troubleshooting by ensuring that the application server web container is running and that Calendar Server is deployed. You can use either the Application Server's Administration Console or the command-line utilities.

Topics in this section:

- GlassFish Server:
  - Using the asadmin Command to Specify GlassFish Server Port
  - Using the GlassFish Server Administration Console to Check Calendar Server Status
  - Using the asadmin Command-line Utility to Check Calendar Server Status
- WebLogic Server:
  - Using the WebLogic Server Administration Console to Check Calendar Server Status
- Generic:
  - Troubleshooting the Calendar Server davserver Process
  - Troubleshooting a Failing davadmin Command

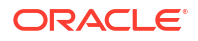

- Troubleshooting MySQL Server Errors
- Importing a Convergence ics File
- Refreshing Domain Information
- Troubleshooting the iSchedule Back End on MySQL Server

## Using the asadmin Command to Specify GlassFish Server Port

If you have more than one GlassFish Server instance installed, use the **asadmin -p** to specify the instance's administrative port number.

# Using the GlassFish Server Administration Console to Check Calendar Server Status

To check Calendar Server status by using GlassFish Server Administration Console:

- 1. Start the console.
- 2. Navigate to Web Applications under the Applications tab.
- 3. Ensure that davserver is deployed and enabled.

## Using the asadmin Command-line Utility to Check Calendar Server Status

### Run the following commands:

```
asadmin list-components -p admin-port --type=web
davserver web-module
Command list-components executed successfully.
asadmin show-component-status -p admin-port davserver
Status of davserver is enabled.
Command show-component-status executed successfully.
```

# Using the WebLogic Server Administration Console to Check Calendar Server Status

To check the Calendar Server status by using the WebLogic Server Administration console:

- 1. Start the WebLogic Server Administration Console.
- 2. In the Domain Structure section, click the domain name. For example, domain1.
- 3. Navigate to Environment, Servers, and then to the Configuration tab.

### Note:

Ensure that the Administration Server and Managed Server in which Calendar Server is deployed are up and running.

- 4. Navigate to **Deployments**.
- 5. Ensure that **davserver** is deployed under the **Configuration** tab.

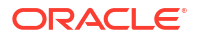

## Troubleshooting the Calendar Server davserver Process

To troubleshoot the davserver process:

- If davserver is not enabled, check the Application Server log in which Calendar Server is deployed.
  - On GlassFish Server:

Check server.log in the GlassFish\_home/domains/domain1/logs directory.

On WebLogic Server:

Check managed\_server\_name.log in **Weblogic\_Domain/servers**/ managed\_server\_name/**logs** directory.

2. If davserver is deployed and enabled but clients have trouble connecting, check the davserver log, calendar.\*, in the /var/opt/sun/comms/davserver/logs directory or an equivalent directory. To increase the log level, use the davadmin command as shown in the following example:

davadmin config modify -o log.dav.errors.loglevel -v FINE

See "Calendar Server Command-Line Utilities" for more information on the **davadmin** command.

## Troubleshooting a Failing davadmin Command

For GlassFish Server:

If a **davadmin** command fails to run, use the **-e** option to get more details about the failure. For example:

```
davadmin version
Enter Admin password:*******
DAV server connection failed. Is the server running?
davadmin version -e
Enter Admin password:*******
JMXconnection exception for url service:jmx:rmi:///jndi/rmi://
commsuite.example.com:46633/jmxrmi - Exception creating connection to: 1.1.1.1; nested
exception is:
java.net.SocketException: java.security.NoSuchAlgorithmException: Error constructing
implementation (algorithm: Default, provider: SunJSSE, class:
com.sun.net.ssl.internal.ssl.DefaultSSLContextImpl)
```

This example shows SSL errors. In this case, you would make sure that the truststore file pointed to by the command through the **-s** option, or the **commandfile** option, or the default one, if none were specified explicitly, exists and is valid. The default truststore file, **.asadmintruststore**, is located in the **config** directory.

To verify:

- 1. As **root**, run an **asadmin** command on the GlassFish Server host on which Calendar Server is deployed. An **.asadmintrustore** file is created under the root (*I*) directory.
- 2. Ensure that this file is the same as the one in the Calendar Server config directory.

Also, see "Troubleshooting Application Server and Java".

For WebLogic Server:

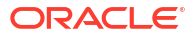

If you use WebLogic Server and when **davadmin** command is successful, the following output is displayed:

```
/opt/sun/comms/davserver/sbin/davadmin version
Enter Admin password: ********
Handshake succeeded: TLSv1.2
Oracle Communications Calendar Server version: 8.0.0.4.0 (built yyyy-mm-dd-Time)
```

### The following example shows the output when the **davdmin** command fails:

```
/opt/sun/comms/davserver/sbin/davadmin version
Enter Admin password: ********
Handshake failed: TLSv1.2, error = sun.security.validator.ValidatorException: PKIX path
building failed: sun.security.provider.certpath.SunCertPathBuilderException: unable to
find valid certification path to requested target
Handshake failed: TLSv1.1, error = sun.security.validator.ValidatorException: PKIX path
building failed: sun.security.provider.certpath.SunCertPathBuilderException: unable to
find valid certification path to requested target
Handshake failed: TLSv1, error = Received fatal alert: handshake failure
Handshake failed: TLSv1.2, error = sun.security.validator.ValidatorException: PKIX path
building failed: sun.security.provider.certpath.SunCertPathBuilderException: unable to
find valid certification path to requested target
Handshake failed: TLSv1.1, error = sun.security.validator.ValidatorException: PKIX path
building failed: sun.security.provider.certpath.SunCertPathBuilderException: unable to
find valid certification path to requested target
Handshake failed: TLSv1, error = Received fatal alert: handshake failure
Server unavailable at url: service:jmx:t3s://commsuite.example.com:46633/jndi/
weblogic.management.mbeanservers.runtime
```

In the example, 46633 is the secure port of the managed server in which Calendar Server is deployed.

This example shows SSL errors. In this case, check the following to troubleshoot the issue:

- WebLogic Server is configured in Secure mode using the supported keystores
- WebLogic Administration Console is accessible as https://hostname:secure\_port/console
- The extractSSLArgs.sh script runs successfully in a secure mode before doing initial configuration.

sh ./extractSSLArgs.sh -u weblogic\_admin\_user -p weblogic\_admin\_user\_password -l
t3s://weblogic\_server\_host:SSL\_port

 If there is a problem in running the above script successfully, try to use WLST command to connect to the server.

wls:/offline> connect(weblogic\_admin\_user,weblogic\_admin\_user\_password,t3s://
weblogic\_server\_host:SSL\_port");

- WebLogic\_Domain/config contains a valid .wls\_sslargs file and the contents correspond to the same keystore options that is configured at the WebLogic Server Side Secure Configuration.
- davadmin.properties file under CalendarServer\_home/config folder contains proper details.

For example:

port=managed\_server\_port

secure=location of truststore used in configuring WebLogic Server in secure mode

For more information, see the discussion about running extractSSLArgs.sh to validate and store WebLogic Server SSL details in the *Calendar Server Installation and Configuration Guide*.

### Troubleshooting MySQL Server Errors

If you find a MySQL Server back-end error, ensure MySQL Server is running.

If you use GlassFish Server:

- 1. Start the GlassFish Server Administration Console.
- 2. Select JDBC Resources from Resources, then select Connection Pools.
- Choose the caldavPool and perform a ping.
- 4. If the ping fails, check the Pool properties to make sure they are all correct.
- 5. You can also perform a command-line ping as follows:

```
asadmin list-jdbc-connection-pools -p admin-port
__CallFlowPool
__TimerPool
DerbyPool
caldavPool
Command list-jdbc-connection-pools executed successfully.
```

```
asadmin ping-connection-pool -p admin-port caldavPool
Command ping-connection-pool executed successfully.
```

 Even if you ping the pool, sometimes Calendar Server is not able to load the back end. In this case, you see errors similar to the following:

SEVERE [2009-09-03T22:00:53.310-0700] <...JdbcBackend.getDataSource> Cannot lookup DataSource: javax.naming.NameNotFoundException: defaultbackend1 not found

SEVERE [2009-09-03T22:00:53.313-0700] <...DavServer.loadBackend> failed to instantiate or create backend com.sun.comms.davserver.backends.BackendException: Cannot get DataSource: javax.naming.NameNotFoundException: defaultbackend1 not found(OPERATION\_NOT\_SUPPORTED)

 To see the pool and resource data clearly, view the GlassFish Server configuration file, for example:

GlassFish home/domains/domain1/config/domain.xml

 If cause of error is not clear, delete and recreate the Connection Pool and JDBC resource by using the asadmin command, for example:

```
asadmin delete-jdbc-connection-pool -p admin-port caldavPool
asadmin create-jdbc-connection-pool -p admin-port --user admin --datasourceclassname
com.mysql.jdbc.jdbc2.optional.MysqlDataSource --restype javax.sql.DataSource --
property
"DatabaseName=caldav:serverName=mysqlhost:user=caldav:password=mysqlpass:portNumber=3
306:networkProtocol=jdbc" caldavPool
```

```
asadmin create-jdbc-resource -p admin-port --user admin --connectionpoolid caldavPool jdbc/defaultbackend
```

If you recreate the JDBC resource, ensure to use the same user name and password that you initially used to create the resource. Restart GlassFish Server after recreating the **connectionpool** and resource.

If you use WebLogic Server:

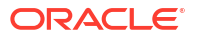

- 1. Start the WebLogic Server Administration Console.
- 2. In the left pane of the Console, under Domain Structure, select the domain name.
- 3. Click Services and Data Sources.

JDBC DataSources - **defaultbackend** and **ischedulebackend** are displayed in the **Configuration** tab.

- 4. Select the defaultbackend JDBC Data Source name from the list.
- 5. Select Configuration and General tab.

The settings for **defaultbackend** are displayed.

- 6. Navigate to the Connection Pool tab and ensure that the properties are correct.
- 7. Navigate to Monitoring, and then click the Testing tab.
- 8. Select the listed managed server name and click the Test Data Source button.

Success or Error message displays in the Administration Console.

### Note:

If the connection fails, verify the Pool properties from the **Connection Pool** tab to ensure all properties are correct.

Occasionally, Calendar Server may not load the backend even though the connection to pool succeeds. To see the pool and resource data clearly, view the WebLogic Server configuration file. For example, *Weblogic\_Domain*/config/config.xml

- 9. Delete and recreate the Connection Pool and JDBC resource from WebLogic Server Administration Console if the cause of the error is unclear.
  - a. Click Lock & Edit before making changes to the configuration.
  - b. Click Activate Changes after making the changes and saving the configuration.

### Note:

If you recreate the JDBC resource, ensure to use the same user name and password that you initially used to create the resource.

If you use WebLogic Server as a container, for creating the JDBC resource, see the discussion about installing and configuring multiple Calendar Server back-end hosts for WebLogic Server manually in the *Calendar Server Installation and Configuration Guide*.

- c. Restart WebLogic Server after recreating the connection pool and resource.
- 10. Verify the MySQL logs for any errors.

### Importing a Convergence ics File

You might see the following error when importing an ics file that was created in Convergence.

davadmin calresource import -u admin -a caluser6@example.com -m convergence caluser6 2.2.ics

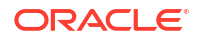

Unable to import the resource into 'calendar'. DUE: 20090905T000000Z is before or equal to DTSTART: 20090905T000000Z

This is likely a Convergence problem, because it creates the todo by setting **DTSTART** and **DUE** to the same time. This is due to the restrictions described in RFC5545. The description section states that **DUE** must be later than **DTSTART**.

The workaround is to manually fix the iCal data to have **DTSTART** before **DUE**.

### **Refreshing Domain Information**

Calendar Server fetches and caches some domain information that is stored in LDAP, such as domain status. The system does not periodically refresh domain information, unlike user and group information.

If you need to refresh domain information, you can use one of the following methods:

- Restart the application server.
- Using the **davadmin** command, make a change to any of the LDAP-related configuration options (**base.Idapinfo.\***), which causes the server to refresh all cached LDAP data.

## Troubleshooting the iSchedule Back End on MySQL Server

If you are unable to do a POST command to /davserver/dav/ischedule/, check the following:

- 1. Verify that the **davcore.scheduling.ischedulebackendid=ischedulebackendid** parameter has been set in the **davserver.properties** file.
- 2. Verify that you can connect to the ischedulepool from the application server.

If you use GlassFish Server, you can use the ping command from the GlassFish Administration Console and if you use WebLogic Server, you can use the *Test Data Source* option from the WebLogic Server Administration Console.

If you get the error "Access denied for user 'mysql'@'localhost' to database 'ischedule'," run the following MySQL Server command

GRANT ALL ON ischedule.\* TO 'mysql'@'localhost'

- 3. Verify that you can now connect to ischedulepool from the application server.
- 4. Restart the application server.

# **Enabling Telemetry Logging**

To troubleshoot issues with a particular calendar user or client, it is useful to log all protocol interactions. You can force all telemetry logs by setting the **service.dav.telemetry.forcetelemetry** parameter to **true**. Do not use this setting unless required as it generates lots of data.

To enable telemetry logging at a reduced level, set the **service.dav.telemetry.filter** parameter. This parameter takes a space separated list of request URI prefixes that should be logged. For example:

- /wcap/ logs all WCAP access.
- /dav/principals/caluser1/ /dav/home/caluser1/ logs all Calendar Server access to caluser1's account (both principals and home collections, and all the resources underneath).

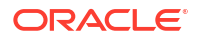

# **Common Errors in Log Files**

This section presents common errors that you might see in the Calendar Server log files. For more information about using log files, see "Managing Logging".

Topics in this section:

- Using the Same Start and End Date for an Event
- Same UID Already in Use
- No Specification of Content-type Header
- Deleting a Non-existing File
- Posting to Calendar Collection Without a File Name
- Using a Non-implemented HTTP Method

## Using the Same Start and End Date for an Event

FINE [2009-08-24T19:28:57.020-0700] <...DavServlet.service> Got a non standard condition: DTEND: 20090829T000000 is before or equal to DTSTART: 20090829T000000

```
INFO [2009-08-24T19:28:57.021-0700] <...DavServerServlet.service> [RES] [403]
Command execution time: 0.041 secs
```

## Same UID Already in Use

FINE [2009-08-24T19:30:50.044-0700] <...DavServlet.service> Got a non standard condition: uid q3EfPB0C4EHHj918X2GVU1 already in use in /dav/home/modendahl/calendar/ 765345.ics

```
INFO [2009-08-24T19:30:50.046-0700] <...DavServerServlet.service> [RES] [403]
Command execution time: 0.063 secs
```

### No Specification of Content-type Header

FINE [2009-08-24T19:32:07.803-0700] <...DavServlet.service> Got a non standard condition: unsupported content-type: application/octet-stream

INFO [2009-08-24T19:32:07.805-0700] <...DavServerServlet.service> [RES] [403] Command execution time: 0.019 secs

### Deleting a Non-existing File

FINE [2009-08-24T19:32:58.098-0700] <...DavServlet.service> Got a non standard condition: getNode returned null for uri /dav/home/modendahl/calendar/teeeest.ics

```
INFO [2009-08-24T19:32:58.099-0700] <...DavServerServlet.service> [RES] [404]
Command execution time: 0.012 secs
```

## Posting to Calendar Collection Without a File Name

FINE [2009-08-24T19:33:39.239-0700] <...DavServlet.service> Got a non standard condition: Invalid Resource Type in POST:CALENDAR\_RESOURCE

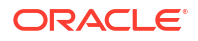

```
INFO [2009-08-24T19:33:39.241-0700] <...DavServerServlet.service> [RES] [403]
Command execution time: 0.02 secs
```

## Using a Non-implemented HTTP Method

INFO [2009-08-24T19:35:10.416-0700] <...DavServerServlet.service> [REQ] CONNECT /dav/ home/modendahl/calendar/ 192.18.127.57 ics-s6.sfbay.example.com:8080

```
INFO [2009-08-24T19:35:10.418-0700] <...DavServerServlet.service> [RES] [501]
Command execution time: 0.0020 secs
```

# Using the Browser Servlet in GlassFish Server Deployments

You can use a browser servlet to view an account's properties stored in collections and resources. You might find this helpful when troubleshooting calendar problems. For more information, see "Known Issues".

To access this browser servlet, take any valid **dav** URI and replace the **dav** prefix following **davserver** with **browse**. For example, in a browser, change the following:

http://example.com:3080/davserver/dav/home/smithj/calendar/

to:

http://example.com:3080/davserver/browse/home/smithj/calendar/

The servlet returns a a view of the account's properties stored in collections and resources. You can navigate among properties and delete them as well. The servlet also has some import function if you want to use a server-side import instead of a client-side import.

The delete and file import features are enabled only when the logging level is set at **FINE** or lower. To specify the logging level, use the **log.dav.errors.loglevel** configuration parameter.

### 👌 Tip:

You can log in with Calendar Server administrator (the default is **calmaster**) credentials to view multiple accounts with one login. Also, when viewing multiple accounts, clear your browser cache before viewing the next account.

# **Troubleshooting CalDAV Clients**

This section describes client issues.

Topics in this section:

- Lightning
- Apple iCal
- iPod touch
- Known Issues
- Troubleshooting Clients Running iOS 5 and Mac OS 10.7
- Mac OS 10.9 iCal Client Not Able to Delete Events
- Checking Active Calendar Users

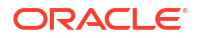

## Lightning

Lightning does not support more than one calendar account. It allows only one account per server at a time.

Lightning 0.9 does not support multiple reminders for single events. Lightning 1.0 beta 1 does support multiple reminders.

Lightning is not able to create an account if the user name contains special characters.

If Lightning 1.0 beta1 is installed with Thunderbird 3, and you try to go back to Thunderbird 2 and Lightning 0.9, when starting Thunderbird the following error occurs:

The Calendar data in your profile was updated by a newer version of Lightning, and continuing will probably cause the information to be lost or corrupted. Lightning will now be disabled and Thunderbird restarted.

To fix this error:

- 1. Export all your calendar data in iCalendar format.
- 2. Remove the calendar database storage.sdb file from your profile.
- 3. Restart the Thunderbird and import the iCalendar file.

Thunderbird on Solaris needs to be reloaded twice to get the newly created Todo.

Inviting users on Thunderbird for Solaris and checking their availability does not show free/ busy check properly. Instead, the invitee is always shown as free even when the invitee is busy.

Calendar import is failing with Thunderbird on Windows and Solaris. The failed import displays the "Modification\_failed" error message. Logging back in to the profile loads the imported data to the calendar.

## Apple iCal

Apple iCal adds its own default reminder to an event if you select the "Add a default alarm to all new events and invitations" option. Thus, if calendar1 exports the event (with no reminder) and calendar2 imports it, the imported reminder has a default alarm set.

Apple iCal is not able to create an account if the user name contains special characters.

If the event is created with "Repeat on Weekdays only" option from Lightning or Convergence, the Apple iCal will convert it to "Every day" and display it.

## iPod touch

The following information was found with iPod touch 3.1.3 firmware.

Supported Features:

- Event is supported.
- Reminders are supported with iPod touch, up to a maximum of two reminders for a single event.
- Recurrence is supported.
- iPod touch client enables you to a create duplicate calendar.

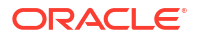

Unsupported Features:

- Todos.
- [AppleiPhone]STATUS not being taken into account when invitation event canceled by organizer.
- Invitations can be viewed by not accepted, declined or rejected.
- When the organizer of the event cancels the event, invitees do not have any information that event is canceled.
- Attachments.
- Free/busy.
- Availability check.
- Import-Export functionality.
- Share/Subscribe of calendar.

### Known Issues

# Apple iPhone STATUS not being taken into account when invitation event canceled by organizer

When an iPhone 3 user gets an invitation from a Lightning user, there is no option to accept, reject, or decline the event. Additionally, when the inviting user deletes the event, the iPhone user does not receive an event notification, nor is the event deleted from the user's calendar. The event is in read-only mode. This issue is fixed starting with the iPhone 4 release.

### **Connector for Microsoft Outlook**

See "Connector for Microsoft Outlook and Event Time Modifications".

## Troubleshooting Clients Running iOS 5 and Mac OS 10.7

For correct setup and data synchronization to occur on devices running iOS 5 and Mac OS 10.7, make sure that you have installed at least Calendar Server 7 Update 2 Patch 5.

## Mac OS 10.9 iCal Client Not Able to Delete Events

Currently, the Mac OS 10.9 iCal Client enables you to create or move events, but not delete events.

### Checking Active Calendar Users

See "Checking for Active Calendar Users".

# Troubleshooting Calendar Server Agent Alerts in Instant Messaging Server

You can configure Instant Messaging Server for Java Message Service (JMS) to support Calendar Server Agent alerts. If you find that you are not receiving event reminders (alarms) in an XMPP-enabled instant messaging client, verify that the password configuration has been properly configured.

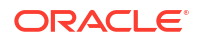

11 Improving Calendar Server Performance

This chapter describes how to tune your Oracle Communications Calendar Server deployment.

# **Tuning Calendar Server Logging**

The Calendar Server logging function is I/O intensive. For optimal performance, decrease the log level to **WARNING**. Another option is to store the log directory on a fast storage system, such as a solid-state (SSD) system.

To change the log level:

```
davadmin config modify -o log.dav.errors.loglevel -v WARNING davadmin config modify -o log.dav.commands.loglevel -v WARNING
```

# **Tuning Oracle GlassFish Server**

The following GlassFish Server configuration is for a medium-sized deployment. Adjust the values accordingly for your deployment.

- Tuning JVM Options
- Tuning JDBC Pool
- Tuning HTTP Service and Listener

## **Tuning JVM Options**

```
-XX:+UseParallelOldGC
-XX:ParallelGCThreads=6
-Xms3200m
-XX:MaxPermSize=192m
-server
-Dsun.rmi.dgc.server.gcInterval=1800000
-Dsun.rmi.dgc.client.gcInterval=1800000
-Xmx3200m
-XX:NewRatio=2
```

## **Tuning JDBC Pool**

```
max-pool-size=200
cachePrepStmts=true
prepStmtCacheSize=512
```

## Tuning HTTP Service and Listener

Table 11-1 shows the HTTP service tuning settings.

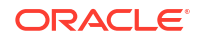

| HTTP Setting       | Attribute                     | Value |
|--------------------|-------------------------------|-------|
| keep-alive         | max-connections               | 250   |
| Not applicable.    | thread-count                  | 25    |
| Not applicable.    | timeout-in-seconds            | 30    |
| request-processing | header-buffer-length-in-bytes | 16384 |
| Not applicable.    | initial-thread-count          | 10    |
| Not applicable.    | request-timeout-in-seconds    | 20    |
| Not applicable.    | thread-count                  | 50    |
| Not applicable.    | thread-increment              | 10    |
| connection-pool    | max-pending-count             | 4096  |
| Not applicable.    | queue-size-in-bytes           | 4096  |
| Not applicable.    | receive-buffer-size-in-bytes  | 4096  |
| Not applicable.    | send-buffer-size-in-bytes     | 8192  |

### Table 11-1 HTTP Service Tuning

Table 11-2 shows the HTTP listener tuning settings.

### Table 11-2HTTP Listener Tuning

| HTTP Listener Setting | Value |
|-----------------------|-------|
| acceptor-threads      | 1     |
| accessLoggingEnabled  | false |
| xpowered-by           | false |

# Tuning Oracle WebLogic Server

The WebLogic Server configuration described in this section for a medium-sized deployment. Adjust the values according to your deployment. You should perform modifications in the managed domain in which Calendar Server is deployed.

- Tuning JVM Options for WebLogic Server
- Tuning JDBC Pool for WebLogic Server
- Tuning HTTP Service and Listener for WebLogic Server

## Tuning JVM Options for WebLogic Server

For details about setting the JVM options in Oracle WebLogic Server see the discussion about setting Java parameters for starting WebLogic Server and specifying Java options for a WebLogic Server instance in the following documents:

- Oracle Fusion Middleware Tuning Performance of Oracle WebLogic Server
- Oracle Fusion Middleware Administering Server Startup and Shutdown for Oracle WebLogic Server

### JVM options:

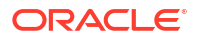

```
-XX:+UseG1GC
-XX:Paralle1GCThreads=6
-Xms3200m
-XX:MaxPermSize=192m
-server
-Dsun.rmi.dgc.server.gcInterval=1800000
-Dsun.rmi.dgc.client.gcInterval=1800000
-Xmx3200m
-XX:NewRatio=2
```

## Tuning JDBC Pool for WebLogic Server

WebLogic Server instance uses a self-tuned thread-pool. The best way to determine the appropriate pool size is to monitor the current size of the pool, shrink counts, grow counts, and wait counts.

Configure the parameters related to JDBC Pool using WebLogic Administration Console:

- 1. Log in to WebLogic Server Administration Console.
- 2. Click Lock & Edit.
- 3. From the Domain Structure section, click the domain name. For example, domain1.
- 4. Navigate to Services and then Data Sources.

JDBC Datasources - **defaultbackend** and **ischedulebackend** are displayed in the **Configuration** tab

- 5. Select each JDBC Data Source name from the list, navigate to the **Connection Pool** tab, and then perform the following modifications:
  - Change the value of Initial Capacity to 200. The default value is 1.
  - Change the value of Maximum Capacity to 200. The default value is 15.
  - Change the value of Statement Cache Size to 512. The default value is 10.

### Note:

Setting the size of the statement cache to 0 turns Off the statement caching. Therefore, setting this parameter to a non-zero value is equivalent to setting **cachePrepStmts=true** in GlassFish Server.

- 6. Click Save.
- 7. Click Activate Changes.
- 8. Restart WebLogic Server Administration Server and Managed server.

### Note:

For more information, see the discussions about self-tuning thread pool, tune the number of database connections, tune pool sizes, and tuning data sources in the Oracle WebLogic Server documentation.

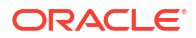

## Tuning HTTP Service and Listener for WebLogic Server

WebLogic Server is enabled with self-tuning for most of the HTTP parameters. Ensure that the following parameters are set by default. If the parameters are not set, you can set them using the WebLogic Server Administration Console.

- 1. Log in to WebLogic Server Administration Console.
- 2. From the Domain Structure section, click the domain name.
- 3. Click Environment, Servers, Managed Server Name, and Tuning tab.

Note:

The Enable Native IO option is selected by default.

You should set the Accept Backlog value to 300.

- 4. Select Environment, Servers, *Managed Server Name*, Tuning Tab, and Advanced section.
- 5. Set the Self-Tuning Thread Minimum Pool Size value to 1 and Self-Tuning Thread Maximum Pool Size value to 400.
- 6. Select Environment, Servers, Protocols tab, and then HTTP tab.

Note:

The Keep-Alive option is enabled by default.

- 7. Select Services, Messaging, and JMS Servers.
- 8. Click JMS Server that Calendar Server has created. For example, JMSServer-DAV.
- Navigate to the Configuration tab, General tab, Advanced section, and verify the following:
  - Message Buffer Size: -1, which indicates that the server automatically determines a size based on the maximum heap size of JVM. This default value is set to either onethird of the maximum heap size or 512 megabytes, whichever is smaller.

For more information, refer to Oracle Fusion Middleware Tuning Performance of Oracle WebLogic Server.

# Tuning MySQL Server

Configure the cache size and max connection size. For example:

```
back_log = 50
max_connections = 200
binlog_cache_size = 1M
max_heap_table_size = 64M
sort_buffer_size = 8M
join_buffer_size = 8M
thread_cache_size = 8
thread_concurrency = 8
```

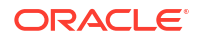
```
query cache size = 64M
query_cache_limit = 2M
ft_min_word_len = 4
memlock
thread stack = 192K
transaction isolation = REPEATABLE-READ
tmp table size = 64M
log-bin=mysql-bin
expire logs days=1
binlog format=mixed
slow-query-log = 1
long_query_time = 2
log_long_format
tmpdir = /tmp
innodb additional mem pool size = 16M
innodb buffer pool size = 2G
innodb data file path = ibdata1:10M:autoextend
innodb file io threads = 4
innodb thread concurrency = 16
innodb flush log at trx commit = 1
innodb log buffer size = 8M
innodb log file size = 256M
innodb log files in group = 3
innodb max dirty pages pct = 90
innodb lock wait timeout = 120
innodb flush method=O DIRECT #UFS only
```

#### Caution:

You can view contents of the back-end store by using standard MySQL tools. Do not use MySQL tools to modify your data.

```
Tuning Oracle Solaris CMT Server
```

This section provides tuning recommendations for Chip Multi-threading (CMT) architectures such as Sun servers with CoolThreads technology.

Set the following parameters in the letc/system file.

```
set rlim_fd_max=260000
set hires_tick=1
set sq_max_size=0
set ip:ip_squeue_bind=0
set ip:ip_squeue_fanout=1
set ip:ip_soft_rings_cnt=16
```

#### TCP tuning:

ndd -set /dev/tcp tcp\_time\_wait\_interval 60000
ndd -set /dev/tcp tcp\_conn\_req\_max\_q 3000
ndd -set /dev/tcp tcp\_conn\_req\_max\_q0 3000
ndd -set /dev/tcp tcp\_max\_buf 4194304
ndd -set /dev/tcp tcp\_cwnd\_max 2097152
ndd -set /dev/tcp tcp\_xmit\_hiwat 400000
ndd -set /dev/tcp tcp recv hiwat 400000

For Sun Fire T1000 and T2000 systems with 1.0GHz CPU, interrupt fencing by setting the following parameter:

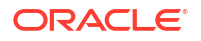

```
psradm -i 1-3 5-7 9-11 13-15 17-19 21-23
```

Set the ZFS recordsize to 16 K (same as innoDB block size) by running the following commands:

```
zfs create rpool/data
zfs set recordsize=16K rpool/data
```

## **Tuning Reference**

Refer to the following documentation for additional tuning information:

MySQL:

http://www.solarisinternals.com/wiki/index.php/Application Specific Tuning

Network:

http://www.solarisinternals.com/wiki/index.php/Networks

GlassFish Server:

http://download.oracle.com/docs/cd/E19159-01/819-3681/index.html

• WebLogic Server:

https://docs.oracle.com/middleware/12213/wls/PERFM/toc.htm

- MySQL benchmarks: http://www.mysql.com/why-mysql/benchmarks/
- Scaling MySQL, T5440, ZFS:

http://blogs.oracle.com/mrbenchmark/entry/scaling\_mysql\_on\_a\_256

• Spec:

http://www.spec.org/jAppServer2004/results/jAppServer2004.html

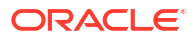

## 12

## Backing Up and Restoring Calendar Server Files and Data

This chapter describes backing up and restoring files and data in Oracle Communications Calendar Server.

## **Overview of Calendar Server Backup and Restore**

Calendar store backup and restore is one of the most important administrative tasks for your Calendar Server deployment. You must implement a backup and restore policy for your calendar store to ensure that data is not lost if problems such as system crashes, hardware failures, or accidental deletion of information occur.

This information describes the two options for backing up and restoring the Calendar Server calendar store (either MySQL database or Oracle Database, and the document store). You must understand the pros and cons of these solutions to make the proper choice for your deployment.

#### Note:

You cannot back up the Calendar Server store by backing up the active calendar database and the Calendar Server **data** directory while Calendar Server is running. If you do so, bad data results. Thus, you must use one of the two methods described in this information.

#### Caution:

You can view contents of the back-end store by using standard MySQL or Oracle Database tools. Do not use MySQL or Oracle Database tools to modify your data.

This information also assumes that you are backing up your LDAP Directory Server. Calendar Server stores user, group, and resource information in LDAP. Calendar Server uses the **davUniqueld** LDAP attribute to map each calendar entry (in LDAP) to a unique account in the calendar store. The unique identifier links various entries from different database tables for a user, group, and resource. You must use a unique identifier, and one that does not change, for user, group, and resource entries stored in LDAP. For more information, see the topic on Calendar Server unique identifier in *Calendar Server Concepts*.

## Calendar Server Backup and Restore Techniques

The section describes the following ways to back up the Calendar Server data store:

Using the davadmin db backup Command

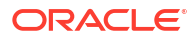

Using ZFS Snapshots

## Using the davadmin db backup Command

Calendar Server provides the **davadmin db backup** command to back up the Calendar Server data.

To back up and migrate users from Calendar Server 7 to Calendar Server 8:

- 1. Install a new instance of Calendar Server 7 (Same version as the one you have in production).
- 2. Backup the old (production) instance of Calendar Server 7.
- 3. Restore the backup from old Calendar Server 7 to new Calendar Server 7.
- 4. Upgrade the new instance of Calendar Server 7 to Calendar Server 8.
- 5. If the above is successful, retire the old Calendar Server 7.

#### Note:

Calendar db restore will not work on a backup that was taken on a db with a different schema version.

Pros:

- Supports partial backup and restore.
- You can also use **backup** and **restore** to migrate data from one Calendar Server host to another.

Cons:

- The davadmin db backup command is relatively slow.
- The davadmin db restore command might take longer than the backup command, as it needs to rebuild the database and indexes.

### Using ZFS Snapshots

Use Oracle Solaris ZFS snapshots to produce an atomic snapshot of the file system containing the MySQL database or Oracle Database and the attachment store. Then use **zfs send** or a third-party file system backup software to back up the snapshot. See *ZFS Administration Guide* for more information.

Pros:

• Performance is better than **davadmin db backup**.

Cons:

• This method does not support partial backup and restore.

## MySQL Backup and Restore Techniques

The following methods back up the MySQL database only. For general information about MySQL backup and restore, see the MySQL documentation at:

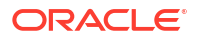

http://dev.mysql.com/doc/refman/5.1/en/backup-and-recovery.html

## MySQL Asynchronous Replication

Use MySQL asynchronous replication to replicate the databases. For more information, see the MySQL documentation at:

http://dev.mysql.com/doc/refman/5.1/en/replication.html

### MySQL Database Dump

Use **mysqldump** to dump the databases for backup or transfer to another SQL server. For more information, see the MySQL documentation at:

http://dev.mysql.com/doc/refman/5.1/en/mysqldump.html

### Point-In-Time Binlog Backup and Recovery

The binary log files provide you with the information you must use to replicate changes to the database. For more information, see the MySQL documentation at:

http://dev.mysql.com/doc/refman/5.1/en/point-in-time-recovery.html

## **Oracle Database Backup and Restore Techniques**

For general information about Oracle Database backup and restore, see the backup and recovery documentation at:

http://docs.oracle.com/cd/E11882\_01/nav/portal\_14.htm#backup\_and\_recovery

## Part II Administering a High-Availability System

Part II contains the following chapters:

- Configuring a High-Availability Database
- Configuring Calendar Server for Highly Availability

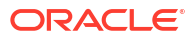

## 13 Configuring a High-Availability Database

Oracle Communications Calendar Server relies on native capabilities offered by MySQL Server and the application server for a high-availability solution. This chapter provides details on one such scenario: setting up replication of MySQL Server by using the JDBC Connector/J driver in Oracle GlassFish Server and Oracle WebLogic Server. If you want more sophisticated solutions for MySQL Server high availability, refer to the MySQL Server documentation, for example, the "High Availability and Scalability" chapter in MySQL Reference Manual.

Other high availability solutions are also known in the MySQL Server community. You should decide which solution best fits your deployment and requirements.

#### Note:

The examples in this information are intended for only one Calendar front end per Calendar back end.

## **Overview of MySQL Server Asynchronous Replication**

MySQL Server, as well as third parties, offer a wide range of high availability options ranging from completely manual to high-end MySQL Server HA solutions. MySQL Server implements manual asynchronous replication, provided within the product itself. This has been in use for some time and is stable. Failover, failback, and resynchronizing nodes, and adding a node, are all done manually. For more information, see the topic on replication in MySQL Reference Manual.

MySQL Server 5.5 provides semi-synchronous replication in which the master node tries to sync with at least one other node before completing the request, subject to a timeout.

## MySQL Server Asynchronous Replication Example

This section describes a simple example of MySQL Server asynchronous replication configuration for MySQL Server 5.5.8 consisting of one master and one slave.

To configure asynchronous replication:

1. Edit the letc/my.cnf file for both master and slave MySQL Server hosts as follows:

```
[mysqld]
basedir = /opt/mysql/mysql
datadir = /var/opt/sun/comms/davserver/db
default-storage-engine = InnoDB
character-set-server = utf8
transaction-isolation = READ-COMMITTED
server-id=1
log-bin=mysql-bin
innodb_flush_log_at_trx_commit=1
sync binlog=1
```

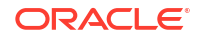

binlog-format=ROW
skip-name-resolve

Note the following:

- **server-id**: The unique id for each server numbered greater than 0. (The master here is 1, the slave is 2.)
- log-bin: Turns on binary logging for replication.
- innodb\_flush\_log\_at\_trx\_commit: Recommended.
- sync\_binlog: Recommended.
- binlog-format: Must be ROW because of transaction-isolation level used in Calendar Server and MySQL Server 5.5.8.
- skip-name-resolve: This is a workaround if you experience the following slave error:

ERROR 1042 (HY000): Can't get hostname for your address.

- Do not set log-slave-updates.
- Follow the replication procedures described in the "Replication" chapter of MySQL Reference Manual to complete the configuration.

In this example, both nodes have a **log-bin** and do not have **log-slave-updates**. Some procedures in the "Replication" chapter might include **log-slave-updates** for specific purposes, but they have been left out from these instructions, assuming most of the time a failed node retains its data and does not need the **log-slave-updates** data on the other node. These instructions also assume that the binary log removal over time might indicate a node that lost its data, and so is not able to get all data from the other node's logs anyhow.

## MySQL Server Two-Way Replication Example

This section describes an example of a manually-controlled HA configuration. It is similar to the preceding asynchronous replication example, except that each node is set to be the slave of the other. Because both nodes have turned on binary logs, each node logs the data that comes to it. The configuration is the same as asynchronous (assuming the replication user exists on both nodes).

This is not very different from one-way synchronization considering that even in master-slave replication you can set up the master as a slave to the original slave when you are trying to resynchronize a failed master.

However, another way of using two-way replication is to assign specific client data to each node, and use the opposite node for the slave. The result is that each node replicates the other in parallel. It's important that any specific client data be assigned to only one master at a time or else inconsistencies might occur.

## **Replication Synchronization Issues**

When managing MySQL Server replication, it is important to understand synchronization issues. If data arrives at one node in a different order as it does in a replicated node, replication might fail and halt.

For example, given one-way replication, imagine that the master receives data called "dog" and at the same time a client believing the master is not available sends "cat" to the slave. The master has "dog" in row 1, and the slave has cat in row 1. The data between the nodes has become inconsistent. When the slave receives "dog" from the master relay, it is not able to put

it into row 1 as it exists on the master. The nodes become inconsistent and replication fails and halts.

MySQL Server has no internal mechanism to synchronize this automatically, and when the MySQL Server server comes up as an active slave, it accepts new connections and also tries to catch up with the master in parallel.

These issues need to be considered when executing manual replication procedures as well as when using automatic functions of any other program.

## Using the Multi-Host Failover Feature of JDBC Connector/J

JDBC Connector/J for MySQL Server has various capabilities for load balancing and high availability. The example configuration in this section shows how to use JDBC Connector/J for MySQL Server for an automatic failover, assuming a manual resynchronization and failback. This example assumes the use of MySQL Server 5.5.8.

1. On the application server, make the following connector configuration:

#### Note:

The following information pertains to configuring the Calendar Server database. You might also want to configure the same for the iSchedule database if it exists on the same host.

For GlassFish Server:

- Enable connection validation
- Enable any failure close all connection
- Transaction isolation: Guaranteed read-committed

For WebLogic Server, see the discussion about using JDBC drivers with WebLogic Server in the Administering JDBC Data Sources for Oracle WebLogic Server.

#### Note:

Most of the JDBC data source recommended settings are available by default.

The MySQL5.1.x connector is installed by default.

#### 2. Use the following properties:

GlassFish Server:

```
user mysql
password mysql
URL jdbc:mysql://masterhost:3306,slavehost:3306/caldav
autoReconnect true
failOverReadOnly false
autoReconnectForPools true
roundRobinLoadBalance false
secondsBeforeRetryMaster 2147483647
queriesBeforeRetryMaster 2147483647
```

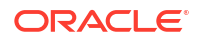

#### WebLogic Server:

```
user mysql
URL jdbc:mysql://masterhost:3306,slavehost:3306/caldav
failOverReadOnly false
roundRobinLoadBalance false
secondsBeforeRetryMaster 2147483647
queriesBeforeRetryMaster 2147483647
```

 For more information, refer to the "MySQL Server Connector/J" chapter on configuration parameters in *MySQL 5.5 Reference Manual*. The MySQL Server replication configuration is two-way with each node being both a master and slave to the other. The example shows a failure on master1, and master1 failing over to master2.

#### Note:

**secondsBeforeRetryMaster** and **queriesBeforeRetryMaster** are set to a very large value to prevent the application server from failing back to **master1** once it has experienced a failover. This prevents new data from being written to **master1** before **master1** has had a chance to catch up. Otherwise, data might become inconsistent.

Failover and recovering of this example works as follows:

1. Fail over.

You need a way to be alerted that a node has gone down. Once you are alerted, you must address the situation quickly to control when **master1** comes back up and is resynchronzied and new connections are made to it.

2. Recover master1.

If **master1**'s data is damaged or lost, you must reload **master1** from **master2** described in the MySQL Server replication notes.

- Also, if master1 has data that did not make it to master2 before it failed over, it might be easier to reload master1. This situation is less likely if semi-synchronous replication is used.
- You can check the binary log position on master1 with show master status, compared to master2's show slave status, to determine if master2 received all of master1's data without error.
- 3. Bring back master1.

At this point it, might be useful to shut down GlassFish Server to make sure that **master1** does not receive new connections before it can resynchronize with **master2**. Other procedures are possible, but **master1** needs to resynchronize before it receives new GlassFish Server connections.

4. Bring up master1.

Verify it has resynchronized with **master2** by using **show master status** on **master2** versus **show slave status** on **master1**.

5. Once **master1** is caught up, you can restart the application server and it should return connections to **master1**, effectively failing back.

#### Note:

Be sure to verify, test, and refine any HA procedure before putting it into production.

## Test for MySQL Server Asynchronous Replication (Manual)

The test described in this section uses the following software and servers:

- MySQL Server 5.5.32 Enterprise Version
- JDBC Connector/J 5.1.5
- Two MySQL Server servers named Master and Slave
- Oracle Solaris 11
- GlassFish Server 3.2.x
- Oracle WebLogic Server 12.2.1.3
- On host Master, create a user named mysql that has replication permission on Master. In this case, user mysql is the same user name that Calendar Server uses itself to connect to MySQL Server.

GRANT REPLICATION SLAVE ON \*.\* TO 'mysql'@'%';

2. On both hosts Master and Slave, edit the *letc/my.cnf config* file as follows.

```
[mysqld]
basedir = /opt/mysql/mysql
datadir = /var/opt/sun/comms/davserver/db
default-storage-engine = InnoDB
character-set-server = utf8
transaction-isolation = READ-COMMITTED
server-id=1
log-bin=mysql-bin
innodb_flush_log_at_trx_commit=1
sync_binlog=1
binlog-format=ROW
skip-name-resolve
```

 Modify the application server and JDBC Connector/J configuration to fail over from Master to Slave.

For GlassFish Server:

The following is for the **caldav** database. Do the same for the iSchedule database.

```
DataSource Classname: com.mysql.jdbc.jdbc2.optional.MysqlDataSource Resource Type: javax.sql.DataSource
```

```
Enable 'connection validation'
Enable 'on any failure close all connection'
transaction isolation: Guaranteed
read-committed
```

```
user mysql
password mysql
URL jdbc:mysql://Master:3306,Slave:3306/caldav
autoReconnect true
failOverReadOnly false
autoReconnectForPools true
```

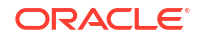

```
roundRobinLoadBalance false
secondsBeforeRetryMaster 2147483647
queriesBeforeRetryMaster 2147483647
```

For WebLogic Server:

When WebLogic Server is used to deploy Calendar Server, set the required parameters in WebLogic Server Administration Console as follows:

- Log in to WebLogic Server Administration Console
- Click Lock & Edit.
- In the **Domain Structure** section, click the domain name. For example, domain1.
- Navigate to Services and then Data Sources.

JDBC Datasources - **defaultbackend** and **ischedulebackend** are displayed in the **Configuration** tab

- Select defaultbackend from the list and perform the following modifications:
  - Navigate to the **Connection Pool** tab.
  - Under Properties, add these parameters as key value pairs:

```
user mysql
URL=jdbc:mysql://Master:3306,Slave:3306/caldav
failOverReadOnly false
roundRobinLoadBalance false
secondsBeforeRetryMaster 2147483647
queriesBeforeRetryMaster 2147483647
```

```
Note:
```

**password**=*password* is not included in the list because the WebLogic Server documentation does not recommend to provide a password.

- Click ischedulebackend datasource. Follow the steps provided in step 3 to set the properties.
- Ensure that the correct database name is entered in the properties list:

URL=jdbc:mysql://Master:3306,Slave:3306/ischedule

- Click Activate Changes.
- Restart WebLogic Server.
- Ensure that WebLogic Server Administration or Managed Server logs do not show any errors.

#### Note:

**secondsBeforeRetryMaster** and **queriesBeforeRetryMaster** are set to a high value to prevent the application server and Connector/J from failing back if the master were to come back up.

- 4. Initialize both hosts Master and Slave.
  - a. Run the following command, if the servers were previously functioning as a slave:

stop slave;

 Remove all Calendar Server data from both hosts so that the databases are synchronized.

For example:

```
davadmin db init -H localhost -t mysql -u mysql -d caldav davadmin db init -H localhost -t mysql -u mysql -d ischedule
```

Substitute your names for *caldav* and *ischedule*.

#### **Caution**:

These commands completely remove the calendar data.

c. On both Master and Slave, run the following command:

reset slave;

d. On both Master and Slave, run the following command:

reset master;

- 5. Set up **Slave** to be synchronized with **Master**.
  - a. Run the following command on Master:

show master status;

```
File = mysql-bin.000001
Position = 107
```

- b. Note the File and Position to set parameters on Slave.
- 6. Run the following command on Slave:

```
CHANGE MASTER TO
MASTER_HOST='Master',
MASTER_USER='mysql',
MASTER_PASSWORD='mysql',
MASTER_LOG_FILE='mysql-bin.000001',
MASTER LOG POS=107;
```

7. Start Slave:

start slave;

- 8. Restart the application server to load Calendar Server.
- 9. Verify both Master and Slave.

```
use caldav;
select count(*) from Resources;
```

There should be one row after the application server starts.

- **10.** Run data through Calendar Server (that is, use Calendar Server to create or change events, and so on, to cause calendar data to be stored).
- **11**. Verify that data is accumulating on both **Master** and **Slave**.

For example, use the following MySQL commands to look at data in the tables:

```
use caldav;
select * from Resources;
```

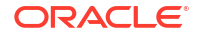

You can also use this command:

select count(\*) from Resources;

You can also use the following status commands:

show master status; show slave status;

**12.** Stop **Master** and observe the failover.

The failover could take up to 60 seconds or more, as the connections time out.

13. Use the following command to observe that **Slave** is continuing to operate:

```
select count(*) from Resources;
```

# Test for MySQL Server Two-Way Replication with Connector/J Failover

The test described in this section uses the following software and servers:

- MySQL Server 5.5.32 Enterprise Version
- JDBC Connector/J 5.1.5
- Two MySQL Server servers named Master1 and Master2
- Oracle Solaris 11
- Oracle GlassFish Server 3.2.x
- Oracle WebLogic Server 12.2.1.3
- 1. On both hosts Master1 and Master2, create a user that has replication permission.

In this case, user **mysql** is the same user name that Calendar Server uses itself to connect to MySQL Server.

2. Run the following command both Master1 and Master2.

GRANT REPLICATION SLAVE ON \*.\* TO 'mysql'@'%';

3. On both hosts Master1 and Master2, edit the /etc/my.cnf config file as follows.

```
[mysqld]
basedir = /opt/mysql/mysql
datadir = /var/opt/sun/comms/davserver/db
default-storage-engine = InnoDB
character-set-server = utf8
transaction-isolation = READ-COMMITTED
server-id=1
log-bin=mysql-bin
innodb_flush_log_at_trx_commit=1
sync_binlog=1
binlog-format=ROW
skip-name-resolve
```

 Modify the application server and JDBC Connector/J configuration to fail over from Master1 to Master2.

GlassFish Server:

The following is for the **caldav** database, you should also do the same for the iSchedule database.

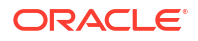

DataSource Classname: com.mysql.jdbc.jdbc2.optional.MysqlDataSource Resource Type: javax.sql.DataSource

```
Enable 'connection validation'
Enable 'on any failure close all connection'
transaction isolation: Guaranteed
read-committed
user
                       mysql
password
                      mysql
                      jdbc:mysql://Master1:3306,Master2:3306/caldav
URL
autoReconnect
                      true
failOverReadOnly
                      false
autoReconnectForPools true
roundRobinLoadBalance false
secondsBeforeRetryMaster 2147483647
queriesBeforeRetryMaster 2147483647
```

#### For WebLogic Server:

When WebLogic Server is used to deploy Calendar Server, set the required parameters from WebLogic Server Administration Console as follows:

- Log in to WebLogic Server Administration Console.
- Click Lock & Edit.
- In the **Domain Structure** section, click domain name. For example, domain1.
- Navigate to Services and then Data Sources.

JDBC Datasources - **defaultbackend** and **ischedulebackend** are displayed in the **Configuration** tab.

- Select **defaultbackend** from the list and perform the following modifications:
  - Navigate to the **Connection Pool** tab.
  - Under Properties, add these parameters as key value pairs:

```
user mysql
URL jdbc:mysql://Master1:3306,Master2:3306/caldav
failOverReadOnly false
roundRobinLoadBalance false
secondsBeforeRetryMaster 2147483647
queriesBeforeRetryMaster 2147483647
```

#### Note:

**password**=*password* is not included in the list because the WebLogic Server documentation does not recommend to provide a password.

- Click ischedulebackend datasource. Follow the steps provided in step 3 to set the properties.
- Ensure that the correct database name is entered in the properties list:

URL=jdbc:mysql://Master:3306,Slave:3306/ischedule

- Click Activate Changes.
- Restart WebLogic Server.

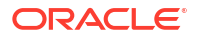

 Ensure that errors are not seen in WebLogic Server Administration or Managed Server logs.

secondsBeforeRetryMaster and queriesBeforeRetryMaster are set to a high value to prevent the application server and Connector/J from failing back if the master were to come back up.

- 5. Initialize both hosts Master1 and Master2:
  - a. Run the following command:

stop slave;

**b.** Remove all Calendar Server data from both hosts so that the databases are synchronized. For example:

```
davadmin db init -H localhost -t mysql -u mysql -d caldav davadmin db init -H localhost -t mysql -u mysql -d ischedule
```

Substitute your names for caldav and ischedule.

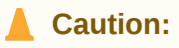

These commands completely remove the calendar data.

c. On both Master1 and Master2, run the following command:

reset slave;

d. On both Master1 and Master2, run the following command:

reset master

6. Run the following command to verify file and position on each master:

```
show master status;
both show: mysql-bin.000001 107
```

- 7. Run the following commands to set each master to be a slave to the other:
  - a. On Master2:

```
CHANGE MASTER TO
MASTER_HOST='Master1',
MASTER_USER='mysql',
MASTER_PASSWORD='mysql',
MASTER_LOG_FILE='mysql-bin.000001',
MASTER_LOG_POS=107;
```

b. On Master1:

```
CHANGE MASTER TO
MASTER_HOST='Master2',
MASTER_USER='mysql',
MASTER_PASSWORD='mysql',
MASTER_LOG_FILE='mysql-bin.000001',
MASTER LOG POS=107;
```

8. Start slave connection on both hosts Master1 and Master2:

start slave;

- 9. Restart the application server to load Calendar Server.
- 10. Verify both hosts Master1 and Master2:

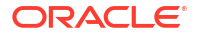

```
use caldav;
select count(*) from Resources;
```

There should be one row after the application server starts.

- **11.** Run data through Calendar Server (that is, use Calendar Server to create or change events, and so on, to cause calendar data to be stored).
- 12. Verify that data is accumulating on both Master and Slave.

For example, use the following MySQL commands to look at data in the tables:

```
use caldav;
select * from Resources;
```

You can also use this command:

```
select count(*) from Resources;
```

You can also use the following status commands:

show master status; show slave status;

13. Stop Master1 and observe the failover.

The failover could take up to 60 seconds or more, as the connections time out.

**14.** Use this to observe the slave continuing:

select count(\*) from Resources;

- 15. Stop the application server (to stop incoming client connections and data).
- 16. Bring Master1 online and allow it to sync as a slave to Master2.
- 17. Verify that Master1 synced as a slave to Master2.
  - On Master1:

show slave status

Make sure that there are no errors and note the slave position, for example, **mysql-bin.000001 1827176**.

• On Master2:

show master status mysql-bin.000001 1827176

Verify this position with the one that you noted on Master1.

- 18. Verify that Master2 is still synced with Master1.
  - On Master2:

show slave status

Make sure that there are no errors and note the slave position, for example, **mysql-bin.000002 107**.

On Master1:

```
show master status mysql-bin.000002 107
```

Verify this position with the one that you noted on Master2.

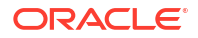

 Verify Row Count on both Master1 and Master2 by comparing the count from each machine:

select count(\*) from Resources;

- 20. Start the application server and start incoming client data.
- 21. Verify That Master1 is in action again, and that Master2 is following.
  - On Master1:

show master status;

Verify that the position is increasing as master.

• On Master2:

show master status;

Verify that the position is not increasing.

• On both Master1 and Master2:

select count(\*) from Resources;

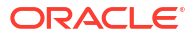

## 14

# Configuring Calendar Server for Highly Availability

Choices for making Oracle Communications Calendar Server highly available include MySQL Async Replication and Oracle Data Guard. You can also configure the document store for high availability.

## Front End High Availability: Load Balancing

To provide high availability of Calendar front-end hosts, deploy the hosts behind a load balancer. The load balancer must use IP-based stickiness to distribute the load across the front-end hosts.

## Back End High Availability: MySQL Async Replication

You can achieve a highly available, redundant MySQL back-end deployment by using asynchronous replication. You must configure the application server to use the replication driver, as explained in the *MySQL Connector/J Developer Guide* at:

http://dev.mysql.com/doc/connector-j/en/connector-j-reference-configurationproperties.html

See "Configuring a High-Availability Database" for instructions.

#### Note:

MySQL Cluster with Calendar Server does not work reliably under load. Additionally, MySQL Cluster's data recovery mechanism is not satisfactory with Calendar Server. For these reasons, use MySQL asynchronous replication to achieve a redundant, highly available Calendar Server deployment.

## Back End High Availability: Oracle Data Guard

For information on maximizing Oracle Database availability by using Oracle Data Guard and Advanced Replication, see the Oracle Database High Availability documentation at:

http://docs.oracle.com/cd/E11882 01/nav/portal 14.htm

## **Document Store High Availability**

You can deploy a highly available document store. See "Configuring the Calendar Server Document Store" in *Calendar Server Installation and Configuration Guide* for details.

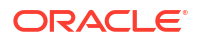

## Part III Calendar Server Reference

Part III contains the following chapters:

- Calendar Server Configuration Reference
- Calendar Server Configuration Parameters
- Calendar Server Command-Line Utilities
- Time Zone Database

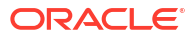

15 Calendar Server Configuration Reference

This chapter describes configuration files used by Oracle Communications Calendar Server. By default, these files are located in the *Calendar\_home/config* directory.

## davserver.properties File

The **davserver.properties** file contains the main configuration settings. It consists of configuration parameters and their current values.

#### Caution:

Do not edit this file manually. Always use the **davadmin** command to set configuration parameters.

The format of the davserver.properties file is:

```
parameter=value
parameter=value
.
```

## davservercreds.properties File

The **davservercreds.properties** file contains the password configuration settings. It consists of configuration parameters that are passwords and their current values.

#### Caution:

Do not edit this file manually. Always use the **davadmin** command to set configuration parameters.

The format of the davservercreds.properties file is:

```
password_parameter=value
password_parameter=value
:
.
```

## **Document Store Server Configuration File**

The ashttpd.properties file contains the document store configuration parameters.

Table 15-1 describes the parameters in the **ashttpd.properties** file.

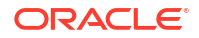

| Parameter             | Description                                        | Default Value                                            |
|-----------------------|----------------------------------------------------|----------------------------------------------------------|
| service.host          | Server host                                        | *                                                        |
| service.port          | Server port number                                 | 8008                                                     |
| store.datadir         | Data directory                                     | /var/opt/sun/comms/davserver                             |
| store.lockdir         | Lock directory                                     | /var/opt/sun/comms/davserver/lock                        |
| store.loglevel        | Log level                                          | INFO                                                     |
| store.sslkeystorepath | Keystore for the server private key                | /var/opt/sun/comms/davserver/config/<br>dskeystore.jks   |
| store.sslprotocols    | SSL protocols                                      | TLSv1.2 TLSv1.3 (Supported after version 8.0.0.8.0)      |
|                       |                                                    | TLSv1 TLSv1.1 TLSv1.2 (Supported till version 8.0.0.8.0) |
| store.usessl          | Use SSL to communicate with document store client. | false                                                    |

| Table 15-1 | ashttpd.properties File Parameters |
|------------|------------------------------------|
|            |                                    |

The format of the ashttpd.properties file is:

```
key=value
key=value
:
```

Each line in the **ashttpd.properties** file stores a single property. There is no space before and after *key* and *value*. If there are multiple network interfaces on the host and only one that the server should bind to, specify that interface with the **service.host** config.

### certmap.conf File

The certmap.conf file configures how a certificate is mapped to an LDAP entry.

The format of the certmap.conf file is:

```
certmap=name, name2
name.prop1=val1
name.prop2=val2
```

For more information on how to use this file, see the topic on the certificate mapper in *Convergence Security Guide*.

## davadmin.properties File

You can provide options to the **davadmin** command by including them in the **davadmin.properties** file.

Table 15-2 describes the parameters in the davadmin.properties file.

| Parameter    | Description                                                                                                    |
|--------------|----------------------------------------------------------------------------------------------------|
| userid       | Specifies the application server Administrator user ID.                                                                                |
| hostname     | Specifies the application server Server host name.                                                                                     |
| port         | Specifies the application server administration port (JMX connector port).                                                             |
| secure       | Specifies the path to the truststore file used for a secure connection (HTTPS) to the application server.                              |
| dbtype       | Specifies the type of database, either mysql or oracle.                                                                                |
| dbhost       | Specifies the database host.                                                                                                    |
| dbport       | Specifies the database port.                                                                                                    |
| dbuserid     | Specifies the MySQL Server or Oracle Database user ID for database commands.                                                           |
| sslprotocols | Specifies the supported SSL protocols                                                                                                  |
|              | [TLSv1.2 TLSv1.3 (Supported after version 8.0.0.8.0)                                                                                   |
|              | <b>TLSv1 TLSv1.1 TLSv1.2</b> (Supported till version 8.0.0.8.0)] for the JMX proxy to communicate with management beans in the server. |

|  | Table 15-2 | davadmin. | properties | File I | Parameters |
|--|------------|-----------|------------|--------|------------|
|--|------------|-----------|------------|--------|------------|

The format of the davadmin.properties file is:

```
parameter=value
parameter=value
:
:
```

## Notification Templates

Notification templates are files that contain pre-formatted notification messages. For example, **request.fmt** is used for scheduling request notification email message, while **sms.fmt** contains a short template for alarm SMS messages. See "Using Calendar Server Notifications" for more information.

## 16 Calendar Server Configuration Parameters

 Table 16-1 describes the configuration parameters and descriptions for Calendar Server. See

 "davadmin config" for information on how to update or change configuration parameters.

| Parameter                    | Description                                                                                                    |
|------------------------------|----------------------------------------------------------------------------------------------------|
| base.Idapinfo.cachesize      | Size of the LDAP Authentication cache.                                                                                       |
|                              | Syntax: integer                                                                                                    |
|                              | Minimum: 1                                                                                                    |
|                              | Maximum: <b>1000000</b>                                                                                                    |
|                              | Default: 1000                                                                                                    |
| base.ldapinfo.cachettl       | Time to live (in seconds) of cached LDAP Authentication info.                                                                |
|                              | Syntax: integer                                                                                                    |
|                              | Unit: seconds                                                                                                    |
|                              | Minimum: 1                                                                                                    |
|                              | Maximum: Maximum int value                                                                                                   |
|                              | Default: 60                                                                                                    |
| base.Idapinfo.dcroot         | Root of DC tree (Schema 1) or of the domain and users tree (Schema 2) in Directory Server                                    |
|                              | Syntax: string                                                                                                    |
|                              | Default: <b>o=isp</b>                                                                                                    |
| base.ldapinfo.defaultdomain  | Default domain                                                                                                    |
|                              | Syntax: string                                                                                                    |
|                              | Default: demo.example.com                                                                                                    |
| base.Idapinfo.domainattrs    | Space separated list of LDAP attributes to use when retrieving domain information.                                           |
|                              | Syntax: string                                                                                                    |
|                              | Default: icsStatus icsDomainNames icsDomainAcl<br>externalAuthPreUrITemplate externalAuthPostUrITemplate<br>corpDirectoryUrI |
| base.Idapinfo.loginseparator | Character(s) to be used as login separator (between user ID and domain)                                                      |
|                              | Syntax: string                                                                                                    |
|                              | Default: @                                                                                                    |
| base.ldapinfo.schemalevel    | Schema level.                                                                                                    |
|                              | Syntax: integer                                                                                                    |
|                              | Minimum: 1                                                                                                    |
|                              | Maximum: 2                                                                                                    |
|                              | Default: 2                                                                                                    |

| Table 16-1 | Calendar Serve | r Configuration | Parameters |
|------------|----------------|-----------------|------------|
|------------|----------------|-----------------|------------|

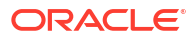

| Table 16-1 ( | (Cont.) | Calendar | Server | Configuration | Parameters |
|--------------|---------|----------|--------|---------------|------------|
|              |         |          |        |               |            |

| Parameter                                      | Description                                                                                                    |
|------------------------------------------------|----------------------------------------------------------------------------------------------------|
| base.Idapinfo.searchfilter                     | This is the search filter used to look up users during<br>authentication when one is not specified in the<br><b>inetDomainSearchFilter</b> for the domain. The syntax is the same<br>as <b>inetDomainSearchFilter</b> . See <i>Communications Suite</i><br><i>Schema Reference</i> for more information.<br>Syntax: string<br>Default: (uid=%U) |
| base.Idapinfo.serviceadmindn                   | Distinguished name of single administrator in LDAP in absence                                                                                                    |
|                                                | of admin group.                                                                                                    |
|                                                | Syntax: string                                                                                                    |
|                                                | Default. None.                                                                                                    |
| base.idapinto.serviceadminsgroupdn             | Distinguished Name of service admins group in LDAP.                                                                                                    |
|                                                | Default: None.                                                                                                    |
| base.ldapinfo.userattrs                        | Space-separated list of LDAP attributes to retrieve from user                                                                                                    |
|                                                | entries during the authentication phase.                                                                                                    |
|                                                | Syntax: string                                                                                                    |
|                                                | Default: mail ismemberof                                                                                                    |
| base.ldapinfo.authldap.binddn                  | Distinguished name to use when authenticating.                                                                                                    |
|                                                | Syntax: string                                                                                                    |
|                                                | Default: None.                                                                                                    |
| base.ldapinfo.authldap.bindpassword            | Password to use when authenticating.                                                                                                    |
|                                                | Syntax: password                                                                                                    |
| haaa Idaminfa ayithIdan Idamhaat               | Change delimited list of heat names. Each heat name may include                                                                                                    |
| base.idapinfo.autnidap.idapnost                | a trailing colon and port number.                                                                                                    |
|                                                | Syntax: string                                                                                                    |
|                                                | Default: localhost:389                                                                                                    |
| base.Idapinfo.authIdap.Idappoolrefreshinterval | Length of elapsed time until the failover Directory Server host reverts back to the primary Directory Server host. If set to <b>-1</b> , does not refresh.                                                                                                    |
|                                                |                                                                                                    |
|                                                | Minimum: 1                                                                                                    |
|                                                | Maximum: <b>60</b>                                                                                                    |
|                                                | Default: 1                                                                                                    |
| base.ldapinfo.authldap.ldappoolsize            | Maximum number of connections for this pool.                                                                                                    |
|                                                | Syntax: integer                                                                                                    |
|                                                | Minimum: 1                                                                                                    |
|                                                | Maximum: 100                                                                                                    |
|                                                | Default: 10                                                                                                    |

| Parameter                                    | Description                                                                                                    |
|----------------------------------------------|----------------------------------------------------------------------------------------------------|
| base.ldapinfo.authldap.ldapport              | Port number to which to connect. Ignored for any host name                                                                                               |
|                                              | which includes a colon and port number.                                                                                                    |
|                                              | Syntax: Integer                                                                                                    |
|                                              | Minimum: 0                                                                                                    |
|                                              |                                                                                                    |
|                                              |                                                                                                    |
| base.ldapinfo.authldap.ldaptimeout           | Timeout for all LDAP operations.                                                                                                    |
|                                              | Syntax: integer                                                                                                    |
|                                              | Unit: seconds                                                                                                    |
|                                              |                                                                                                    |
|                                              |                                                                                                    |
|                                              | Default: 60                                                                                                    |
| base.Idapinfo.authIdap.IdapusessI            | Use SSL to connect to the LDAP host.                                                                                                    |
|                                              | Syntax: boolean                                                                                                    |
|                                              | Default: false                                                                                                    |
| base.ldapinfo.authldap.sslprotocols          | Specifies a space-delimited list of the supported SSL protocols to communicate with the LDAP back-end service.                                           |
|                                              | Syntax: string                                                                                                    |
|                                              | Default: TLSv1.2 TLSv1.3 (Supported after version 8.0.0.8.0)                                                                                             |
|                                              | TLSv1 TLSv1.1 TLSv1.2 (Supported till version 8.0.0.8.0)                                                                                                 |
| base.ldapinfo.ugldap.binddn                  | Distinguished name to use when authenticating.                                                                                                    |
|                                              | Syntax: string                                                                                                    |
|                                              | Default: None.                                                                                                    |
| base.ldapinfo.ugldap.bindpassword            | Password to use when authenticating.                                                                                                    |
|                                              | Syntax: password                                                                                                    |
|                                              | Default: None.                                                                                                    |
| base.ldapinfo.ugldap.ldaphost                | Space-delimited list of host names. Each host name may include a trailing colon and port number.                                                         |
|                                              | Syntax: string                                                                                                    |
|                                              | Default: localhost:389                                                                                                    |
| base.Idapinfo.ugIdap.Idappoolrefreshinterval | Length of elapsed time until the failover Directory Server host reverts back to the primary Directory Server host. If set to <b>-1</b> , do not refresh. |
|                                              | Syntax: integer                                                                                                    |
|                                              | Unit: minutes                                                                                                    |
|                                              | Minimum: 1                                                                                                    |
|                                              | Maximum: 60                                                                                                    |
|                                              | Default: 1                                                                                                    |
| base.ldapinfo.ugldap.ldappoolsize            | Maximum number of connections for this pool.                                                                                                    |
|                                              | Syntax: integer                                                                                                    |
|                                              | Minimum: 1                                                                                                    |
|                                              | Maximum: 100                                                                                                    |
|                                              | Default: <b>10</b>                                                                                                    |

 Table 16-1
 (Cont.) Calendar Server Configuration Parameters

| Parameter                               | Description                                                                                                    |
|-----------------------------------------|----------------------------------------------------------------------------------------------------|
| base.Idapinfo.ugIdap.Idapport           | Port number to which to connect. Ignored for any host name that includes a colon and port number.<br>Syntax: integer                             |
|                                         | Minimum: 0                                                                                                    |
|                                         | Maximum: 65535                                                                                                    |
|                                         |                                                                                                    |
| base.ldapinfo.ugidap.ldaptimeout        | Timeout for all LDAP operations.                                                                                                    |
|                                         | Syntax: Integer                                                                                                    |
|                                         | Minimum: 1                                                                                                    |
|                                         | Maximum: 3600                                                                                                    |
|                                         | Default: 60                                                                                                    |
| hase Idaninfo uqldan Idanusessi         | Use SSL to connect to the LDAP host                                                                                                    |
| basenaapinionagiaapinaapasessi          | Svntax: boolean                                                                                                    |
|                                         | Default: <b>false</b>                                                                                                    |
| base.Idapinfo.ugIdap.sslprotocols       | Specifies a space-delimited list of the supported SSL protocols to communicate with the back-end LDAP service.                                   |
|                                         | Syntax: string                                                                                                    |
|                                         | Default: TLSv1.2 TLSv1.3 (Supported after version 8.0.0.8.0)                                                                                     |
|                                         | TLSv1 TLSv1.1 TLSv1.2 (Supported till version 8.0.0.8.0)                                                                                         |
| base.ldappool.*.binddn                  | Distinguished name to use when authenticating.                                                                                                   |
|                                         | Syntax: string                                                                                                    |
|                                         | Default: None.                                                                                                    |
| base.ldappool.*.bindpassword            | Password to use when authenticating.                                                                                                    |
|                                         | Syntax: password                                                                                                    |
|                                         | Default: None.                                                                                                    |
| base.Idappool.*.Idaphost                | Space-delimited list of host names. Each host name may include a trailing colon and port number.                                                 |
|                                         | Syntax: string                                                                                                    |
|                                         | Default: localnost:389                                                                                                    |
| base.Idappool.*.Idappoolrefreshinterval | Length of elapsed time until the failover Directory Server host reverts back to the primary Directory Server host. If set to -1, do not refresh. |
|                                         | Syntax: integer                                                                                                    |
|                                         | Unit: minutes                                                                                                    |
|                                         | Minimum: 1                                                                                                    |
|                                         | Maximum: 60                                                                                                    |
|                                         | Default: 1                                                                                                    |
| base.ldappool.*.ldappoolsize            | Maximum number of connections for this pool.                                                                                                    |
|                                         | Syntax: integer                                                                                                    |
|                                         | Minimum: 1                                                                                                    |
|                                         | Maximum: 100                                                                                                    |
|                                         | Default: 10                                                                                                    |

 Table 16-1
 (Cont.) Calendar Server Configuration Parameters

| Parameter                     | Description                                                                                                    |
|-------------------------------|----------------------------------------------------------------------------------------------------|
| base.Idappool.*.Idapport      | Port number to which to connect. Ignored for any host name that includes a colon and port number.                                                                                                    |
|                               | Syntax: integer                                                                                                    |
|                               | Minimum: <b>0</b>                                                                                                    |
|                               | Maximum: 65535                                                                                                    |
|                               | Default: 389                                                                                                    |
| base.ldappool.*.ldaptimeout   | Timeout for all LDAP operations.                                                                                                    |
|                               | Syntax: integer                                                                                                    |
|                               | Unit: seconds                                                                                                    |
|                               | Minimum: 1                                                                                                    |
|                               | Maximum: <b>3600</b>                                                                                                    |
|                               | Default: 60                                                                                                    |
| base.ldappool.*.ldapusessl    | Use SSL to connect to the LDAP host.                                                                                                    |
|                               | Syntax: boolean                                                                                                    |
|                               | Default: <b>false</b>                                                                                                    |
| base.Idappool.*.sslprotocols  | Specifies a space-delimited list of the supported SSL protocols for the LDAP pool to communicate with the back-end LDAP service.                                                                                                    |
|                               | Syntax: string                                                                                                    |
|                               | Default: TLSv1.2 TLSv1.3 (Supported after version 8.0.0.8.0)                                                                                                    |
|                               | TLSv1 TLSv1.1 TLSv1.2 (Supported till version 8.0.0.8.0)                                                                                                    |
| davcore.acl.aclcachesize      | Maximum number of ACL entries kept in cache. Entries are removed from the cache only when this maximum is reached or when any of the <b>acl</b> configuration parameters are changed. Can be set to <b>0</b> , indicating no cache. |
|                               | Syntax: integer                                                                                                    |
|                               | Minimum: <b>0</b>                                                                                                    |
|                               | Maximum: Maximum int value                                                                                                    |
|                               | Default: 1000                                                                                                    |
| davcore.acl.aclcachettl       | Maximum amount of time (in seconds) that an ACL entry can be kept in cache.                                                                                                    |
|                               | Syntax: integer                                                                                                    |
|                               | Unit: seconds                                                                                                    |
|                               | Minimum: 1                                                                                                    |
|                               | Maximum: Maximum int value                                                                                                    |
|                               | Default: 60                                                                                                    |
| davcore.acl.appleprivateevent | Enables or disables Apple Private/Confidential Events extension support.                                                                                                    |
|                               | Syntax: boolean                                                                                                    |
|                               | Default: false                                                                                                    |

 Table 16-1
 (Cont.) Calendar Server Configuration Parameters

| Parameter                                | Description                                                                                                    |
|------------------------------------------|----------------------------------------------------------------------------------------------------|
| davcore.acl.calendaranonymousall         | If true, map '@'(all) in calendar acls to authenticated and unathenticated users. If false, map '@'(all) in acl to just authenticated users.                                                                               |
|                                          | Syntax: boolean                                                                                                    |
|                                          | Default: <b>false</b>                                                                                                    |
|                                          | If you change the <b>davcore.acl.calendaranonymousall</b><br>parameter, the change does not affect ACLs that were previously<br>configured. Changing <b>davcore.acl.calendaranonymousall</b> only<br>affects new ACLs.     |
| davcore.acl.defaultcalendaracl           | ACL to set when creating a new calendar collection (using the WCAP format).                                                                                                    |
|                                          | Syntax: string                                                                                                    |
|                                          | Default: None.                                                                                                    |
| davcore.acl.defaultresourcecalendaracl   | ACL to set when creating a new calendar collection for a resource (using the WCAP format).                                                                                                    |
|                                          | Syntax: string                                                                                                    |
|                                          | Default: @:r                                                                                                    |
| davcore.acl.defaultresourceschedulingacl | ACL for user permissions to be set when creating a new calendar inbox collection for a resource (using the WCAP format).                                                                                                   |
|                                          | Syntax: string                                                                                                    |
|                                          | Default: @:s                                                                                                    |
| davcore.acl.defaultschedulingacl         | ACL for user permissions to be set when creating a new calendar inbox collection (using the WCAP format).                                                                                                    |
|                                          | Syntax: string                                                                                                    |
|                                          | Default: @:s                                                                                                    |
| davcore.acl.schedulinganonymousall       | If <b>true</b> , map '@'(all) in scheduling ACLs to authenticated and unathenticated users. If <b>false</b> , map '@'(all) in acl to just authenticated users.                                                             |
|                                          | Syntax: boolean                                                                                                    |
|                                          | Default: false                                                                                                    |
|                                          | If you change the <b>davcore.acl.schedulinganonymousall</b><br>parameter, the change does not affect ACLs that were previously<br>configured. Changing <b>davcore.acl.schedulinganonymousall</b><br>only affects new ACLs. |
| davcore.attachment.enable                | Enables or disables attachments.                                                                                                    |
|                                          | Syntax: boolean                                                                                                    |
|                                          | Default: <b>true</b>                                                                                                    |
| davcore.auth.cert.enable                 | Enables certificate-based client authentication.                                                                                                    |
|                                          | Syntax: boolean                                                                                                    |
|                                          | Default: false                                                                                                    |
| davcore.auth.cert.fallback               | Fallback to user name and password authentication.                                                                                                    |
|                                          | Syntax: boolean                                                                                                    |
|                                          | Default: true                                                                                                    |

| Table 16-1 (  | Cont.) | Calendar | Server | Configuration    | Parameters |
|---------------|--------|----------|--------|------------------|------------|
| 10010 = 0 = 1 |        | ouioiiau | 001101 | o o migana a o m |            |

| Parameter                                    | Description                                                                                                    |
|----------------------------------------------|----------------------------------------------------------------------------------------------------|
| davcore.autocreate.calattendantresourceflags | Calendar attendant flags to set on resource scheduling inbox.<br>Default setting used on autocreation.                                                 |
|                                              | This value can be altered by the presence of the <b>icsAutoAccept</b> and <b>icsDoubleBooking</b> attributes. The value is a bitmask of the following: |
|                                              | 0 - No automatic accept, no booking conflict check, no recurrence check on invitations.                                                                |
|                                              | 1 - Automatically accept invitations.                                                                                                    |
|                                              | 2 - Automatically declines if invitation results in booking conflict.                                                                                  |
|                                              | 3 - Automatically accepts invitation and automatically declines on booking conflict.                                                                   |
|                                              | 4 - Automatically declines recurring meeting invitations.                                                                                              |
|                                              | 5 - Automatically accepts invitations and automatically decline recurring meeting invitations.                                                         |
|                                              | 6 - Automatically declines recurring invitations and invitations that cause a booking conflict.                                                        |
|                                              | 7 - Automatically accepts invitations, automatically declines recurring invitations and invitations that cause a booking conflict.                     |
|                                              | Syntax: long                                                                                                    |
|                                              | Minimum: <b>0</b>                                                                                                    |
|                                              | Maximum: 7                                                                                                    |
|                                              | Default: 3                                                                                                    |
| davcore.autocreate.calattendantuserflags     | Calendar attendant flags to set on users scheduling inbox.<br>Default setting used on autocreation.                                                    |
|                                              | This value can be altered by the presence of the <b>icsAutoAccept</b> and <b>icsDoubleBooking</b> attributes.                                          |
|                                              | The value is a bitmask of the following:                                                                                                    |
|                                              | 0 - No automatic accept, no booking conflict check, no recurrence check on invitations.                                                                |
|                                              | 1 - Automatically accepts invitations.                                                                                                    |
|                                              | 2 - Automatically declines if invitation results in booking conflict.                                                                                  |
|                                              | 3 - Automatically accepts invitation and automatically declines on booking conflict.                                                                   |
|                                              | 4 - Automatically declines recurring meeting invitations.                                                                                              |
|                                              | 5 - Automatically accepts invitations and automatically declines recurring meeting invitations.                                                        |
|                                              | 6 - Automatically declines recurring invitations and invitations that cause a booking conflict.                                                        |
|                                              | 7 - Automatically accepts invitations, automatically declines recurring invitations and invitations that cause a booking conflict.                     |
|                                              | Syntax: long                                                                                                    |
|                                              | Minimum: <b>0</b>                                                                                                    |
|                                              | Maximum: 7                                                                                                    |
|                                              | Default: 0                                                                                                    |

| Table 16-1 ( | (Cont.) | Calendar | Server | Configuration | Parameters |
|--------------|---------|----------|--------|---------------|------------|
|              |         |          |        |               |            |

| Parameter                                       | Description                                                                                                    |
|-------------------------------------------------|----------------------------------------------------------------------------------------------------|
| davcore.autocreate.calcomponents                | Supported calendar components set for a new user calendar on autocreation. Default setting used on autocreation.<br>Syntax: string                                                                                                    |
| davcore.autocreate.displaynameattr              | LDAP attribute, whose value is used to set Display Name, during autocreation. Default setting used on autocreation. Syntax: string Default: <b>cn</b>                                                                                                    |
| davcore.autocreate.emailnotificationaddressattr | LDAP attribute, whose value is used to set Email Notification<br>address, during autocreation. Default setting used on<br>autocreation.<br>Syntax: string<br>Default: <b>mail</b>                                                                                                    |
| davcore.autocreate.enableautocreate             | Enable autocreate operation. Default setting used on<br>autocreation.<br>Syntax: boolean<br>Default: <b>true</b>                                                                                                    |
| davcore.autocreate.enableemailnotification      | Enable email notification. Default setting used on autocreation.<br>Syntax: boolean<br>Default: <b>true</b>                                                                                                    |
| davcore.autocreate.rescalcomponents             | Supported calendar components set for a new resource calendar<br>on autocreation. Default setting used on autocreation.<br>Syntax: string<br>Default: <b>VEVENT</b>                                                                                                    |
| davcore.homeuri.*.backendid                     | Once it is determined that a URI matches the pattern, this <b>backendid</b> template is used to identify the back end server hosting this resource.<br>The template can reference the \$1, \$2, variables saved during the pattern matching, as well as references to LDAP attributes of the subject matching the <b>subjectfilter</b> , using the <b>\${attrname}</b><br>syntax or the <b>\${attrname,defaultvalue}</b> syntax. If this parameter is not set, the <b>uriinfo.backendidtemplate</b> is used.<br>Syntax: string<br>Default: None. |
| davcore.homeuri.*.rank                          | When multiple URI patterns are configured, this value determines<br>in which order those URI patterns are evaluated. A lower number<br>indicates that this pattern should be evaluated first.<br>Syntax: integer<br>Minimum: <b>0</b><br>Maximum: <b>Maximum int value</b><br>Default: <b>1</b>                                                                                                    |

| Parameter                            | Description                                                                                                    |
|--------------------------------------|----------------------------------------------------------------------------------------------------|
| davcore.homeuri.*.subjectdomain      | Once it is determined that a URI matches the pattern, this domain template is used to identify the subject owning with this resource.                                                                                                    |
|                                      | The template can reference the <b>\$1</b> , <b>\$2</b> , and so variables saved during the pattern matching. For example, if the <b>subjectdomain</b> is set to <b>\$2</b> , and using the URI in the uripattern example, the domain of the subject will be <b>example.com</b> .                       |
|                                      | Can be empty indicating the default domain.                                                                                                    |
|                                      | Syntax: string                                                                                                    |
|                                      | Detault. $52$                                                                                                    |
| davcore.nomeurisubjectimer           | filter template is used to identify the subject owning with this resource.                                                                                                    |
|                                      | The template can reference the <b>\$1</b> , <b>\$2</b> , and so on variables<br>saved during the pattern matching. For example, if the<br>subjectfilter is set to (mail= <b>\$1@\$2</b> ), and using the URI in the<br>uripattern example, the LDAP filter becomes<br>(mail=john@example.com).         |
|                                      | Can be empty, indicating that this namespace is not associated with a particular subject.                                                                                                    |
|                                      | Syntax: string                                                                                                    |
|                                      | Default: (mail=\$1@\$2)                                                                                                    |
| davcore.homeuri.*.uripattern         | Regex pattern to be matched by the URI.                                                                                                    |
|                                      | parenthesis) which will be saved into <b>\$1</b> , <b>\$2</b> , and so on.                                                                                                    |
|                                      | The last regex group identifies the local path if there is any.                                                                                                    |
|                                      | For example, if the pattern is <b>`/home/([^/]+)@([^/]+)(/\z /.*)</b> , the URI <b>/home/john@example.com/calendar/</b> matches that pattern. <b>\$1</b> will be set to the value <b>john</b> , <b>\$2</b> will be set to the value <b>example.com</b> , and the local path will be <b>/calendar</b> . |
|                                      | Syntax: string                                                                                                    |
|                                      | Default: <b>^/home/([^/]+)@([^/]+)(/\z /.*)</b>                                                                                                    |
| davcore.ldapattr.commonname          | Common name attribute.                                                                                                    |
|                                      | Syntax: string                                                                                                    |
|                                      | Default: cn                                                                                                    |
| davcore.ldapattr.corpdirectoryurl    | LDAP attribute to locate a custom external corporate directory for this domain.                                                                                                    |
|                                      | Syntax: string                                                                                                    |
|                                      | Default: corpDirectoryUrl                                                                                                    |
| davcore.ldapattr.davstore            | Logical back-end ID attribute.                                                                                                    |
|                                      | Syntax: string                                                                                                    |
|                                      | Default: davStore                                                                                                    |
| davcore.ldapattr.defaultresourcetype | Default <b>CUTYPE</b> value to use when the resource type LDAP                                                                                                    |
|                                      | Syntax: string                                                                                                    |
|                                      | Default: ROOM                                                                                                    |

| Parameter                                    | Description                                                                                           |
|----------------------------------------------|----------------------------------------------------------------------------------------------------|
| davcore.ldapattr.dngroupmember               | Attributes for members in an LDAP group.                                                              |
|                                              | Syntax: string                                                                                        |
|                                              | Default: uniquemember                                                                                 |
| davcore.ldapattr.externalauthposturltemplate | LDAP attribute to use to determine whether external                                                   |
|                                              | authentication should do a post=auth lookup against this domain.                                      |
|                                              | Syntax: string                                                                                        |
|                                              |                                                                                                    |
| davcore.ldapattr.externalauthpreuritemplate  | LDAP attribute to use to determine whether external                                                   |
|                                              | Svntax: string                                                                                        |
|                                              | Default: externalAuthPreUrlTemplate                                                                   |
| davcore.ldapattr.groupobject                 | Space separated list of object class values indicating an LDAP                                        |
|                                              | group.                                                                                                |
|                                              | Syntax: string                                                                                        |
|                                              | Default: groupofuniquenames groupofurls inetmailgroup                                                 |
| davcore.ldapattr.icsautoaccept               | LDAP attribute to use to determine whether autoaccept should be enabled.                              |
|                                              | The attribute value can be <b>1</b> (autoaccept) or <b>0</b> (no autoaccept).                         |
|                                              | It is used only during autocreate.                                                                    |
|                                              | Syntax: string                                                                                        |
|                                              | Default: icsAutoAccept                                                                                |
| davcore.ldapattr.icsdoublebooking            | LDAP attribute to use to determine whether double booking is allowed.                                 |
|                                              | The attribute value can be <b>1</b> (double booking allowed) or <b>0</b> (no double booking allowed). |
|                                              | It is used only during autocreate.                                                                    |
|                                              | Syntax: string                                                                                        |
|                                              | Default: icsDoubleBooking                                                                             |
| davcore.ldapattr.icsstatus                   | Calendar Service status attribute.                                                                    |
|                                              | Syntax: string                                                                                        |
|                                              | Default: icsstatus                                                                                    |
| davcore.ldapattr.inetresourcestatus          | LDAP attribute for global status of resources.                                                        |
|                                              | Syntax: string                                                                                        |
|                                              | Default: inetresourcestatus                                                                           |
| davcore.ldapattr.inetuserstatus              | LDAP attribute for status of user's account with regards to global                                    |
|                                              | Syntax: string                                                                                        |
|                                              | Default: inetuserstatus                                                                               |
| davcore Idanattr mail                        | Mail attribute                                                                                        |
|                                              | Svntax: string                                                                                        |
|                                              | Default: mail                                                                                         |
| davcore.ldapattr.mailalternateaddress        | Space-separated list of alternate mail attributes.                                                    |
|                                              | Syntax: string                                                                                        |
|                                              | Default: mailAlternateAddress                                                                         |
|                                              |                                                                                                    |

| Parameter                        | Description                                                                                                    |
|----------------------------------|----------------------------------------------------------------------------------------------------|
| davcore.ldapattr.mailgroupmember | Attributes for members in an LDAP group.                                                                            |
|                                  | Syntax: string                                                                                                    |
|                                  | Default: mgrprfc822mailmember                                                                                       |
| davcore.ldapattr.memberattr      | LDAP attribute listing the groups of which the entry is a member.                                                   |
|                                  | Syntax: string                                                                                                    |
|                                  | Default: ismemberof                                                                                                 |
| davcore.ldapattr.preferredlang   | Language attribute.                                                                                                 |
|                                  | Syntax: string                                                                                                    |
|                                  | Default: preferredLanguage                                                                                          |
| davcore.ldapattr.resourceobject  | Space-separated list of object class values indicating an LDAP                                                      |
|                                  | resource.                                                                                                    |
|                                  | Syntax: string                                                                                                    |
|                                  |                                                                                                    |
| davcore.idapattr.resourceowner   | resource (for example, conference room).                                                                            |
|                                  | The attribute value must be a distinguished name.                                                                   |
|                                  | It is used only during autocreate.                                                                                  |
|                                  | Syntax: string                                                                                                    |
|                                  | Default: <b>owner</b>                                                                                               |
| davcore.ldapattr.resourcetype    | LDAP attribute to use to determine the <b>CUTYPE</b> ( <b>ROOM</b> versus <b>RESOURCE</b> ) of a calendar resource. |
|                                  | The <b>CUTYPE</b> of users and groups is not based on this attribute.                                               |
|                                  | The attribute value can take the following values:                                                                  |
|                                  | • Location and room are mapped to a <b>CUTYPE</b> of <b>ROOM</b> .                                                  |
|                                  | <ul> <li>Thing and resource are mapped to a CUTYPE of<br/>RESOURCE.</li> </ul>                                      |
|                                  | Other values are mapped to <b>RESOURCE</b> .                                                                        |
|                                  | Syntax: string                                                                                                    |
|                                  | Default: kind                                                                                                    |
| davcore.ldapattr.uid             | User ID attribute.                                                                                                  |
|                                  | Syntax: string                                                                                                    |
|                                  | Default: <b>uid</b>                                                                                                 |
| davcore.ldapattr.urlgroupmember  | Attributes for members in an LDAP group.                                                                            |
|                                  | Syntax: string                                                                                                    |
|                                  | Detault: memberuri                                                                                                  |
| davcore.ldapattr.userobject      | Space separated list of object class values indicating a calendar user.                                             |
|                                  | Syntax: string                                                                                                    |
|                                  | Default: None.                                                                                                    |

| Parameter                        | Description                                                                                                    |
|----------------------------------|----------------------------------------------------------------------------------------------------|
| davcore.otheruri.*.backendid     | Once it is determined that a URI matches the pattern, this backendid template is used to identify the back end server hosting this resource.                                                                                                    |
|                                  | The template can reference the <b>\$1</b> , <b>\$2</b> , and so on variables<br>saved during the pattern matching, as well as refer to LDAP<br>attributes of the subject matching the subjectfilter, using the <b>\$</b><br><b>{attrname}</b> syntax or the <b>\${attrname,defaultvalue}</b> syntax. If<br>this parameter is not set, the <b>uriinfo.backendidtemplate</b> is<br>used. |
|                                  | Syntax: string                                                                                                    |
|                                  | Default: None.                                                                                                    |
| davcore.otheruri.*.rank          | When multiple URI patterns are configured, this value determines<br>in which order those URI patterns should be evaluated. A lower<br>number indicates that this pattern should be evaluated first.                                                                                                    |
|                                  | Syntax: integer                                                                                                    |
|                                  | Minimum: <b>0</b>                                                                                                    |
|                                  | Maximum: Maximum int value                                                                                                    |
|                                  | Default: 1                                                                                                    |
| davcore.otheruri.*.subjectdomain | Once it is determined that a URI matches the pattern, this domain template is used to identify the subject owning with this resource.                                                                                                    |
|                                  | The template can reference the <b>\$1</b> , <b>\$2</b> , and so on variables saved during the pattern matching. For example, if the <b>subjectdomain</b> is set to <b>\$2</b> , and using the URI in the uripattern example, the domain of the subject will be <b>example.com</b> .                                                                                                    |
|                                  | Can be empty indicating the default domain.                                                                                                    |
|                                  | Syntax: string                                                                                                    |
|                                  | Default: <b>\$2</b>                                                                                                    |
| davcore.otheruri.*.subjectfilter | Once it is determined that a URI matches the pattern, this LDAP filter template is used to identify the subject owning with this resource.                                                                                                    |
|                                  | The template can reference the <b>\$1</b> , <b>\$2</b> , and so on variables saved during the pattern matching. For example, if the subjectfilter is set to (mail= <b>\$1@\$2</b> ), and using the URI in the uripattern example, the LDAP filter becomes (mail=john@example.com).                                                                                                    |
|                                  | Can be empty, indicating that this namespace is not associated with a particular subject.                                                                                                    |
|                                  | Syntax: string                                                                                                    |
|                                  | Default: (mail=\$1@\$2)                                                                                                    |

| Parameter                                       | Description                                                                                                    |
|-------------------------------------------------|----------------------------------------------------------------------------------------------------|
| davcore.otheruri.*.uripattern                   | Regex pattern to be matched by the URI.                                                                                                    |
|                                                 | This pattern can contain regex groups (identified by () parenthesis) which is saved into <b>\$1</b> , <b>\$2</b> , and so on.                                                                                                    |
|                                                 | The last regex group identifies the local path if there is any.                                                                                                    |
|                                                 | For example, if the pattern is <b>'/home/(['/]+)@(['/]+)(/\z /.*)</b> , the URI <b>/home/john@example.com/calendar/</b> will match that pattern. <b>\$1</b> will be set to the value <b>john</b> , <b>\$2</b> will be set to the value <b>example.com</b> and the local path will be <b>/calendar</b> .                                                                                         |
|                                                 | Syntax: string                                                                                                    |
|                                                 | Default: <b>^/home/([^/]+)@([^/]+)(/\z /.*)</b>                                                                                                    |
| davcore.presence.advancepresencetriggerinterval | Specifies the number of seconds in advance to trigger for presence update. That is, how long before event start/end is the made. Changes to this value do not affect existing event triggers. Syntax: long                                                                                                    |
|                                                 | Unit: seconds                                                                                                    |
|                                                 | Minimum: <b>0</b>                                                                                                    |
|                                                 | Maximum: Maximum long value                                                                                                    |
|                                                 | Default: 0                                                                                                    |
| davcore.presence.enable                         | Enables or disables presence information publication.                                                                                                    |
|                                                 | Syntax: boolean                                                                                                    |
|                                                 | Default: true                                                                                                    |
| davcore.principalsuri.*.backendid               | Once it is determined that a URI matches the pattern, this backendid template is used to identify the back-end server hosting this resource.                                                                                                    |
|                                                 | The template can reference the <b>\$1</b> , <b>\$2</b> , and so on variables<br>saved during the pattern matching, as well as refers to LDAP<br>attributes of the subject matching the <b>subjectfilter</b> , using the <b>\$</b><br><b>{attrname}</b> syntax or the <b>\${attrname,defaultvalue}</b> syntax. If<br>this parameter is not set, the <b>uriinfo.backendidtemplate</b> is<br>used. |
|                                                 | Syntax: string                                                                                                    |
|                                                 | Default: None.                                                                                                    |
| davcore.principalsuri.*.rank                    | When multiple URI patterns are configured, this value determines<br>in which order those URI patterns should be evaluated. A lower<br>number indicates that this pattern should be evaluated first.                                                                                                    |
|                                                 | Syntax: integer                                                                                                    |
|                                                 | Minimum: <b>0</b>                                                                                                    |
|                                                 | Maximum: Maximum int value                                                                                                    |
|                                                 | Detault: 1                                                                                                    |
| Parameter                             | Description                                                                                                    |
|---------------------------------------|----------------------------------------------------------------------------------------------------|
| davcore.principalsuri.*.subjectdomain | Once it is determined that a URI matches the pattern, this domain template is used to identify the subject owning with this resource.                                                                                                    |
|                                       | The template can reference the <b>\$1</b> , <b>\$2</b> , and so on variables saved during the pattern matching.                                                                                                    |
|                                       | For example, if the <b>subjectdomain</b> is set to <b>\$2</b> , and using the uri in the uripattern example, the domain of the subject will be <b>example.com</b> .                                                                                                    |
|                                       | Can be empty indicating the default domain.                                                                                                    |
|                                       | Syntax: string                                                                                                    |
|                                       | Default: <b>\$2</b>                                                                                                    |
| davcore.principalsuri.*.subjectfilter | Once it is determined that a URI matches the pattern, this LDAP filter template is used to identify the subject owning with this resource.                                                                                                    |
|                                       | The template can reference the <b>\$1</b> , <b>\$2</b> , and so on variables saved during the pattern matching.                                                                                                    |
|                                       | For example, if the <b>subjectfilter</b> is set to <b>(mail=\$1@\$2)</b> , and using the URI in the uripattern example, the LDAP filter becomes <b>(mail=john@example.com)</b> .                                                                                                    |
|                                       | Can be empty, indicating that this namespace is not associated with a particular subject.                                                                                                    |
|                                       | Syntax: string                                                                                                    |
|                                       | Default: (mail=\$1@\$2)                                                                                                    |
| davcore.principalsuri.*.uripattern    | Regex pattern to be matched by the URI.                                                                                                    |
|                                       | This pattern can contain regex groups (identified by () parenthesis) which will be saved into <b>\$1</b> , <b>\$2</b> , and so on.                                                                                                    |
|                                       | The last regex group identifies the local path if there is any.                                                                                                    |
|                                       | For example, if the pattern is <b>`/home/([^/]+)@([^/]+)(/\z /.*)</b> , the URI <b>/home/john@example.com/calendar/</b> will match that pattern. <b>\$1</b> will be set to the value <b>john</b> , <b>\$2</b> will be set to the value <b>example.com</b> and the local path will be <b>/calendar</b> . |
|                                       | Syntax: string                                                                                                    |
|                                       | Default: <b>^/home/([^/]+)@([^/]+)(/\z /.*)</b>                                                                                                    |
| davcore.reverseuri.*.backendid        | Back-end ID on which to apply this reverse mapping. There should be only one mapping per backend.                                                                                                    |
|                                       | Syntax: string                                                                                                    |
|                                       | Default: None.                                                                                                    |

| Parameter                                   | Description                                                                                                    |
|---------------------------------------------|----------------------------------------------------------------------------------------------------|
| davcore.reverseuri.*.uritemplate            | Canonical form of the URI prefix for this back end.                                                                                                    |
|                                             | This template should have a corresponding uripattern. It should not end with a slash.                                                                                                    |
|                                             | The template can reference LDAP attributes of the subject, using the <b>\${attrname}</b> syntax or the <b>\${attrname,defaultvalue}</b> syntax. The <b>\${domain}</b> syntax can be used to reference the domain of the subject.                                        |
|                                             | If no template is defined for a given back end, the <b>uriinfo.defaulthomeuritemplate</b> configuration parameter is used.                                                                                                    |
|                                             | Syntax: string                                                                                                    |
|                                             | Default: None.                                                                                                    |
| davcore.scheduling.allowownerdoublebooking  | If set, owners of resource calendars can double book even if the resource account prevents double booking.                                                                                                    |
|                                             | Syntax: boolean                                                                                                    |
|                                             | Default: <b>false</b>                                                                                                    |
| davcore.scheduling.calendarinboxexpirytime  | Specifies the number of seconds after which the resources in calendar-inbox will be deleted.                                                                                                    |
|                                             | Syntax: long                                                                                                    |
|                                             | Unit: seconds                                                                                                    |
|                                             | Minimum: <b>0</b>                                                                                                    |
|                                             | Maximum: Maximum long value                                                                                                    |
|                                             | Default: <b>2592000</b>                                                                                                    |
| davcore.scheduling.calendaroutboxexpirytime | Specifies the number of seconds after which the resources in calendar outbox are deleted.                                                                                                    |
|                                             | Syntax: long                                                                                                    |
|                                             | Unit: seconds                                                                                                    |
|                                             | Minimum: <b>0</b>                                                                                                    |
|                                             | Maximum: Maximum long value                                                                                                    |
|                                             | Default: 604800                                                                                                    |
| davcore.scheduling.includememberinattendee  | If set, scheduling messages would include the <b>MEMBER=group</b> attribute in the <b>ATTENDEE</b> property, where group is the LDAP group of which this attendee is a member. The default is set to <b>false</b> to accommodate compatibility with Leopard Apple iCal. |
|                                             | Syntax: boolean                                                                                                    |
|                                             | Default: false                                                                                                    |
| davcore.scheduling.ischedulebackendid       | iSchedule back-end identifier. If not set, incoming iSchedule requests are disabled.                                                                                                    |
|                                             | Syntax: string                                                                                                    |
|                                             | Default: None.                                                                                                    |

| Parameter                                  | Description                                                                                                    |
|--------------------------------------------|----------------------------------------------------------------------------------------------------|
| davcore.scheduling.itiptransmittablexprops | Space separated list of iCalendar X- properties that are transmittable through iTIP.                                                                                                    |
|                                            | All other X- properties are not transmitted between organizer and attendees.                                                                                                    |
|                                            | Syntax: string                                                                                                    |
|                                            | Default: X-S1OC-OWNER-APPT-ID X-S1OC-TZID X-S1OC-<br>OUTLOOK-SENDER-EMAIL X-S1OC-OUTLOOK-SENDER-CN<br>X-S1OC-OUTLOOK-ACCEPTED-BY-NAME X-S1OC-<br>OUTLOOK-EVENT-REPLY-TIME                                                                                                    |
| davcore.scheduling.localuserattr           | Local Calendar Server identifier attribute in LDAP. If not set, all<br>users found in LDAP are considered local. For deployments with<br>multiple servers, that can only partially interoperate, this option<br>must be set to a valid LDAP attribute. (For example: <b>davStore</b> ).<br>Users with a valid value for that attribute in LDAP are considered<br>local. Others are considered remote. |
|                                            | Make sure the same attribute is added to davcore.uriinfo.subjectattributes values.                                                                                                    |
|                                            | Syntax: string                                                                                                    |
|                                            | Default: None.                                                                                                    |
| davcore.scheduling.maxattendeesforrefresh  | Above this limit of attendees, attendee's reply are only sent to the organizer and are no longer propagated to the other attendees.                                                                                                    |
|                                            | Syntax: long                                                                                                    |
|                                            | Minimum: <b>0</b>                                                                                                    |
|                                            | Maximum: Maximum long value                                                                                                    |
|                                            | Default: 50                                                                                                    |
| davcore.scheduling.maxbookingwindow        | Specifies the number of days calendars that do not allow double booking can be booked in advance. A valid range is <b>[0, 2G]</b> . Syntax: integer                                                                                                    |
|                                            | Unit: days                                                                                                    |
|                                            | Minimum: 1                                                                                                    |
|                                            | Maximum: Maximum int value - 1                                                                                                    |
|                                            | Default: 365                                                                                                    |
| davcore.scheduling.maxretry                | Specifies maximum number of attempts to deliver a scheduling message (for example, when the SMTP server or remote iSchedule server is temporarily down).                                                                                                    |
|                                            | Syntax: integer                                                                                                    |
|                                            | Minimum: <b>0</b>                                                                                                    |
|                                            | Maximum: 999                                                                                                    |
|                                            | Default: 24                                                                                                    |

| Parameter                                   | Description                                                                                                    |
|---------------------------------------------|----------------------------------------------------------------------------------------------------|
| davcore.scheduling.minbookingwindow         | Specifies the start of a booking window in days from the time of scheduling that a calendar can be booked in advance. A valid range is <b>[0, 2G]</b> . A negative integer value indicates minimum booking window is not honored during the free busy check. |
|                                             | Syntax: integer                                                                                                    |
|                                             | Unit: days                                                                                                    |
|                                             | Minimum: -1                                                                                                    |
|                                             | Maximum: Maximum int value - 1                                                                                                    |
|                                             | Default: -1                                                                                                    |
| davcore.scheduling.rejectinactiverecipients | When set to <b>true</b> , recipients of scheduling messages who have<br>their <b>icsStatus</b> set to <b>inactive</b> are treated as unknown<br>recipients. Otherwise, those recipients are treated as iMIP<br>recipients.                                   |
|                                             | Syntax: boolean                                                                                                    |
|                                             | Default: <b>false</b>                                                                                                    |
| davcore.scheduling.rejectdeletedrecipients  | When set to true, users or groups that have <b>icsstatus</b> set to 'deleted' are treated as external addresses and an iMIP invitation is sent.                                                                                                    |
|                                             | Syntax: boolean                                                                                                    |
|                                             | Default: false                                                                                                    |
| davcore.scheduling.retryinterval            | Specifies the number of seconds to wait between two attempts to deliver a scheduling message (for example, if the SMTP server or remote iSchedule server is temporarily down).                                                                               |
|                                             | Syntax: long                                                                                                    |
|                                             | Unit: seconds                                                                                                    |
|                                             | Minimum: 0                                                                                                    |
|                                             | Maximum: Maximum long value                                                                                                    |
|                                             | Default: 3600                                                                                                    |
| davcore.scheduling.schedulinglogfilter      | Space-separated list of specific user email addresses. Logging is done at a more detailed level for any user in this list who is the organizer or an attendee of an event used for scheduling.                                                               |
|                                             | Syntax: string                                                                                                    |
|                                             | Default: None.                                                                                                    |
| davcore.scheduling.synchronousdelivery      | If set, scheduling messages (invitations, replies, cancel, and so<br>on) are delivered synchronously on submit. Do not use this<br>option during under normal operation.                                                                                     |
|                                             | Syntax: boolean                                                                                                    |
|                                             | Default: false                                                                                                    |
| davcore.serverdefaults.exportconfigdir      | Directory path for exported XSL transformation files.                                                                                                    |
|                                             | Syntax: filepath                                                                                                    |
|                                             | Default: config/export                                                                                                    |
| davcore.serverdefaults.importconfigdir      | Directory path for imported properties and translation files.                                                                                                    |
|                                             | Syntax: filepath                                                                                                    |
|                                             | Default: config/import                                                                                                    |

| Parameter                                        | Description                                                                                                    |
|--------------------------------------------------|----------------------------------------------------------------------------------------------------|
| davcore.serverdefaults.jsonprefix                | Default prefix to append to all JSON output.                                                                                                    |
|                                                  | Syntax: string                                                                                                    |
|                                                  | Default: &&                                                                                                    |
| davcore.serverdefaults.sslprotocols              | Specifies a space-delimited list of the supported SSL protocols<br>as the default for the various back-end services' <b>sslprotocols</b><br>configuration. That is, if the specific <b>sslprotocols</b> parameter is<br>not set, it is set to the value of<br><b>davcore.serverdefaults.sslprotocols</b> . |
|                                                  | Syntax: string                                                                                                    |
|                                                  | Default: TLSv1.2 TLSv1.3 (Supported after version 8.0.0.8.0)                                                                                                    |
|                                                  | TLSv1 TLSv1.1 TLSv1.2 (Supported till version 8.0.0.8.0)                                                                                                    |
| davcore.serverdefaults.tzid                      | Default TZID to return when a calendar collection does not have one explicity set.                                                                                                    |
|                                                  | Syntax: string                                                                                                    |
|                                                  | Default: None.                                                                                                    |
| davcore.serverlimits.httpconnecttimeout          | HTTP connection timeout value (in milliseconds), when connecting to another server.                                                                                                    |
|                                                  | Syntax: integer                                                                                                    |
|                                                  | Minimum: <b>500</b>                                                                                                    |
|                                                  | Maximum: <b>100000</b>                                                                                                    |
|                                                  | Default: 5000                                                                                                    |
| davcore.serverlimits.httpsockettimeout           | HTTP Socket timeout value (in milliseconds), when connecting to another server, and waiting for data.                                                                                                    |
|                                                  | Syntax: integer                                                                                                    |
|                                                  | Minimum: <b>500</b>                                                                                                    |
|                                                  | Maximum: <b>100000</b>                                                                                                    |
|                                                  | Default: <b>5000</b>                                                                                                    |
| davcore.serverlimits.maxaddressbookcontentlength | Maximum size of an address book resource.                                                                                                    |
|                                                  | Syntax: long                                                                                                    |
|                                                  | Unit: bytes                                                                                                    |
|                                                  | Minimum: 0                                                                                                    |
|                                                  | Maximum: Maximum long value                                                                                                    |
|                                                  |                                                                                                    |
| davcore.serverlimits.maxattendeesperinstance     | Maximum number of <b>ATTENDEE</b> properties in any instance of a calendar object resource stored in a calendar collection.                                                                                                    |
|                                                  | Syntax: long                                                                                                    |
|                                                  | Minimum: <b>0</b>                                                                                                    |
|                                                  | Maximum: Maximum long value                                                                                                    |
|                                                  |                                                                                                    |
| davcore.serverlimits.maxcalendarcontentlength    | Maximum size of a calendar resource.                                                                                                    |
|                                                  | Syntax: long Unit: bytes                                                                                                    |
|                                                  | Maximum: U                                                                                                    |
|                                                  | Default: 10000000                                                                                                    |

| Parameter                                              | Description                                                                                            |
|--------------------------------------------------------|----------------------------------------------------------------------------------------------------|
| davcore.serverlimits.maxcontentlength                  | Maximum size of a resource. Might be overwritten for certain                                           |
|                                                        | Syntax: long                                                                                           |
|                                                        | Unit: bytes                                                                                            |
|                                                        | Minimum: 0                                                                                             |
|                                                        | Maximum: Maximum long value                                                                            |
|                                                        | Default: 10000000                                                                                      |
| davcore.serverlimits.maxgroupexpansion                 | Maximum nested level of group expansion.                                                               |
|                                                        | Syntax: integer                                                                                        |
|                                                        | Minimum: <b>0</b>                                                                                      |
|                                                        | Maximum: -1                                                                                            |
|                                                        | Default: 3                                                                                             |
| davcore.serverlimits.maxhttpredirects                  | Maximum number of HTTP redirects to follow, when connecting to another server.                         |
|                                                        | Syntax: integer                                                                                        |
|                                                        | Minimum: 0                                                                                             |
|                                                        | Maximum: 10                                                                                            |
|                                                        | Default: 3                                                                                             |
| davcore.serverlimits.maxischedulecontentlength         | Maximum size when posting ischedule requests. This affects iSchedule freebusy and scheduling requests. |
|                                                        | Syntax: long                                                                                           |
|                                                        | Unit: bytes                                                                                            |
|                                                        | Minimum: <b>0</b>                                                                                      |
|                                                        | Maximum: Maximum long value                                                                            |
|                                                        | Default: 10000000                                                                                      |
| davcore.serverlimits.maxmigrationthreads               | Maximum number of threads to create when running migration.                                            |
|                                                        | Syntax: integer                                                                                        |
|                                                        | Minimum: 1                                                                                             |
|                                                        | Maximum: 20                                                                                            |
|                                                        | Default: 2                                                                                             |
| davcore.serverlimits.maxnumberofresourcesincollec tion | Maximum number of resources allowed in a collection. A value of <b>-1</b> means no limit.              |
|                                                        | Syntax: long                                                                                           |
|                                                        | Unit: bytes                                                                                            |
|                                                        | Minimum: -1                                                                                            |
|                                                        | Maximum: Maximum long value                                                                            |
|                                                        | Default: 10000                                                                                         |

| Parameter                                   | Description                                                                                                    |
|---------------------------------------------|----------------------------------------------------------------------------------------------------|
| davcore.serverlimits.maxresults             | Maximum number of resources returned by a single fetch operation (WebDAV PROPFIND, CalDAV Reports, WCAP fetch or export, and so on).                                                    |
|                                             | A value of <b>0</b> means no limit.                                                                                                    |
|                                             | Admins are not affected by this limit.                                                                                                    |
|                                             | Syntax: integer                                                                                                    |
|                                             | Minimum: 0                                                                                                    |
|                                             | Maximum: Maximum int value                                                                                                    |
|                                             | Default: 10000                                                                                                    |
| davcore.serverlimits.maxsearchtimerange     | Maximum bounded search range in days.                                                                                                    |
|                                             | Syntax: long                                                                                                    |
|                                             | Unit: days                                                                                                    |
|                                             | Minimum: 0                                                                                                    |
|                                             | Maximum: 366000                                                                                                    |
|                                             | Default: 3660                                                                                                    |
| davcore.serverlimits.maxuploadcontentlength | Maximum size when uploading data. This affects operations that let you create multiple resources in one request (for example, import). It does not affect a regular <b>PUT</b> command. |
|                                             | Syntax: long                                                                                                    |
|                                             | Unit: bytes                                                                                                    |
|                                             | Minimum: 0                                                                                                    |
|                                             | Maximum: Maximum long value                                                                                                    |
|                                             | Default: 20000000                                                                                                    |
| davcore.serverlimits.migrationtimeout       | Maximum number of hours to wait before terminating a migration.                                                                                                    |
|                                             | Syntax: integer                                                                                                    |
|                                             | Minimum: 1                                                                                                    |
|                                             | Maximum: 100                                                                                                    |
|                                             | Default: 8                                                                                                    |
| davcore.serverlimits.minsearchcharacters    | Minimum number of characters allowed in a text filter search.                                                                                                    |
|                                             | Syntax: integer                                                                                                    |
|                                             | Minimum: 0                                                                                                    |
|                                             | Maximum: 256                                                                                                    |
|                                             | Default: 3                                                                                                    |
| davcore.serverlimits.templockretry          | Maximum number of attempts to acquire a temporary lock when doing write operations.                                                                                                    |
|                                             | Syntax. Integer                                                                                                    |
|                                             |                                                                                                    |
|                                             | Maximum: Maximum int value                                                                                                    |
|                                             | Default: 20                                                                                                    |

| Parameter                                   | Description                                                                                                    |
|---------------------------------------------|----------------------------------------------------------------------------------------------------|
| davcore.serverlimits.templocktimeout        | Maximum amount of time to wait for a temporary lock when doing write operations.                                                                                                    |
|                                             | Syntax: integer                                                                                                    |
|                                             | Unit: seconds                                                                                                    |
|                                             | Minimum: 1                                                                                                    |
|                                             | Maximum: Maximum int value                                                                                                    |
|                                             | Default: 60                                                                                                    |
| davcore.serverlimits.templockusebackend     | If true, temporary locks are ensured at the back-end level instead of staying local to a server instance.                                                                                                    |
|                                             | Syntax: boolean                                                                                                    |
|                                             | Default: false                                                                                                    |
| davcore.uriinfo.backendidtemplate           | The backendid template is used to identify the back-end server hosting the home of a given subject.                                                                                                    |
|                                             | The template can reference LDAP attributes of the subject, using the <b>\${attrname}</b> syntax or the <b>\${attrname,defaultvalue}</b> syntax.                                                                                  |
|                                             | Syntax: string                                                                                                    |
|                                             | Default: \${davStore,defaultbackend}                                                                                                    |
| davcore.uriinfo.defaultdavuriprefix         | Canonical form of DAV URI prefix for WebDAV-based protocols.                                                                                                    |
|                                             | This prefix corresponds to one of the the DavServlet specific path (for example, <b>/dav</b> ) as defined in <b>web.xml</b> .                                                                                                    |
|                                             | It should not end with a slash.                                                                                                    |
|                                             | Syntax: string                                                                                                    |
|                                             | Default: <b>/dav</b>                                                                                                    |
| davcore.uriinfo.defaulthomeuritemplate      | Canonical form of a subject home URI prefix.                                                                                                    |
|                                             | This template should have a corresponding uripattern. It should not end with a slash                                                                                                    |
|                                             | The template can reference LDAP attributes of the subject, using the <b>\${attrname}</b> syntax or the <b>\${attrname,defaultvalue}</b> syntax. The <b>\${domain}</b> syntax can be used to reference the domain of the subject. |
|                                             | Syntax: string                                                                                                    |
|                                             | Default: /home/\${mail}                                                                                                    |
| davcore.uriinfo.defaultprincipaluritemplate | Canonical form of a subject principal URI prefix.                                                                                                    |
|                                             | This template should have a corresponding uripattern. It should not end with a slash.                                                                                                    |
|                                             | The template can reference LDAP attributes of the subject, using the <b>\${attrname}</b> syntax or the <b>\${attrname,defaultvalue}</b> syntax. The <b>\${domain}</b> syntax can be used to reference the domain of the subject. |
|                                             | Syntax: string                                                                                                    |
|                                             | Default: /principals/\${mail}                                                                                                    |

| Parameter                                 | Description                                                                                                    |
|-------------------------------------------|----------------------------------------------------------------------------------------------------|
| davcore.uriinfo.defaultresturiprefix      | Canonical form of REST URI prefix for WebDAV-based protocols.<br>This prefix corresponds to one of the RESTfulServlet specific<br>path as defined in the <b>web.xml</b> file.                                                                                                    |
|                                           | It should not end with a slash.                                                                                                    |
|                                           | Syntax: string                                                                                                    |
|                                           | Default: /rest                                                                                                    |
| davcore.uriinfo.directoryrootcollection   | Defines the root collection of all directory collections (without any prefix).                                                                                                    |
|                                           | Syntax: string                                                                                                    |
|                                           | Default: /directory/                                                                                                    |
| davcore.uriinfo.emailsearchfiltertemplate | LDAP Filter used when searching a subject by email address.<br>The <b>%s</b> token is replaced by the email value to search.                                                                                                    |
|                                           | Syntax: string                                                                                                    |
|                                           | Default:  (mail=%s)(mailalternateaddress=%s)                                                                                                    |
| davcore.uriinfo.fulluriprefix             | Full URL prefix to use wherever a full URL is required. It should not end with a slash.                                                                                                    |
|                                           | This prefix is used to construct attachment URLs embedded in calendar resources.                                                                                                    |
|                                           | Modifying this parameter does not change full URLs in already existing calendar resources.                                                                                                    |
|                                           | If SSL is used, the host name part of this prefix should match the host name associated with the certificate.                                                                                                    |
|                                           | Syntax: string                                                                                                    |
|                                           | Default: http://localhost                                                                                                    |
| davcore.uriinfo.ldapcachesize             | Maximum number of subjects (LDAP users, resources and groups) kept in cache when mapping URIs and subjects. Entries are removed from the cache only when this maximum is reached or when any of the uriinfo configuration parameters are changed. Can be set to <b>0</b> , indicating no cache. |
|                                           | Syntax: integer                                                                                                    |
|                                           | Minimum: <b>0</b>                                                                                                    |
|                                           | Maximum: Maximum int value                                                                                                    |
|                                           | Default: 1000                                                                                                    |
| davcore.uriinfo.ldapcachettl              | Maximum time (in seconds) that subjects (LDAP users, resources and groups) are kept in cache when mapping URIs and subjects.                                                                                                    |
|                                           | Syntax: integer                                                                                                    |
|                                           | Unit: seconds                                                                                                    |
|                                           | Minimum: 1                                                                                                    |
|                                           | Maximum: Maximum int value                                                                                                    |
|                                           | Default: 60                                                                                                    |

| Parameter                                  | Description                                                                                                    |
|--------------------------------------------|----------------------------------------------------------------------------------------------------|
| davcore.uriinfo.permanentuniqueid          | Name of an LDAP attribute present in the LDAP entry of all subjects (users, groups, resources, and so on) that defines a permanent and unique identifier for each subject.                                                                                       |
|                                            | The attribute value is used internally to do the mapping between<br>the subject LDAP entry and its repository. As such, it should<br>remain constant for the lifetime of the subject LDAP entry and it<br>should be unique (at least within the subject domain). |
|                                            | Warning: Changing this configuration parameter results in data loss once the user's repository has been created.                                                                                                    |
|                                            | Default: davuniqueid                                                                                                    |
| davcore.uriinfo.principalsrootcollection   | Defines the root collection of all principals in their canonical form.<br>(without any prefix). This parameter is used to return the<br>WebDAV DAV:principal-collection-set property.                                                                            |
|                                            | Syntax: string                                                                                                    |
| daycore.uriinfo.subiectattributes          | Space-separated list of LDAP attribute names to retrieve when                                                                                                    |
|                                            | doing a search for users, group or resources.                                                                                                    |
|                                            | Syntax: string                                                                                                    |
|                                            | Default: cn davstore icsstatus mail mailalternateaddress<br>nsuniqueid owner preferredlanguage uid objectclass<br>ismemberof uniquemember memberurl<br>mgrprfc822mailmember kind                                                                                 |
| davcore.uriinfo.subjectsearchfilter        | LDAP filter used when a user is searching for other users. The %s token is replaced by the search string.                                                                                                    |
|                                            | Syntax: string                                                                                                    |
|                                            | Default: ( (uid=%s*)(cn=*%s*)(mail=*%s*))                                                                                                    |
| davcore.uriinfo.subjectsearchfilterminimum | The minimum number of characters allowed for the search string.                                                                                                    |
|                                            | Syntax: Integer                                                                                                    |
|                                            | Maximum: Maximum int value                                                                                                    |
|                                            | Default: 3                                                                                                    |
| davcore.uriinfo.uricachesize               | Maximum number of resolved URIs kept in cache. Entries are removed from the cache only when this maximum is reached or when any of the uriinfo configuration parameters are changed.                                                                             |
|                                            | Svntax: integer                                                                                                    |
|                                            | Minimum: <b>0</b>                                                                                                    |
|                                            | Maximum: Maximum int value                                                                                                    |
|                                            | Default: 10000                                                                                                    |
| davcore.uriinfo.uricachettl                | Maximum time (in seconds) that resolved URIs are kept in cache.                                                                                                    |
|                                            | Syntax: integer                                                                                                    |
|                                            | Minimum: 1                                                                                                    |
|                                            | Maximum: Maximum int value                                                                                                    |
|                                            | Default: 60                                                                                                    |

| Parameter                             | Description                                                                                                    |
|---------------------------------------|----------------------------------------------------------------------------------------------------|
| davcore.uriinfo.useldapproxyauth      | If set to <b>true</b> , uses proxy authorization for any LDAP search on behalf of a user. If set to <b>false</b> , uses administrator credentials for all LDAP searches. |
|                                       | Syntax: boolean                                                                                                    |
| davcore.virusscan.auth                | The virus scan connection should use user and password                                                                                                    |
|                                       | authorization.                                                                                                    |
|                                       | Syntax: boolean                                                                                                    |
| daycore virusscan clivirusaction      | Action to be performed when a virus is detected during                                                                                                    |
| daycore.virusscan.civirusaction       | command-line operation. Value is empty or <b>delete</b> .                                                                                                    |
|                                       | Syntax: string                                                                                                    |
|                                       | Default: None.                                                                                                    |
| davcore.virusscan.debug               | Enables or disables debugging on the virus SMTP connection.                                                                                                    |
|                                       | Default: false                                                                                                    |
| davcore.virusscan.emailaddress        | Email recipient address that the MTA is configured to use to                                                                                                    |
|                                       | trigger a custom virus scan. (Requires MTA configuration).                                                                                                    |
|                                       | Syntax: string                                                                                                    |
|                                       | Default: None.                                                                                                    |
| davcore.virusscan.nost                | MIA host name configured to accept virus scans.                                                                                                    |
|                                       | Default: None.                                                                                                    |
| davcore.virusscan.onlineenable        | Enables or disables online virus scan.                                                                                                    |
|                                       | Syntax: boolean                                                                                                    |
|                                       | Default: <b>false</b>                                                                                                    |
| davcore.virusscan.onlinefailureaction | Action to be performed when virus service fails during an online submission. Value is empty or <b>reject</b> .                                                           |
|                                       | Syntax: string                                                                                                    |
|                                       | Default: None.                                                                                                    |
| davcore.virusscan.onlinevirusaction   | Action to be performed when a virus is detected during an online submission. Value is empty or <b>reject</b> .                                                           |
|                                       | Syntax: string                                                                                                    |
|                                       | Default: None.                                                                                                    |
| davcore.virusscan.pass                | connection.                                                                                                    |
|                                       | Syntax: password                                                                                                    |
|                                       | Default: None.                                                                                                    |
| davcore.virusscan.port                | MTA host port configured to accept virus scans.                                                                                                    |
|                                       | Syntax: string                                                                                                    |
| davcore virusscan starttls            | The virus scan connection should use starttle                                                                                                    |
|                                       | Syntax: boolean                                                                                                    |
|                                       | Default: <b>false</b>                                                                                                    |
|                                       |                                                                                                    |

 Table 16-1
 (Cont.) Calendar Server Configuration Parameters

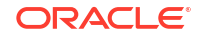

| Parameter                       | Description                                                                 |
|---------------------------------|-----------------------------------------------------------------------------|
| davcore.virusscan.timeout       | Timeout value (in milliseconds) for the connection to the MTA               |
|                                 | Syntax: string                                                              |
|                                 | Default: 10000                                                              |
| davcore virusscan user          | The SMTP user authorized for the SMTP virus scan connection                 |
|                                 | Syntax: string                                                              |
|                                 | Default: None.                                                              |
| davcore.virusscan.usessl        | The virus scan connection should use SSL.                                   |
|                                 | Syntax: boolean                                                             |
|                                 | Default: false                                                              |
| log.dav.commands.logdateformat  | Specifies the date format pattern for the log.                              |
|                                 | Syntax: logdateformat                                                       |
|                                 | Default: yyyy-MM-dd'T'HH:mm:ss.SSSZ                                         |
| log.dav.commands.logdir         | Specifies the directory path for log files.                                 |
|                                 | Syntax: filepath                                                            |
|                                 | Default: logs                                                               |
| log.dav.commands.loglevel       | Specifies the log level.                                                    |
|                                 | Valid levels are <b>OFF</b> (no information is logged), <b>SEVERE</b> ,     |
|                                 | WARNING, INFO, CONFIG, FINE, FINER, FINEST, ALL (all information is logged) |
|                                 | The <b>FINEST</b> and <b>ALL</b> levels produce a large amount of data      |
|                                 | Svntax: loglevel                                                            |
|                                 | Default: INFO                                                               |
| log.dav.commands.logtoparent    | Flag to enable logging to the application server log file, in               |
|                                 | addition to the Calendar Server logs.                                       |
|                                 | Syntax: boolean                                                             |
|                                 | Default: false                                                              |
| log.dav.commands.maxlogfiles    | Maximum number of log files.                                                |
|                                 | Syntax: integer                                                             |
|                                 | Minimum: 1                                                                  |
|                                 | Maximum: 100                                                                |
|                                 | Default: 10                                                                 |
| log.dav.commands.maxlogfilesize | Maximum size of each log file.                                              |
|                                 | Syntax: integer                                                             |
|                                 |                                                                             |
|                                 | Minimum: 2097152                                                            |
|                                 | Default 2007152                                                             |
|                                 |                                                                             |
| log.dav.errors.logdateformat    | Specifies the date format pattern for the log.                              |
|                                 | Syntax: logoatelormat                                                       |
|                                 | Derault: yyyy-ww-aa'i "HH:mm:ss.5552                                        |

 Table 16-1
 (Cont.) Calendar Server Configuration Parameters

| Parameter                     | Description                                                                                                    |  |
|-------------------------------|----------------------------------------------------------------------------------------------------|--|
| log.dav.errors.logdir         | Specifies the directory path for log files.                                                                                                    |  |
|                               | Syntax: filepath                                                                                                    |  |
|                               | Default: logs                                                                                                    |  |
| log.dav.errors.loglevel       | Specifies the log level.                                                                                                    |  |
|                               | Valid levels are <b>OFF</b> (no information is logged), <b>SEVERE</b> ,<br><b>WARNING</b> , <b>INFO</b> , <b>CONFIG</b> , <b>FINE</b> , <b>FINER</b> , <b>FINEST</b> , <b>ALL</b> (all information is logged).    |  |
|                               | The <b>FINEST</b> and <b>ALL</b> levels produce a large amount of data.                                                                                                    |  |
|                               | Syntax: loglevel                                                                                                    |  |
|                               | Default: INFO                                                                                                    |  |
| log.dav.errors.logtoparent    | Flag to enable logging to the application server log file, in addition to the Calendar Server logs.                                                                                                    |  |
|                               | Syntax: boolean                                                                                                    |  |
|                               | Default: <b>false</b>                                                                                                    |  |
| log.dav.errors.maxlogfiles    | Maximum number of log files.                                                                                                    |  |
|                               | Syntax: integer                                                                                                    |  |
|                               | Minimum: 1                                                                                                    |  |
|                               | Maximum: 100                                                                                                    |  |
|                               | Default: 10                                                                                                    |  |
| log.dav.errors.maxlogfilesize | Maximum size of each log file.                                                                                                    |  |
|                               | Syntax: integer                                                                                                    |  |
|                               | Unit: bytes                                                                                                    |  |
|                               | Minimum: 2097152                                                                                                    |  |
|                               | Maximum: Maximum int value                                                                                                    |  |
|                               | Default: 2097152                                                                                                    |  |
| log.dav.scan.logdateformat    | Specifies the date format pattern for the log.                                                                                                    |  |
|                               | Syntax: logdateformat                                                                                                    |  |
|                               | Default: yyyy-MM-dd'T'HH:mm:ss.SSSZ                                                                                                    |  |
| log.dav.scan.logdir           | Specifies the directory path for log files.                                                                                                    |  |
|                               | Syntax: filepath                                                                                                    |  |
|                               | Default: logs                                                                                                    |  |
| log.dav.scan.loglevel         | Specifies the log level.                                                                                                    |  |
|                               | Valid levels are <b>OFF</b> (no information is logged), <b>SEVERE</b> ,<br><b>WARNING</b> , <b>INFO</b> , <b>CONFIG</b> , <b>FINE</b> , <b>FINER</b> , <b>FINEST</b> , <b>ALL</b> (all<br>information is logged). |  |
|                               | The <b>FINEST</b> and <b>ALL</b> levels produce a large amount of data.                                                                                                    |  |
|                               | Syntax: loglevel                                                                                                    |  |
|                               | Default: INFO                                                                                                    |  |
| log.dav.scan.logtoparent      | Flag to enable logging to the application server log file, in addition to the Calendar Server logs.                                                                                                    |  |
|                               | Syntax: boolean                                                                                                    |  |
|                               | Default: <b>false</b>                                                                                                    |  |

| Parameter                         | Description                                                                  |
|-----------------------------------|------------------------------------------------------------------------------|
| log.dav.scan.maxlogfiles          | Maximum number of log files.                                                 |
|                                   | Syntax: integer                                                              |
|                                   | Minimum: 1                                                                   |
|                                   | Maximum: 100                                                                 |
|                                   | Default: 10                                                                  |
| log.dav.scan.maxlogfilesize       | Maximum size of each log file.                                               |
|                                   | Syntax: integer                                                              |
|                                   | Unit: bytes                                                                  |
|                                   | Minimum: 2097152                                                             |
|                                   | Maximum: Maximum int value                                                   |
|                                   | Default: 2097152                                                             |
| log.dav.scheduling.logdateformat  | Specifies the date format pattern for the log.                               |
|                                   | Syntax: logdateformat                                                        |
|                                   | Default: yyyy-MM-dd'T'HH:mm:ss.SSSZ                                          |
| log.dav.scheduling.logdir         | Specifies the directory path for log files.                                  |
|                                   | Syntax: filepath                                                             |
|                                   | Default: logs                                                                |
| log.dav.scheduling.logleve        | Specifies the log level.                                                     |
|                                   | Valid levels are <b>OFF</b> (no information is logged), <b>SEVERE</b> ,      |
|                                   | WARNING, INFO, CONFIG, FINE, FINER, FINEST, ALL (all information is logged). |
|                                   | The <b>FINEST</b> and <b>ALL</b> levels produce a large amount of data.      |
|                                   | Syntax: loglevel                                                             |
|                                   | Default: INFO                                                                |
| log.dav.scheduling.logtoparent    | Flag to enable logging to the application server log file, in                |
|                                   | addition to the Calendar Server logs.                                        |
|                                   | Syntax: boolean                                                              |
|                                   | Default: faise                                                               |
| log.dav.scheduling.maxlogfiles    | Maximum number of log files.                                                 |
|                                   | Syntax: integer                                                              |
|                                   | Minimum: 1                                                                   |
|                                   | Maximum: 100                                                                 |
|                                   | Default: 10                                                                  |
| log.dav.scheduling.maxlogfilesize | Maximum size of each log file.                                               |
|                                   | Syntax: integer                                                              |
|                                   | Unit: bytes                                                                  |
|                                   | Minimum: 2097152                                                             |
|                                   | Maximum: Maximum int value                                                   |
|                                   | Default: 2097152                                                             |
| log.dav.telemetry.logdateformat   | Specifies the date format pattern for the log.                               |
|                                   | Syntax: logdateformat                                                        |
|                                   | Default: yyyy-MM-dd'T'HH:mm:ss.SSSZ                                          |

 Table 16-1
 (Cont.) Calendar Server Configuration Parameters

| Table 10-1 (Cont.) Calendar Server Configuration Paramete | ers |
|-----------------------------------------------------------|-----|
|-----------------------------------------------------------|-----|

| Parameter                             | Description                                                                                                    |  |
|---------------------------------------|----------------------------------------------------------------------------------------------------|--|
| log.dav.telemetry.logdir              | Specifies the directory path for log files.                                                                                                 |  |
|                                       | Syntax: filepath                                                                                                    |  |
|                                       | Default: logs                                                                                                    |  |
| log.dav.telemetry.loglevel            | Specifies the log level.                                                                                                    |  |
|                                       | Valid levels are OFF (no information is logged), SEVERE,<br>WARNING, INFO, CONFIG, FINE, FINER, FINEST, ALL (all<br>information is logged). |  |
|                                       | The FINEST and ALL levels produce a large amount of data.                                                                                   |  |
|                                       | Syntax: loglevel                                                                                                    |  |
|                                       | Default: INFO                                                                                                    |  |
| log.dav.telemetry.logtoparent         | Flag to enable logging to the application server log file, in addition to the Calendar Server logs.                                         |  |
|                                       | Syntax: boolean                                                                                                    |  |
|                                       | Default: <b>false</b>                                                                                                    |  |
| log.dav.telemetry.maxlogfiles         | Maximum number of log files.                                                                                                    |  |
|                                       | Syntax: integer                                                                                                    |  |
|                                       | Minimum: 1                                                                                                    |  |
|                                       | Maximum: 100                                                                                                    |  |
|                                       | Default: 10                                                                                                    |  |
| log.dav.telemetry.maxlogfilesize      | Maximum size of each log file.                                                                                                    |  |
|                                       | Syntax: integer                                                                                                    |  |
|                                       | Unit: bytes                                                                                                    |  |
|                                       | Minimum: 2097152                                                                                                    |  |
|                                       | Maximum: Maximum int value                                                                                                    |  |
|                                       | Default: 2097152                                                                                                    |  |
| notification.dav.configdir            | Specifies the directory path for notification configuration files or format files.                                                          |  |
|                                       | Syntax: filepath                                                                                                    |  |
|                                       | Default: config/templates                                                                                                    |  |
| notification.dav.dateformat           | Specifies the date format pattern for notification. For example, <b>EEE MMMMM dd, yyyy</b> .                                                |  |
|                                       | Syntax: dateformat                                                                                                    |  |
|                                       | Default: EEE MMMMM dd, yyyy                                                                                                    |  |
| notification.dav.enableemailnotif     | Enables or disables server-wide email notification.                                                                                         |  |
|                                       | Syntax: boolean                                                                                                    |  |
|                                       | Default: true                                                                                                    |  |
| notification.dav.enableimip           | Enables or disables server-wide iMIP scheduling.                                                                                            |  |
|                                       | Syntax: boolean                                                                                                    |  |
|                                       | Default: true                                                                                                    |  |
| notification.dav.enableimipemailnotif | Enables or disables server-wide scheduling email notification that                                                                          |  |
|                                       | contains IMIP data.                                                                                                    |  |
|                                       | Syntax: boolean                                                                                                    |  |
|                                       | Derault: Taise                                                                                                    |  |

| Parameter                       | Description                                                                                                    |  |
|---------------------------------|----------------------------------------------------------------------------------------------------|--|
| notification.dav.enablejmsnotif | Enables or disables server-wide Java Message Service (JMS)                                                           |  |
|                                 | Syntax: boolean                                                                                                    |  |
|                                 | Syntax: boolean                                                                                                    |  |
|                                 |                                                                                                    |  |
| notification.dav.maxpayload     | Maximum payload size in bytes.                                                                                       |  |
|                                 | Syntax: Integer                                                                                                    |  |
|                                 | Minimum: -214/463646                                                                                                 |  |
|                                 |                                                                                                    |  |
| notification day omtaquth       | SMTD AUTH assess central machanism flag                                                                              |  |
| notification.dav.smtpautn       | Swite-Automatics                                                                                                    |  |
|                                 | Default false                                                                                                    |  |
|                                 |                                                                                                    |  |
| notification.dav.smtpdebug      | SMTP debug flag.                                                                                                    |  |
|                                 | Syntax: string                                                                                                    |  |
|                                 |                                                                                                    |  |
| notification.dav.smtphost       | SMTP host.                                                                                                    |  |
|                                 | Syntax: string                                                                                                    |  |
|                                 | Default: None.                                                                                                    |  |
| notification.dav.smtppassword   | SMTP password.                                                                                                    |  |
|                                 | Syntax: password<br>Default: None.                                                                                   |  |
|                                 | Default: None.                                                                                                    |  |
| notification.dav.smtpport       | SMTP port.                                                                                                    |  |
|                                 | Syntax: string<br>Default: <b>25</b>                                                                                 |  |
|                                 | Default: 25                                                                                                    |  |
| notification.dav.smtpstarttls   | SMTP starttls flag.                                                                                                  |  |
|                                 | Syntax: string                                                                                                    |  |
|                                 | Default: true                                                                                                    |  |
| notification.dav.smtpuser       | SMTP user.                                                                                                    |  |
|                                 | Syntax: string                                                                                                    |  |
|                                 | Default: <b>user</b>                                                                                                 |  |
| notification.dav.smtpusessl     | SMTP use SSL flag.                                                                                                   |  |
|                                 | Syntax: string                                                                                                    |  |
|                                 | Default: false                                                                                                    |  |
| notification.dav.timeformat     | Specifies the time format pattern for notification. Use 'a' for AM/PM marker. For example, <b>hh:mm:ss aaa</b> .     |  |
|                                 | Syntax: timeformat                                                                                                   |  |
|                                 | Default: hh:mm:ss aaa                                                                                                |  |
| notification.dav.timezoneformat | Specifies the time zone format pattern for notification. Use 'z' for general time zone, or 'Z' for RFC822 time zone. |  |
|                                 | Syntax: timezoneformat                                                                                               |  |
|                                 | Default: z                                                                                                    |  |

 Table 16-1
 (Cont.) Calendar Server Configuration Parameters

| Parameter                            | Description                                                                                                    |
|--------------------------------------|----------------------------------------------------------------------------------------------------|
| service.dav.blacklist                | List of CalDAV clients to be denied of service, expressed as a space separated list of regular expressions. Any client whose User-Agent HTTP header contains any of the regex is denied access.                                                                                                    |
|                                      | Syntax: string<br>Default: None.                                                                                                    |
| service.dav.ischedulewhitelist       | List of hosts that are allowed to send iScheduling <b>POST</b><br>requests. Space-separated list of single host IP addresses and/or<br>Classless Inter-Domain Routing (CIDR) entries. A CIDR entry is<br>a base IP address followed by a number indicating how many<br>upper bits to mask. For example, 10.20.30.0/24 matches all<br>addresses in the range 10.20.30.0 - 10.20.30.255. If the entry is<br>0.0.0.0/0, all requests are allowed. If the list is empty, all requests<br>are denied, except for those from "localhost". |
|                                      | Syntax: string                                                                                                    |
| service.dav.propfinddavheadervalue   | Value of the HTTP Dav header value to return in all PROPFIND responses.                                                                                                    |
|                                      | Syntax: string                                                                                                    |
|                                      | Default: 1, 3, access-control, calendar-proxy, calendarserver-<br>principal-property-search, calendar-access, calendar-auto-<br>schedule, addressbook                                                                                                    |
|                                      | Other Values: calendar-schedule, sync-collection, extended-<br>mkcol                                                                                                    |
| service.dav.telemetry.filter         | Space-separated list of request URIs that a particular request<br>should match (start with) to be logged by telemetry (for<br>example, /dav/home/jsmith/calendar/ /dav/home/jdoe/<br>calendar/).<br>Syntax: string<br>Default: None.                                                                                                    |
| service.dav.telemetry.forcetelemetry | Force telemetry for all users.<br>Warning: Setting this parameter to <b>true</b> generates a lot of data<br>and should not be used on a production system.<br>Syntax: boolean<br>Default: <b>false</b>                                                                                                    |
| service.wcap.blacklist               | List of WCAP clients to be denied of service, expressed as a<br>space-separated list of regular expressions. Any client whose<br>User-Agent HTTP header contains any of the regex is denied<br>access.<br>Syntax: string                                                                                                    |
|                                      | Default: None.                                                                                                    |

| Parameter                             | Description                                                                                                    |  |
|---------------------------------------|----------------------------------------------------------------------------------------------------|--|
| service.wcap.maxsessions              | Maximum number of WCAP session IDs stored in the sessions<br>cache. Entries are removed from the cache only when this<br>maximum is reached, or when a logout command is executed<br>against the sessionid, or the entry has been in the cache for as<br>long as the session timeout allows.                                    |  |
|                                       | Syntax: integer                                                                                                    |  |
|                                       | Minimum: <b>0</b>                                                                                                    |  |
|                                       | Maximum: Maximum int value                                                                                                    |  |
|                                       | Default: 10000                                                                                                    |  |
| service.wcap.sessiontimeout           | Number of seconds before expiring a session.                                                                                                    |  |
|                                       | Syntax: integer                                                                                                    |  |
|                                       | Unit: seconds                                                                                                    |  |
|                                       | Minimum: 1                                                                                                    |  |
|                                       | Maximum: Maximum int value                                                                                                    |  |
|                                       | Default: <b>1800</b>                                                                                                    |  |
| store.corpdir.defaultcorpdirectoryurl | Default corporate directory information to use when doing<br>searches. Can be overwritten by domain specific information<br>( <b>corpDirectoryUrl</b> LDAP attribute in the domain entry). If no<br>baseDN is provided, the user's domain baseDN for users and<br>group is used. The list of attributes to retrieve is ignored. |  |
|                                       | Syntax: string                                                                                                    |  |
|                                       | Default: Idap://ugldap/??sub?(objectclass=*)                                                                                                    |  |
| store.corpdir.enablecorpdir           | Enables or disables corporate directory lookups.                                                                                                    |  |
|                                       | Syntax: boolean                                                                                                    |  |
|                                       | Default: true                                                                                                    |  |
| store.corpdir.useldapproxyauth        | If set to <b>true</b> , uses LDAP proxy authorization to issue LDAP searches on behalf of the logged in user.                                                                                                    |  |
|                                       | If set to <b>false</b> , uses the LDAP Pool credentials for all LDAP searches.                                                                                                    |  |
|                                       | This parameter applies only to the default corporate directory configuration.                                                                                                    |  |
|                                       | Syntax: boolean                                                                                                    |  |
|                                       | Default: true                                                                                                    |  |
| store.dav.*.attachstorehost           | Document store host.                                                                                                    |  |
|                                       | Syntax: string                                                                                                    |  |
|                                       | Default: None.                                                                                                    |  |
| store.dav.*.attachstoreport           | Document store port.                                                                                                    |  |
|                                       | Syntax: integer                                                                                                    |  |
|                                       | Minimum: -2147483648                                                                                                    |  |
|                                       | Maximum: Maximum int value                                                                                                    |  |
|                                       | Default: 8008                                                                                                    |  |
| store.dav.*.backendid                 | Back-end identifier.                                                                                                    |  |
|                                       | Syntax: string                                                                                                    |  |

Default: None.

| Parameter               | Description                                                                                                    |  |
|-------------------------|----------------------------------------------------------------------------------------------------|--|
| store.dav.*.dbdir       | Specifies the directory path for Calendar Server store.                                                                                                    |  |
|                         | Syntax: filepath<br>Default: data/db                                                                                                    |  |
|                         | Default: data/db                                                                                                    |  |
| store.dav.*.jndiname    | JNDI name pointing to this back-end host's JDBC DataSource, as defined in the J2EE container (for example, <b>jdbc/defaultbackend</b> .                                                                                  |  |
|                         | Syntax: string                                                                                                    |  |
|                         | Default: None.                                                                                                    |  |
| store.dav.*.purgedelay  | Sets the delay between deletion of a resource and its actual<br>removal (purge) from the back-end database. Setting this value<br>too low may cause synchronization clients to do a full<br>resynchronization too often. |  |
|                         | Syntax: long                                                                                                    |  |
|                         | Unit: seconds                                                                                                    |  |
|                         | Minimum: <b>0</b>                                                                                                    |  |
|                         | Maximum: Maximum long value                                                                                                    |  |
|                         | Default: 2592000                                                                                                    |  |
| store.document.password | Password to use when authenticating to a remote document store server.                                                                                                    |  |
|                         | Syntax: password                                                                                                    |  |
|                         | Default: None.                                                                                                    |  |
| store.document.timeout  | The HTTP(S) connection and read timeout value.                                                                                                    |  |
|                         | Syntax: integer                                                                                                    |  |
|                         | Minimum: -2147483648                                                                                                    |  |
|                         | Maximum: Maximum int value                                                                                                    |  |
|                         | Default: 10000                                                                                                    |  |
| store.document.usessl   | Use SSL for communications with the remote document store server.                                                                                                    |  |
|                         | Syntax: boolean                                                                                                    |  |
|                         | Default: <b>false</b>                                                                                                    |  |

 Table 16-1
 (Cont.) Calendar Server Configuration Parameters

# 17 Calendar Server Command-Line Utilities

This chapter provides information about the Oracle Communications Calendar Server command-line utilities.

## **Overview of the Command-Line Utilities**

You use the **davadmin** command to administer Calendar Server. The **davadmin** command is installed in the *CalendarServer\_homelsbin* directory with user or group bin/bin permissions.

### Note:

The **davadmin** command-line command administers aspects of the server and does not affect any LDAP entries.

### davadmin Security

The **davadmin** command requires you to authenticate with a user name and password to be able to communicate with the server or database. You can use the **davadmin passfile** operation to store the necessary passwords in an encrypted wallet for use by subsequent **davadmin** commands. If you do not store passwords in the wallet, then you must enter them by using a no-echo prompt on the command line. See "davadmin passfile" for more information on how to create a file to store passwords.

### **Environment Variables**

Table 17-1 describes the environment variables that you can use with the various **davadmin** commands.

| Environment Variable | Description                                                                                    |
|----------------------|------------------------------------------------------------------------------------------------|
| DAVADMIN_CLIFILE     | Specifies the path to the bootstrap file. Can be used instead of the <b>-F</b> option.         |
| DAVADMIN_ACCOUNT     | Specifies the account information. Can be used instead of the <b>-a</b> <i>account</i> option. |

#### Table 17-1 davadmin Environment Variable

## davadmin Utility

Use the davadmin utility to administer Calendar Server.

### Location

CalendarServer\_homelsbin

### **General Syntax**

davadmin [ operation [ action ]] [ option1 ] [ option2 ] ...

where:

- *operation* is the **davadmin** operation to run. See "davadmin Operations" for more information.
- *action* is the action that the specified operation performs, such as **create**, **delete**, **list**, and **modify**. Specifying an action is optional for certain operations.
- option is one or more command-line options that identify information that the operation needs and the specifics of what the operation does. For example, some options provide connection parameters, and the -o option specifies a configuration parameter that the config operation may list or modify. All options are optional if the clifile is used and accessed through the environment variable DAVADMIN\_CLIFILE.

You can abbreviate an *operation*, an *action*, or both as long as they are unique in the command. For example, for the command **davadmin config list**, you can enter **davadmin c l**.

The default *action* for most commands is **list**. The default is used when you do not specify the *action*. For example, the following command lists the value of the **base.ldapinfo.cachesize** configuration parameter.

davadmin config -o base.ldapinfo.cachesize

### Note:

All words used for operations, actions, and options, and the components of *property=value*, are case-sensitive, typically lower-case.

## Ways to Provide Options

You can provide options to the davadmin command by:

- Using the command line
- Using the clifile
- Including them in davadmin.properties file

Any user can create a **clifile**. Only the administrative user can use the **davadmin.properties** file. The **davadmin.properties** file is installed in the *CalendarServer\_homelconfig* directory.

When you run the **davadmin** command, any option that you include on the command line takes precedence over any like option in the **clifile** or the **davadmin.properties** file. Use of the **clifile** or the **davadmin.properties** file is mutually exclusive. If you use the **clifile**, use it for any option that is not on the command line. If you run the **davadmin** command as the administrative user and do not supply a **clifile**, the **davadmin.properties** file is used for any option that is not on the command line.

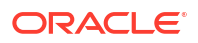

The davadmin.properties file contains options for userid, hostname, port, secure, dbhost, dbport, and dbuserid.

## **Clifile Properties**

Table 17-2 describes the possible properties in the bootstrap file (clifile).

| Property            | Description                                                                                                    |  |
|---------------------|----------------------------------------------------------------------------------------------------|--|
| userid              | The application server administrator user ID.                                                                                               |  |
| usepasswordfile     | Use the <b>password</b> file. Unless this property is empty, 'n', 'no' or 'false', the <b>password</b> file is used.                        |  |
| hostname            | Server host name.                                                                                                    |  |
| port                | The application server administration port (JMX port).                                                                                      |  |
| secure              | Path to the truststore file used for a secure connection (HTTPS).                                                                           |  |
| dbuserid            | MySQL Server or Oracle Database user ID.                                                                                                    |  |
| dbhost              | Host name where the database server resides.                                                                                                |  |
| dbhostname          | Host name where the database server resides.                                                                                                |  |
| dbport              | Port on <b>dbhost</b> for access to the database.                                                                                           |  |
| database            | Specifies the name of the DAV store to be saved or updated.                                                                                 |  |
| docstore            | Specifies the document store (remote store specified as <i>host:port</i> or local store by fully qualified path to root of document store)  |  |
| migrationadminuser  | Administrative user to authenticate to Calendar Server 6 host.                                                                              |  |
| migrationserverport | Server and port information to connect to the Calendar Server 6 host from which data needs to be migrated. The format is <i>host:port</i> . |  |

Table 17-2 Clifile Properties

## Common Options

Table 17-3 describes the options that are common to all **davadmin** operations.

| Table 17-3 | Common | Options |
|------------|--------|---------|
|------------|--------|---------|

| Short Option   | Long Option     | Description                                                                                                    | Required or Optional                                                                                                    |
|----------------|-----------------|----------------------------------------------------------------------------------------------------|----------------------------------------------------------------------------------------------------|
| -u adminuserid | userid          | MySQL Server or Oracle Database user<br>ID for db commands, the application<br>server Administrator user ID for all other<br>commands.                                                                                                    | Required unless you provide it<br>through a CLI file by using the <b>-F</b><br>option, or you are displaying usage<br>by using the <b>-h</b> option. |
| -W             | usepasswordfile | Get passwords from the <b>password</b> file.<br>You use the The <b>davadmin passfile</b><br>command to create the <b>password</b> file.<br>You can add passwords for the<br>application server administrative user, the<br>migration server user, the database, and<br>the document store. | Optional. If the <b>password</b> file does<br>not exist or does not contain the<br>needed password, you are prompted<br>for the password.            |

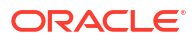

### Table 17-3 (Cont.) Common Options

| Short Option | Long Option | Description                                                                                                    | Required or Optional                                                                                                    |
|--------------|-------------|----------------------------------------------------------------------------------------------------|----------------------------------------------------------------------------------------------------|
| -F file      | clifile     | File with bootstrap information that you<br>use to specify command-line options so<br>that they do not have to be entered at the<br>command line. Each line in the bootstrap<br>file is in the form <i>property=value</i> . All<br>property names and values are case-<br>sensitive, typically lower-case. Some<br>commands also have a <b>-f</b> , <b>file</b> option,<br>which provides additional batch input<br>specific to those commands. For possible<br>properties see the "Clifile Properties"<br>table.                                                                                                    | Required unless all necessary<br>information is provided on the<br>command line or in the<br><b>davadmin.properties</b> file. See<br>"Ways to Provide Options" for more<br>information on priority order of<br>options, the clifile and the<br><b>davadmin.properties</b> file. A path to<br>the clifile file can also be specified by<br>the <b>DAVADMIN_CLIFILE</b><br>environment variable. |
| -H host      | hostname    | Server host name.                                                                                                    | Optional. Defaults to localhost.                                                                                                    |
| -p port      | port        | The application server administration port<br>(JMX connector port) and MySQL Server<br>or Oracle Database port for <b>db</b><br>commands. The application server<br>administration port can be found in the<br>domain's <b>domain.xml</b> file or in the<br>Administration Console (Configuration-<br>>Admin Service->system).                                                                                                    | Optional. Defaults to <b>3306</b> for db<br>commands and <b>8686</b> for other<br>commands.                                                                                                    |
| -s path      | secure      | Path to the truststore file used for a secure connection (HTTPS).                                                                                                    | Optional. Required if the application<br>server is running in secure mode.<br>Not applicable for db commands.                                                                                                    |
| -е           | detail      | Verbose output. Mostly used if a command returns an error.                                                                                                    | Optional.                                                                                                    |
| -q           | quiet       | Quiet mode for scripts.                                                                                                    | Optional.                                                                                                    |
| -h           | help        | Help for that particular operation.                                                                                                    | Optional.                                                                                                    |
| -V           | version     | Lists version of <b>davadmin</b> utility. (Checks<br>the local package version on disk, which<br>could be different than what has been<br>deployed to the application server, for<br>example, in the case where a patch was<br>added but the <b>init-config</b> command has<br>not yet been run.)<br><b>Note:</b><br>From Calendar server 8.0.0.4.0 release<br>onwards, the product version string is<br>optimized and the short pattern string is<br>removed to support Weblogic as the<br>deployment container.<br>For example, Calendar Server 8.0.0.2.0<br>displayed the version as Oracle<br>Communications Calendar Server<br>version: 8.0.0.2.0 ( <i>8-2.00</i> ; built<br>2018-01-09T23:53:06-0800).<br>Calendar Server 8.0.0.4.0 onwards, it will<br>be displayed as Oracle Communications<br>Calendar Server version: 8.0.0.4.0 (built | Optional. Usable only by itself and<br>not with other options.                                                                                                    |

Each operation also has its own specific options, as shown in the following sections.

## davadmin Operations

Table 17-4 describes the **davadmin** operations.

| Argument     | Description                                                                                                    |
|--------------|----------------------------------------------------------------------------------------------------|
| version      | Displays version of the server. The application server is queried for the version of Calendar Server deployed.                                                                                                    |
| account      | Performs operations that affect the entire user or resource account.                                                                                                    |
| backend      | Adds information for an additional back-end calendar store.                                                                                                    |
| cache        | Performs operations on various Calendar Server caches.                                                                                                    |
| calendar     | Performs calendar collection operations, such as create a collection, modify a collection, or delete a collection.                                                                                                    |
| calcomponent | Performs resource operations, such as listing resources that meet a specified criteria, importing resources, or deleting resources.                                                                                                    |
| config       | Performs configuration operations, such as print a particular option, set a particular option, or list all options. Some configuration operations require that you restart Calendar Server. The <b>davadmin config modify</b> command informs you if the change requires you to restart Calendar Server to take effect. To stop and start Calendar Server, see "Stopping and Starting Calendar Server Services" for details. |
| db           | Performs database related operations, like backing up and restoring the database.                                                                                                    |
| Idappool     | Performs <b>Idappool</b> operations, including creating, listing, and modifying LDAP pools.                                                                                                    |
| migration    | Performs migration of Calendar Server 6 data to Calendar Server Server 7 Update 1 and greater.                                                                                                    |
| passfile     | Creates, deletes, lists, or modifies passwords in the <b>password</b> file.                                                                                                    |
| vscan        | Performs virus scanning operations.                                                                                                    |

Table 17-4 davadmin Class of Operations

Each operation takes various command-line options. The common options used by all **davadmin** operations are described in Table 17-3.

#### Note:

Any option value that contains special characters or spaces must be enclosed in quotes ("") so that it is passed "as is" to the **davadmin** command. For example:

davadmin config modify -o base.ldapinfo.ugldap.binddn -v "cn=Directory Manager"

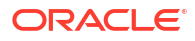

### Note:

If a portion of an option that is enclosed in quotes also needs to be quoted, you must use single quotes around that portion. For example:

```
davadmin calendar modify -n calendar -y "displayname='A new calendar name',acl=0:r"
```

## **Tool-Only Options**

Two options, **-V** and **-h**, can be used without any operation specified. The **-V** option prints the version of the command-line utility. The **-h** option prints the general usage.

### Exit Code

The tool exits with exit code 0 on success and 1 on failure.

## davadmin account

Use this command to perform operations that affect the entire user or resource account.

### Syntax

```
davadmin account [ create | delcomponents | delete | list | modify |
    repair | subscribe | unsubscribe | upgrade ]
    [-p port] [-s path] [-a account] [-g uniqueid (delete only)]
    [-y property=value[,property=value...]] [-f file]
    [-B ldapbaseuri] [-R ldapfilter] [-d days]
    [-c collection_path | -C collections_file_path]
    [-m] [-0] [-D] [-v (list only)] [-e] [-r] [-q] [-h]
```

### account Operation

Table 17-5 describes the actions for the account operation.

Table 17-5 Actions for account Operation

| Command       | Description                                                                                                    |
|---------------|----------------------------------------------------------------------------------------------------|
| create        | Creates an account for user who has been provisioned in the LDAP Directory Server. The user must have an email address.                                                                   |
| delcomponents | Deletes components from all of the calendars belonging to an account or a set of accounts. Use the <b>-d</b> option to specify deletion of all components older than this number of days. |
| delete        | Deletes an account.                                                                                                    |

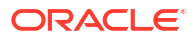

| Command     | Description                                                                                                    |
|-------------|----------------------------------------------------------------------------------------------------|
| list        | Lists properties of an account. The <b>list</b> command displays managed calendars for an account. These are all the calendars for which the account is the owner or has "all" rights. Also, <b>list</b> displays the users' subscribed calendars list. <b>list</b> is the default action, if it is not included on the command line, for most commands. You can use the <b>davadmin account list</b> command without the <b>-a</b> option to list all current users in the Calendar Server database. You can get either a simple list, which contains one user per line, or a detailed list, which contains complete information about the user's account. The options affected by this change are <b>-a</b> , <b>-f</b> , <b>-B</b> , and <b>-v</b> . |
| modify      | Modifies an account.                                                                                                    |
| repair      | Repairs the user's email address in the database entries after an LDAP email change occurs. When used with the <b>-o</b> option, <b>repair</b> updates the owner lists of all accounts.                                                                                                    |
| subscribe   | Subscribe to a calendar belonging to another user. That other user must grant the requesting user access before this can be done.                                                                                                    |
| unsubscribe | Remove a calendar from a user's subscription list.                                                                                                    |

#### Table 17-5 (Cont.) Actions for account Operation

## Options for account Operation

Table 17-6 describes the options for the **account** operation.

| Fable 17-6 | Options f | or account | Operation |
|------------|-----------|------------|-----------|
|------------|-----------|------------|-----------|

| Short Option | Long Option | Description                                                                                                    |
|--------------|-------------|----------------------------------------------------------------------------------------------------|
| -a account   | account     | Required. Principal account information provided as email address. You can also supply the account information with the <b>DAVADMIN_ACCOUNT</b> environment variable. |

| Short Option | Long Option   | Description                                                                                                    |
|--------------|---------------|----------------------------------------------------------------------------------------------------|
| -y property  | property      | Comma-separated list of all <i>property=value</i> options for the specified calendar. Possible properties include:                                                                                                    |
|              |               | <b>acl</b> - The scheduling privileges set on the account. See<br>"Administering Calendar Server Access" for more information<br>about ACLs.                                                                                                    |
|              |               | <b>set-ace</b> - Sets one or more individual ACEs in the ACL. A semicolon separated list of ACEs.                                                                                                    |
|              |               | <b>remove-ace</b> - Removes one or more individual ACEs from the ACL. A semicolon separated list of ACE principals. ACE principals are in the form: @, @domain,group@domain, or user@domain.                                                                                             |
|              |               | <b>notifemail</b> - Email notification enable flag. 0 = disabled, 1 = enabled                                                                                                    |
|              |               | <b>notifrecipients</b> - Recipients of email notifications. Multiple values are separated by a space.                                                                                                    |
|              |               | <b>delegate_notifaddr</b> - Accounts that are delegates for this account. Multiple values are separated by a space.                                                                                                    |
|              |               | <b>owner</b> - The new owner of the resource. This option is not available for user owned accounts. <b>owner</b> updates the owner lists of the old owner and the new owner with the right list of resource accounts they own.                                                           |
|              |               | attendanceflag - Flag controlling behavior on invitation. Possible values are:                                                                                                    |
|              |               | <b>0</b> - no autoaccept, no booking conflict check, no recurrence check on invitations.                                                                                                    |
|              |               | 1 - autoaccept invitations                                                                                                    |
|              |               | 2 - autodecline if invitation results in booking conflict.                                                                                                    |
|              |               | 3 - autoaccept invitation and autodecline on booking conflict.                                                                                                    |
|              |               | 4 - autodecline recurring meeting invitations.                                                                                                    |
|              |               | 5 - autoaccept invitations and autodecline recurring meeting invitations                                                                                                    |
|              |               | <b>6</b> - autodecline recurring invitations and invitations that cause a booking conflict.                                                                                                    |
|              |               | <b>7</b> - autoaccept invitations, autodecline recurring invitations and invitations that cause a booking conflict.                                                                                                    |
| -f           | file          | Local input file with one line for each account, for batch operation.<br>Each line has the format <i>user.properties</i> , where <i>properties</i> is a comma-separated list of property settings as specified in the <b>-y</b> option.                                                  |
| -В           | Idapbaseuri   | Base URI in LDAP.                                                                                                    |
| -R           | Idapfilter    | User search filter in LDAP. Default is (objectClass=icsCalendarUser)                                                                                                    |
| -r           | force         | Force the operation (do not prompt for confirmation).                                                                                                    |
| -h           | help          | Displays davadmin account usage help.                                                                                                    |
| -c           | collectionuri | The full path of a collection to be added to a user's subscription<br>list, with the last part of the URI being the internal name of the<br>collection, for example: <b>/home/user@example.com/</b><br><b>1468525830289-0/</b> . Be sure to include the <b>/</b> at the end of the path. |

| Table 17-0 (Cond.) Options for account Operation | Table 17-6 ( | (Cont.) | Options fo | or account C | peration |
|--------------------------------------------------|--------------|---------|------------|--------------|----------|
|--------------------------------------------------|--------------|---------|------------|--------------|----------|

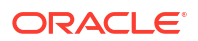

| Table 17-6 | (Cont.) Options for account Operation | 1 |
|------------|---------------------------------------|---|
|------------|---------------------------------------|---|

| Short Option | Long Option    | Description                                                                                                    |
|--------------|----------------|----------------------------------------------------------------------------------------------------|
| -C           | collectionuris | The full path to a file which holds full paths of collections to be added to a user's subscription list. Each line is a path. For example: <b>/home/user2@example.com/1468525830289-0/</b> |

Table 17-7 describes the options for the **delete** operation.

|--|

| Short Option | Long Option | Description                                                                                                    |
|--------------|-------------|----------------------------------------------------------------------------------------------------|
| -a account   | account     | Required. Principal account information provided as email address.<br>You can also supply the account information with the<br><b>DAVADMIN_ACCOUNT</b> environment variable.                                                                                                    |
| -d           | days        | Number of days. Delete the components older than these many number of days. Applies only to the <b>davadmin account delcomponents</b> command.                                                                                                    |
| -g uniqueID  | NA          | The principal account described by the database <b>uniquelD</b> , if <b>-a</b> fails.<br>Normally you run <b>davadmin account delete</b> while the user is still<br>defined in LDAP, so the higher level delete functionality can identify<br>the user. In the incorrect case where the user is no longer in LDAP<br>and the normal command fails due to User Not Found, you can delete<br>the user's database data by specifying <b>-g</b> <i>uniqueID</i> , where <i>uniqueID</i><br>is the user's old LDAP uniqueID. Only use <b>-g</b> when users are no<br>longer defined in LDAP. |

Table 17-8 describes the options for the **repair** operation.

 Table 17-8
 Options for repair Operation

| Short Option | Long Option | Description                                                                                                    | Default?                                           |
|--------------|-------------|----------------------------------------------------------------------------------------------------|----------------------------------------------------|
| -m           | email       | Repairs the user's email address after an email change. Valid only for the <b>repair</b> action. Specify users with either the <b>-a</b> or <b>-f</b> options.    | Yes                                                |
| -0           | ownerlists  | Updates the owner lists of all accounts. Valid only for the <b>repair</b> action.                                                                                 | Yes (when<br>used with<br>the <b>-D</b><br>option) |
| -D           | domain      | New domain name if mail address change<br>includes change in domain due to moving user<br>from one domain to another. Valid only for the<br><b>repair</b> action. | No                                                 |

Table 17-9 describes the options for the **davadmin account list** command.

| Short Option | Long Option | Output                                                                                                    | Comments                                                                                                    |
|--------------|-------------|----------------------------------------------------------------------------------------------------|----------------------------------------------------------------------------------------------------|
| -a           | account     | The detailed account<br>information for this user. If<br>the user is not in the<br>database, the system<br>displays an "Unknown user:"<br>message.          | The <b>DAVADMIN_ACCOUNT</b><br>environment variable, if set, is<br>not used in place of the <b>-a</b><br>option. If <b>-a</b> is not supplied on<br>the command line, a list of all<br>users in the database will be<br>displayed. |
| -f           | file        | A list of the users in the file.<br>The system displays an<br>"Unknown user:" tag before<br>the names of users in the file<br>that are not in the database. | No comments.                                                                                                    |
| -Buri        | Idapbaseuri | Base URI in LDAP. Searches<br>LDAP for a set of users and<br>then displays the users from<br>that list that exist in the<br>database.                       | No comments.                                                                                                    |
| -v           | verbose     | Detailed information is displayed about each of the users in the database.                                                                                  | Used with the <b>-f</b> and <b>-B</b> options.                                                                                                    |

Table 17-9 davadmin account list Options

### davadmin account Examples

To list the account for a user:

davadmin account list -a john.smith@example.com

#### Note:

The **davadmin account list** command shows only the calendar internal name. The **davadmin calendar list** command shows both the calendar display name and internal name.

To create an account for user1@example.com:

davadmin account create -a user1@example.com

 To create an account for user1 under the LDAP base o=isp (the user has to be previously provisioned in LDAP):

davadmin account create -B "o=isp" -R "uid=user1"

• To create an account for all users whose uid starts with "user1" (the users have to be previously provisioned in LDAP) and have all of their notifemail properties set to disabled:

davadmin account create -B "o=isp" -R "uid=user1\*" -y "notifemail=0"

To create the calendar account with default calendar for a provisioned resource:

davadmin account create -a resourcel@example.com

To delete an account:

davadmin account delete -a john.smith@example.com

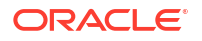

#### Note:

This deletes the account from the calendar database. To completely remove the account from LDAP, see "Removing Calendar Users".

To delete a user's calendar entries, with all events and todos prior to and including today:

davadmin account delcomponents -a caluser31@example.com -d 0

 To set the scheduling rights on John Smith's account to allow Jane Doe to schedule events and all other users to just do free busy checks:

davadmin account modify -a john.smith@example.com -y acl="jane.doe@example.com:s;@:f"

To clear a resource's owner field:

davadmin account modify -a resourcel@example.com -y owner=""

After running this command, the resource then has no owner.

To repair the owner list for a resource account:

davadmin account repair -o -a calresource@example.com

 To repair the user's account (caluser1) after user has been migrated from domain dept1.example.com to dept2.example.com:

davadmin account repair -m -D dept2.example.com -a caluser1@dept1.example.com

To set the value of two individual ACEs in the ACL:

```
davadmin account modify -a user30@example.com -y set-
ace="user19@example.com:s;user20@example.com:f"
```

To remove an individual ACE from the ACL:

davadmin account modify -a user30@example.com -y remove-ace=user19@example.com

To create two accounts and set their properties by using an input file:

#### Input File:

```
user1@example.com:notifemail=0,attendanceflag=5
user2@example.com:notifemail=1,notifrecipients=user4@example.com;user3@example.com
```

#### Command:

davadmin account create -f input\_file.txt

To modify the previous two accounts and set their properties by using an input file:

```
davadmin account modify -f input file.txt
```

## davadmin backend

Use this command to add information for an additional back-end calendar store.

### Syntax

```
davadmin backend [ create | list | purge ]
    [-u id] [-W] [-F clifile] [-H hostname]
    [-p port] [-s path] [-n name] [-j jndiname]
    [-d dbdir | [-S ashost] [-P asport]
    [-e] [-q] [-h]
```

## backend Operation

Table 17-10 describes the actions for the **backend** operation.

Table 17-10 Actions for backend Operation

| Command | Description                                                                                           |
|---------|----------------------------------------------------------------------------------------------------|
| create  | Configures a new back-end calendar store configuration on the front end.                              |
| list    | Lists the back-end calendar store(s). This is the default action if not included on the command line. |
| purge   | Immediately purges calendar data marked for expiration from Calendar Server back-end database(s).     |

## Options for backend Operation

Table 17-11 describes the options for the **backend** operation.

| Short Option | Long Option | Description                                         | Required or Optional                                                |
|--------------|-------------|-----------------------------------------------------|---------------------------------------------------------------------|
| -n           | name        | Name of the backend.                                | Required for create command.                                        |
| -j           | jndiname    | The JNDI name of the JDBC resource of the back end. | Required for create command.                                        |
| -d           | dbdir       | The path to the local document store directory.     | Required for <b>create</b> command and if document store is local.  |
| -S           | ashost      | The host name of the remote document store.         | Required for <b>create</b> command and if document store is remote. |
| -P           | asport      | The port number of the remote document store.       | Required for <b>create</b> command and if document store is remote. |

Table 17-11 Options for backend Operation

## davadmin backend Examples

• To list the back ends:

davadmin backend list -u admin

• To create a new back end with a local document store:

davadmin backend create -u admin -n storel -j jdbc/storel -d /var/cs7/storel

To create a new back end with a remote document store:

```
davadmin backend create -u admin -n store2 -j jdbc/store2 -S store-2.example.com -P 8008
```

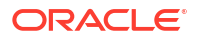

### **Caution**:

The **davadmin backend create** command alone is not enough to completely configure a new back-end store. See "Managing Calendar Server" for more information on configuring multiple Calendar Server back-end hosts.

 To immediately purge calendar data that has been marked for expiration from the default back end:

davadmin backend purge -u admin -n defaultbackend

## davadmin cache

Use this command to perform operations on various Calendar Server caches.

### Syntax

```
davadmin cache [ clear ]
    [-u id] [-W] [-F clifile] [-H hostname]
    [-p port] [-s path] [-t cache]
    [-d dbdir | [-S ashost] [-P asport]
    [-e] [-q] [-h]
```

### cache Operation

Table 17-12 describes the action for **davadmin cache** command.

#### Table 17-12 Action for cache Operation

| Command | Description                                |
|---------|--------------------------------------------|
| clear   | Clears the various Calendar Server caches. |

### Options for the cache Operation

Table 17-13 describes the option for the **cache** operation.

| Short Option | Long Option | Description                                                                                                    |
|--------------|-------------|----------------------------------------------------------------------------------------------------|
| -t           | cachelist   | Optional. Comma-separated list of caches, possible values are:                                                                                                    |
|              |             | • <b>acl</b> - ACL string cache corresponding to a URI and LDAP subject entry corresponding to each calendar collection. Otherwise cleared according to the configuration options of <b>davcore.acl.aclcachesize</b> and <b>davcore.acl.aclcachettl</b> . |
|              |             | • <b>domainmap</b> - Cache of information on domains retrieved from LDAP. Otherwise cleared according to the configuration options of <b>base.ldapinfo.cachesize</b> and <b>base.ldapinfo.cachettl</b> .                                                  |
|              |             | <ul> <li>Idapauth - Cache of logged-in principals' login ID and<br/>passwords (encrypted). Otherwise cleared according to the<br/>configuration options of base.Idapinfo.cachesize and<br/>base.Idapinfo.cachettl.</li> </ul>                             |
|              |             | <ul> <li>uri - Cache mapping LDAP subjects and URIs. Otherwise<br/>cleared according to the configuration options of<br/>davcore.uriinfo.ldapcachesize and<br/>davcore.uriinfo.ldapcachettl.</li> </ul>                                                   |

| Table 17-13 | Option fo | or cache ( | Operation |
|-------------|-----------|------------|-----------|
|-------------|-----------|------------|-----------|

## davadmin calendar

Use this command to perform calendar collection operations, such as creating a collection, modifying a collection, or deleting a collection.

### Syntax

```
davadmin calendar [ create | modify | delete | list ]
    [-u id] [-W] [-F clifile] [-H hostname]
    [-p port] [-s path] [-a account] [-n name] [-v]
    [-y property=value[,property=value...]] [-f file]
    [-r] [-e] [-q] [-h]
```

### calendar Operation

Table 17-14 describes the actions for the **calendar** operation.

Table 17-14Actions for calendar Operation

| Command | Description                                                                                                    |
|---------|----------------------------------------------------------------------------------------------------|
| create  | Creates a calendar collection. Autocreates the account, if it does not exist.                                                                                           |
| modify  | Modifies a calendar collection.                                                                                                    |
| delete  | Deletes a calendar collection.                                                                                                    |
| list    | Lists an account's calendars or details of a particular calendar (if the <b>-n</b> option is provided). This is the default action if not included on the command line. |

### Options for calendar Operation

Table 17-15 describes the options for the **calendar** operation.

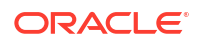

| Short Option  | Long Option | Description                                                                                                    |
|---------------|-------------|----------------------------------------------------------------------------------------------------|
| -a account    | account     | Required. Principal account information provided as email address.<br>You can also supply the account information with the<br><b>DAVADMIN_ACCOUNT</b> environment variable.                                                                                                    |
| -n collection | name        | The calendar collection display name.<br>In addition to the display, name, the system creates a unique<br>internal name for the calendar. The display name is used for the <b>-n</b><br>option in all <b>calendar</b> commands. To view both the internal and<br>display names for a calendar, use the <b>davadmin calendar list</b><br>command.<br>If you use both <b>-n</b> <i>collection</i> and <b>-y displayname</b> = <i>value</i> in the same<br>command, they must be the same. |
| -y property   | property    | Comma-separated list of all <i>property=value</i> options for the specified calendar. Possible properties include:                                                                                                    |
|               |             | <b>set-ace</b> - Specifies a semicolon separated list of ACEs to add or modify to the calendar permissions (ACL).                                                                                                    |
|               |             | <b>remove-ace</b> - Specifies a semicolon separated list of ACE principals that are to be removed from the calendar permissions (ACL). The ACE principal is the user, group, domain, or all portion of the ACE not including the ":" and permission.                                                                                                    |
|               |             | <b>displayname</b> - The calendar name. Defaults to the name given with the <b>-n</b> option.                                                                                                    |
|               |             | calendar-description - Description string. No default.                                                                                                    |
|               |             | supported-calendar-component-set - Space-separated list of<br>supported components. The default is VEVENT VTODO<br>VFREEBUSY. This option is only available for creation of<br>secondary calendars. It cannot be used for creation of the default<br>calendar.                                                                                                    |
|               |             | wcaptzid - The time zone tzid set on the calendar, for example, America/Los_Angeles.                                                                                                    |
|               |             | <b>acl</b> - The access control string set on the calendar. See<br>"Administering Calendar Server Access" for more information about<br>ACLs.                                                                                                    |
| -f file       | file        | Local commands input file for batch operation. Each line has colon-<br>separated entries for account information, calendar name, and<br>property list. For example:                                                                                                    |
|               |             | user1@example.com:testcal:calendar-description=user1's test cal                                                                                                    |
| -h            | help        | Displays davadmin calendar usage help.                                                                                                    |

| Table 17-15 | Options for calendar Operati | on |
|-------------|------------------------------|----|
|-------------|------------------------------|----|

## davadmin calendar Examples

• To create an additional calendar with the given name for the specified user account:

davadmin calendar create -a john.smith@example.com -n mypersonalcalendar

The name, which is a required parameter, builds the new calendar's URI and sets its display name. This is the name that would be used for the **-n** option for any further **davadmin calendar** commands. This cannot be changed. The display name can be modified later by using the **davadmin calendar modify** command with the **-y displayname** option.

• To list a summary of the calendar specified by name:

davadmin calendar list -a john.smith@example.com -n mypersonalcalendar

#### Note:

The **davadmin calendar list** command shows both the calendar display name and internal name. The **davadmin account list** command shows only the calendar internal name.

To delete a calendar specified by name:

davadmin calendar delete -a john.smith@example.com -n mypersonalcalendar

 To set the access rights on John Smith's default calendar to give Jane Doe all rights and only read rights to everyone else:

```
davadmin calendar modify -a john.smith@example.com -n calendar -y
acl="jane.doe@example.com:a;@:r"
```

## davadmin calcomponent

Use this command to perform resource operations, such as listing resources that meet a specified criteria, importing resources, or deleting resources.

### Syntax

```
davadmin calomponent [ list | delete | import | export ]
  [-u id] [-W] [-F clifile] [-H hostname]
  [-p port] [-s path] [-a account] [-n name]
  [-y property=value[,property=value...]] [-i uri]
  [-m path | -x path] [-l logpath] [-t yes | no]
  [-e] [-r] [-q] [-h]
```

calcomponent Operation

Table 17-16 describes the actions for the calcomponent operation.

| Command | Description                                                                                                    |
|---------|----------------------------------------------------------------------------------------------------|
| list    | Displays a summary of all of the resources in a calendar or the specifics of one resource. This is the default action if not included on the command line. |
| delete  | Deletes a resource or all of the resources in a calendar.                                                                                                  |
| import  | Imports resource data into a calendar.                                                                                                    |
| export  | Exports resource data from a calendar.                                                                                                    |

### Options for calcomponent Operation

Table 17-17 describes the options for the **calcomponent** operation.

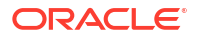

| Short Option  | Long Option  | Description                                                                                                    |
|---------------|--------------|----------------------------------------------------------------------------------------------------|
| -a account    | account      | Required. Principal account information provided as email address.<br>You can also supply the account information with the<br><b>DAVADMIN_ACCOUNT</b> environment variable.                                                                                                    |
| -n collection | name         | The calendar collection display name.                                                                                                    |
|               |              | In addition to the display, name, the system creates a unique internal name for the calendar. The display name is used for the <b>-n</b> option in all <b>calendar</b> commands. To view both the internal and display names for a calendar, use the <b>davadmin calendar list</b> command.                                                                                                    |
| -y property   | property     | Comma-separated list of all <i>property=value</i> options for specified calendar. Possible properties include: <b>type</b> - The component type or types. Possible values are <b>VEVENT</b> and/or <b>VTODO</b> . If you use both <b>VEVENT</b> and <b>VTODO</b> , enclose them in double quotes and separate them with a space. <b>start</b> - The start of a time range used in the search. The format of this value is <i>yyyymmdd</i> ThhmmssZ. This value is in Zulu time. (The <b>T</b> is a separator between the day and time.) <b>end</b> - The end of a time range used in the search. The format of this value is <i>yyyymmdd</i> ThhmmssZ. This value is <i>yyyymmdd</i> ThhmmssZ. This value is <i>yyyymmdd</i> ThhmmsSZ. This value is <i>yyyymmdd</i> ThhmmsSZ. This value is <i>yyyymmdd</i> ThhmmsSZ. This value is <i>yyyymmdd</i> ThhmmsSZ. This value is <i>yyyymmdd</i> ThhmmsSZ. This value is <i>yyyymmd</i> ThhmmsSZ. This value is <i>yyyymmd</i> ThhmmsSZ. This value is <i>yyyymmd</i> ThhmmSZ. This value is <i>yyyymmd</i> ThhmmSZ. This value is <i>yyyymmd</i> ThhmmSZ. This value is <i>yyyymmd</i> ThhmmSZ. This value is <i>yyyymmd</i> ThhmmSZ. This value is <i>yyyymmd</i> ThhmmSZ. This value is <i>yyyymmd</i> ThhmmSZ. This value is <i>yyyymmd</i> ThhmmSZ. This value is <i>yyyymmd</i> Thhm |
| -h            | help         | Displays davadmin calcomponent usage help.                                                                                                    |
| -i            | uri          | Internal name of the component as shown by the <b>calcomponent</b><br><b>list</b> command.                                                                                                    |
| -r            | force        | Forces a delete operation so that you are not prompted for confirmation. This option is generally needed for scripts.                                                                                                    |
| -m            | import-path  | Path to the file on the server machine, containing data to be imported.                                                                                                    |
| -x            | export-path  | Path to the file where the exported data is to be stored.                                                                                                    |
| -!            | logpath      | Path to where the log directory is located. The <b>davadmin</b><br><b>calcomponent import</b> command enables the import to continue<br>even if an error occurs on an item being imported.                                                                                                    |
| -t yes   no   | fetch-attach | For the <b>export</b> command, exports the attachment inline. The default is <b>yes</b> .                                                                                                    |

| Table 17-17 | <b>Options for calcomponent Operation</b> |
|-------------|-------------------------------------------|
|-------------|-------------------------------------------|

## davadmin calcomponent Examples

• To list the calendar resources in the user's default calendar:

davadmin calcomponent list -a john.smith@example.com

• To display the contents of a particular calendar resource:

davadmin calcomponent list -a john.smith@example.com -i 23454-333-3-3333.ics

• To list only a calendar's tasks:

davadmin calcomponent list -a john.smith@example.com -y type=VTODO

• To list all calendar resources from March 3, 2009 through March 4, 2009:

```
davadmin calcomponent list -a john.smith@example.com -y
start=20090303T070000Z,end=20090305T065959Z
```
To delete the event resources from March 3, 2009 through March 4, 2009, assuming that the local time zone is Pacific Time:

```
davadmin calcomponent delete -a john.smith@example.com -y
type=VEVENT,start=20090303T070000Z,end=20090305T065959Z
```

To delete a user's calendar entries, with some start/end date range:

```
davadmin calcomponent delete -a caluser31@example.com -y
start=20090701T000000Z,end=20090720T000000Z
```

# davadmin config

Use this command to perform configuration operations, such as display a particular parameter, set a particular parameter, or list all parameters. Some configuration operations require that you restart Calendar Server. The **davadmin config modify** command informs you if the change requires you to restart Calendar Server to take effect.

### Syntax

davadmin config [ list | modify ]
 [-u id] [-W] [-F clifile] [-H hostname]
 [-p port] [-s path] [-o property] [-v value]
 [-d] [-f file] [-e] [-q] [-h] [-M]

## config Operation

Table 17-18 describes the actions for the **config** operation.

| <b>Table 17-18</b> | Actions | for config | Operation |
|--------------------|---------|------------|-----------|
|--------------------|---------|------------|-----------|

| Command | Description                                                                                       |
|---------|---------------------------------------------------------------------------------------------------|
| list    | Lists all configuration settings. This is the default action if not included on the command line. |
| modify  | Modifies a configuration setting.                                                                 |

### Options for config Operation

Table 17-19 describes a list of options for **config** operations that can be provided, unless you are displaying usage by using the **-h** option. See "Calendar Server Configuration Parameters" for the complete list of configuration parameters.

| <b>Fable 17-19</b> | Options for | <sup>·</sup> config | Operation |
|--------------------|-------------|---------------------|-----------|
|--------------------|-------------|---------------------|-----------|

| Short Option | Long<br>Option | Description                                                                                                    |
|--------------|----------------|----------------------------------------------------------------------------------------------------|
| -o option    | option         | Configuration option name. Gets the optional value if specified without <b>-v</b> . Sets the option value if specified with a <b>-v</b> . |
| -v value     | value          | Configuration option value.                                                                                                    |

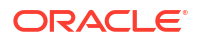

| Short Option | Long<br>Option | Description                                                                                                    |
|--------------|----------------|----------------------------------------------------------------------------------------------------|
| -f file      | file           | Local file with list of configuration <i>option=value</i> entries for setting.<br>Pay attention to backslashes included in this input file.<br>Backslashes are treated as an escape character for the next<br>character in the line. For a single backslash to be properly<br>interpreted in a string, you must precede each backslash with<br>another backslash; that is, use an additional backslash. For<br>example, to include the string " <b>/principals/z</b> ", you would use " <b>/</b><br><b>principals/z</b> ". This is due to the way that Java reads in properties<br>files. For more information, see the <b>load(Reader reader)</b> method<br>of the <b>java.util.Properties</b> class at: http://docs.oracle.com/<br>javase/6/docs/api/index.html |
| -М           | modonly        | Lists the modified configuration properties (non-default values).                                                                                                    |
| -d           | default        | Sets the value to the default when used with the <b>modify</b> action.<br>Lists the default value when used with the <b>list</b> action.                                                                                                    |
| -h           | help           | Description of <b>config</b> option if specified with <b>-o</b> . Otherwise, usage of <b>davadmin config</b> .                                                                                                    |

Table 17-19 (Cont.) Options for config Operation

## davadmin config Examples

To show all configuration parameters:

davadmin config list

• To show all configuration parameters (prior to Calendar Server 7 Update 2):

```
davadmin config -1
```

davadmin config (since list is default)

To show the current setting for the error log:

davadmin config -o log.dav.errors.loglevel

To set the error log to accept "finest" messages:

davadmin config modify -o log.dav.errors.loglevel -v FINEST

To list the default setting:

```
davadmin config list -o davcore.acl.defaultschedulingacl -d -u admin
Enter Admin password:
davcore.acl.defaultschedulingacl: @:s
```

To modify to the default setting:

```
davadmin config modify -o davcore.acl.defaultschedulingacl -d -u admin
Enter Admin password:
davadmin config list -o davcore.acl.defaultschedulingacl -u admin
Enter Admin password:
davcore.acl.defaultschedulingacl: @:s
```

## davadmin db

Use this command to perform database related operations, such as backing up and restoring the database, and upgrading the database schema.

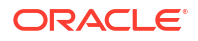

Unlike other **davadmin** commands that communicate with the application server, the **davadmin db** commands communicate directly with the back-end database, and thus require that you specify the database host name, port, and password.

Although the **davadmin db** commands are not related to the application server like the other **davadmin** commands, **davadmin db** commands do still use parameter values in the **davadmin.properties** file if applicable.

Because each database back end is associated with a database host name, port, document store, and so on, in a multiple back-end deployment, use a unique **clifile** (specified with the **-F** option) for each back end in the deployment.

In a non-default deployment or multiple back-end deployment, properly define options such as (-d database) and (-u dbuser), which might need to use specific and not default values.

### Syntax

## db Operation

Table 17-20 describes the actions for the davadmin db operation.

| Command                | Description                                                                                                    |
|------------------------|----------------------------------------------------------------------------------------------------|
| backup                 | Backs up a database.                                                                                                    |
| init                   | Completely initializes the database.<br>Caution: All data will be lost.                                                                                                    |
| list                   | List contents of a backup file. This is the default action if not included on the command line.                                                                                                    |
| restore                | Restores the contents of a database.                                                                                                    |
| schema_version         | Displays version information for the database, connector, and product schema number.                                                                                                    |
| schema_fullupgrad<br>e | Provides an optional way to perform a full upgrade of the database schema. For more information about upgrading database schema and upgrading Calendar Server, see "Upgrading Calendar Server" in <i>Calendar Server Installation and Configuration Guide</i> . |
| schema_preupgrad<br>e  | Provides an optional way to perform a pre-upgrade on the database schema. For more information about upgrading database schema and upgrading Calendar Server, see "Upgrading Calendar Server" in <i>Calendar Server Installation and Configuration Guide</i> .  |

#### Table 17-20 Actions for db Operation

#### Caution:

Do not run either the **schema\_fullupgrade** or **schema\_preupgrade** without fully understanding the impact on your Calendar Server deployment.

The **davadmin db backup**, **list**, and **restore** commands require that you specify the associated document store by using the **-A** option, or the **docstore** option in the **clifile**.

#### Note:

If you are using a remote document store, you must set the document store password on the Calendar Server host by using the **davadmin passfile** command and that password must match the one set for the remote document store. This password is used whenever the backup or restore commands access the remote document store.

## Options for db Operation

Table 17-21 describes the options for the **db** operation (in addition to the common options).

| Short Option | Long Option | Description                                                                                                    | Available for Following<br>Actions |
|--------------|-------------|----------------------------------------------------------------------------------------------------|------------------------------------|
| -d           | database    | Specifies the name of the DAV store to be<br>saved or updated. The default is <b>caldav</b> . For<br>MySQL Server, this is the database name. For<br>Oracle Database, this is the network service<br>name (not SID nor pdb name). | backup, restore, list              |
| -Н           | dbhost      | Specifies the database host. The default is <b>localhost</b> .                                                                                                    | All                                |
| -р           | dbport      | Specifies the database port. The default is 3306.                                                                                                    | All                                |
| -u           | dbuserid    | Specifies the database user. For MySQL<br>Server, this is the connecting user name. For<br>Oracle DB, this is the user/schema name.                                                                                               | All                                |
| -k           | bkfile      | Specifies the path of the file where the database information is to be saved. Required.                                                                                                    | backup, restore, list              |
| -b           | bkfactor    | Specifies blocking factor used during backup.<br>The default is 20.                                                                                                    | backup, restore, list              |
| -т           | token       | Specifies the incremental backup token or start time in milliseconds.                                                                                                    | backup                             |
| -D           | domain      | Domain name for per domain backup.                                                                                                    | backup                             |
| -а           | account     | User account email value for per user backup.                                                                                                    | backup                             |
| -i           | ipath       | Specifies the internal path for partial list or restore.                                                                                                    | restore, list                      |
| -c           | contents    | Lists the resources and header.                                                                                                    | list                               |

Table 17-21Options for db Operation

| Table 17-21 | (Cont.) | Options | for db | Operation |
|-------------|---------|---------|--------|-----------|
|-------------|---------|---------|--------|-----------|

| Short Option | Long Option       | Description                                                                                                    | Available for Following<br>Actions |
|--------------|-------------------|----------------------------------------------------------------------------------------------------|------------------------------------|
| -A           | docstore          | Specifies the document store (remote store specified as <i>host:port</i> or local store by fully qualified path to root of document store).                                                                                                    | backup, restore, list              |
| -t           | dbtype            | Specifies the type of database, either <b>mysql</b><br>or <b>oracle</b> . The default is <b>mysql.</b>                                                                                                    | All                                |
| -0           | overwrite         | Overwrites existing data.                                                                                                    | backup, restore                    |
| -S           | dbsecure          | Supplies the path to the <b>trustStore</b> file that contains the SSL certificate for secure communications with the remote document store.                                                                                                    | backup, restore                    |
| -z           | dbupgradefunction | Specifies to run the pre-upgrade function(s) on the database.                                                                                                    | schema_preupgrade                  |
|              |                   | Caution: Do not run <b>schema_preupgrade</b><br>without fully understanding the impact on your<br>Calendar Server deployment. For more<br>information, see "Upgrading Calendar Server"<br>in <i>Calendar Server Installation and</i><br><i>Configuration Guide</i> . |                                    |
|              |                   | The pre-upgrade functions are:                                                                                                    |                                    |
|              |                   | • <b>services-up</b> - Executes all pre-upgrade<br>functions that can be run with old services<br>up. (Online DDL) Otherwise and most<br>commonly, pre-upgrade functions must be<br>run with services shut down.                                                     |                                    |
|              |                   | • services-down - Executes all pre-<br>upgrade functions that cannot be run with<br>services up.                                                                                                    |                                    |
|              |                   | • <b>all</b> - Executes all available pre-upgrade functions. Services should be shut down.                                                                                                    |                                    |
|              |                   | For a list of available functions by release, see<br>"Preupgrade Functions" in in <i>Calendar Server</i><br><i>Installation and Configuration Guide</i> .                                                                                                    |                                    |
|              |                   | Unless otherwise specified, never run pre-<br>upgrade functions with services up. In<br>addition, always back up your database before<br>upgrading.                                                                                                    |                                    |
|              |                   | Preupgrade functions are listed for each release. Some function names execute multiple preupgrade functions.                                                                                                    |                                    |

# davadmin db Examples

• To perform a full database backup:

davadmin db backup -k backup\_file

To perform a full backup for a particular user:

davadmin db backup -k backup\_file -a john.smith@example.com

• To perform an incremental backup:

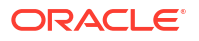

davadmin db backup -k backup file -T token obtained from last full backup

• To perform a full backup for a particular domain:

davadmin db backup -k backup\_file -D sesta.com

To list the contents of the backup file:

```
davadmin db list -c backup file
```

When the **davadmin db list -c** command retrieves backup file content, it goes through the checksums and is thus a way to verify the structure of the backup file itself.

To perform a restore from a backup file:

davadmin db restore -k backup file

To restore from a backup file and overwrite a calendar:

```
davadmin db restore -O -e -W -k /export-filepath -i "hosted.domain/
mail:given.surname@hosted.domain/" -H mysqlcalhost -A
matching document store host:8007 > /log output file
```

To restore only the default 'calendar:'

```
davadmin db restore -O -e -W -k /export-filepath -i "hosted.domain/
mail:given.surname@hosted.domain/calendar/" -H mysqlcalhost -A
matching_document_store_host:8007 > /log_output_file
```

To restore only a calendar named Soccer:

```
davadmin db restore -O -e -W -k /export-filepath -i "hosted.domain/
mail:given.surname@hosted.domain/Soccer/" -H mysqlcalhost -A
matching document store host:8007 > /log output file
```

To back up using SSL and the trustStore file:

```
davadmin db backup -k /tmp/backup_file -O -A docstore_host.example.com:8008 -s /
my home/my truststore -u mysql
```

To execute a database schema preupgrade:

davadmin db schema preupgrade -z preupgrade function

This command executes one preupgrade function. A preupgrade function is an upgrade change to the database, which can be run before the formal upgrade. This command does not change the database schema version.

To execute all available preupgrade functions:

davadmin db schema\_preupgrade -z all

Prior to running this command, ensure that all services are shut down.

To execute all preupgrade functions that cannot be run with services down:

davadmin db schema preupgrade -z services-down

# davadmin Idappool

Use this command to perform LDAP pool operations, including creating, listing, and modifying LDAP pools.

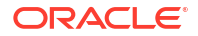

Syntax

```
davadmin ldappool [ create | delete | list | modify ]
    [-u id] [-W] [-F clifile] [-H hostname]
    [-p port] [-s path] [-n poolname]
    [-y property=value [,property=value...]] [-f file]
    [-r] [-h]
```

## **Idappool Operations**

Table 17-22 describes the actions for the **Idappool** operation.

| Table 17-22 | Actions for Idappool Operation |  |
|-------------|--------------------------------|--|
|             | ionono ioi idappool opoianon   |  |

| Command | Description                                                                                         |  |
|---------|----------------------------------------------------------------------------------------------------|--|
| create  | Creates an LDAP pool and sets its configuration parameters.                                         |  |
| modify  | Modifies the LDAP pool's configuration parameters.                                                  |  |
| delete  | Deletes an LDAP pool.                                                                               |  |
| list    | Lists an LDAP pool's configuration, or all LDAP pools' configuration. (This is the default action.) |  |

# Options for Idappool Operation

Table 17-23 describes the options for the **Idappool** operation.

| Short Option | Long Option | Description                                                                                                    |
|--------------|-------------|----------------------------------------------------------------------------------------------------|
| -n poolname  | name        | The name of the LDAP pool.                                                                                                    |
| -y property  | property    | Comma-separated list of all <i>property=value</i> options for the specified LDAP pool. Properties are appended to <b>base.ldappool</b> . <i>name</i> to produce the configuration parameters for the LDAP pool. Possible properties include:                          |
|              |             | <b>Idaphost</b> - Space-delimited list of host names. Each host name can include a trailing colon and port number.                                                                                                    |
|              |             | Idapport - Port number to which to connect. Ignored for any host name which includes a colon and port number.                                                                                                    |
|              |             | IdapusessI - Use SSL to connect to the LDAP host. Value can be true or false.                                                                                                    |
|              |             | binddn - Distinguished name to use when authenticating.                                                                                                    |
|              |             | bindpassword - Password to use when authenticating.                                                                                                    |
|              |             | Idappoolsize - Maximum number of connections for this pool.                                                                                                    |
|              |             | Idaptimeout - Timeout, in seconds, for all LDAP operations.                                                                                                    |
|              |             | <b>Idappoolrefreshinterval</b> - Length of elapsed time, in minutes, until<br>the failover Directory Server reverts back to the primary Directory<br>Server. If set to <b>-1</b> , no refresh occurs.                                                                 |
| -f file      | file        | Local input file with one line for each account, for batch operation, containing lines in the form <i>pool_name:property_list</i> . The properties are the same ones available for the <b>-y</b> option. For <b>delete</b> operations, only <i>pool_name</i> is used. |

Table 17-23 Options for Idappool Operation

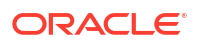

| Table 17-23 | (Cont.) Options | for Idappool | Operation |
|-------------|-----------------|--------------|-----------|
|-------------|-----------------|--------------|-----------|

| Short Option | Long Option | Description                                           |
|--------------|-------------|-------------------------------------------------------|
| -r           | force       | Force the operation (do not prompt for confirmation). |
| -h           | help        | Displays davadmin Idappool usage help.                |

### davadmin Idappool Examples

• To create an LDAP pool named myldap:

```
davadmin ldappool create -n myldap -y
"ldaphost=host1.example.com,ldapport=389,binddn='cn=Directory
Manager',bindpassword=password"
```

To update an LDAP pool by using properties from a file:

davadmin ldappool modify -n myldap -f /tmp/update\_pool.input

To delete an LDAP pool:

davadmin ldappool delete -n myldap

To list all existing LDAP pools:

davadmin ldappool list

To list the configuration parameters of a specific LDAP pool:

davadmin ldappool list -n myldap

## davadmin migration

Use this command to performs migration of Calendar Server 6 data to Oracle Communications Calendar Server.

For more information on migrating from Sun Java System Calendar Server 6 to Oracle Communications Calendar Server, see *Calendar Server Installation and Configuration Guide*.

#### Note:

Migration from Calendar Server 6 to Calendar Server 8 is not supported from Calendar Server 8.0.0.8.0 onwards.

### **Syntax**

davadmin migration [ migrate | status ]
 [-u id] [-W] [-H hostname]
 [-p port] [-s path] [-a account]
 [-X migrationadminuser] [-F clifile] [-f file]
 [-L migrationserverport] [-S] [-B ldapbaseuri] [-R ldapfilter]
 [-T starttime] [-1 logpath] [-c] [-G tag] [-h]

## migration Operation

Table 17-24 describes the actions for the **migration** operation.

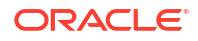

#### Table 17-24Actions for migration Operation

| Action  | Description                                         |
|---------|-----------------------------------------------------|
| migrate | Migrates the specified user(s).                     |
| status  | Gets the current status of the migration operation. |

The **migration** option supports all **davadmin** common options. The default action for **migration** is **migrate**.

# Options for migration Operation

Table 17-25 describes the options for the **migration** operation.

| Table 17-25 | Options for | r migration | Operation |
|-------------|-------------|-------------|-----------|
|-------------|-------------|-------------|-----------|

| Short Option     | Long Option         | Description                                                                                                    | Required                                                                                                    |
|------------------|---------------------|----------------------------------------------------------------------------------------------------|----------------------------------------------------------------------------------------------------|
| -a               | account             | Principal account information<br>of the user to be migrated,<br>provided as email address.                                                                                                    | Required unless batch<br>mode is used and account<br>information provided in<br>files, or <b>Idapfilter</b> used.                            |
| -X               | migrationadminuser  | Administrative user to<br>authenticate to Calendar<br>Server 6 host.                                                                                                    | Required unless<br>information is provided in<br><b>clifile</b> .                                                                            |
| -L               | migrationserverport | Server and port information<br>to connect to the Calendar<br>Server 6 host from which<br>data needs to be migrated.<br>The format is <i>server.port</i> .                                                                           | Required unless<br>information is provided in<br><b>clifile</b> .                                                                            |
| -I log-directory | logpath             | Logs information about the migration status.                                                                                                    | Optional. Defaults to the<br>Calendar Server <b>log</b><br>directory.                                                                        |
| -f               | file                | Local input file for batch<br>operation. Each line contains<br>the email address for an<br>account.                                                                                                    | Optional if using the <b>-a</b><br>option for single user<br>migration, or an LDAP<br>base URL is provided by<br>using the <b>-B</b> option. |
| -S               | clientssl           | Use SSL when making client connections.                                                                                                    | Optional.                                                                                                    |
| -В               | baseuri             | Base URL in LDAP. All users under the URL are migrated.                                                                                                    | Required if <b>-a</b> or <b>-f</b> options are not specified.                                                                                |
| -R               | Idapfilter          | User search filter in LDAP.<br>Default is<br>objectclass=icsCalendarU<br>ser.                                                                                                    | Optional.                                                                                                    |
| -т               | starttime           | Start date for events and<br>tasks to be migrated. The<br>format of this value is<br><i>yyyymmdd</i> <b>T</b> <i>hhmmss</i> <b>Z</b> . This<br>value is in Zulu time. (The <b>T</b><br>is a separator between the<br>day and time.) | Optional.                                                                                                    |

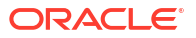

| Short Option | Long Option | Description                                                                                                    | Required                                                                            |
|--------------|-------------|----------------------------------------------------------------------------------------------------|-------------------------------------------------------------------------------------|
| -c           | capture     | Captures trace information<br>and details regarding the<br>migration.                                                                      | Optional. Useful if<br>migration fails but<br>produces a large amount<br>of output. |
| -G           | tag         | Log tag to use to check<br>status. This is the path to the<br>master log file that is output<br>when the migration<br>command is executed. | Required for status check.                                                          |
| -h           | help        | Usage of <b>davadmin</b><br>migration.                                                                                                    | Optional.                                                                           |

| Table 17-25 ( | Cont.) O | ptions for | migration | Operation |
|---------------|----------|------------|-----------|-----------|
|---------------|----------|------------|-----------|-----------|

For more information, see the topic on migration logging in *Calendar Server Installation and Configuration Guide*.

The **clifile** that is provided through the **-F** option can be used to provide entries for **migrationadminuser**, **migrationadminpassword**, and **migrationserverport**. The long option for **-x** is **--migrationadminpasswordpath**, a path to the password file, but the entry in the **clifile** is **migrationadminpassword**, because it is just a password.

### davadmin migration Examples

• To perform a migration of user1's calendar (prior to Calendar Server 7 Update 2):

davadmin migration -X calmaster -x /admin/calmaster\_pwd -L cs6host.example.com:8080 a userl@example.com -u admin -W /admin/appserver\_pwd -s /admin/truststore -t /admin/
truststore pwd

 To perform a migration of a list of users using the clifile for most of the input values (prior to Calendar Server 7 Update 2):

davadmin migration -f /admin/user\_list -F /admin/mig\_clifile

#### Where user\_list contains:

user1@example.com user2@example.com user300@example.com

#### and the mig\_clifile contains:

```
userid=admin
hostname=localhost
port=8686
secure=/admin/truststore
migrationadminuser=calmaster
migrationserverport=cs6host.example.com:8080
```

To find the users to migrate based on an LDAP base URI and an LDAP filter (uid):

```
davadmin migration migrate -B "o=isp" -R "uid=c*" -X calmaster -L cs6host.example.com:8080 -u admin
```

To find the users to migrate based on an LDAP base URI and an LDAP filter (object class):

davadmin migration migrate -B "ou=people,o=example.com,o=isp" -R "objectclass=icscalendaruser" -X calmaster -L cs6host.example.com:8080 -u admin

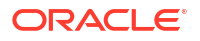

# davadmin passfile

Use this command to create, delete, list, or modify passwords in the password file.

When running the **davadmin** command, instead of having to enter passwords at the no-echo prompt, you can supply passwords by using the **password** file. The **password** file is an encrypted "wallet," which holds all passwords that **davadmin** might use.

### Syntax

davadmin migration [ create | delete | list | modify ]
 [-u id] [-W] [-F clifile] [-H hostname]
 [-p port] [-s path] [-h] [-O]

## passfile Operation

Table 17-26 describes the actions for the **davadmin passfile** operation.

Table 17-26 Actions for passfile Operation

| Action | Description                                                                                              |
|--------|----------------------------------------------------------------------------------------------------|
| create | Creates the <b>password</b> file. If it already exists, modifies it.                                     |
| delete | Deletes passwords in the <b>password</b> file. For each password, you are asked if it should be removed. |
| list   | Displays all passwords in the <b>password</b> file.                                                      |
| modify | Modifies passwords in the <b>password</b> file.                                                          |

The default action is **list**.

## Options for passfile Operation

Table 17-27 describes the option for the passfile operation.

| Table 17-27 | Option for | or passfile | Operation |
|-------------|------------|-------------|-----------|
|-------------|------------|-------------|-----------|

| Option | Description                                                                                                    |
|--------|----------------------------------------------------------------------------------------------------|
| -0     | Run the <b>passfile</b> command in standalone mode when access to the Calendar Server is not needed. This is used when setting, deleting, and listing the document store password and SSL passwords on the remote document store host. |

The passfile operation is available for the create, delete, list, and modify actions.

## davadmin passfile Examples

• To modify the migration administrative password and add the document store password:

```
davadmin passfile modify
Enter the Password File password:
Do you want to set the app server admin user password (y/n)? [n] n
Do you want to set the database password (y/n)? [n]
```

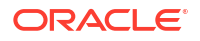

```
Do you want to set the migration server user password (y/n)? [n] y
Enter the migration server user password:
Reenter the migration server user password:
Do you want to set the document store password (y/n)? [n] y
Enter the document store password:
Reenter the document store password:
Do you want to set the document store SSL passwords (y/n)? [n]
Set new value for store.document.password. A server restart is required for this
change to take effect.
```

#### To remove the database administrative password:

```
davadmin passfile delete
Enter the Password File password:
Do you want to remove the app server admin user password (y/n)? [n]
Do you want to remove the database password (y/n)? [n] y
Do you want to remove the migration server user password (y/n)? [n]
Do you want to remove the document store password (y/n)? [n]
Do you want to remove the document store SSL keystore password (y/n)? [n]
Do you want to remove the document store SSL certificate password (y/n)? [n]
```

 To change the password for the remote document store on the remote host. This command must be run on the remote host:

```
davadmin passfile modify -0
Enter the Password File password:
Do you want to set the document store password (y/n)? [n] y
Enter the document store password:
Reenter the document store password:
Do you want to set the document store SSL passwords (y/n)? [n]
```

To list all of the passwords:

```
davadmin passfile list
Enter the Password File password:
The app server admin user password: theadminpass
The migration server user password:
The database password: thesqlpass
The document store password: thedocstorepass
The document store SSL keystore password:
The document store SSL certificate password:
```

To set the document store passwords used for SSL communications:

```
davadmin passfile modify -0
Enter the Password File password:
Do you want to set the document store password (y/n)? [n]
Do you want to set the document store SSL passwords (y/n)? [n] y
Enter the document store SSL keystore password:
Reenter the document store SSL keystore password:
Enter the document store SSL certificate password:
Reenter the document store SSL certificate password:
```

# davadmin vscan

Use this command to performs virus scanning operations.

### Syntax

```
davadmin vscan [ scan ]
  [-u id] [-W] [-H hostname]
  [-p port] [-s path]
  [-F clifile]
```

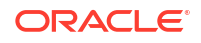

[-n backendID] [-a account] [-B uri] [-R filter]
[-T time] [-r] [-h]

## vscan Operation

Table 17-28 describes the action for the **vscan** operation.

Table 17-28 Action for vscan Operation

| Action | Description                      |
|--------|----------------------------------|
| scan   | Scans calendar data for viruses. |

The scan action is the default.

# Options for vscan Operation

Table 17-29 describes the options for vscan operations.

Table 17-29 Options for vscan Operation

| Short Option | Long Option | Description                                                                                                    |
|--------------|-------------|----------------------------------------------------------------------------------------------------|
| -u id        | userid      | The application server administrator's user name. Required unless you provide it through a CLI file by using the <b>-F</b> option, or you are displaying usage by using the <b>-h</b> option.                                                                                                    |
| -F file      | clifile     | File with bootstrap information that you use to specify command-line<br>options so that they do not have to be entered at the command line.<br>Each line in the bootstrap file is in the form <b>property=value</b> . For<br>possible properties, see Table 17-2. Required unless all necessary<br>information is provided on the command line or in the<br><b>davadmin.properties file</b> . See Options Precedence for more<br>information on priority order of options, the <b>clifile</b> and the<br><b>davadmin.properties</b> file. A path to the <b>clifile</b> file can also be<br>specified by the <b>DAVADMIN_CLIFILE</b> environment variable. |
| -H host      | hostname    | Host name of the server. Optional, defaults to localhost.                                                                                                    |
| -p port      | port        | The application server administration port (JMX connector port).<br>The application server administration port can be found in the<br>domain's <b>domain.xml</b> file or in the Administration Console<br>(Configuration->Admin Service->system. Optional. Defaults to 8686.                                                                                                    |
| -s path      | secure      | Path to the truststore file used for a secure connection (HTTPS).<br>Optional. Required if the application server is running in secure<br>mode.                                                                                                    |
| -a account   | account     | The account information (email address) of the user to be scanned.                                                                                                    |
| -n backendid | name        | The name of the target backendID.                                                                                                    |
| -B uri       | Idapbaseuri | Base URI in LDAP.                                                                                                    |
| -R filter    | Idapfilter  | User search filter in LDAP. Default is (objectClass=icsCalendarUser).                                                                                                    |
| -T time      | starttime   | Scan data entered into the server after this time. Format:<br>yyyymmddThhmmss <b>Z</b> "                                                                                                    |

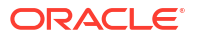

| Short Option | Long Option | Description                                                                                                    |
|--------------|-------------|----------------------------------------------------------------------------------------------------|
| -r           | force       | Force delete any data found as a positive hit during the virus scan.<br>This overrides the <b>davcore.virusscan.clivirusaction</b> variable. So<br>with <b>davcore.virusscan.clivirusaction</b> set to empty string (no<br>delete) viruses are listed in the scan log after a scan. Then you can<br>add a <b>-r</b> to the scan to delete offending data after review, without<br>needing to change the virus scan configuration parameters. |
| -h           | help        | Help for that particular operation. Optional.                                                                                                    |

| Table 17-29 ( | Cont.) | Options | for vscan | Operation |
|---------------|--------|---------|-----------|-----------|
|               |        |         |           |           |

For more information about how to set up and manage virus scanning, see "Configuring and Managing Virus Scanning".

### davadmin vscan Examples

The **davadmin vscan** command operates through the application server, and can thus operate on any of the back ends configured with the specific Calendar Server. (There may very well only be one.)

To list the back ends:

davadmin backend list -u admin

defaultbackend ischedulebackend

Normally you would want to scan the "defaultbackend" since that is where calendar user's events and attachements are stored.

To scan the entire default back end:

davadmin vscan scan -u admin -n "defaultbackend"

To scan a single user's data given their calendar server registered email address:

davadmin vscan scan -u admin -a joe.smith@example.com

To use LDAP base and filter to specify one or more users to scan:

```
davadmin vscan scan -u admin -n defaultbackend -B "o=dav" -R "uid=caluser12"
davadmin vscan scan -u admin -n defaultbackend -B "o=dav" -R "(|(uid=caluser222)
(uid=caluser111))"
```

In this example, using just a uid filter might not be specific enough for multiple domains. Perhaps use **Idapsearch** to test filters if needed.

To scan data at or beyond February 14th, 2011, 1am Zulu:

davadmin vscan scan -u admin -n defaultbackend -T 20110214T010000Z

Specifying a **-T** only scans data at the specified time and later, and is a big time saver for ignoring older data already scanned. In the scan log, the time just before the scan began is printed at the end of the run so it can be used with the **-T** option in the next scan if no new virus rules are relevant.

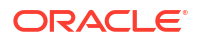

#### Note:

The **davadmin vscan** command uses the same virus scan configuration as online virus scan, however it does not use the **onlineenable** variable. Thus, you can run command-line scans without needing to affect incoming data if desired.

# JConsole

The data and operations exposed by the MXBeans in the CalDAV server are accessible and modifiable by using JConsole. All Admin Beans can be found under **com.sun.comms.davserver.adminutil**.

### AdminAccountMXBean Operation

Provides createAccounts, deleteAccounts, listAccounts, modifyAccounts, deleteCalComponents and fixAccountMail operations.

### AdminBackendMXBean Operation

Provides createBackend and getBackends operations.

## AdminCalComponentMXBean Operation

Provides getCalComponentInfo, getCalComponents, deleteCalComponents, importCalComponents and exportCalComponents operations.

### AdminCalendarMXBean Operation

Provides createCalcollection, modifyCalCollection, deleteCalCollection and getCalCollections operations.

### AdminConfigMBean Operation

You use the **getConfigParam** and **setConfigParam** operations to get and set configuration options. The **AllConfigParams** operation provides a list of the configuration parameters. The value in JConsole is displayed as a **"java.lang.String[]"** array and double-clicking this field shows the individual parameters. The **getConfigParamDescription** operation is used to get a detailed description of a parameter.

## AdminMigrationMXBean Operation

Provides checkStatus and migrate operations.

### AdminMiscMXBean Operation

The version attribute of this MBean provides the server version.

### AdminUtilMXBean

This is the super class for all Admin...MXBeans. It provides the **checkConnection** operation.

## Starting the Application Server in Secure Mode

If the application server is running in a secure mode, JConsole needs to be started with the **truststorepath** (-Djavax.net.ssl.trustStore) and optionally **truststorepassword** (-Djavax.net.ssl.trustStorePassword) passed in.

# Summary of davadmin Changes by Release

Topics in this section:

- Changes in Calendar Server 7 Update 1
- Changes in Calendar Server 7 Update 2
- Changes in Calendar Server 7 Update 2 Patch 5
- Changes in Calendar Server 7 Update 3
- Changes in Calendar Server 7.0.4.14.0

## Changes in Calendar Server 7 Update 1

- The calresource operation has been renamed to calcomponent.
- The **migration** operation has been added for migration of data from Calendar Server 6.3 to Calendar Server 7.
- The **account** operation has been added to enable listing, deletion, and properties modification of user accounts.
- The **calendar** operation has been enhanced to enable setting of more calendar properties.

## Changes in Calendar Server 7 Update 2

- The davadmin command has been made more secure in Calendar Server 7 Update 2 by the removal of the capability to "pass in" passwords by using a password file. All davadmin passwords must now be entered by typing in to a no-echo prompt.
- The **backend** and **vscan** arguments have been added.
- The **dbhost** property replaces the **dbhostname** property.
- The create, delcomponents, and repair actions have been added to the account operation.
- The config -I option has been removed. Use config list now.
- The -t option has been added to the davadmin db command.
- The list and modify actions have been added to the davadmin config command.

## Changes in Calendar Server 7 Update 2 Patch 5

• The **davadmin** command has also been updated to list calendars belonging to resource accounts owned by a user.

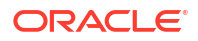

- To clear a resource's owner field, run the **davadmin account modify** -a *resource* -y owner="" command.
- The **repair** operation has been enhanced to include the **-m** option, to repair the user's email address after an email change, and the **-o** option, to update the owner lists of all accounts.
- The list operation displays managed calendars for an account.
- The **davadmin calcomponent import** command enables the import to continue even if an error occurs on an item being imported.
- You can create a **password** file for use with the **davadmin** command to store administrator passwords for the GlassFish Server administrative user, the migration administrative user, and the database user.

## Changes in Calendar Server 7 Update 3

- The **passfile option** has been updated to accommodate setting a password on the local and remote document store.
- A new command, **davadmin Idappool**, has been added to support LDAP pools (which are used in configuring external Directory Server authentication).
- The **davadmin account list** command now displays a list of all users in the database and their details.

## Changes in Calendar Server 7.0.4.14.0

- The -v option to davadmin account list displays the details of each account at the same time.
- The **davadmin account** command takes **subscribe** and **unsubscribe** actions, so that a Calendar Server administrator can subscribe or unsubscribe calendars for a user. The **subscribe** and **unsubscribe** actions take either a single collection path on the command line, specified by **-c**, or a set of collection paths in a file, specified by **-C**.
- The davadmin config list -M command lists changed options only.
- The **davadmin config -d** option sets the value to the default when used with the **modify** action. Additionally it lists the default value when used with the **list** action.
- The davadmin account -y operation and davadmin -y calendar operation take the setace and remove-ace properties.
- The **davadmin db** -s operation supplies the path to the **trustStore** file that contains the SSL certificate for secure communications with the remote document store.
- You can now set account properties with the new account operation option by using an input file (-f option). Previously, the -f option used to only allow a user name per line. Now it allows a user name followed by properties for that user.
- The **davadmin account upgrade** operation sets the next presence triggers for all existing events in the future. You must run **davadmin account upgrade** after upgrading from Calendar Server 7 Update 3 or prior releases for existing future events to have their presence triggers set.
- The **davadmin db backup**, **list**, and **restore** commands now require that you specify the associated document store. You specify the document store by using the **-A** option, or the **docstore** option in the CLI file.

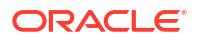

# Changes in Calendar Server 7.0.4.16.0

• The -v option to the **davadmin calendar list -a** *user* command displays a summary for all calendars belonging to the user.

# Changes in Calendar Server 7.0.5.17.0

• The davadmin db command now takes the schema\_version, schema\_fullupgrade, and schema\_preupgrade operations.

# **Deprecated Options**

Table 17-30 describes the deprecated **davadmin** common options and in what release the option was deprecated.

| Table 17-50 Deprecated Common Optio | Fable 17-30 | Deprecated Common | Option |
|-------------------------------------|-------------|-------------------|--------|
|-------------------------------------|-------------|-------------------|--------|

| Short Option                                                                                                    | Long Option  | Description                                                                                                    | Required or Optional                                                                                                    |
|----------------------------------------------------------------------------------------------------|--------------|----------------------------------------------------------------------------------------------------|----------------------------------------------------------------------------------------------------|
| -W passfile<br>Removed in Calendar<br>Server 7 Update 2. You<br>are now prompted to<br>enter the administrative<br>password. | passwordfile | File containing<br>MySQL password for<br>db commands, the<br>application server<br>Administrator<br>password for all other<br>commands. | Required unless you provide<br>the password by using the <b>-F</b><br>option or by displaying usage<br>by using the -h option. If you<br>don't provide this information,<br>you are prompted for the<br>password. |

Table 17-31 describes the deprecated **clifile** properties and in what release the property was deprecated.

#### Table 17-31 Deprecated Clifile Properties

| Property                                                                                                    | Description                                    |
|----------------------------------------------------------------------------------------------------|------------------------------------------------|
| userid                                                                                                    | The application server Administrator user ID.  |
| password<br>Removed in Calendar Server 7<br>Update 2. You are now prompted to<br>enter the administrative password.               | The application server Administrator password. |
| dbpassword<br>Removed in Calendar Server 7<br>Update 2. You are now prompted to<br>enter the administrative password.             | MySQL database user password.                  |
| migrationadminpassword<br>Removed in Calendar Server 7<br>Update 2. You are now prompted to<br>enter the administrative password. | The Calendar Server 6 administrative password. |

Table 17-32 describes the deprecated option for **config** operation option and in what release the option was deprecated.

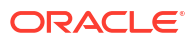

| Table 17-52 Deprecated Option for coming Operation | Table 17-32 | Deprecated | <b>Option for</b> | config | Operation |
|----------------------------------------------------|-------------|------------|-------------------|--------|-----------|
|----------------------------------------------------|-------------|------------|-------------------|--------|-----------|

| Short Option                                                                           | Long Option | Description                      |
|----------------------------------------------------------------------------------------|-------------|----------------------------------|
| -I<br>Removed in <b>Calendar Server</b><br><b>7 Update 2</b> . See the list<br>action. | list        | Lists all configuration options. |

Table 17-33 describes the deprecated option for **migration** operation option and in what release the option was deprecated.

| Table 17-33 | Deprecated Option for migration Operation |  |
|-------------|-------------------------------------------|--|
|-------------|-------------------------------------------|--|

| Short Option                                                                                                    | Long Option                        | Description                                                               | Required                                                          |
|----------------------------------------------------------------------------------------------------|------------------------------------|---------------------------------------------------------------------------|-------------------------------------------------------------------|
| -x<br>Removed in <b>Calendar</b><br><b>Server 7 Update 2</b> . You are<br>now prompted to enter the<br>administrative password. | <br>migrationadminpa<br>sswordpath | Path to file that contains the Calendar Server 6 administrative password. | Required unless<br>information is<br>provided in <b>clifile</b> . |

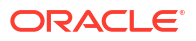

This chapter lists the Time Zone Database (often called **tz** or **zoneinfo**) IDs that are supported by Oracle Communications Calendar Server. This list is not necessarily what shows up in WCAP clients. To add any of the following time zones to the WCAP client list, see "Administering Time Zones Support" for details.

The database includes the following time zones:

- Africa
- America
- Antarctica
- Arctic
- Asia
- Atlantic
- Australia
- Europe
- Indian
- Pacific

# Africa

Africa/Abidjan Africa/Accra Africa/Addis Ababa Africa/Algiers Africa/Asmara Africa/Bamako Africa/Bangui Africa/Banjul Africa/Bissau Africa/Blantyre Africa/Brazzaville Africa/Bujumbura Africa/Cairo Africa/Casablanca Africa/Ceuta Africa/Conakry Africa/Dakar Africa/Dar es Salaam Africa/Djibouti Africa/Douala Africa/El Aaiun Africa/Freetown Africa/Gaborone Africa/Harare Africa/Johannesburg Africa/Kampala Africa/Khartoum

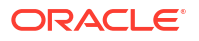

Africa/Kigali Africa/Kinshasa Africa/Lagos Africa/Libreville Africa/Lome Africa/Luanda Africa/Lubumbashi Africa/Lusaka Africa/Malabo Africa/Maputo Africa/Maseru Africa/Mbabane Africa/Mogadishu Africa/Monrovia Africa/Nairobi Africa/Ndjamena Africa/Niamey Africa/Nouakchott Africa/Ouagadougou Africa/Porto-Novo Africa/Sao Tome Africa/Tripoli Africa/Tunis Africa/Windhoek

# America

America/Adak America/Anchorage America/Anguilla America/Antigua America/Araguaina America/Aruba America/Asuncion America/Atikokan America/Bahia America/Bahia Banderas America/Barbados America/Belem America/Belize America/Blanc-Sablon America/Boa Vista America/Bogota America/Boise America/Cambridge Bay America/Campo Grande America/Cancun America/Caracas America/Cayenne America/Cayman America/Chicago America/Chihuahua America/Costa Rica America/Cuiaba America/Curacao America/Danmarkshavn America/Dawson America/Dawson Creek America/Denver America/Detroit America/Dominica

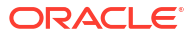

America/Edmonton America/Eirunepe America/El\_Salvador America/Fortaleza America/Glace Bay America/Godthab America/Goose Bay America/Grand Turk America/Grenada America/Guadeloupe America/Guatemala America/Guayaquil America/Guyana America/Halifax America/Havana America/Hermosillo America/Inuvik America/Iqaluit America/Jamaica America/Juneau America/La Paz America/Lima America/Los Angeles America/Maceio America/Managua America/Manaus America/Marigot America/Martinique America/Matamoros America/Mazatlan America/Menominee America/Merida America/Metlakatla America/Mexico City America/Miquelon America/Moncton America/Monterrey America/Montevideo America/Montreal America/Montserrat America/Nassau America/New York America/Nipigon America/Nome America/Noronha America/Ojinaga America/Panama America/Pangnirtung America/Paramaribo America/Phoenix America/Port-au-Prince America/Port of Spain America/Porto Velho America/Puerto Rico America/Rainy\_River America/Rankin\_Inlet America/Recife America/Regina America/Resolute America/Rio\_Branco America/Santa Isabel America/Santarem

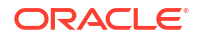

America/Santiago America/Santo Domingo America/Sao\_Paulo America/Scoresbysund America/Shiprock America/Sitka America/St Barthelemy America/St\_Johns America/St Kitts America/St\_Lucia America/St\_Thomas America/St\_Vincent America/Swift\_Current America/Tegucigalpa America/Thule America/Thunder Bay America/Tijuana America/Toronto America/Tortola America/Vancouver America/Whitehorse America/Winnipeg America/Yakutat America/Yellowknife America/Argentina/Buenos Aires America/Argentina/Catamarca America/Argentina/Cordoba America/Argentina/Jujuy America/Argentina/La Rioja America/Argentina/Mendoza America/Argentina/Rio Gallegos America/Argentina/Salta America/Argentina/San\_Juan America/Argentina/San Luis America/Argentina/Tucuman America/Argentina/Ushuaia America/Indiana/Indianapolis America/Indiana/Knox America/Indiana/Marengo America/Indiana/Petersburg America/Indiana/Tell City America/Indiana/Vevay America/Indiana/Vincennes America/Indiana/Winamac America/Kentucky/Louisville America/Kentucky/Monticello America/North Dakota/Beulah America/North Dakota/Center America/North Dakota/New Salem

# Antarctica

Antarctica/Casey Antarctica/Davis Antarctica/DumontDUrville Antarctica/Macquarie Antarctica/Mawson Antarctica/McMurdo Antarctica/Palmer Antarctica/Rothera Antarctica/South\_Pole

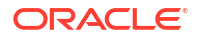

Antarctica/Syowa Antarctica/Vostok

# Arctic

Arctic/Longyearbyen

# Asia

Asia/Aden Asia/Almaty Asia/Amman Asia/Anadyr Asia/Aqtau Asia/Aqtobe Asia/Ashgabat Asia/Baghdad Asia/Bahrain Asia/Baku Asia/Bangkok Asia/Beirut Asia/Bishkek Asia/Brunei Asia/Choibalsan Asia/Chongqing Asia/Colombo Asia/Damascus Asia/Dhaka Asia/Dili Asia/Dubai Asia/Dushanbe Asia/Gaza Asia/Harbin Asia/Hebron Asia/Ho Chi Minh Asia/Hong\_Kong Asia/Hovd Asia/Irkutsk Asia/Istanbul Asia/Jakarta Asia/Jayapura Asia/Jerusalem Asia/Kabul Asia/Kamchatka Asia/Karachi Asia/Kashgar Asia/Kathmandu Asia/Kolkata Asia/Krasnoyarsk Asia/Kuala Lumpur Asia/Kuching Asia/Kuwait Asia/Macau Asia/Magadan Asia/Makassar Asia/Manila Asia/Muscat Asia/Nicosia Asia/Novokuznetsk Asia/Novosibirsk

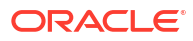

Asia/Omsk Asia/Oral Asia/Phnom\_Penh Asia/Pontianak Asia/Pyongyang Asia/Qatar Asia/Qyzylorda Asia/Rangoon Asia/Riyadh Asia/Sakhalin Asia/Samarkand Asia/Seoul Asia/Shanghai Asia/Singapore Asia/Taipei Asia/Tashkent Asia/Tbilisi Asia/Tehran Asia/Thimphu Asia/Tokyo Asia/Ulaanbaatar Asia/Urumgi Asia/Vientiane Asia/Vladivostok Asia/Yakutsk Asia/Yekaterinburg Asia/Yerevan

# Atlantic

```
Atlantic/Azores
Atlantic/Bermuda
Atlantic/Canary
Atlantic/Cape_Verde
Atlantic/Faroe
Atlantic/Madeira
Atlantic/Reykjavik
Atlantic/South_Georgia
Atlantic/St_Helena
Atlantic/Stanley
```

# Australia

```
Australia/Adelaide
Australia/Brisbane
Australia/Broken_Hill
Australia/Currie
Australia/Currie
Australia/Lord
Australia/Hobart
Australia/Lord_Howe
Australia/Lord_Howe
Australia/Melbourne
Australia/Perth
Australia/Sydney
```

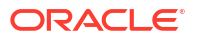

# Europe

Europe/Amsterdam Europe/Andorra Europe/Athens Europe/Belgrade Europe/Berlin Europe/Bratislava Europe/Brussels Europe/Bucharest Europe/Budapest Europe/Chisinau Europe/Copenhagen Europe/Dublin Europe/Gibraltar Europe/Guernsey Europe/Helsinki Europe/Isle\_of\_Man Europe/Istanbul Europe/Jersey Europe/Kaliningrad Europe/Kiev Europe/Lisbon Europe/Ljubljana Europe/London Europe/Luxembourg Europe/Madrid Europe/Malta Europe/Mariehamn Europe/Minsk Europe/Monaco Europe/Moscow Europe/Nicosia Europe/Oslo Europe/Paris Europe/Podgorica Europe/Prague Europe/Riga Europe/Rome Europe/Samara Europe/San Marino Europe/Sarajevo Europe/Simferopol Europe/Skopje Europe/Sofia Europe/Stockholm Europe/Tallinn Europe/Tirane Europe/Uzhgorod Europe/Vaduz Europe/Vatican Europe/Vienna Europe/Vilnius Europe/Volgograd Europe/Warsaw Europe/Zagreb Europe/Zaporozhye Europe/Zurich

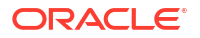

# Indian

Indian/Antananarivo Indian/Chagos Indian/Christmas Indian/Cocos Indian/Comoro Indian/Kerguelen Indian/Mahe Indian/Mahe Indian/Maldives Indian/Mauritius Indian/Mayotte Indian/Reunion

# Pacific

Pacific/Auckland Pacific/Chatham Pacific/Chuuk Pacific/Easter Pacific/Efate Pacific/Enderbury Pacific/Fakaofo Pacific/Fiji Pacific/Funafuti Pacific/Galapagos Pacific/Gambier Pacific/Guadalcanal Pacific/Guam Pacific/Honolulu Pacific/Johnston Pacific/Kiritimati Pacific/Kosrae Pacific/Kwajalein Pacific/Majuro Pacific/Marquesas Pacific/Midway Pacific/Nauru Pacific/Niue Pacific/Norfolk Pacific/Noumea Pacific/Pago\_Pago Pacific/Palau Pacific/Pitcairn Pacific/Pohnpei Pacific/Port Moresby Pacific/Rarotonga Pacific/Saipan Pacific/Tahiti Pacific/Tarawa Pacific/Tongatapu Pacific/Wake Pacific/Wallis

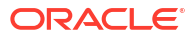